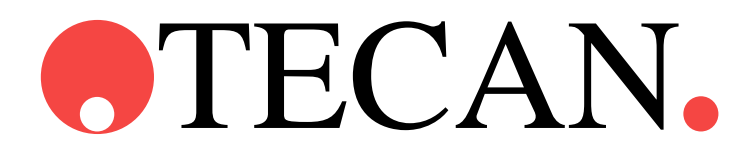

**Technical Manual for** 

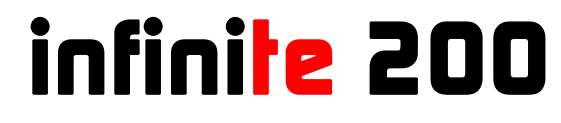

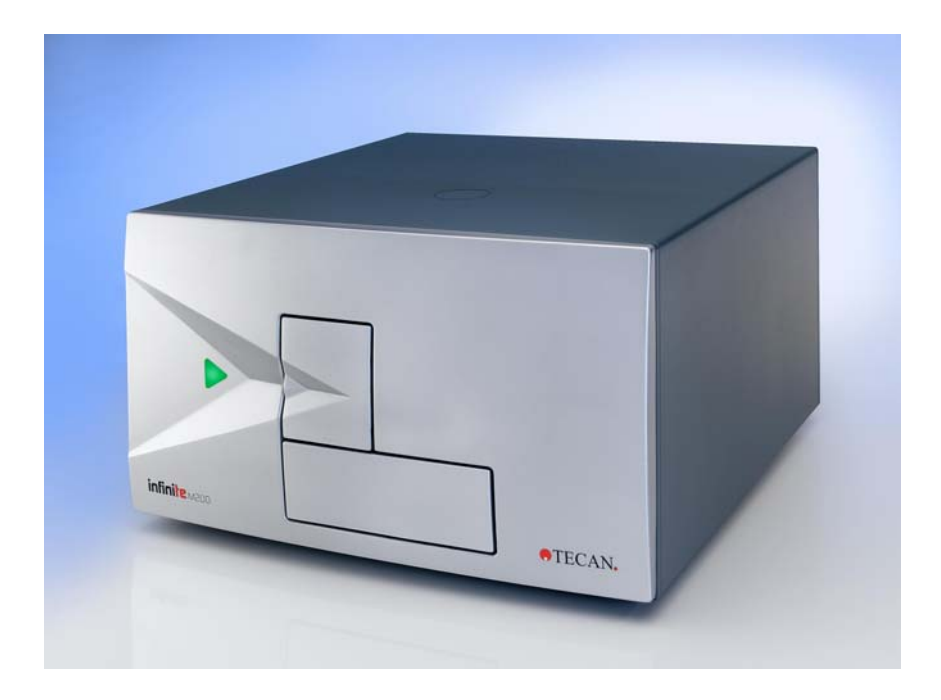

Document Part No.: 3001758 2006-06 Document Revision No.: 1.1

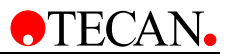

# **Tecan Affiliates and Service Centers**

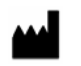

## Austria

**Tecan Austria GmbH** Untersbergstrasse 1a A-5082 Grödig/Salzburg

Austria T +43 6246 8933 256 F +43 6246 72 770 helpdesk-at@tecan.com

## Belgium

#### **Tecan Benelux bvba** Vaartdiik 55

B-2800 Mechelen

Belgium T +32 15 42 13 19 F +32 15 42 16 12 tecan-be@tecan.com

#### Germany

# Tecan Deutschland GmbH

Theodor-Storm-Strasse 17

D-74564 Crailsheim

Germany T +49 1805 8322 633 or T +49 1805 TECANDE F +49 7951 9417 92 helpdesk-de@tecan.com

#### Netherlands Tecan Benelux bvba

Industrieweg 30 NL-4283 GZ Giessen

Netherlands T +31 183 44 81 74 F +31 183 44 80 67 tecan-nl@tecan.com

#### Spain (Madrid)

**Tecan Ibérica** Gobelas 17 bjo. Izq. Urb. La Florida

E-28023 Madrid Spain

T +34 91 151 7107 T +34 93 409 1237 (Helpdesk) F +34 91 151 7120 helpdesk-sp@tecan.com

#### United Kingdom Tecan UK

Theale Court

11-13 High Street Theale

UK-Reading RG7 5AH

United Kingdom T +44 118 930 0300 F +44 118 930 5671 helpdesk-uk@tecan.com Austria

**Tecan Sales International GmbH** Untersbergstrasse 1a A-5082 Grödig/Salzburg

*Austria* T +43 6246 8933 F +43 6246 72 770

### China

#### Tecan Group Ltd, Beijing

Representative Office Room 2502, Building A Jianwai SOHO No. 39 Dongsanhuan Zhong Rd. 100022 Beijing *China* T +86 10 5869 5936 F +86 10 5869 5935

Italy Tecan Italia S.r.l.

Via F.lli Cervi Palazzo Bernini

Centro Direzionale Milano 2

I-20090 Segrate (Mi)

*Italy* T +39 02 215 21 28 F +39 02 215 97 441 helpdesk-it@tecan.com

#### Scandinavia Tecan Nordic AB

Taljegårdsgatan 1

SE-431 53 Mölndal Sweden T +46 317 54 40 00 F +46 317 54 40 10

F +46 317 54 40 10 helpdesk@tecan.se

## Portugal

**Tecan Ibérica** Quinta da Fonte Edificio Pedro I P-2780-730 Paco D'Arcos

*Portugal* T +35 21 000 8216

### USA

**Tecan US** 4022 Stirrup Creek Road Suite 310 Durham, NC 27703 *USA* T+1 919 361 5200 F+1 919 361 5201 Toll Free US: T+1 800 TECAN US or T+1 800 TECAN US or T+1 800 R32 2687 helpdesk-us@tecan.com

#### Asia

Tecan Asia Pte Ltd. 80 Marine Parade #10-09 Parkway Parade Singapore 449269 Singapore T +65 6444 1886 F +65 6444 1836 tecan@tecan.com.sg

#### France

*Tecan France SAS* 26 avenue Tony Garnier

F-69007 Lyon

*France* T +33 820 88 77 36 F +33 472 76 04 99 helpdesk-fr@tecan.com

#### Japan

Tecan Japan Co., Ltd. Kawasaki Tech Center

580-16, Horikawa-cho,

Saiwai-ku

Kawasaki, Kanagawa 212-0013

Japan T +81 44 556 7311 (Kawasaki) F +81 44 556 7312 (Kawasaki) T +81 66 305 8511 (Osaka) helpdesk-jp@tecan.com

#### Spain (Barcelona) *Tecan Ibérica*

Sabino de Arana 32 E-08028 Barcelona

Spain T +34 93 490 0174 T +34 93 409 1237 (Helpdesk) F +34 93 411 2407 helpdesk-sp@tecan.com

#### Switzerland

Tecan Schweiz AG

Seestrasse 103 CH-8708 Männedorf

Switzerland T +41 44 922 82 82 F +41 44 922 84 84 helpdesk-ch@tecan.com

#### USA

Tecan Systems Inc.

2450 Zanker Road San Jose, CA 95131

USA

T +1 408 953 3100 F +1 408 953 3101 Toll Free US/Canada: T +1 866 798 3226 helpdesk-sy@tecan.com

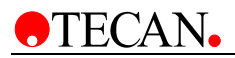

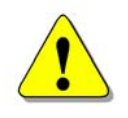

## WARNING

#### CAREFULLY READ AND FOLLOW THE INSTRUCTIONS PROVIDED IN THIS DOCUMENT BEFORE OPERATING THE INSTRUMENT.

### Notice

Every effort has been made to avoid errors in text and diagrams; however, Tecan Austria GmbH assumes no responsibility for any errors, which may appear in this publication.

It is the policy of Tecan Austria GmbH to improve products as new techniques and components become available. Tecan Austria GmbH therefore reserves the right to change specifications at any time.

We would appreciate any comments on this publication.

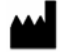

Tecan Austria GmbH Untersbergstrasse 1A A-5082 Grödig/Salzburg AUSTRIA/EUROPE T: +43 62 46 89 33 F: +43 62 46 72 770 E-mail: office.austria@tecan.com www.tecan.com

## **Copyright Information**

The contents of this document are the property of Tecan Austria GmbH and are not to be copied, reproduced or transferred to another person or persons without prior written permission.

Copyright © Tecan Austria GmbH All rights reserved. Printed in Austria

#### About the Manual

This document describes the **infinite 200** multifunctional microplate reader. It is intended as instruction and reference for the service technician.

This document instructs how to:

- Install the instrument
- Operate the instrument
- Clean and maintain the instrument

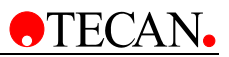

# Warnings, Cautions, and Notes

The following types of notices are used in this publication to highlight important information or to warn the user of a potentially dangerous situation:

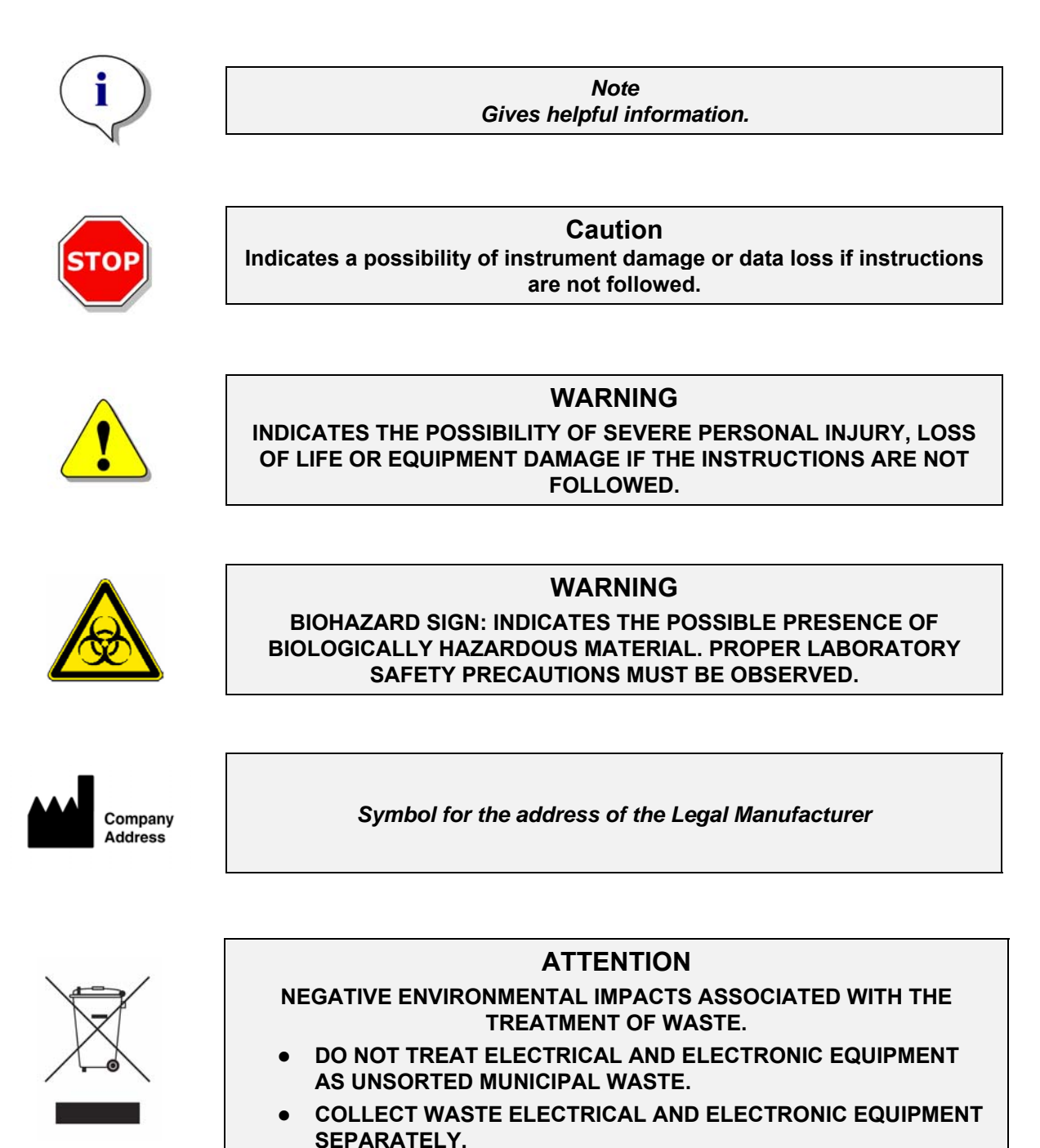

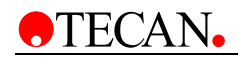

# **Table of Contents**

| 1. | Safety  |                                               |  |  |  |
|----|---------|-----------------------------------------------|--|--|--|
|    | 1.1     | Instrument Safety1-1                          |  |  |  |
| 2. | Gener   | General Description                           |  |  |  |
|    | 2.1     | Instrument1-1                                 |  |  |  |
|    | 2.1.1   | Intended Use                                  |  |  |  |
|    | 2.1.2   | Multifunctionality                            |  |  |  |
|    | 2.1.3   | Performance                                   |  |  |  |
|    | 2.1.4   | User Friendliness                             |  |  |  |
|    | 2.1.5   | System Requirements                           |  |  |  |
|    | 2.2     | Measurement Techniques2-4                     |  |  |  |
|    | 2.2.1   | Fluorescence                                  |  |  |  |
|    | 2.2.2   | Absorbance                                    |  |  |  |
|    | 2.2.3   | Luminescence                                  |  |  |  |
|    | 2.3     | Injectors2-8                                  |  |  |  |
|    | 2.3.1   | Measurement with Injectors                    |  |  |  |
|    | 2.3.2   | Storage Bottles                               |  |  |  |
|    | 2.3.3   | Injector/Injector Carrier2-10                 |  |  |  |
|    | 2.3.4   | Priming and Washing of the infinite 200       |  |  |  |
|    | 2.3.5   | Injector Cleaning and Maintenance 2-21        |  |  |  |
|    | 2.4     | Software2-22                                  |  |  |  |
|    | 2.4.1   | i-Control and Injectors2-22                   |  |  |  |
|    | 2.4.2   | i-Control Examples2-27                        |  |  |  |
| 3. | Install | ation                                         |  |  |  |
|    | 3.1     | Unpacking and Inspection3-1                   |  |  |  |
|    | 3.2     | Removal of the Transport Locks                |  |  |  |
|    | 3.2.1   | Transport and Storage                         |  |  |  |
|    | 3.3     | Power Requirements                            |  |  |  |
|    | 3.4     | Switching the Instrument On                   |  |  |  |
| 4. | Defini  | ng Filter Slides ( <b>infinite F200</b> only) |  |  |  |
|    | 4.1     | About Filters                                 |  |  |  |
|    | 4.2     | Filter Slide and Filter Orientation           |  |  |  |
|    | 4.2.1   | Position of Polarization Filters              |  |  |  |
|    | 4.3     | Installing a Custom Filter                    |  |  |  |
|    | 4.3.1   | Removing a Filter 4-4                         |  |  |  |
|    | 4.3.2   | Mounting a Custom Filter                      |  |  |  |
|    | 4.4     | Defining the Filters                          |  |  |  |
| 5. | Firmw   | are & Software                                |  |  |  |
| •• | 51      | Firmware Features 5-1                         |  |  |  |
|    | 5.2     | Yinfinite Service Software 5 2                |  |  |  |
|    | J.2     |                                               |  |  |  |

| 5.2.1  | Install the Service Software    | .5-2 |
|--------|---------------------------------|------|
| 5.2.2  | The Toolbar                     | .5-4 |
| 5.3    | File Menu                       | 5-5  |
| 5.3.1  | Import Test plate               | .5-5 |
| 5.3.2  | Log Off                         | .5-6 |
| 5.3.3  | Exiting the Program             | .5-6 |
| 5.4    | Instrument Menu                 | 5-7  |
| 5.4.1  | Connecting the Instrument       | .5-7 |
| 5.4.2  | Temperature Control             | .5-8 |
| 5.4.3  | Move plate and Filter           | .5-8 |
| 5.4.4  | Keyboard Operation              | .5-9 |
| 5.5    | Adjustment                      | 5-9  |
| 5.5.1  | Instrument Configuration        | .5-9 |
| 5.5.2  | Reset                           | 5-11 |
| 5.5.3  | Set Serial Number               | 5-12 |
| 5.5.4  | User Settings                   | 5-13 |
| 5.5.5  | Firmware Download               | 5-14 |
| 5.5.6  | Set Default Settings            | 5-16 |
| 5.5.7  | Plate Sensor Adjustment         | 5-17 |
| 5.5.8  | Set Measurement Ranges          | 5-18 |
| 5.5.9  | Monochromator                   | 5-19 |
| 5.5.10 | Fiber Fine Adjustment           | 5-19 |
| 5.5.11 | Wavelength Accuracy             | 5-20 |
| 5.5.12 | Reference Diode Calibration     | 5-24 |
| 5.5.13 | Intensity Calibration Lamp      | 5-24 |
| 5.5.14 | Check Values MCR                | 5-25 |
| 5.5.15 | Filter Measurement Head         | 5-26 |
| 5.5.16 | Define Filter Carrier           | 5-26 |
| 5.5.17 | Adjust Offset Filter Carrier    | 5-28 |
| 5.5.18 | Intensity Calibration Filter    | 5-29 |
| 5.5.19 | Check Values Filter             | 5-29 |
| 5.5.20 | Luminescence Z-Transport Offset | 5-30 |
| 5.5.21 | Luminescence Check Values       | 5-31 |
| 5.5.22 | Plate Transport                 | 5-32 |
| 5.5.23 | Built-in Test Spot              | 5-34 |
| 5.5.24 | Injection position              | 5-36 |
| 5.5.25 | Plate Load position             | 5-37 |
| 5.5.26 | Temperature Offset              | 5-38 |
| 5.6    | Tools & Tests                   | 5-39 |
| 5.6.1  | Module Communication Test       | 5-39 |
| 5.6.2  | Dark Noise Tests                | 5-40 |
| 5.6.3  | Monochromator Tests             | 5-43 |
| 5.6.4  | Filter Module Tests             | 5-45 |
| 5.6.5  | Transport Tests                 | 5-49 |
| 5.6.6  | Excitation Path                 | 5-52 |
|        |                                 |      |

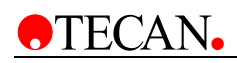

6.

| 5.0.7                                                                                                    | Lamp                                                                                                    | 5-53                                                                                                    |
|----------------------------------------------------------------------------------------------------|----------------------------------------------------------------------------------------------------|----------------------------------------------------------------------------------------------------|
| 5.6.8                                                                                                    | Luminescence                                                                                                    | 5-54                                                                                                    |
| 5.6.9                                                                                                    | Injector                                                                                                    | 5-57                                                                                                    |
| 5.6.10                                                                                                    | Heating                                                                                                    | 5-59                                                                                                    |
| 5.6.11                                                                                                    | Fan Test                                                                                                    | 5-60                                                                                                    |
| 5.6.12                                                                                                    | Instrument Settings                                                                                                    | 5-60                                                                                                    |
| 5.7                                                                                                    | End Test                                                                                                    | 5-65                                                                                                    |
| 5.7.1                                                                                                    | 3D Spectrum                                                                                                    | 5-65                                                                                                    |
| 5.7.2                                                                                                    | Duration Test                                                                                                    | 5-66                                                                                                    |
| 5.7.3                                                                                                    | Specifications                                                                                                    | 5-70                                                                                                    |
| 5.7.4                                                                                                    | Load Simulation                                                                                                    | 5-71                                                                                                    |
| 5.8                                                                                                    | Help                                                                                                    | 5-73                                                                                                    |
| 5.8.1                                                                                                    | About                                                                                                    | 5-73                                                                                                    |
| 5.9                                                                                                    | Log Files                                                                                                    | 5-74                                                                                                    |
| Optica                                                                                                    | al System                                                                                                    |                                                                                                    |
| 6.1                                                                                                    | Fluorescence Intensity System — infinite M200                                                                                                    | 6-1                                                                                                    |
| 6.1.1                                                                                                    | Light Source System Fluorescence Intensity                                                                                                    | 6-2                                                                                                    |
| 6.2                                                                                                    | Fluorescence Intensity System — infinite F200                                                                                                    | 6-6                                                                                                    |
| 6.2.1                                                                                                    | Light Source System                                                                                                    | 6-7                                                                                                    |
| 6.3                                                                                                    | Absorbance System — infinite M200                                                                                                    | 6-9                                                                                                    |
| 6.4                                                                                                    | Absorbance System — infinite F200                                                                                                    | 6-10                                                                                                    |
| 6.5                                                                                                    | Luminescence System                                                                                                    | 6-13                                                                                                    |
| 6.6                                                                                                    | Replacing the Lamp                                                                                                    | 6-16                                                                                                    |
| 6.7                                                                                                    | Replacing the Filter Module                                                                                                    | 6-18                                                                                                    |
| 674                                                                                                    | Poplacing the Fiber Ontice                                                                                                    |                                                                                                    |
| 0.7.1                                                                                                    |                                                                                                    | 6-20                                                                                                    |
| 6.7.1<br>6.7.2                                                                                                    | Replacing the Filter Motor                                                                                                    | 6-20<br>6-22                                                                                                    |
| 6.7.1<br>6.7.2<br>6.7.3                                                                                                    | Replacing the Filter Motor<br>Replacing the Reference Board                                                                                                    | 6-20<br>6-22<br>6-24                                                                                                    |
| 6.7.1<br>6.7.2<br>6.7.3<br>6.7.4                                                                                                    | Replacing the Filter Motor<br>Replacing the Reference Board<br>Replacing the CPU Board                                                                                                    | 6-20<br>6-22<br>6-24<br>6-25                                                                                                    |
| 6.7.1<br>6.7.2<br>6.7.3<br>6.7.4<br>6.7.5                                                                                                    | Replacing the Filter Motor<br>Replacing the Reference Board<br>Replacing the CPU Board<br>Removing Filters from the Filter Carrier                                                                                                    | 6-20<br>6-22<br>6-24<br>6-25<br>6-26                                                                                                    |
| 6.7.1<br>6.7.2<br>6.7.3<br>6.7.4<br>6.7.5<br><b>6.8</b>                                                                                                    | Replacing the Filter Motor<br>Replacing the Reference Board<br>Replacing the CPU Board<br>Removing Filters from the Filter Carrier<br>Replacing the Lumi Module                                                                                                    | 6-20<br>6-22<br>6-24<br>6-25<br>6-26<br><b>6-28</b>                                                                                                  |
| 6.7.1<br>6.7.2<br>6.7.3<br>6.7.4<br>6.7.5<br><b>6.8</b><br>6.8.1                                                                                                    | Replacing the Filter Motor<br>Replacing the Reference Board<br>Replacing the CPU Board<br>Removing Filters from the Filter Carrier<br><b>Replacing the Lumi Module</b><br>Replacing the Lumi-Fiber                                                                                                    | 6-20<br>6-22<br>6-24<br>6-25<br>6-26<br>6-28<br>6-28                                                                                                 |
| 6.7.1<br>6.7.2<br>6.7.3<br>6.7.4<br>6.7.5<br><b>6.8</b><br>6.8.1<br>6.8.2                                                                                                    | Replacing the Filter Motor<br>Replacing the Reference Board<br>Replacing the CPU Board<br>Removing Filters from the Filter Carrier<br><b>Replacing the Lumi Module</b><br>Replacing the Lumi-Fiber<br>Replacing the Lumi Board                                                                                                    | 6-20<br>6-22<br>6-24<br>6-25<br>6-26<br>6-28<br>6-28<br>6-29                                                                                         |
| 6.7.1<br>6.7.2<br>6.7.3<br>6.7.4<br>6.7.5<br><b>6.8</b><br>6.8.1<br>6.8.2<br>6.8.3                                                                                                    | Replacing the Filter Motor<br>Replacing the Reference Board<br>Replacing the CPU Board<br>Removing Filters from the Filter Carrier<br><b>Replacing the Lumi Module</b><br>Replacing the Lumi-Fiber<br>Replacing the Lumi Board<br>Replacing the Z-Axis Unit                                                                                                    | 6-20<br>6-22<br>6-24<br>6-25<br>6-26<br>6-28<br>6-29<br>6-30                                                                                         |
| 6.7.1<br>6.7.2<br>6.7.3<br>6.7.4<br>6.7.5<br><b>6.8</b><br>6.8.1<br>6.8.2<br>6.8.3<br><b>6.9</b>                                                                                                    | Replacing the Filter Motor<br>Replacing the Reference Board<br>Replacing the CPU Board<br>Removing Filters from the Filter Carrier<br><b>Replacing the Lumi Module</b><br>Replacing the Lumi-Fiber<br>Replacing the Lumi Board<br>Replacing the Z-Axis Unit<br><b>Monochromator (MCR) Module</b>                                                                                                    | 6-20<br>6-22<br>6-24<br>6-25<br>6-26<br>6-28<br>6-28<br>6-29<br>6-30<br>6-31                                                                         |
| 6.7.1<br>6.7.2<br>6.7.3<br>6.7.4<br>6.7.5<br><b>6.8</b><br>6.8.1<br>6.8.2<br>6.8.3<br><b>6.9</b><br>6.9.1                                                                                           | Replacing the Filter Motor<br>Replacing the Reference Board<br>Replacing the CPU Board<br>Removing Filters from the Filter Carrier<br><b>Replacing the Lumi Module</b><br>Replacing the Lumi-Fiber<br>Replacing the Lumi Board<br>Replacing the Z-Axis Unit<br><b>Monochromator (MCR) Module</b><br>Replacing the MCR Boards                                                                                                    | 6-20<br>6-22<br>6-24<br>6-25<br>6-26<br>6-28<br>6-28<br>6-29<br>6-30<br>6-31                                                                         |
| 6.7.1<br>6.7.2<br>6.7.3<br>6.7.4<br>6.7.5<br><b>6.8</b><br>6.8.1<br>6.8.2<br>6.8.3<br><b>6.9</b><br>6.9.1<br>6.9.2                                                                                  | Replacing the Filter Motor<br>Replacing the Reference Board<br>Replacing the CPU Board<br>Removing Filters from the Filter Carrier<br><b>Replacing the Lumi Module</b><br>Replacing the Lumi-Fiber<br>Replacing the Lumi Board<br>Replacing the Lumi Board<br>Replacing the Z-Axis Unit<br><b>Monochromator (MCR) Module</b><br>Replacing the MCR Boards<br>Replacing the Lamp                                                                                                    | 6-20<br>6-22<br>6-24<br>6-25<br>6-26<br>6-28<br>6-28<br>6-29<br>6-30<br>6-31<br>6-31<br>6-32                                                         |
| 6.7.1<br>6.7.2<br>6.7.3<br>6.7.4<br>6.7.5<br><b>6.8</b><br>6.8.1<br>6.8.2<br>6.8.3<br><b>6.9</b><br>6.9.1<br>6.9.2<br>6.9.3                                                                         | Replacing the Filter Motor<br>Replacing the Reference Board<br>Replacing the CPU Board<br>Removing Filters from the Filter Carrier<br><b>Replacing the Lumi Module</b><br>Replacing the Lumi-Fiber<br>Replacing the Lumi Board<br>Replacing the Lumi Board<br>Replacing the Z-Axis Unit<br><b>Monochromator (MCR) Module</b><br>Replacing the MCR Boards<br>Replacing the Lamp<br>Replacing the MCR Module                                                                                                    | 6-20<br>6-22<br>6-24<br>6-25<br>6-26<br>6-28<br>6-28<br>6-29<br>6-30<br>6-31<br>6-32<br>6-32                                                         |
| 6.7.1<br>6.7.2<br>6.7.3<br>6.7.4<br>6.7.5<br><b>6.8</b><br>6.8.1<br>6.8.2<br>6.8.3<br><b>6.9</b><br>6.9.1<br>6.9.2<br>6.9.3<br><b>6.9</b> .3<br><b>6.10</b>                                         | Replacing the Filter Motor<br>Replacing the Reference Board<br>Replacing the CPU Board<br>Removing Filters from the Filter Carrier<br><b>Replacing the Lumi Module</b><br>Replacing the Lumi-Fiber<br>Replacing the Lumi Board<br>Replacing the Lumi Board<br>Replacing the Z-Axis Unit<br><b>Monochromator (MCR) Module</b><br>Replacing the MCR Boards<br>Replacing the Lamp<br>Replacing the Lamp<br>Replacing the MCR Module                                                                                                    | 6-20<br>6-22<br>6-24<br>6-25<br>6-26<br>6-28<br>6-28<br>6-29<br>6-30<br>6-31<br>6-31<br>6-32<br>6-32<br>6-32                                         |
| 6.7.1<br>6.7.2<br>6.7.3<br>6.7.4<br>6.7.5<br><b>6.8</b><br>6.8.1<br>6.8.2<br>6.8.3<br><b>6.9</b><br>6.9.1<br>6.9.2<br>6.9.3<br><b>6.10</b><br><b>6.11</b>                                           | Replacing the Filter Motor<br>Replacing the Reference Board<br>Replacing the CPU Board<br>Removing Filters from the Filter Carrier<br><b>Replacing the Lumi Module</b><br>Replacing the Lumi-Fiber<br>Replacing the Lumi Board<br>Replacing the Lumi Board<br>Replacing the Z-Axis Unit<br><b>Monochromator (MCR) Module</b><br>Replacing the MCR Boards<br>Replacing the MCR Boards<br>Replacing the MCR Module<br><b>Cuvette</b>                                                                                                    | 6-20<br>6-22<br>6-24<br>6-25<br>6-26<br>6-28<br>6-28<br>6-28<br>6-30<br>6-31<br>6-31<br>6-32<br>6-32<br>6-39<br>6-41                                 |
| 6.7.1<br>6.7.2<br>6.7.3<br>6.7.4<br>6.7.5<br><b>6.8</b><br>6.8.1<br>6.8.2<br>6.8.3<br><b>6.9</b><br>6.9.1<br>6.9.2<br>6.9.3<br><b>6.9</b> .3<br><b>6.10</b><br><b>6.11</b><br>6.11.1                | Replacing the Filter Motor         Replacing the Reference Board         Replacing the CPU Board         Removing Filters from the Filter Carrier.         Replacing the Lumi Module         Replacing the Lumi-Fiber         Replacing the Lumi Board         Replacing the Z-Axis Unit         Monochromator (MCR) Module         Replacing the Lamp.         Replacing the MCR Boards         Replacing the MCR Module         Replacing the MCR Sourds         Replacing the MCR Module         Replacing the MCR Sourds         Replacing the MCR Sourds <t< td=""><td> 6-20<br/> 6-22<br/> 6-24<br/> 6-25<br/> 6-26<br/> 6-28<br/> 6-28<br/> 6-28<br/> 6-30<br/> 6-31<br/> 6-31<br/> 6-32<br/> 6-32<br/> 6-39<br/> 6-41<br/> 6-43</td></t<> | 6-20<br>6-22<br>6-24<br>6-25<br>6-26<br>6-28<br>6-28<br>6-28<br>6-30<br>6-31<br>6-31<br>6-32<br>6-32<br>6-39<br>6-41<br>6-43                         |
| 6.7.1<br>6.7.2<br>6.7.3<br>6.7.4<br>6.7.5<br><b>6.8</b><br>6.8.1<br>6.8.2<br>6.8.3<br><b>6.9</b><br>6.9.1<br>6.9.2<br>6.9.3<br><b>6.9</b> .3<br><b>6.10</b><br><b>6.11</b><br>6.11.1<br><b>6.12</b> | Replacing the Filter Motor<br>Replacing the Reference Board<br>Replacing the CPU Board<br>Removing Filters from the Filter Carrier<br><b>Replacing the Lumi Module</b><br>Replacing the Lumi-Fiber<br>Replacing the Lumi Board<br>Replacing the Z-Axis Unit<br><b>Monochromator (MCR) Module</b><br>Replacing the MCR Boards<br>Replacing the MCR Boards.<br>Replacing the MCR Module.<br><b>Cuvette</b><br><b>MTP Sensor</b><br>Adjusting the MTP Sensor<br><b>Bottom Optic</b>                                                                                                    | 6-20<br>6-22<br>6-24<br>6-25<br>6-26<br>6-28<br>6-28<br>6-28<br>6-30<br>6-31<br>6-31<br>6-32<br>6-32<br>6-32<br>6-32<br>6-43<br>6-43<br>6-45         |
| 6.7.7<br>6.7.2<br>6.7.3<br>6.7.4<br>6.7.5<br><b>6.8</b><br>6.8.1<br>6.8.2<br>6.8.3<br><b>6.9</b><br>6.9.1<br>6.9.2<br>6.9.3<br><b>6.10</b><br><b>6.11</b><br>6.11.1<br><b>6.12</b><br><b>6.13</b>   | Replacing the Filter Motor<br>Replacing the Reference Board<br>Replacing the CPU Board<br>Removing Filters from the Filter Carrier<br><b>Replacing the Lumi Module</b><br>Replacing the Lumi-Fiber<br>Replacing the Lumi Board<br>Replacing the Lumi Board<br>Replacing the Z-Axis Unit<br><b>Monochromator (MCR) Module</b><br>Replacing the MCR Boards<br>Replacing the MCR Boards<br>Replacing the Lamp<br>Replacing the MCR Module<br><b>MTP Sensor</b><br>Adjusting the MTP Sensor<br><b>Bottom Optic</b>                                                                                                    | 6-20<br>6-22<br>6-24<br>6-25<br>6-26<br>6-28<br>6-28<br>6-28<br>6-28<br>6-30<br>6-31<br>6-31<br>6-32<br>6-32<br>6-39<br>6-43<br>6-43<br>6-45<br>6-47 |

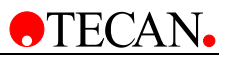

|    | 6.13.2            | Absorbance Fiber                            | 6-48 |  |
|----|-------------------|---------------------------------------------|------|--|
|    | 6.13.3            | FI Top Fiber                                | 6-49 |  |
| 7. | Mechanical System |                                             |      |  |
|    | 7.1               | Instrument Covers                           | 7-1  |  |
|    | 7.1.1             | Replacing the Main Cover                    | 7-1  |  |
|    | 7.1.2             | Removing the Front Cover                    | 7-4  |  |
|    | 7.2               | Plate Transport System                      |      |  |
|    | 7.2.1             | Removing the Optical Unit                   | 7-5  |  |
|    | 7.2.2             | Replacing the X-Transport                   | 7-8  |  |
|    | 7.2.3             | Replacing the X-Transport Motor             | 7-12 |  |
|    | 7.2.4             | Replacing the Y-Transport Motor             | 7-13 |  |
|    | 7.2.5             | Replacing the Cooling Fans                  | 7-14 |  |
|    | 7.2.6             | Replacing the Heating Foils                 | 7-15 |  |
|    | 7.2.7             | Replacing the Lower Heating Plate           | 7-16 |  |
| 8. | Descr             | iption of Injectors                         |      |  |
|    | 8.1               | Functional Description of the XE 1000       | 8-1  |  |
|    | 8.2               | Tips for Setting Up the XE 1000             | 8-5  |  |
|    | 8.3               | Hardware Setup                              |      |  |
|    | 8.4               | Power & Cabling                             |      |  |
|    | 8.4.1             | Communication Interfaces                    |      |  |
|    | 8.5               | Printed Circuit Board Settings and Options  |      |  |
|    | Confiau           | Iration Jumpers (JP2) for Standard Firmware |      |  |
|    | 8.5.1             | JP2-1: Plunger Overload Detection           |      |  |
|    | 8.5.2             | JP2-3: Valve Diagnostics                    | 8-9  |  |
|    | 8.5.3             | JP2-2: Holding Current                      | 8-9  |  |
|    | 8.5.4             | JP2-4: Open For Future Use                  | 8-10 |  |
|    | 8.5.5             | Address Jumpers (JP1)                       | 8-10 |  |
|    | 8.6               | Installing Components                       | 8-13 |  |
|    | 8.6.1             | Installing the XE 1000 Valve                | 8-13 |  |
|    | Installin         | ng a Syringe                                | 8-14 |  |
|    | 8.7               | Liquid System                               | 8-15 |  |
|    | 8.7.1             | Measurement with injectors                  | 8-16 |  |
|    | 8.7.2             | Storage Bottles                             | 8-16 |  |
|    | 8.7.3             | Injector Carrier                            | 8-17 |  |
|    | 8.7.4             | Priming and Washing of the infinite 200     | 8-18 |  |
|    | 8.7.5             | Priming                                     | 8-19 |  |
|    | 8.7.6             | Reagent Backflush                           | 8-19 |  |
|    | 8.7.7             | Washing                                     | 8-19 |  |
|    | 8.7.8             | Injector Cleaning and Maintenance           | 8-20 |  |
|    | 8.8               | Working the XE 1000 Option                  | 8-21 |  |
|    | 8.8.1             | Replacing the Injectors                     | 8-21 |  |
|    | 8.8.2             | Replacing the Connector Board               | 8-23 |  |
|    | 8.8.3             | Replacing the Injector Carrier              | 8-26 |  |

|     | 8.8.4   | Teaching the Injector Position 8-2      | 8  |
|-----|---------|-----------------------------------------|----|
| 9.  | Electro | onic System                             |    |
|     | 9.1     | Power Supply9-                          | 2  |
|     | 9.1.1   | Voltage Specifications and Fuse Ratings | .3 |
|     | 9.2     | Main CPU9-                              | 3  |
|     | 9.2.1   | USB Communication9-                     | .3 |
|     | 9.2.2   | Bus System                              | -4 |
|     | 9.2.3   | Instrument Heating Control9-            | -5 |
|     | 9.2.4   | Replaceable Fuses                       | ·7 |
|     | 9.3     | Flash Power Supply9-                    | 8  |
|     | 9.4     | Filter Board9-1                         | 0  |
|     | 9.5     | Filter Carrier Board9-1                 | 1  |
|     | 9.6     | Monochromator Boards9-1                 | 2  |
|     | 9.7     | Phase Grating Motor Boards9-1           | 3  |
|     | 9.8     | Lumi Units                              | 4  |
|     | 9.9     | Z-Drive Board9-1                        | 6  |
|     | 9.10    | X-drive Board                           | 7  |
|     | 9.11    | Absorbance & Reference Boards9-1        | 8  |
|     | 9.11.1  | Filter Reference Board                  | 8  |
|     | 9.12    | Cuvette Absorbance Board9-1             | 9  |
|     | 9.13    | Absorbance Board9-2                     | 0  |
|     | 9.14    | Cuvette Board9-2                        | 1  |
|     | 9.15    | Y-drive Board                           | 2  |
|     | 9.16    | Power On LED Board9-2                   | 3  |
| 10. | Cleani  | ng and Maintenance                      |    |
|     | 10.1    | Introduction10-                         | 1  |
|     | 10.2    | Liquid Spills10-                        | 1  |
|     | 10.3    | Instrument Disinfection10-              | 2  |
|     | 10.4    | Disinfection Certificate10-             | 3  |
|     | 10.5    | Disposal10-                             | 4  |
| 11. | Reauii  | red Tests & Settings                    |    |
|     | 11.1    | General                                 | 1  |
|     | 11.1.1  | Tests and Adjustments                   | .1 |
|     | 11.1.2  | Tools/Tests                             | .3 |
|     | 11.1.3  | End Tests 11-                           | -5 |
| 12. | Troub   | leshooting                              |    |
|     | 12.1    | Error Handling - Log Files12-           | 1  |
|     | 12.2    | Error Handling – Exception History12-   | 3  |
|     | 12.3    | Error Handling – Error History          | 4  |
|     | 12.4    | Error Messages12-                       | 5  |
|     | ERR:1:  | INVALID COMMAND12-                      | 6  |

| ERR:2: PARAMETER_OUT_OF_RANGE 12-6               |
|--------------------------------------------------|
| ERR:3: INVALID_NUMBER_OF_PARAMETERS 12-7         |
| ERR:4: INVALID_PARAMETER 12-7                    |
| ERR:5: ERR_INVALID_PARAMETER_AT 12-8             |
| ERR:6: PRAEFIX_MISSING 12-8                      |
| ERR:7: RS485_TIMEOUT 12-9                        |
| ERR:8: INVALID_MODULE 12-9                       |
| ERR:9: ERR_BINARY_TRANSFER 12-10                 |
| ERR:10: ERR_MODULE 12-10                         |
| ERR:11: ERR_LID_CHECK 12-11                      |
| ERR:12: ERR_FIBER_CHECK 12-12                    |
| ERR:13: Z_OUT_OF_RANGE 12-12                     |
| ERR:14: FILTER_NOT_DEFINED 12-13                 |
| ERR:15: X_INIT_ERROR 12-13                       |
| ERR:16: Y_INIT_ERROR 12-14                       |
| ERR:17: Z_INIT_ERROR 12-15                       |
| ERR:18: INJA_NOT_AVAILABLE 12-15                 |
| ERR:19: INJB_NOT_AVAILABLE 12-16                 |
| ERR:20: INJ_INIT_ERROR 12-16                     |
| ERR:21: INVALID_COMMAND 12-17                    |
| ERR:22: INVALID_OPERAND 12-17                    |
| ERR:23: INVALID_COMMAND SEQUENCE 12-18           |
| ERR:26: PLUNGER_UVERLOAD 12-18                   |
| ERR:27: VALVE_UVERLOAD 12-19                     |
| ERR:28: PLUNGER_MOVE_NOT_ALLOWED 12-20           |
| ERR:29: INJ_CMD_OVERFLOW 12-20                   |
| ERR:30: REFERENCE_ERROR 12-21                    |
| ERR:31: MODULE_ERR 12-21                         |
| ERR:32: MTP_IN_OUT_POS 12-22                     |
| ERR:33: ERR_VALUE_NOT_SET 12-23                  |
| ERR:34: INJ_NOT_ENABLED 12-23                    |
| ERR:35: INVALID_PARAMETER_LENGTH 12-24           |
| ERR:36: ERR_USB_CHECKSUM 12-24                   |
| ERR:37: ERR_MODULE_INIT 12-25                    |
| ERR:38: ERR_INSTRUMENT_INIT 12-25                |
| ERR:39: INJ_A_COMM_TIMEOUT 12-26                 |
| ERR:40: INJ_B_COMM_TIMEOUT 12-27                 |
| ERR:41: PRIME_WASH_ERROR 12-27                   |
| ERR:42: INSTRUMENT_LOCKED 12-28                  |
| ERR:43: ERR_PREPARE_WAVELENGTH 12-28             |
| ERR:44: STEP-LOSS_ERROR 12-29                    |
| ERR:45: SYNC_SCAN_ERROR (not infinite 200) 12-29 |
|                                                  |

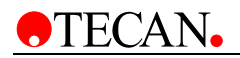

| ERR:46: HANDSHAKE_TIMEOUT_ERROR                | 12-30 |
|------------------------------------------------|-------|
| ERR:47: MOTOR_TIMEOUT_ERROR (not infinite 200) | 12-30 |
| ERR:48: [VALUE] IS_NOT_IN_DEFINED_RANGE        | 12-31 |
| ERR:49: SENSOR_IS_BROKEN                       | 12-31 |

- 13. Wiring Plans
- 14. Checklists
- 15. Spare Parts

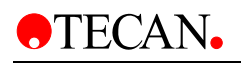

# 1. Safety

# 1.1 Instrument Safety

- 1. Always follow basic safety precautions when using this product to reduce the risk of injury, fire, or electrical shock.
- 2. Read and understand all information in this document. Failure to read, understand, and follow the instructions in this document may result in damage to the product, injury to operating personnel or poor instrument performance.
- 3. Observe all WARNING and CAUTION statements in this document.
- 4. Never open the **infinite 200** while the instrument is plugged into a power source.
- 5. Never force a microplate into the instrument.
- infinite 200 is intended as a general purpose laboratory instrument for professional use. Observe proper laboratory safety precautions, such as wearing protective clothing and using approved laboratory safety procedures.

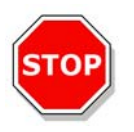

## Caution

Tecan Austria GmbH have taken great care when creating the stored Plate Definition Files that are received with the instrument software.
We take every precaution to ensure that the plate heights and well depths are correct according to the defined plate type. This parameter is used to determine the minimum distance between the top of the plate and the ceiling of the measurement chamber. Additionally, Tecan Austria adds a very small safety gap to prevent any damage occurring to the measurement chamber as a result of small changes in plate height. This does not affect the performance of the instrument.

Users MUST ensure that the plate definition file selected corresponds to the actual plate being used.

Users should also take care that no potential fluorescent or luminescent contamination lies on top of the plate, for example: droplets and also be aware that some plate sealers leave behind a sticky residue that should be removed before reading.

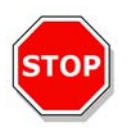

## Caution

Before starting measurements, make sure that the microplate position A1 is inserted correctly. The position of well A1 has to be on the upper left side.

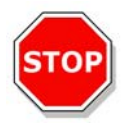

Caution To insure the optimal working of Tecan instruments we recommend a service interval of 6 months.

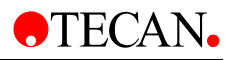

It is assumed that the instrument operators, because of their vocational experience, are familiar with the necessary safety precautions for handling chemicals and biohazardous substances.

Adhere to the following laws and guidelines:

- 1. National industrial protection law
- 2. Accident prevention regulations
- 3. Safety data sheets of the reagent manufacturers

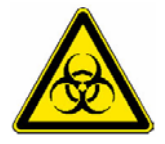

WARNING

DEPENDING ON THE APPLICATIONS, PARTS OF THE **infinite 200** MAY COME IN CONTACT WITH BIOHAZARDOUS/INFECTIOUS MATERIAL. MAKE SURE THAT ONLY QUALIFIED PERSONNEL IS OPERATING THE INSTRUMENT. IN CASE OF SERVICE OR WHEN DISLOCATING OR DISPOSING THE INSTRUMENT, ALWAYS DISINFECT THE INSTRUMENT ACCORDING TO THE INSTRUCTIONS GIVEN IN THIS DOCUMENT.

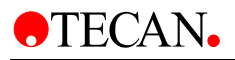

# 2. General Description

# 2.1 Instrument

The Tecan **infinite 200** is a multifunctional microplate reader with injector option. The **infinite 200** provides high performance for the vast majority of today's microplate applications and research and is robotic compatible.

# 2.1.1 Intended Use

The **infinite 200** has been designed as a general purpose laboratory instrument for professional use, supporting common 6 to 384-well microplates conforming to the ANSI/SBS standards(see 2.1.2 Multifunctionality for further details).

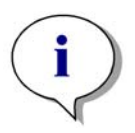

Note System Validation by Operating Authority is Required

The infinite 200 has been validated on a selected set of assays only.

It is the responsibility of any operating authority to ensure that the infinite 200 has been validated for every specific assay used on the instrument.

# 2.1.2 Multifunctionality

Depending on the type of wavelengths selection, the **infinite 200** is available in two different versions:

- infinite M200 (monochromator-based instrument)
- **infinite F200** (filter-based instrument)

The following measurement techniques are supported by the infinite M200:

- Fluorescence Intensity (FI) Top
- Fluorescence Intensity (FI) Bottom
- Fluorescence Time Resolved (TRF)
- Flash Fluorescence
- Absorbance
- Absorbance with injectors
- Absorbance with cuvette
- Glow Type Chemi- or Bioluminescence
- Bioluminescence Resonance Energy Transfer (BRET<sup>™</sup>)
- Flash Luminescence

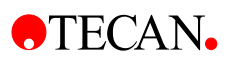

The fully equipped **infinite F200** provides the following measurement techniques:

- Fluorescence Intensity (FI) Top
- Fluorescence Intensity (FI) Bottom
- Fluorescence Time Resolved (TRF)
- Flash Fluorescence
- Fluorescence Polarization (FP)
- Absorbance
- Absorbance with injectors
- Glow Type Chemi- or Bioluminescence
- Bioluminescence Resonance Energy Transfer (BRET<sup>™</sup>)
- Flash Luminescence

Any common microplate ranging from 6 to 384 well formats conforming to the ANSI/SBS standards (ANSI/SBS 1-2004; ANSI/SBS 2-2004, ANSI/SBS 3-2004 and ANSI/SBS 4-2004) may be measured with any of the above measurement techniques. Switching between measurement techniques or plate formats is fully automated via software. It is not necessary to manually reconfigure the optics in order to switch between the reading modes supported by the **infinite 200**.

Both instrument versions, the filter-based (**infinite F200**) and the monochromatorbased (**infinite M200**), may be equipped with up to two injectors.

# 2.1.3 Performance

The **infinite 200** has been designed to meet the requirements of a generalpurpose laboratory instrument.

The **infinite 200** provides a range of parameters for optimizing the measurement results according to: the assay type (cell-based or homogeneous), the microplate type, and the dispensed volumes per well and dispensing speeds.

# 2.1.4 User Friendliness

The **infinite M200** offers unparalleled flexibility in wavelength selection for fluorescence intensity and absorbance measurements. Via software any wavelength can be easily adjusted within the specified wavelength range. In addition to single wavelength measurements, absorbance and fluorescence spectra can be recorded. When running a spectrum there is no restriction due to cut-off filters.

The **infinite F200** offers high flexibility for the customization of fluorescence and absorbance measurements; slides containing fluorescence and absorbance interference filters are easily accessible to the user.

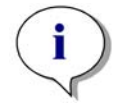

Note

If the instructions given in this document are not correctly performed, the instrument will either be damaged or the procedures will not be performed correctly and the safety of the instrument is not guaranteed.

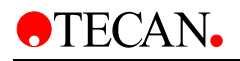

# 2.1.5 System Requirements

# Minimum

- Pentium PIII 1 GHz
- 20 GB HDD
- 256 MB RAM
- 1 x USB 1.1 or 2.0
- CD ROM Drive
- Screen Resolution: 1024 x 768

# Recommended

- Pentium P4 2 GHz
- 40 GB HDD
- 512 MB RAM
- 2 x USB 1.1 or 2.0, 1 x RS232
- CD ROM Drive
- Screen Resolution: 1280 x 1024

# **Operating System Requirements**

- Windows XP Professional (English), Minimum Service Pack 1
- Microsoft Excel 2000 (English) or above (for i-Control)

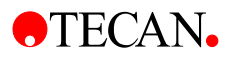

# 2.2 Measurement Techniques

The following sections provide an introduction to the **infinite 200** measurement techniques when fully equipped. To keep this compact, a few simplifications have been made. For details see the references.

# 2.2.1 Fluorescence

The **infinite 200** offers the basic fluorescence measurement technique and some even more sophisticated variants:

- Fluorescence Intensity (or simply Fluorescence)
- Fluorescence Time Resolved

FI may also be used to measure Fluorescence Resonance Energy Transfer (FRET). For some microplate applications, FRET offers advantages over FI and TRF, because they simplify assay preparation. These preferably apply for **mix and measure** binding studies. Compared to FP, FRET requires both binding partners to be labeled in a suitable way. On the other hand, FRET may utilize TRF labels for increased sensitivity, then being referenced as HTRF (Homogeneous TRF).

TRF should not be confused with Fluorescence Lifetime Measurements.

# Fluorescence (An Abstract)

Fluorescent molecules emit light of specific wavelength when struck by light of shorter wavelength (Stokes Shift). In particular, a single fluorescent molecule can contribute one fluorescence photon (quantum of light). This is a part of the energy, which has been absorbed before (electronic excitation), but could not be released quick enough into thermal energy.

The average time it takes between excitation and emission is called the fluorescence lifetime. For many fluorescent molecular species, fluorescence lifetime is on the order of nanoseconds (prompt fluorescence). After excitation, fluorescence emission occurs with a certain probability (quantum yield), which depends on the fluorescent species and its environmental conditions.

For a detailed treatise on fluorescence techniques and applications see:

**Principles of Fluorescence Spectroscopy** by Joseph R. Lakowicz, Plenum Press.

# A) Fluorescence Intensity (FI)

In many microplate applications, the intensity of fluorescence emission is measured to determine the abundance of fluorescent labeled compounds. In these assays, other factors having an influence on fluorescence emission need to be controlled experimentally. Temperature, pH-value, dissolved oxygen, kind of solvent etc. may significantly affect the fluorescence quantum yield and therefore the measurement results.

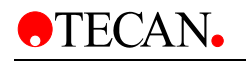

# B) Fluorescence Resonance Energy Transfer (FRET)

Some microplate applications utilize a sophisticated dual labeling strategy. The FRET effect enables you to measure how many of two differently labeled compounds are in close proximity. This makes it suitable for binding studies.

Basically, FRET is a fluorescence intensity measurement of one of the two fluorescent labels (acceptor). However, the acceptor is not susceptible to the excitation wavelength of the light source being used. Instead, the acceptor may receive excitation energy from the other fluorescent label (donor), if both are spatially close together. As a prerequisite, the excitation wavelength has to apply to the donor. Secondly, the emission spectrum of the donor has to overlap the excitation spectrum of the acceptor (resonance condition). Nevertheless, the transfer of excitation energy from donor to the acceptor is radiation free.

Some FRET-based applications utilize suitable pairs from the fluorescent protein family, like GFP/YFP (Green/Yellow Fluorescent Protein, (ref. **Using GFP in FRET-based applications** by Brian A. Pollok and Roger Heim – trends in Cell Biology [Vol.9] February 1999). Overview is given in the Review Article – **Application of Fluorescence Resonance Energy Transfer in the Clinical Laboratory: Routine and Research** by J. Szöllösi et al. in Cytometry 34, page 159-179 (1998).

Other FRET-based applications take advantage from using TRF labels as the donor. For example see, **High Throughput Screening** – Marcel Dekker Inc. 1997, New York, Basel, Hong Kong, section 19 Homogeneous, Time-Resolved Fluorescence Method for Drug Discovery by Alfred J. Kolb et al.

# C) Fluorescence Time Resolved (TRF)

TRF applies to a class of fluorescent labels (chelates of lanthanides like Europium, [ref. **Europium and Samarium in Time-Resolved Fluoroimmunoassays** by T. Stâhlberg et. al. - American Laboratory, December 1993 page 15]), some of them having fluorescence lifetimes in excess of 100 microseconds. The **infinite 200** uses a Flash lamp light source with flash duration much shorter than fluorescence lifetime of these species. This offers the opportunity to measure fluorescence emission at some time, when stray light and prompt fluorescence have already vanished (Lag Time). Thus, background can be significantly lowered while sensitivity is improved.

The benefits of TRF consequently apply to assays using multiple labels with different fluorescence lifetimes.

# D) Fluorescence Polarization (FP)

Fluorescence Polarization (FP) measures rotational mobility of a fluorescent labeled compound. FP is therefore particular suitable for binding studies, because the tumbling motion of small molecules may be dramatically slowed down after binding to a larger molecule.

Fluorescence polarization measurements are based on the detection of the depolarization of fluorescence emission after excitation of a fluorescent molecule by polarized light. A fluorescent molecule can be visualized as an antenna. Such a molecule can absorb energy if and only if the polarization of the excitation light matches the orientation of the antenna.

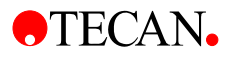

During the fluorescence lifetime, i.e. the time a molecule remains in the excited state, small molecules diffuse rotationally relatively rapidly. Hence they re-orient before they emit their photon. As a result and due to the random character of diffusion, a linearly polarized excitation light will be translated into a less polarized emission light. Thus, a high resultant mP value denotes the slow rotation of the labeled molecule, indicating that binding probably did occur. A resultant low mP value denotes a fast rotation of a molecule, indicating that binding that binding that binding probably did not occur.

The FP measurement result is calculated from two successive fluorescence intensity measurements. They differ in the mutual orientation of polarizing filters, one being placed behind the excitation filter, another ahead of the emission filter. By processing both data sets, it is possible to measure the extent of how much the fluorescent label has changed orientation in the time span between excitation and emission.

# 2.2.2 Absorbance

Absorbance is a measure for the attenuation of monochromatic light when transmitted through a sample. Absorbance is defined as:

 $A = LOG_{10} (I_0/I_{SAMPLE}),$ 

Where I  $_{SAMPLE}$  is the intensity of the light being transmitted, I  $_0$  the light intensity not attenuated by sample. The unit is assigned with Optical Density (O.D.)

Thus, 2.0 O.D. means 10<sup>2.0</sup> or 100-fold attenuation (1% transmission),

1.0 O.D. means 10<sup>1.0</sup> or 10-fold attenuation (10% transmission), and

0.1 O.D. means 10<sup>0.1</sup> or 1.26-fold attenuation (79.4% transmission).

If the sample contains only one species absorbing in that narrow band of wavelengths, the background corrected absorbance (A) is proportional to the corresponding concentration of that species (Lambert-Beer's Law).

# 2.2.3 Luminescence

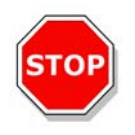

Caution Switch on the instrument at least 15 minutes before starting a luminescence measurement. Some components need to warm up to guarantee stable conditions for the measurement.

# **Glow Type Chemi- or Bioluminescence**

The **infinite 200** provides measurement of glow type chemi- or bioluminescence. Glow type means that the luminescence assay glows much longer than a minute. Luminescence substrates are available, which provide stable enough light output over hours.

As an example, luminescence can be measured to determine the activity of an enzyme labeled compound (-peroxidase, -phosphatase). Light emission results from a luminescence substrate being decomposed by the enzyme. Under excess of substrate the luminescence signal can be assumed to be proportional to the abundance of the enzyme labeled compound. As with enzyme-based assays, control of environmental conditions is rather critical (temperature, pH-value).

For practical aspects of luminescence assays see the following example:

**Bioluminescence Methods and Protocols,** ed. R.A. LaRossa, Methods in Molecular Biology 102, Humana Press, 1998

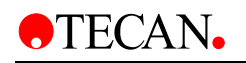

# Bioluminescence Resonance Energy Transfer (BRET <sup>™</sup>)

BRET <sup>™</sup> is an advanced, non-destructive, cell-based assay technology that is perfectly suited for proteomics applications, including receptor research and the mapping of signal transduction pathways. BRET <sup>™</sup> is based on energy transfer between fusion proteins containing *Renilla* luciferase (Rluc) and a mutant of the Green Fluorescent Protein (GFP). The BRET <sup>™</sup> signal is generated by the oxidation of p.a. DeepBlueC<sup>™</sup>, a coelenterazine derivative that maximizes spectral resolution for superior sensitivity. This homogeneous assay technology provides a simple, robust and versatile platform with applications in basic academic as well as applied research.

## **Flash Luminescence**

In flash type luminescence assays the measurement is only done during the dispensing of the activating reagent or after a short delay time.\*

Over the past years luminescence substrates have been improved towards providing more stable signals. In so-called glow type luminescence assays the luminescence signal is spread over a wide time scale (e.g. a half-life of 30 min.)

## Flash Type Luminescence with Injectors

Flash type luminescence is one of the measurement modes that can be performed with injectors.

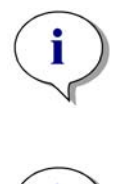

Note The plate detection sensor is only active if one of the injectors is in use (strips "injection" or "dispense").

Note During luminescence measurements it is important to close the lid covering the syringes and bottles of the reagent system to minimize background signal.

<sup>\*</sup> For Flash reactions with the infinite 200, see also 2.3.1 Measurement with Injectors.

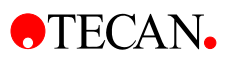

# 2.3 Injectors

The **infinite 200** can be optionally equipped with an injector module consisting of one or two syringe pumps (XE-1000, Tecan Systems) located in a separate box, which feed one or two injector needles. The injector needles are designed to inject liquid into any well equal to or larger than a standard 384-well plate.

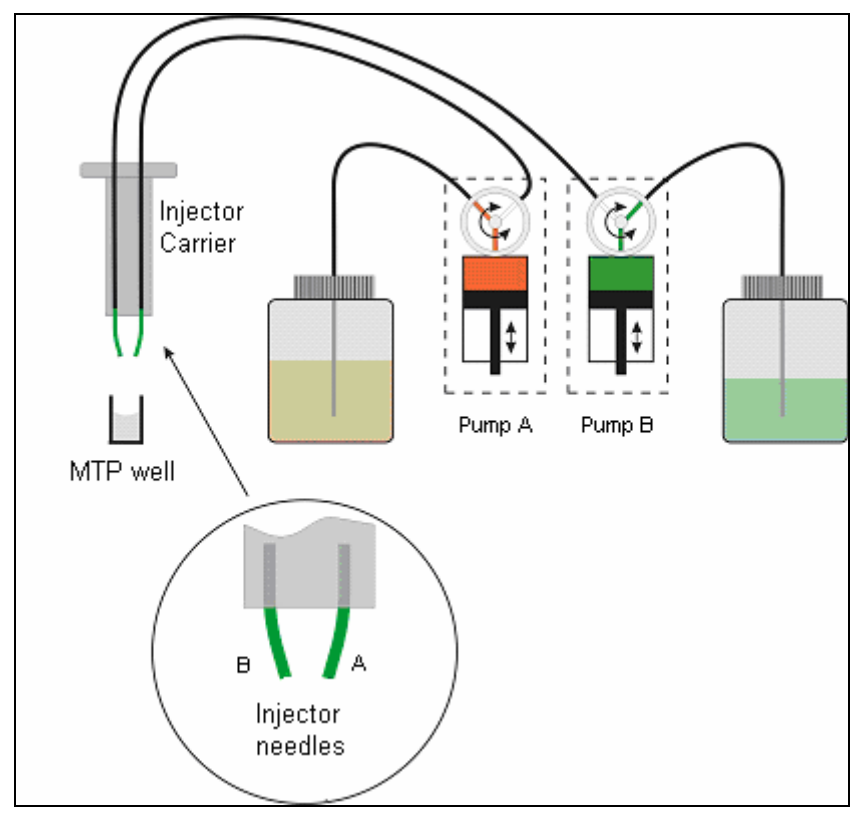

Figure 2-1: Schematic view of the injector module

There are up to two pumps available for the infinite 200 (see Figure 2-1 above):

- Pump A feeds injector needle A
- Pump B feeds injector needle B

The **infinite 200** can be equipped with one pump (pump A) or two pumps (pumps A and B).

**One Injector Option (one pump):** An **infinite 200** equipped with one pump allows injections in all SBS-conform microplate well types larger than or equal to a SBS standard 384-well plate.

**Two Injector Option (two pumps):** Some applications, such as flash luminescence reactions or dual reporter gene assays require the injection of two *independent* liquids into the same well; therefore, Tecan Austria offers a two-injector option.

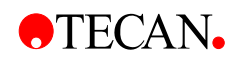

# 2.3.1 Measurement with Injectors

The injectors of the **infinite 200** can be used with the following measurement modes: Fluorescence Intensity top and bottom, Time Resolved Fluorescence, Absorbance, Flash and Glow Type Luminescence and Dual Color Luminescence. As the measurement position is not the same as the injector position, a short time delay (approx. < 0.5 s) between injection and reading occurs.

For details on how to set up a measurement with injectors please refer to chapter 2.4.1 i-Control and Injectors.

# 2.3.2 Storage Bottles

The injector box may hold up to two 125 ml bottles. An adapter for smaller tubes allows using tubes of different size (1.5 ml, 15 ml, 50 ml tubes etc.)

The standard bottle set supplied with the Injector option consists of:

- One 125 ml bottle and one 15 ml bottle for the "One Injector option" (one pump) or
- Two 125 ml bottles and two 15 ml bottles for the "Two Injectors option" (two pumps).

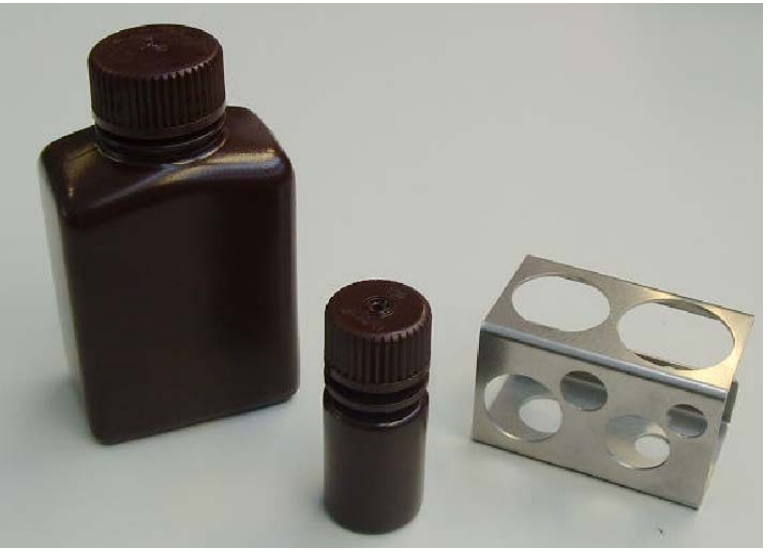

Figure 2-2: Storage bottles and adapter for smaller tubes

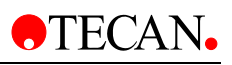

# 2.3.3 Injector/Injector Carrier

The carrier, which includes the injector needles, can be easily removed from the instrument for priming or washing the system and for optimizing the injection speed.

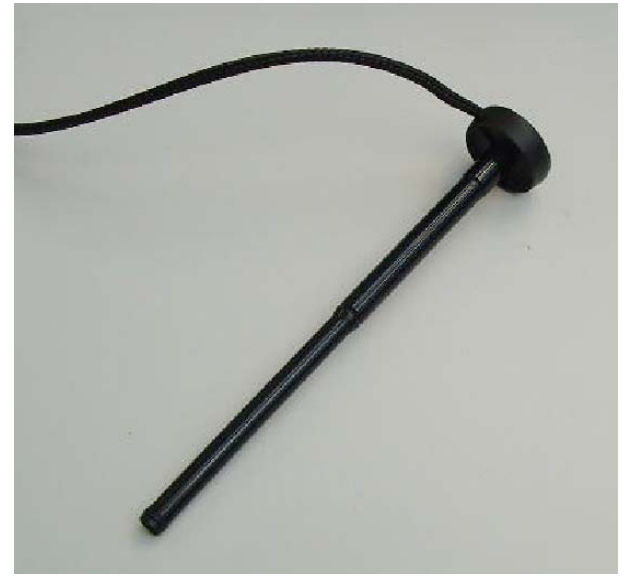

Figure 2-3: Injector carrier

When using the injector during a measurement or for just dispensing a plate the injector carrier must be inserted correctly into the instrument. Remove the injector dummy and insert the carrier into the injector port. Press the carrier softly into the injector port until you hear a clicking noise.

The instrument contains an injector sensor that checks that the position of the injector carrier for the actions 'inject' and 'dispense' is correct.

If the injector carrier is not inserted correctly the injector sensor does not recognize the inserted carrier and neither dispensing nor injection is possible. On the other hand actions like washing and priming are enabled although the injector carrier is inserted. Therefore always make sure that the injector carrier is in the service position for washing and priming.

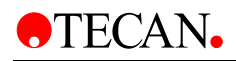

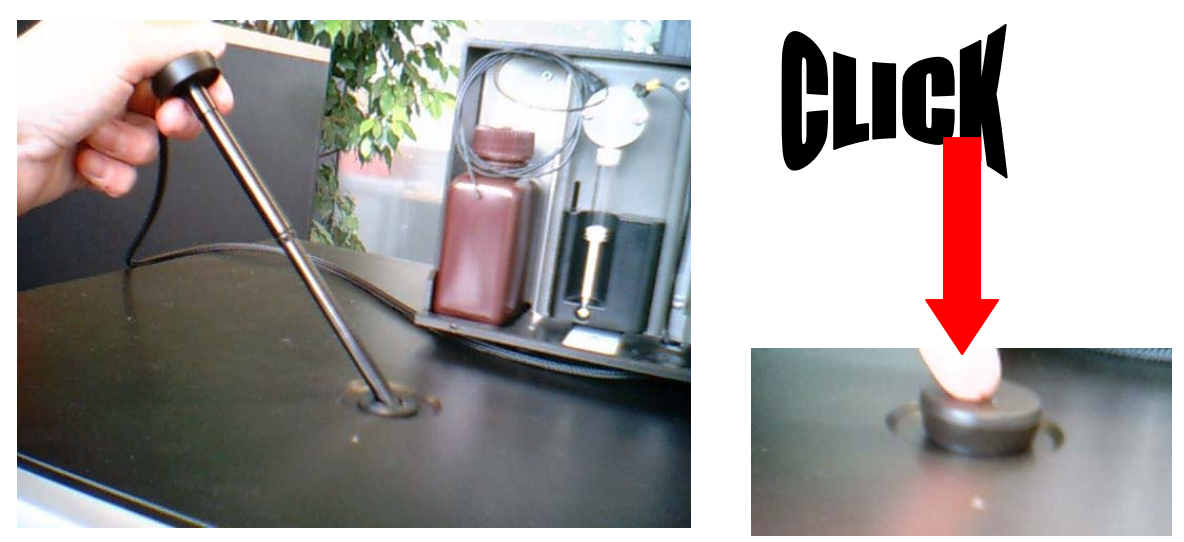

Picture 2-1: Inserting the injector carrier into the injector port

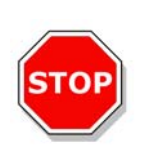

## Caution The injector carrier must be in the service position for washing und priming.

Prime and Wash must not be performed when the injector is in the instrument!

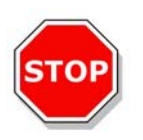

## Caution

If the injector carrier is not inserted correctly in the injector port, the injector sensor will not detect the inserted injector and therefore washing and priming will be enabled, which can damage the instrument.

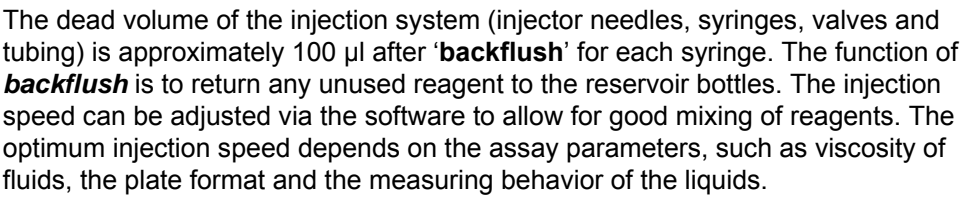

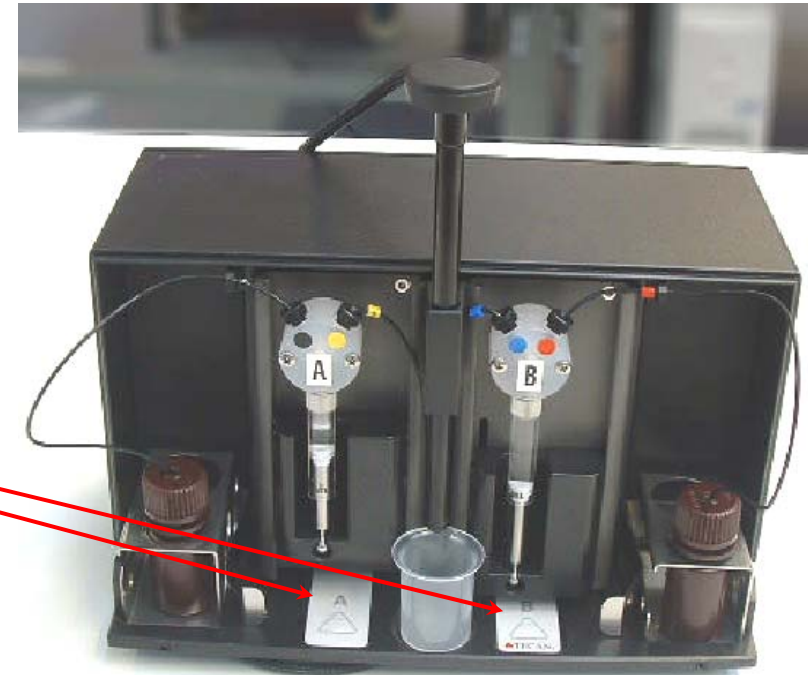

Prime/Wash buttons for injectors A and B

Figure 2-4: Injector-box with injector in 'service position'

Before starting a measurement make sure that:

- 1. The tubes are clean. If not please refer to chapter 2.3.4 Priming and Washing of the **infinite 200** for details how to clean the injector system.
- 2. The injector tubes are correctly inserted into the storage bottles and fixed.
- 3. The injector system is primed. It is not possible to start a measurement without priming the system.

When priming the system:

- 1. Check the tubes for leaks.
- 2. Check the tubes for kinks.
- 3. Make sure that the injector needles are not twisted.

If the tubes require replacement for any reason, after the tubes have been changed do not forget to perform washing and priming before starting a measurement.

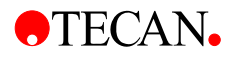

# 2.3.4 Priming and Washing of the infinite 200

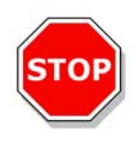

#### Caution

The injector carrier must be in the service position for washing und priming. Prime and Wash must not be performed when the injector is in the instrument!

The initial filling step of the injector system (priming) as well as the cleaning step of the injector system (washing) must take place outside of the instrument. For these procedures the injector carrier is removed from instrument and put into the service position of the injector box. For priming and washing steps of the injector system, a default setting for injection speed and volume dispensed is provided. If required the priming parameters can be adjusted in the injector control window of the i-Control software.

The prime volume depends on the tubing length. Two types of injector tubing are available: 'long': 105 cm, and 'short': 80 cm.

For the initial filling step of the injector system (priming) it is recommended to use at least 2000  $\mu$ l to remove all air bubbles from the injection system. The minimum prime volume is therefore 2 ml. To save precious reagents, this initial filling step can be performed with distilled water. To replace the water with the required reagent, a second priming step is needed. For this second priming step, the priming volume can be reduced to approx. 1500  $\mu$ l.

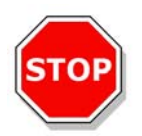

#### Caution

A prime volume below 2 ml in an empty system may result in incomplete filling of the system, and therefore may negatively affect assay performance.

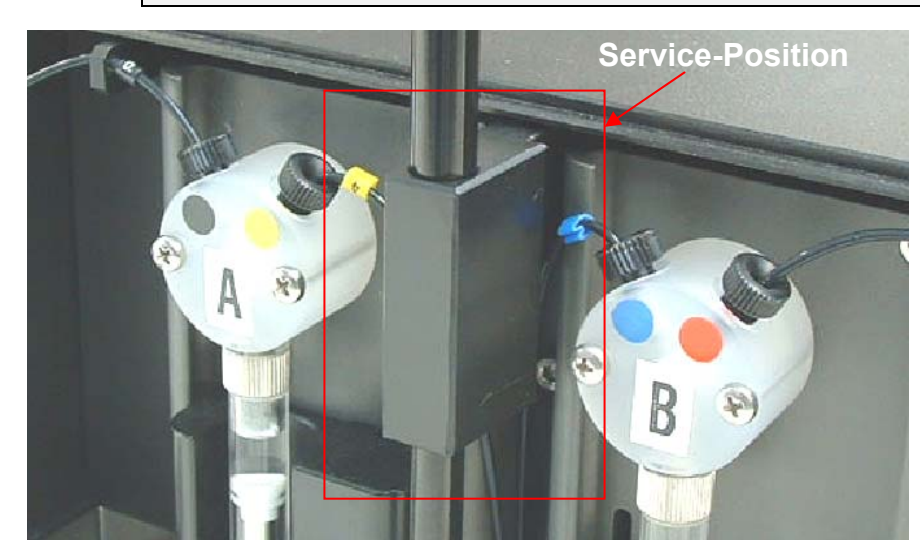

Figure 2-5 'Service Position' of the injectors. The injectors are removed from the carrier slot and inserted into the holder of the injector carrier system.

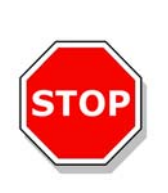

#### Caution

Do not touch the injector needles. They can become easily bent or misaligned, which can cause injection problems or damage the instrument.

If the injector carrier is not inserted correctly in the injector port, the injector sensor does not detect the inserted injector and therefore washing and priming is enabled which can damage the instrument. In addition to this, the actions 'dispense' and 'inject' will not be possible.

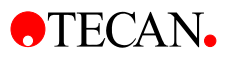

# Priming

Before the injection system can be used, an initial filling step (priming) is needed to remove all air and to completely fill the system with liquid.

It is recommended to perform a washing step before priming.

Priming can be performed by using the i-Control software or by using the hardware buttons on the injector box:

#### Priming procedure (general):

- 1. Fill the storage bottles with the necessary reagents and insert the feeding tube(s). Make sure, that the tube(s) reaches the bottom of the bottle.
- 2. Remove the injector from the carrier slot and insert it into the service position of the injector box.
- 3. Put an empty container under the injector.

#### Priming procedure (i-Control):

- 1. Adjust parameters at the prime tab of the injector maintenance dialog box in the settings menu
- 2. Activate the priming procedure by clicking the 'Start prime' button in the injector maintenance dialog box.
- 3. Visually inspect the syringes for air bubbles. Any bubbles should be removed after priming to ensure good injection performance.

| Injector Maintenance                                                                               |                                   |  |  |
|----------------------------------------------------------------------------------------------------|-----------------------------------|--|--|
| Prime Backflush Wash Waste Tube<br>Select Injector<br>Injector A<br>Injector B<br>Injector A and B | Start prime                       |  |  |
| Injector A                                                                                         | Injector B                        |  |  |
| Prime Volume 2000 ᅌ μl                                                                             | Prime Volume 2000 🜲 μl            |  |  |
| Prime Speed 300 💠 μl/sec.                                                                          | Prime Speed 300 🜲 μl/sec.         |  |  |
| Refill Speed 300 🜲 μl/sec.                                                                         | Refill Speed 300 🜲 μl/sec.        |  |  |
| Refill Speed equal to Prime Speed                                                                  | Refill Speed equal to Prime Speed |  |  |
| Save as default                                                                                    | Save as default                   |  |  |
|                                                                                                    | Close                             |  |  |

#### Prime

Select one of the injectors Injector A or Injector B or Injector A and B.

Select the '**Prime Volume**' (5 -60000 µl)

Select the 'Prime Speed' (100 - 300  $\mu l/sec).$ 

Select the 'Refill Speed' (100 – 300  $\mu$ l/sec.) or select 'Refill Speed equal to Prime Speed'.

Start prime by clicking the 'Start prime' button.

Click the '**Save as default**' button to save the selected settings to the corresponding hardware button (A or B) on the injector box. When using the hardware buttons for priming, these settings will be applied.

Select 'Close' to exit the dialog box

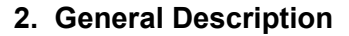

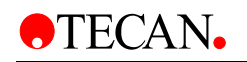

#### Priming Procedure (hardware button):

Priming can also be performed without using the software. Priming parameters can be stored on the injector by clicking **Save as Default** on the *Prime* tab of the *Injector Maintenance* dialog box of the i-Control software (in the *Settings* menu, click **Injectors...** and the *Injector Maintenance* dialog box appears). Press the Prime/Wash button on the injector box to start the priming sequence using the default parameters, (see Figure 2-4: Injector-box with injector in 'service position', page 2-12). The injector must be connected the instrument and the instrument must be switched on. Start the prime procedure by pressing the Prime/Wash button for less than 3 seconds.

Visually inspect the syringes for air bubbles. Any bubbles should be removed after priming to ensure good injection performance.

After a successful priming procedure, reinsert the injector into the instrument. Close the lid of the pump module completely before starting a measurement. The injectors are now ready to use.

When starting a measurement with the actions 'injection' or 'dispense',  $5 \mu$ l of liquid are dispensed into a disposable container on the plate carrier before starting 'injection' or 'dispense'. This initial dispense step makes sure that the injection/dispense conditions are equal for each well.

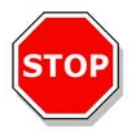

Caution Close the lid of the pump module (injector box) completely before starting a measurement.

## Priming Example – Operational Sequence of Pump System

The following example describes the operational sequence of the pump system when performing a prime step with 500  $\mu l.$ 

- The system is already washed (syringe is empty; piston in upper position):
  - The first action is always that the syringe has to be filled completely with liquid. The piston therefore moves down to the lowest position to fill syringe completely (volume 1 ml).
  - Now the system prepares for the priming step. The piston makes space for the selected prime volume: The selected prime volume is ejected: 500 µl – the piston moves up.
  - The piston moves down again to prime the syringe with the selected volume. The syringe is now completely filled.
  - After finishing priming the last action is to eject 5 ml. This step makes sure that the injection/dispense conditions are equal for each well (for details please refer to 'Waste tub')

Be aware that for selected prime volume of 500  $\mu$ l, 1500  $\mu$ l liquid are needed due to the initial filling step of the syringes.

- The system is not washed (the syringe is partly filled with liquid, the piston is not in the upper position):
  - The first action is always that the syringe is emptied. The piston therefore
    moves up to the highest position to empty the syringe.
  - The next actions are similar to case 1.

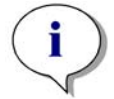

Note For a selected prime volume of 500 μl, a minimum volume of 1500 μl of liquid is required to perform a complete priming step.

# **Reagent Backflush**

Reagent backflush allows reagents in the tubing system to be pumped back into storage bottles. This action can be performed optionally prior to washing the injector system to minimize the dead volume.

Reagent backflush procedure:

- 1. Remove the injector carrier from the instrument and insert the injector carrier into the service position of the injector box.
- 2. Insert the feeding tubing into the appropriate storage bottle.
- 3. Adjust parameters on the **Backflush** tab of the **Injector Maintenance** dialog box in the **Settings** menu
- 4. Start the reagent backflush procedure by clicking **Start backflush**.

| Injector Maintenance 🛛 🔀                        |                                         |  |  |
|-------------------------------------------------|-----------------------------------------|--|--|
| Prime Backflush Wash Waste Tube                 |                                         |  |  |
| Select Injector<br>⊙ Injector A<br>⊖ Injector B |                                         |  |  |
| Injector A and B                                | Start backflush                         |  |  |
| Injector A                                      | Injector B                              |  |  |
| Piston Strokes 3                                | Piston Strokes 3                        |  |  |
| Backflush Speed 300 📚 µl/sec.                   | Backflush Speed 300 📚 µl/sec.           |  |  |
| Refill Speed 300 📚 µl/sec.                      | Refill Speed 300 📚 µl/sec.              |  |  |
| Refill Speed equal to Backflush Speed           | ✓ Refill Speed equal to Backflush Speed |  |  |
|                                                 | Close                                   |  |  |

BackflushSelect one of the injectors Injector A or Injector B or Injector A<br/>and B (only 'primed' injectors are available for 'backflush').<br/>Select the Piston Strokes (1 – 60; 1 stroke equals 1 ml)<br/>Select the Backflush Speed (100 - 300 μl/sec).<br/>Select the 'Refill Speed' (100 – 300 μl/sec.) or select the Refill<br/>Speed equal to Backflush Speed check box.<br/>Click Start backflush to start the reagent backflush procedure.<br/>Click Close to exit the dialog box.

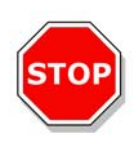

**Caution** The injector carrier must be in the service position for the action 'backflush'.

Do not perform backflush when the injector is in the instrument!

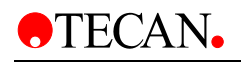

# Washing

Before the instrument is switched off, it is recommended to perform a wash procedure to clean the injector system.

Wash procedure:

Washing can be performed by using the i-Control software or by using the hardware buttons on the injector box.

#### Washing (general procedure):

- 1. Fill the storage bottles with the appropriate wash reagents (distilled water, 70 % ethanol, ...) and insert the feeding tube(s). Make sure, that the tube(s) reaches the bottom of the bottle.
- 2. Remove the injector from the carrier slot and insert it into the service position of the injector box.
- 3. Put an empty container under the injector.

Washing (i-Control):

- 1. Adjust the parameters on the **Wash** tab of the **Injector Maintenance** dialog box in the **Settings** menu
- 2. Start the washing procedure by clicking the **Start wash**.

| njector Maintenance              |                                                     |
|----------------------------------|-----------------------------------------------------|
| Prime Backflush Wash Waste Tub   |                                                     |
| C Select Injector                |                                                     |
| <ul> <li>Injector A</li> </ul>   |                                                     |
| O Injector B                     |                                                     |
| O Injector A and B               | Start wash                                          |
| Injector A                       | Injector B                                          |
| Piston Strokes 3                 | Piston Strokes 2                                    |
| Wash Speed 150 🗢 µl/sec.         | Wash Speed 250 🗘 µl/sec.                            |
| Befill Speed                     | Befill Speed 250 Aut/sec                            |
| Befill Speed equal to Wash Speed | Befill Speed equal to Wash Speed                    |
|                                  |                                                     |
| Save as default                  | Save as default                                     |
|                                  |                                                     |
|                                  | Clos                                                |
| n Select one of the i            | njectors Injector A or Injector B (                 |
| Injector A and B.                |                                                     |
| Select the Piston                | Strokes (1 – 60; 1 stroke equals                    |
| Select the Wash S                | Speed (100 - 300 µl/sec).                           |
| Select the <b>Refill S</b>       | <b>peed</b> $(100 - 300 \text{ µl/sec.})$ or select |
| Speed equal to V                 | Vash Speed.                                         |

Click Start wash to start the wash procedure.

Click **Close** to exit the dialog box.

2006-06

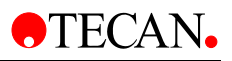

#### Washing (Hardware Buttons):

Washing can also be performed without using the software. Washing parameters can be stored on the injector by clicking **Save as Default** on the *Wash* tab of the *Injector Maintenance* dialog box (in the *Settings* menu, click **Injectors...** and the *Injector Maintenance* dialog box appears) of the i-Control software. Press the Prime/Wash button on the injector box to start the washing sequence using the default parameters. (see Figure 2-4: Injector-box with injector in 'service position', page 2-12). The injector must be connected the instrument and the instrument must be switched on. Start the wash procedure by pressing and holding the Prime/Wash button for more than 3 seconds.

| STOP        | Caution<br>The injector carrier must be in the service position<br>for the action 'wash'.<br>Do not perform washing when the injector is in the instrument!                                                                                              |
|-------------|----------------------------------------------------------------------------------------------------|
| STOP        | Important<br>Be sure to run a final wash procedure with distilled water and empty the<br>injector system. For good care and lifetime fill the injector system with<br>liquid (water) before turning off the instrument.                                  |
| <b>STOP</b> | Important<br>Please see the corresponding reagent kit for advice on how to remove<br>the substrate completely from the tubing system.                                                                                                    |
|             |                                                                                                    |
| STOP        | Important<br>Take good care of the injectors, because if they are damaged the<br>accuracy of dispensing may be affected. This can result in damage to<br>the instrument.                                                                                 |
| $\frown$    |                                                                                                    |
| i           | Note:<br>Injector needles can be replaced by exchanging the injector carrier<br>together with the corresponding tubing.                                                                                                    |
| -           |                                                                                                    |
| <b>STOP</b> | Important<br>The button(s) on the injector box include two functions:<br>Press the button for less than 3 seconds to start PRIME.<br>Press the button for more than 3 seconds to start WASH.<br>The parameters have to be set in the i-Control software. |
|             |                                                                                                    |

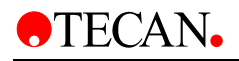

## Waste Tub

When starting a measurement with the actions 'injection' or 'dispense', 5  $\mu$ l of liquid are dispensed into a disposable container on the plate carrier before starting 'injection' or 'dispense'.

This initial dispense step makes sure that the injection/dispense conditions are equal for each well. This special dispense step depends on the selected refill mode selected on the injector or dispense strip (see chapter 2.4.1 i-Control and Injectors for details).

When using 'standard' refill mode, the dispense step is performed after each refill. When using 'refill for every injection' the dispense step is only performed once when starting the measurement.

The disposable waste container (waste tub) must therefore be emptied from time to time. The maximum filling volume is 1.5 ml. An internal counter checks the dispensed liquid volumes and the software alerts the user when it is time to empty the waste tub.

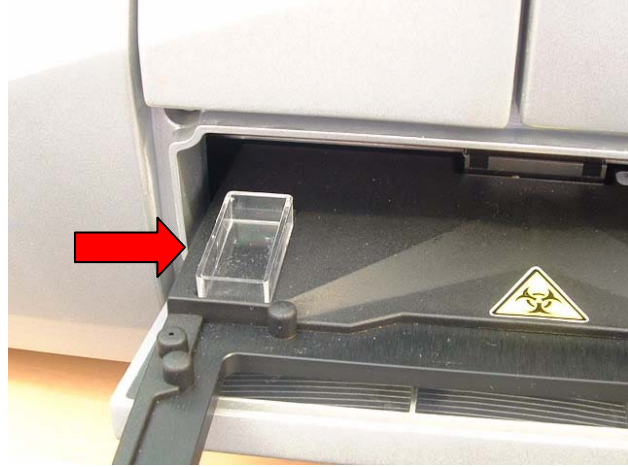

Picture 2-2: Waste tub on plate carrier

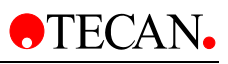

| Injector Maintenance                                              |       |
|-------------------------------------------------------------------|-------|
| Prime Backflush Wash Waste Tub                                    |       |
| Empty waste tub and place it on the plate carrier Empty Waste Tub |       |
|                                                                   |       |
|                                                                   |       |
|                                                                   |       |
|                                                                   |       |
|                                                                   |       |
|                                                                   |       |
| (                                                                 | Close |

#### Waste tub:

Click the **'Empty Waste tub'** button and the plate carrier will move out automatically. Remove the waste tub and empty the contents. After the waste tub has been emptied place it back on the plate carrier. The i-Control software will alert you when the waste tub needs to be emptied again.

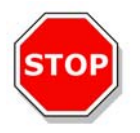

## Caution

Place the waste tub on the plate transport before starting a measurement with the actions 'injection' and/or 'dispense'.

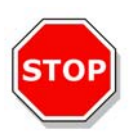

It is recommended to empty the waste tub before starting a measurement and to empty it at least once a day.

Caution

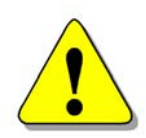

#### WARNING

BIOLOGICAL HAZARDS CAN BE ASSOCIATED WITH THE WASTE MATERIAL (MICROPLATE) OF THE PROCESSES RUN ON THE **infinite 200**.

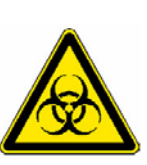

TREAT THE USED MICROPLATE, OTHER DISPOSABLES, AND ALL SUBSTANCES USED, IN ACCORDANCE WITH GOOD LABORATORY PRACTICE GUIDELINES.

INQUIRE ABOUT APPROPRIATE COLLECTING POINTS AND APPROVED METHODS OF DISPOSAL IN YOUR COUNTRY, STATE OR REGION.

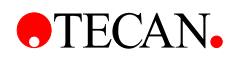

# 2.3.5 Injector Cleaning and Maintenance

The required maintenance may vary with your application. The following procedures are recommended for optimal performance and maximum life of the injector system.

# **Daily Maintenance:**

If not otherwise stated by the manufacturer of the kit to be used, the following tasks must be performed at least daily:

- Inspect the pump(s) and tubing for leaks.
- Flush the whole system thoroughly with distilled or deionized water after each use and when the pump is not in use. Failure to do so can result in crystallization of reagents. These crystals can damage the syringe seal and valve plug resulting in leakage.

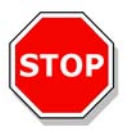

Caution Do not allow the pump(s) to run dry for more than a few cycles.

# Weekly/Periodical Maintenance:

The injector system (tubing, syringes, injector needles) must be cleaned weekly to remove precipitates and eliminate bacterial growth:

Follow these steps to clean the pump/injector system with 70 % EtOH (ethanol):

- 1. Depending on the user's application flush thoroughly the system with buffer or distilled water before washing with 70 % EtOH.
- 2. Prime the pump with 70 % EtOH with syringes fully lowered for 30 minutes.
- 3. After the 30-minute period, cycle all the fluid from the syringe and tubing into a waste container.
- 4. Wash the pump/injector system with 70 % EtOH
- 5. Wash the pump/injector system with distilled or deionized water
- 6. Prime the pump/injector system with distilled water. Leave the fluid pathway filled for storage.
- 7. Clean the end of the injector needles with a cotton swab soaked in 70 % ethanol or isopropanol.

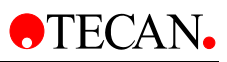

# 2.4 Software

The **infinite 200** is delivered with the *i*-Control software, for operating the instrument and includes an online-help file and a printed Instructions for Use. The software is formatted as a self-extracting archive on CD-ROM.

For advanced data reduction and full regulatory compliance with CFR 2 part 11 guidelines, The *Magellan* software can be used to control the **infinite 200**. (For more information, contact your local Tecan representative).

# 2.4.1 i-Control and Injectors

When using the injector, two modes are available:

- **Dispense**: The dispense mode allows liquid to be dispensed plate-wise into the selected wells
- **Injection**: This mode must be used in combination with a measurement strip. The injection is performed in a well-wise mode.

# **Dispense Mode**

The dispense settings can be adjusted via the software:

| Select Injector                      |                               |
|--------------------------------------|-------------------------------|
| ✔ Injector A: Volume: 100 🛟 μl       | Speed: 200 🛭 😂 µl/sec         |
| Refill Speed equal to Dispense Speed | Refill Speed: 100 🛭 😂 µl/sec. |
| 🔽 Injector B: Volume: 100 🛟 µl       | Speed: 200 🔅 µl/sec           |
| Refill Speed equal to Dispense Speed | Refill Speed: 100 🛭 😂 µl/sec. |
| Refill mode                          |                               |

**Dispense** Select Injector: Injector A and/or Injector B can be selected.

 $\mbox{Speed}:$  The injection speed is selectable from 100 – 300  $\mu l/sec$  for each injector.

Select '**Refill speed**' from  $100 - 300 \mu$ l/sec. for each injector or select '**Refill Speed equal to Dispense Speed**'.

Select refill mode '**Standard**', if refill should be performed when syringe is empty (multiple dispense steps are performed before refilling, refill occurs after dispensing approx.  $800 \ \mu$ ).

Select '**Refill for every dispense**' if refill should be performed for every dispense step.
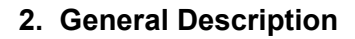

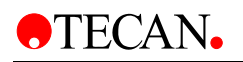

# Using the Dispense Strip:

| - · · · · ·                             | 6                                                                                                    | 10                    |
|-----------------------------------------|----------------------------------------------------------------------------------------------------|-----------------------|
| late definition.                        | [GRE96b] - Greiner 96 Flat Black                                                                                                    | Cetals                |
|                                         | Plate with cover                                                                                                    | Use a part of the pla |
| * *                                     | Part of Plate                                                                                                    | 1                     |
| 1.3                                     | 2 3 4 5 6 7 8 9 10 11 12                                                                                                    |                       |
| A 00                                    |                                                                                                    |                       |
| c •                                     |                                                                                                    |                       |
| D 🔴                                     | 0000000000                                                                                                    |                       |
| EOG                                     |                                                                                                    |                       |
|                                         |                                                                                                    |                       |
| 0.00                                    |                                                                                                    |                       |
| G OC                                    |                                                                                                    |                       |
| о <b>О</b><br>Н <b>О</b>                |                                                                                                    |                       |
| G OG                                    |                                                                                                    |                       |
| о <b>о</b><br>н <b>о</b>                | T Dispense                                                                                                    | 8                     |
| а <b>о</b><br>н <b>о</b>                | - Dispense                                                                                                    | 13                    |
| G OC                                    | Dispense                                                                                                    | 18                    |
| H OC                                    | ✓ Dispense A refs.<br>Setet Nector ✓ Insector A: Volume: 100 ♀ µl Spo                                                                                                    | в                     |
| C OC                                    | ✓ Dispense      Tests      Construction      Peril      Speed      Peril      Speed      Construction      Peril      Speed      Speed      Retil      Speed      Retil      Speed      Speed      Retil      Speed      Speed      Retil      Speed      Speed      Speed      Retil      Speed      Speed     | 18                    |
| 4 0 0 0 0 0 0 0 0 0 0 0 0 0 0 0 0 0 0 0 |                                                                                                    | 18                    |
| A A A A A A A A A A A A A A A A A A A   |                                                                                                    |                       |
|                                         | Dispense     Arets     Sect Nector     Indetor A: Volume: 100 g µl Spo     Redil Speed equal to Dispense Speed     Redil Speed equal to Dispense Speed     Redil Speed equal to Dispense Speed     Redil Speed equal to Dispense Speed     Redil Speed equal to Dispense Speed     Redil Speed equal to Dispense Speed                                                                                                    | 18                    |
|                                         | Dispense      Test      Refit Speed equal to Dispense Speed      Refit Speed equal to Dispense Speed      Refit Speed equal to Dispense Speed      Refit Speed equal to Dispense Speed      Refit Speed equal to Dispense Speed      Refit Speed equal to Dispense Speed      Refit Speed equal to Dispense Speed      Refit Speed equal to Dispense Speed      Refit Speed      Refit Speed equal to Dispense Speed      Refit Speed      Refit Speed equal to Dispense Speed      Refit Speed      Refit Speed      Refit Speed equal to Dispense Speed      Refit Speed      Refit Speed      Re | 18                    |
|                                         | Dispense     Totagense     Test     Setect Infector     Infector At: Volume: 100 g µl Spo     Refill Speed equal to Dispense Speed     Refill Speed equal to Dispense Speed     Refill Speed equal to Dispense Speed     Refill Speed equal to Dispense Speed     Refill Speed equal to Dispense Speed     Refill Speed equal to Dispense Speed     Refill Speed equal to Dispense Speed                                                                                                    |                       |

| Plate             | Select an appropriate plate type                                                                                                    |
|-------------------|----------------------------------------------------------------------------------------------------|
| Part of the plate | Optional;<br>Select the wells to be dispensed                                                                                                    |
| Dispense          | Set up the dispense parameters.<br>If both injectors are selected, all wells are first dispensed with<br>injector A and then with injector B.<br>The dispense strip does not require an additional measurement<br>strip.                                                                                                    |
| Dispense volume   | The injection volume depends on the microplate type. The plate definition files include a so-called working volume. This working volume defines the maximum volume to be dispensed into the selected microplate. Therefore, always make sure that the selected plate definition file contains the correct setting for the working volume. The maximum dispense volume is $800 \ \mu$ /dispense strip. If volumes greater than $800 \ \mu$ l are to be dispensed (e.g. into 6-well plates), more than one dispense strip has to be used. |

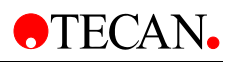

#### **Injection Mode**

The injection settings can be adjusted via the software:

| <ul> <li>Injector A:</li> </ul> | Volume: 100 😂 μl              | Speed: 200 🛭 😂 µl/se        |
|---------------------------------|-------------------------------|-----------------------------|
| 📃 Refill S                      | peed equal to Injection Speed | Refill Speed: 100 🛭 😂 μl/se |
| O Injector B:                   | Volume: 100 🗊 µl              | Speed: 200 🧔 µl/se          |
| 🔄 Refill S                      | peed equal to Injection Speed | Refill Speed: 🚺 🧊 µl/se     |

#### Injection

#### Select Injector:

Injector A or Injector B can be selected. It is not possible to select both injectors on one strip. If a measurement with two injectors is to be performed, two injector strips are necessary.

**Speed**: The injection speed is selectable from 100 – 300  $\mu$ l/sec for each injector.

Select a '**Refill speed**' from  $100 - 300 \mu$ l/sec. for each injector or check the 'Refill Speed equal to Injection Speed' box.

Select refill mode '**Standard**' if refill should be performed when syringe is empty (multiple injection steps are performed before refilling, refill occurs after dispensing approx. 800  $\mu$ I). Select '**Refill for every injection**' if refill should be performed for every injection step.

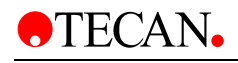

## Using the Injection Strip:

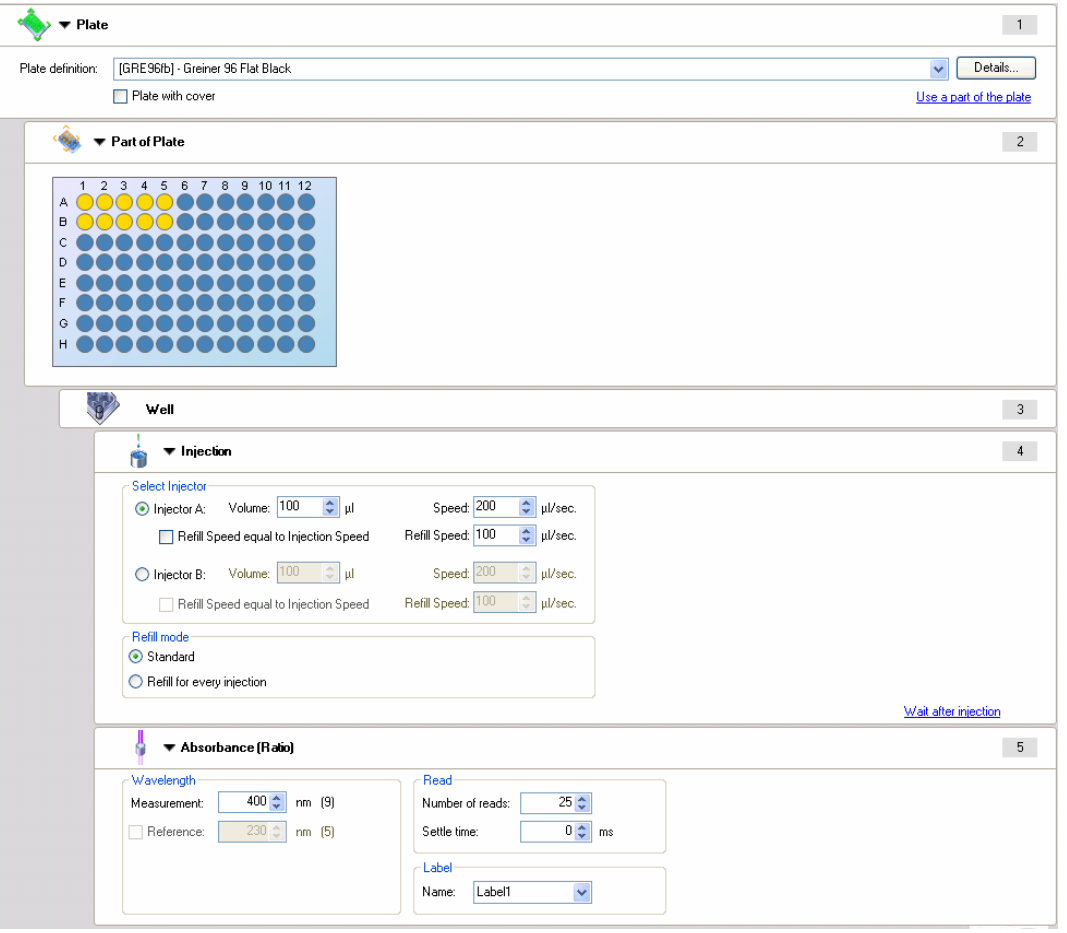

| Plate                              |                 | Select an appropriate plate type.                                                                                                    |
|------------------------------------|-----------------|----------------------------------------------------------------------------------------------------|
| Part of the                        | plate           | Optional;<br>Select the wells to be dispensed                                                                                                    |
| Well                               |                 | The well strip is mandatory.<br>Injection is only possible with a 'well' strip. This strip ensures that<br>the following indented strips are performed well-wise.                                                                              |
| Injection                          |                 | Set up the injection parameters.<br>Only one injector can be selected per strip. If both injectors are<br>required or one injector will perform two injections, an additional<br>injection strip has to be inserted.                           |
| Measuremo<br>(Example<br>Absorbanc | ent strip<br>e) | It is mandatory to use at least one measurement strip in combination with the injection strip. The position of the measurement strip(s) (before and/or after the injection strip) depends on the application and is therefore user-selectable. |
| i                                  | Make su<br>de   | <i>Note<br/>re that the corresponding Working Volume value in your plate<br/>finition file is higher than the volume used for injection.</i>                                                                                                   |

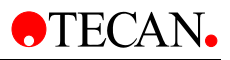

## Wait Strip

A Wait time (delay or settle time) can be inserted into the procedure.

| 🮯 🔻 Wait (Tin      | ner)                                        |                                                                    |
|--------------------|---------------------------------------------|--------------------------------------------------------------------|
| Vait time: 00:00:0 | )2 🛟 (hh:mm:ss)                             | Options<br>Wait for injection<br>Ignore wait at last kinetic cycle |
| Wait time S        | Select a time in hh:mm:                     | ss from 00:00:01 up to 23:59:59                                    |
| Options I<br>t     | f ' <b>Wait for injection</b> ' is<br>ime.  | selected, the wait time includes the injection                     |
| l                  | f 'Wait for injection' is<br>njection time. | NOT selected, the wait time is added to the                        |

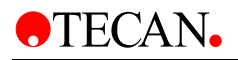

# 2.4.2 *i*-Control Examples

#### Example 1: Dual Luciferase Assay<sup>™</sup> (Promega Corp.)

For assay details please refer to www.promega.com.

| ◆ ▶ Plate |                          |                                     |
|-----------|--------------------------|-------------------------------------|
|           | 💞 Well                   |                                     |
|           | hipection                | Injector A, Volume: 100, Speed: 200 |
|           | 🥝 🕨 Wait (Timer)         | Wait: 00:00:02 (hh:mm:ss)           |
|           | 🔰 🕨 Luminescence (Ratio) | Attenuation: NONE                   |
|           | ► Injection              | Injector B, Volume: 100, Speed: 200 |
|           | 🥝 🕨 Wait (Timer)         | Wait: 00:00:02 (hh:mm:ss)           |
|           | 🔰 🕨 Luminescence (Ratio) | Attenuation: NONE                   |
|           | 💏 🕨 Move Plate           | Move plate out                      |
|           |                          |                                     |

| Plate             | Select an appropriate plate type. For luminescence measurements, white microplates are recommended. For this example, a white 96-well plate was selected. |
|-------------------|----------------------------------------------------------------------------------------------------|
| Part of the plate | (Not shown); can be optionally selected if only part of the plate is to be processed.                                                                     |
| Well              | Mandatory for measurements with 'injection'                                                                                                    |
| Injection (1)     | Injector A injects 100 $\mu I$ with speed 200 $\mu I/sec.,$ refill mode: standard                                                                         |
| Wait (Timer)      | 2 s wait time                                                                                                    |
| Luminescence (1)  | Luminescence measurement with 10 s integration time, attenuation 'none'                                                                                   |
| Injection (2)     | Injector B injects 100 $\mu I$ with speed 200 $\mu I/sec.,$ refill mode standard                                                                          |
| Wait (Timer)      | 2 s wait time                                                                                                    |
| Luminescence (2)  | Luminescence measurement with 10 s integration time, attenuation 'none'                                                                                   |
| Move Plate        | Plate is moved out after finishing all wells                                                                                                    |

# Example 2: Enliten® ATP Assay System Bioluminescence Detection Kit for ATP (Promega Corp.)

| For assay details please refer to www.promega.com. |
|----------------------------------------------------|
|----------------------------------------------------|

| < | ▶ Plate                  |                                     |
|---|--------------------------|-------------------------------------|
|   | 😽 Well                   |                                     |
|   | hijection                | Injector A, Volume: 100, Speed: 100 |
|   | 🥝 🕨 Wait (Timer)         | Wait: 00:00:02 (hh:mm:ss)           |
|   | 🔰 🕨 Luminescence (Ratio) | Attenuation: NONE                   |
|   | 💏 🕨 Move Plate           | Move plate out                      |

| Plate             | Select an appropriate plate type. For luminescence measurements, white microplates are recommended. For this example, a white 96 well plate was selected. |
|-------------------|----------------------------------------------------------------------------------------------------|
| Part of the plate | (Not shown); can be optionally selected if only part of the plate should be processed                                                                     |
| Well              | Mandatory for measurements with 'injection'                                                                                                    |
| Injection         | Injector A injects 100 $\mu I$ with speed 100 $\mu I/sec.,$ refill mode: standard                                                                         |
| Wait (Timer)      | 2 s wait time                                                                                                    |
| Luminescence      | Luminescence measurement<br>with 10 s integration time, attenuation 'none'                                                                                |
| Move Plate        | Plate is moved out after finishing all wells                                                                                                    |

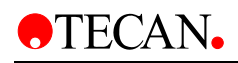

| 🔶 🔻 Plate         | 9                                  |                                                            | 1                       |
|-------------------|------------------------------------|------------------------------------------------------------|-------------------------|
| Plate definition: | [GRE96fb] - Greiner 96 Flat Black  |                                                            | Details                 |
|                   | Plate with cover                   |                                                            | Use a part of the plate |
|                   | Well                               |                                                            | 2                       |
| G                 | <b>א Kinetic Cycle</b> 20 cj       | icles                                                      | 3                       |
|                   | 🙊 🕨 Kinetic Condition              | Handling for cycle 5                                       | 4                       |
|                   | hijection                          | Injector A, Volume: 20, Speed: 200                         | 5                       |
|                   | 🕴 🕨 Fluorescence Intensity (Ratio) | Excitation wavelength: 380 nm, Emission wavelength: 510 nm | 6                       |
|                   | 🕴 🕨 Fluorescence Intensity (Ratio) | Excitation wavelength: 340 nm, Emission wavelength: 510 nm | 7                       |
| •                 | Move Plate Move plate              | out                                                        | 8                       |

# Example 3: Measurement of Ca<sup>2+</sup> sensitive probes – Fura-2

| Plate                      | Select an appropriate plate type. For fluorescence<br>measurements, black microplates are recommended.<br>For this example, a black 96 well plate was selected.                        |
|----------------------------|----------------------------------------------------------------------------------------------------|
| Part of the plate          | (Not shown), can be optionally selected if only part of the plate should be processed                                                                                                  |
| Well                       | Mandatory for measurements with 'injection'                                                                                                    |
| Kinetic Cycle              | Select the number of necessary cycles                                                                                                    |
| Kinetic condition          | This strip allows actions to be performed once in a kinetic<br>run at a certain cycle. The intended injection strip below it<br>is only processed once at the selected cycle.          |
| Injection                  | Injector A injects 20 $\mu$ I with speed 200 $\mu$ I/sec., refill mode:<br>not selectable; injection is performed at cycle 5 (defined<br>by kinetic condition strip)                   |
| Fluorescence Intensity (1) | Select the appropriate parameters for the first label:<br>Excitation wavelength: 380 nm, Emission wavelength:<br>510 nm; number of flashes: 25; integration time: 40; gain:<br>manual  |
| Fluorescence intensity (2) | Select the appropriate parameters for the second label:<br>Excitation wavelength: 340 nm, Emission wavelength:<br>510 nm; number of flashes: 25; integration time: 40; gain:<br>manual |
| Move Plate                 | Plate is moved out after finishing all wells                                                                                                    |

# Example 4: Measurement of Ca<sup>2+</sup> sensitive probes – Indo-1

| Plate                      | Select an appropriate plate type. For fluorescence<br>measurements, black microplates are recommended.<br>For this example, a black 96 well plate was selected.                        |
|----------------------------|----------------------------------------------------------------------------------------------------|
| Part of the plate          | (Not shown); can be optionally selected if only part of the plate should be processed                                                                                                  |
| Well                       | Mandatory for measurements with 'injection'                                                                                                    |
| Kinetic Cycle              | Select the number of necessary cycles                                                                                                    |
| Kinetic condition          | This strip allows actions to be performed once in a kinetic<br>run at a certain cycle. The intended injection strip below it<br>is only processed once at the selected cycle.          |
| Injection                  | Injector A injects 20 $\mu$ l with speed 200 $\mu$ l/sec., refill mode: not selectable; injection is performed at cycle 5 (defined by kinetic condition strip)                         |
| Fluorescence Intensity (1) | Select the appropriate parameters for the first label:<br>Excitation wavelength: 340 nm, Emission wavelength:<br>410 nm; number of flashes: 25; integration time: 40; gain:<br>manual  |
| Fluorescence intensity (2) | Select the appropriate parameters for the second label:<br>Excitation wavelength: 340 nm, Emission wavelength:<br>480 nm; number of flashes: 25; integration time: 40; gain:<br>manual |
| Move Plate                 | Plate is moved out after finishing all wells                                                                                                    |

# 3. Installation

# 3.1 Unpacking and Inspection

The delivered packaging includes the following items:

- CABLE USB 2.0 A/B 1.8 M Black with housing receptacle ferrite
- CDROM infinite F200/infinite M200
- OOB Quality Report
- Transport lock (mounted)
- Instructions for Use
- Final test protocol

The infinite F200 packaging includes additionally the following items:

- Accessory Box
- Filter stop rings (8)
- Filter assembly tool
- Plastic tweezers
- Filter slide

The injector module packaging for 1 injector includes the following items:

- Bottle holder
- Beaker for priming
- 125 ml bottle brown
- Injector dummy (mounted)
- Waste tub
- 15 ml bottle

The second injector comes with the following items:

- Bottle holder
- Beaker for priming
- 125 ml bottle brown
- Waste tub
- 15 ml bottle

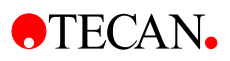

#### **Unpacking Procedure**

- 1. Visually inspect the container for damage before it is opened. *Report any damage immediately.*
- 2. Select a location to place the instrument that is flat, level, vibration free, away from direct sunlight, and free from dust, solvents and acid vapors. Allow at least 10 cm distance between the back of the instrument and the wall or any other equipment. Ensure that the plate carrier cannot be accidentally hit when moved out. Ensure that the main switch and the main cable can be reached at all times and are in no way obstructed.
- 3. Place the carton in an upright position and open it.
- 4. Lift the instrument out of the carton and place it in the selected location. Take care when lifting the instrument and ensure that it is held on both sides.
- 5. Visually inspect the instrument for loose, bent or broken parts. *Report any damage immediately.*
- 6. Compare the serial number on the rear panel of the instrument with the serial number on the packing slip. *Report any discrepancy immediately.*
- 7. Check the instrument accessories against the packing list.
- 8. Save packing materials and transport locks (see next section) for further transportation purposes.

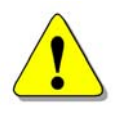

#### WARNING

THE **infinite 200** IS A PRECISION INSTRUMENT AND FULLY EQUIPPED WEIGHS APPROX. 16 KG.

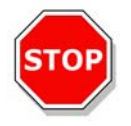

Caution The maximum load for the **infinite 200** cover is 16 kg, however the load must be distributed evenly across the entire surface of the cover.

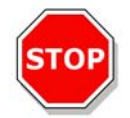

Caution The maximum load for the **infinite 200** plate transport is 100 g.

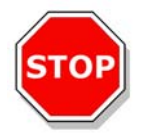

Caution Allow at least 10 cm distance between the back of the instrument and the wall or any other equipment.

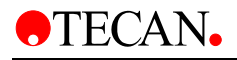

# 3.2 Removal of the Transport Locks

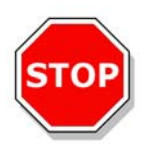

#### Caution Remove the transport lock before operating the instrument.

The instrument is delivered with the plate carrier and filter carrier/cuvette carrier locked into place, so that they cannot be damaged. Before the instrument can be used, the transport locks must be removed using the following procedure:

- 1. Ensure that the instrument is disconnected from the main power supply.
- 2. Open the plate carrier door and filter carrier/cuvette carrier door.

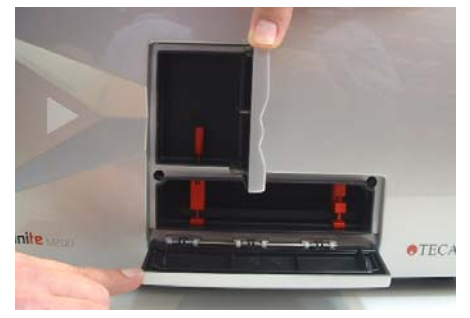

- 3. Remove the screw from the transport lock, which extends into the filter carrier/cuvette carrier compartment from the plate carrier compartment (left transport lock in picture above).
- 4. Loosen the screw from other transport lock, which is only in the plate carrier compartment (right transport lock in picture above).
- 5. Pull the plate carrier out manually.

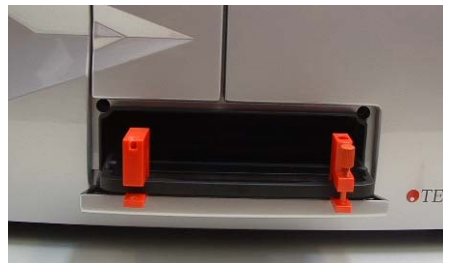

- 6. Remove the screw from the transport lock, which is only in the plate carrier compartment (right transport lock in picture above).
- 7. Slide the transport locks off of the pins and remove them from the plate carrier.

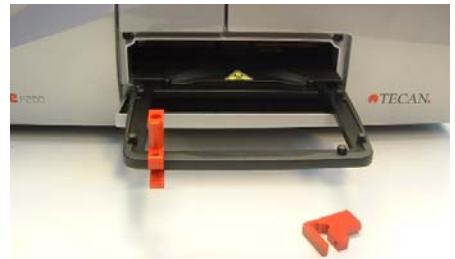

8. Save the transport locks for further transportation purposes.

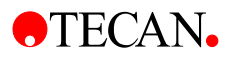

# 3.2.1 Transport and Storage

#### Transport

The **infinite 200** must be shipped using the original packing and installed transport locks. Before shipping the instrument, it must be thoroughly disinfected (see 10.3 Instrument Disinfection).

#### Storage

Before storing the instrument the injectors must be rinsed using a wash procedure (see 2.3.4 Priming and Washing of the **infinite 200**). Select a location to store the instrument that is flat, level, vibration free, away from direct sunlight, and free from dust, solvents and acid vapors

#### **Storage Specifications**

| Temperature       | - 20 °C to + 60 °C    | - 4 °F to + 140 °F |
|-------------------|-----------------------|--------------------|
| Relative Humidity | < 90 % non condensing | ]                  |

# 3.3 **Power Requirements**

The instrument is auto sensing and it is therefore not necessary to make any changes to the voltage range. Check the voltage specifications on the rear panel of the instrument and ensure that the voltage supplied to the instrument is correct to this specification.

The voltage range is 100-120/220-240V.

If the voltage is not correct, please contact your distributor.

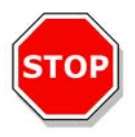

Caution Do not use the instrument if the voltage setting is not correct. If the instrument is switched ON with the incorrect voltage setting it will be damaged.

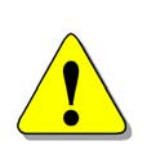

#### WARNING

IF THE INSTRUCTIONS GIVEN IN THIS DOCUMENT ARE NOT CORRECTLY PERFORMED, THE INSTRUMENT WILL EITHER BE DAMAGED OR THE PROCEDURE WILL NOT BE PERFORMED CORRECTLY AND THE SAFETY OF THE INSTRUMENT IS NOT GUARANTEED.

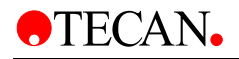

# 3.4 Switching the Instrument On

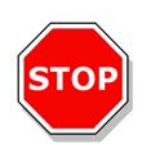

#### Caution

Before the instrument is switched on for the first time after installation, it should be left to stand for at least 3 hours, so there is no possibility of condensation causing a short circuit.

- 1. Ensure the computer is switched OFF and the instrument's main power switch on the back panel of the instrument is in the OFF position.
- 2. Connect the computer to the instrument with the delivered USB interface cable.
- 3. Insert the power cable into the main power socket (with protective ground connection) on the back panel of the instrument.
- All connected devices must be proved and listed with regulations EN 60950-1, UL 60950-1 or CAN/CSA-C22.2 No. 60950-1-03 for Data Processing Devices.
- 5. Switch the instrument ON using the main power switch on the back panel of the instrument.

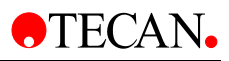

#### **Rear View**

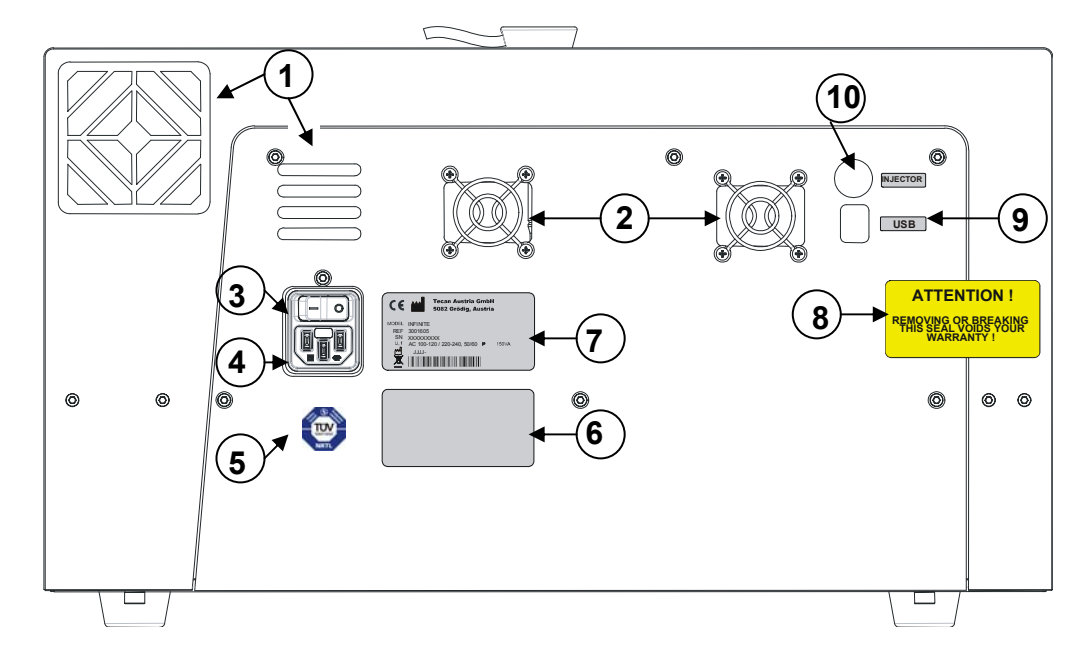

- 1 Instrument Fan
- 2 Power Supply Fan
- 3 Main Power Switch
- 4 Main Power Socket
- 5 Label Technical Inspection Agency
- 6 Label Options/Configuration
- 7 Name Plate
- 8 Warranty Label
- 9 USB Connection
- 10 Injector Connection

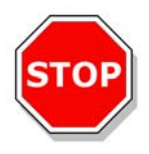

#### Caution

Only Tecan authorized service technicians are allowed to open the instrument. Removing or breaking the warranty seal voids the warranty.

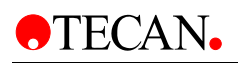

# 4. Defining Filter Slides (infinite F200 only)

# 4.1 About Filters

#### **Fluorescence Filters**

The optical filters (bandpass style) in a filter slide are specially designed for fluorescence measurements. The spectral rejection and the bandwidth of the fluorescence filters are optimized for achieving excellent sensitivity. Contact Tecan Austria for filters other than those supplied with the delivered filter slides.

#### **Absorbance Filters**

Bandpass filters, which are commonly used in microplate readers for absorbance measurements, usually have a bandwidth of 10 nm; therefore, it is not recommended to use fluorescence filters for absorbance measurements because the bandwidth (FWHM) is usually larger than 10 nm. This could cause a bright value error or low OD values when measuring dyes with narrow peaks.

# 4.2 Filter Slide and Filter Orientation

#### **Filter Slide**

The filter slide consists of an excitation and an emission part. The filter slide enables the user to work with four independent and non-interchangeable excitation/emission filter pairs, which can be defined on positions 1 to 4. The information about the inserted filters is saved on the integrated microchip.

#### Infinite F200: Filter Slide

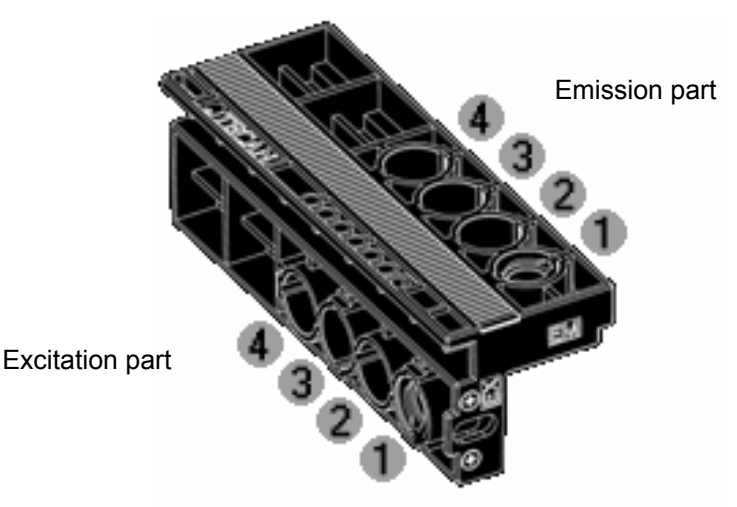

# 4.2.1 Position of Polarization Filters

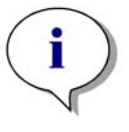

#### Note

Fluorescence polarization measurements on **Infinite F200** require two identical excitation and emission filters placed together with the polarizers either on the positions 1 and 2 or 3 and 4.

The **infinite F200** filter slide can be equipped with maximal two different fluorescence polarization filter pairs as each fluorescence polarization measurement requires two identical excitation and emission filters, which are placed together with the polarizers either on the position 1 and 2 or 3 and 4.

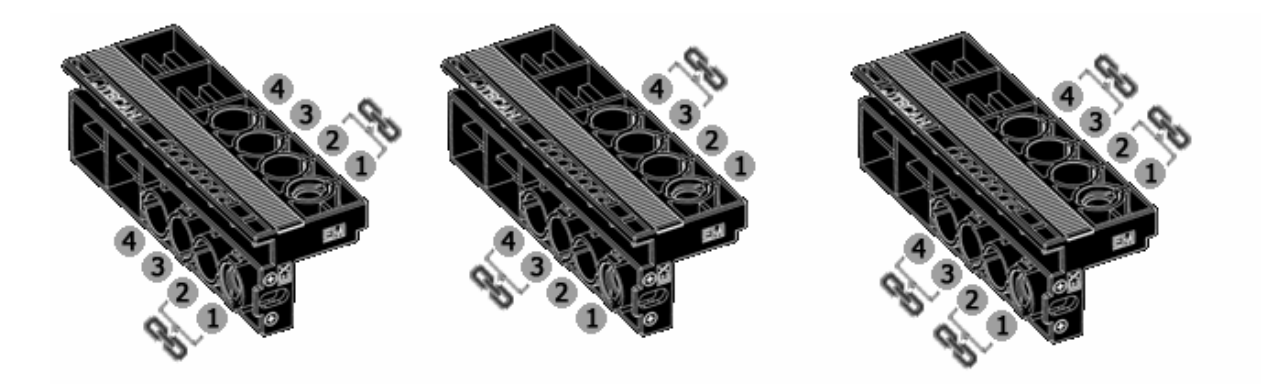

**infinite F200**: Filter slide with the indicated positions for fluorescence polarization filters and polarizers.

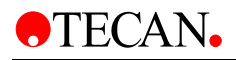

#### Filter Types

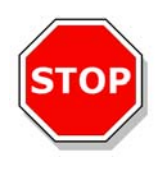

#### Caution

There are two types of filters. It is important that light travels through both types of filter in the correct direction. Before inserting a new filter carefully consider the filter and the direction of light through the filter slide.

1. Filters with an arrow on the side:

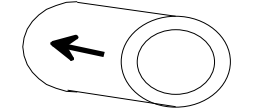

Light must travel in the direction of the arrow.

2. Filters without an arrow on the side:

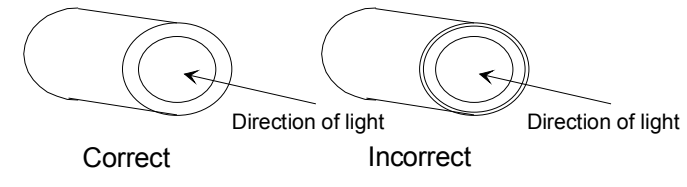

The end of the filter with the metal lip must face away from the light source.

#### infinite F200: Filter Slide - Direction of Light

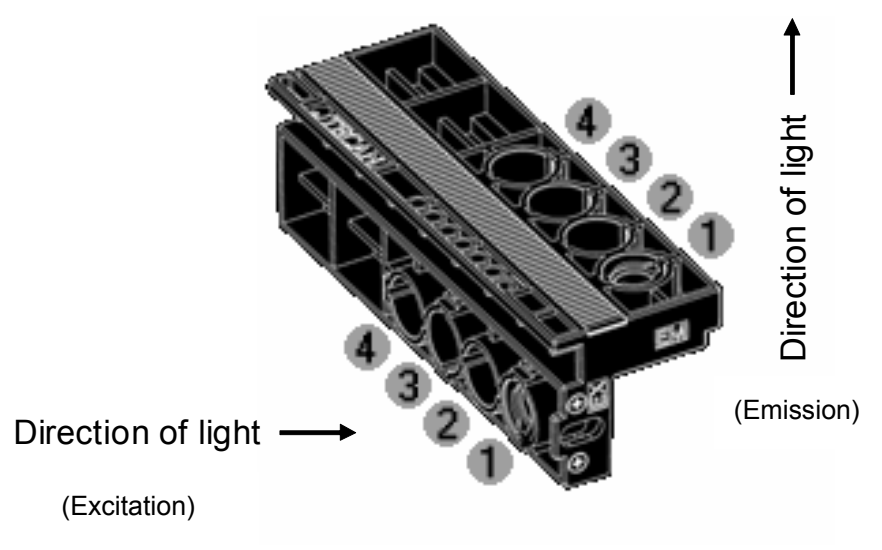

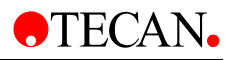

# 4.3 Installing a Custom Filter

When installing a new filter use the filter assembly tool included in the accessories case. For installing the polarizers use the soft tweezers (plastic).

## 4.3.1 Removing a Filter

1. Align the filter assembly tool with the notch of the stop-ring. Turn the tool and remove the stop-ring by pulling it out of the filter slot.

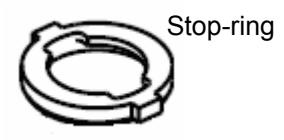

2. The filter will slide out of the filter slot when the filter carrier is turned over. Do not use the filter assembly tool to remove filters.

## 4.3.2 Mounting a Custom Filter

A new filter must be inserted into the slide as shown below:

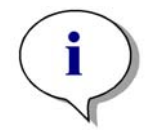

Note Make sure that the filters are inserted correctly (see Filter Types). To ensure proper function, do not reuse the stop-rings more than 5 times.

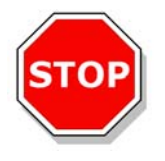

Caution Take care to insert the polarizers and the filters into the filter slide when working with fluorescence polarization.

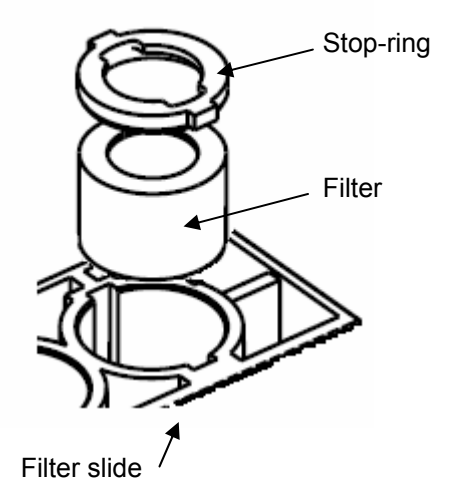

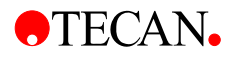

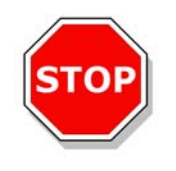

#### Caution

The filters are precision optical components, which should be handled by the edges and not scratched or stored face down in a drawer and so on. Once the filters are installed in the slide, they are relatively well protected, but care should be exercised when handling or storing them.

In order to install a custom filter do the following:

- 1. If required, carefully insert a polarizer at the excitation and emission half of the filter slide using tweezers, taking care not to scratch it or get fingerprints on it.
- 2. Carefully insert the filter into the opening, taking care not to scratch or get fingerprints on the filter.
- 3. Place the stop-ring on the end of the filter assembly tool and turn it so it cannot slip off.

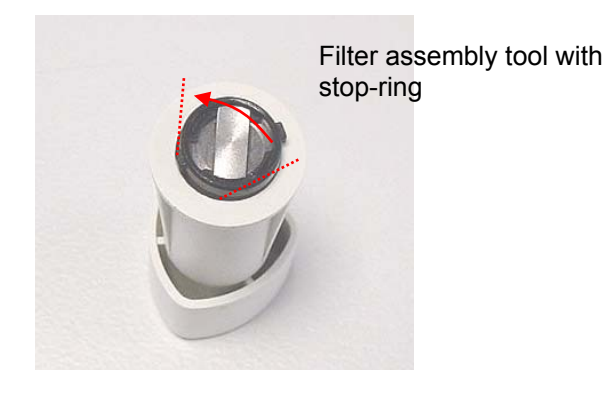

- 4. Using the filter assembly tool, push the stop-ring into the filter slot and press firmly into place.
- 5. Rotate the tool until the notch in the stop-ring is aligned with the end of the filter assembly tool and remove the tool.
- 6. If there are unused openings remaining after the required filters have been inserted (e.g. the emission part of an absorbance filter), filter dummies should be mounted in the holes that are still open.

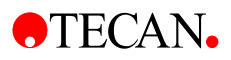

# 4.4 Defining the Filters

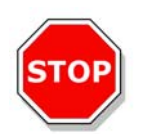

#### Caution

Any changes to the filters in the filter slide are to be carried out by trained personnel! The instrument is able to recognize predefined filter slides and you should not attempt to change the filter values. However, if the filters in the filter slide have been changed (by a service engineer) or if a new undefined customized filter slide is to be used, the filter slides need to be defined.

Define a filter (pair) as follows:

- 1. Select Filter Definitions from the Setup menu.
- 2. The following dialog box is displayed showing an overview tab and four filter definition tabs:

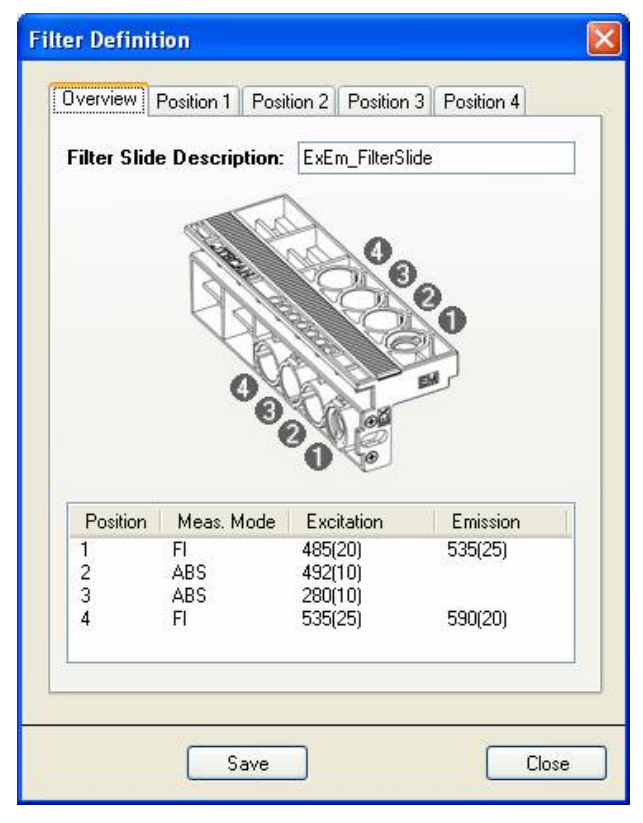

Overview: The overview provides the user with the current filter slide definition.

Position 1 - 4: Filter definition editor for the filters (filter pairs) on positions 1, 2, 3 and 4.

3. Select the appropriate filter position and enter the new wavelength, bandwidth, and measurement mode for each new filter:

| Filter Definition |                        |                 | Filter Definition |                       |                 |
|-------------------|------------------------|-----------------|-------------------|-----------------------|-----------------|
| Overview Position | n 1 Position 2 Positio | on 3 Position 4 | Overview Position | 1 Position 2 Position | on 3 Position 4 |
| Measurement       | Mode: Fl               | ~               | Measurement       | vlode: ABS            | *               |
|                   | Excitation:            | Emission:       |                   | Excitation:           | Emission:       |
| Wavelength:       | 485 💲                  | 535 😂           | Wavelength:       | 492 💲                 | 0               |
| Bandwidth:        | 20                     | 25              | Bandwidth:        | 10 🗘                  | 0               |
| Description:      | EX1                    | EM1             | Description:      | Abs                   | EM2             |
| Purchase Date:    | 2005-09-21             | 2005-09-21      | Purchase Date:    | 2005-09-05 💌          | 2099-12-31      |
| Flash Counter:    | 100000                 | 100000          | Flash Counter:    | 45000                 | 2147483647      |
|                   |                        |                 |                   |                       |                 |
| C                 | Save                   | Close           |                   | Save                  | Close           |

**Measurement Mode:** Chose from the dropdown list 'FI' for fluorescence intensity, 'ABS' for absorbance measurements and 'Empty' for filter-free positions

**Wavelength:** Enter the filter wavelength. For fluorescence intensity measurements, the filter wavelength is definable in the range of 230 to 850 nm (Excitation) and 280 to 850 nm (Emission). Absorbance filters are definable between 230 and 1000 nm

Bandwidth: Enter the bandwidth (nm) of the filter

**Description:** This field can be used for individual user's remarks about the filter (e.g. filter name, application, etc.)

**Purchase Date:** This option enables the user to enter the purchase or installation date of the filter

**Flash Counter:** The flash counter monitors the number of reads through a filter. The flash counter number provides the user only with additional information about the filter in use.

For a brand new filter set the counter to 0. For a previously used filter enter the last collected flash number if the number is available. The flash counter number is saved together with other information about the filter on the filter slide microchip. If you replace a filter, this information will be lost unless the last filter flash number is manually documented by the user.

4. Accept the new filter values by clicking **Save**. After closing the **Filter Definition** dialog box, the system is ready to collect data with the new filters.

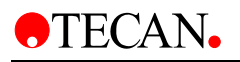

# 5. Firmware & Software

# 5.1 Firmware Features

The **infinite 200** system has been manufactured using a modular approach, with certain modules being controlled by their own internal firmware. These individual modules are connected via an RS485 bus communication system, which enables the service technician to quickly and easily identify faulty modules using the service software packages supplied by Tecan Austria.

The individual modules with their own firmware are as follows:

- EX Module Address 1
- EM Module Address 2
- Filter Module Address 3
- Lumi Module Address 4
- Heating Address 5

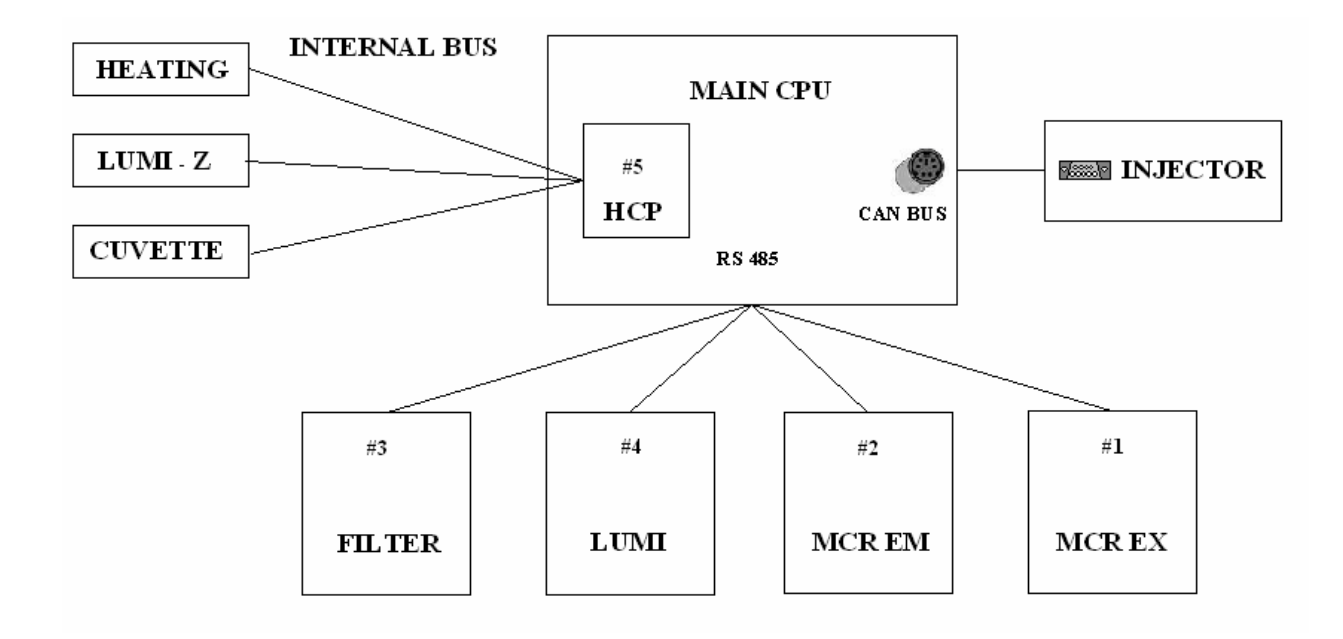

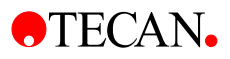

# 5.2 Xinfinite Service Software

The software is a useful troubleshooting tool that has been designed to allow easy access to the functions of individual modules within the **infinite 200**.

## 5.2.1 Install the Service Software

Before installing the software, make sure that Windows XP Service Pack 2 is installed. From the **Start** menu, select **Settings/Control Panel/System** and the *System Properties* dialog box appears. On the *General* tab under *System*, the Windows Version and Service Pack level can be viewed.

| System Properties |              |                                                                                                    |                                                  |  |
|-------------------|--------------|----------------------------------------------------------------------------------------------------|--------------------------------------------------|--|
| System Restore    | Automa       | atic Updates                                                                                                    | Remote                                           |  |
| General Comp      | uter Name    | Hardware                                                                                                    | Advanced                                         |  |
|                   | Si<br>B<br>C | vstem:<br>Microsoft Window<br>Professional<br>Version 2002<br>Service Pack 2<br>egistered to:<br>WPEUATPC0528<br>Tecan Austria<br>55274-640-26719<br>Somputer:<br>Intel(R) Pent<br>processor 1.80Gh<br>1.79 GHz, 768 Mi | из ХР<br>121-23931<br>ium(R) M<br>12<br>8 of RAM |  |
|                   | OK           | Cancel                                                                                                    | Apply                                            |  |

Once it has been determined that Service Pack 2 has been installed, the software can be installed using the following procedure:

- 1. Start the computer.
- 2. Insert the program CD into the required CD drive
- 3. Go to Start and select Run
- 4. Start the installation program by entering the command: **D:\setup.exe** (where "D" is the CD drive that contains the program CD) and click **OK**, or double-click the **Setup** icon in the Explorer window.
- 5. The installation program is started.
- 6. After a short time the Setup screen is displayed.
- 7. The Setup program starts and the software is installed onto the computer.

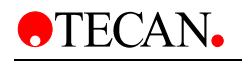

8. A series of screens will appear, read each one, enter any necessary information and click **Next** to continue.

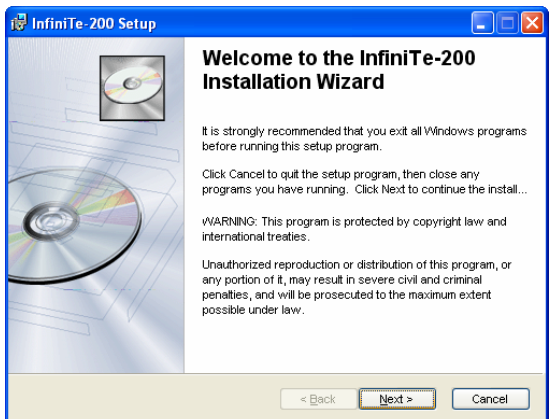

- 9. The files are then installed and the program icon is created.
- 10. The new Reader.net will also be installed.

| Microsoft .NET Framework 2.0 Beta 2 |        |
|-------------------------------------|--------|
| 15                                  |        |
|                                     | Cancel |

- 11. When the *Installation Complete* screen appears, click **Finish** and the program becomes operational.
- 12. It is also possible to install the i-Control software first.

# 5.2.2 The Toolbar

The toolbar is in the **Xinfinite** main window, below the menu bar. The toolbar provides quick mouse access to frequently used commands. Depending on the instrument connected, different icons are available for use.

🔹 🖉 🖓 📖 🗞

The following table explains the buttons.

| Click          | То                                    |
|----------------|---------------------------------------|
| <mark>\</mark> | Connect the instrument to the PC      |
| <b>-1</b> 2 (  | Disconnect the instrument from the PC |
| B              | Move the transport in and out         |
|                | Set default parameters                |
|                | Set serial number                     |
| 8              | Show log files                        |

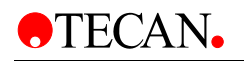

# 5.3 File Menu

# 5.3.1 Import Test plate

Select **Import Test plate** from the **File** menu to import MultiCheck plate data from a special \*.xml file.

| Import Testplates |                         |  |       |
|-------------------|-------------------------|--|-------|
| Import Files      |                         |  |       |
| Туре              | Serial number           |  |       |
| Multicheck Plus   | 00004                   |  |       |
|                   | Select a file<br>Import |  |       |
|                   |                         |  | Close |

The file can be created with the **QC MultiCheck software** or can be found on the data CD of the MultiCheck plate.

Start the QC MultiCheck software and enter user name **"\$\$Calib**" and password **"Berli7n**" and click **Login**.

| MultiCh | eck-S² Software - Login                                                                          | × |
|---------|--------------------------------------------------------------------------------------------------|---|
| CAN.    | Welcome to<br>Tecan's MultiCheck-Safire <sup>2</sup><br>Safire <sup>2</sup> Reader Test Software |   |
| E       | \$\$Calib                                                                                        |   |
| H       | Password:                                                                                        |   |
|         | Login Cancel Help                                                                                |   |

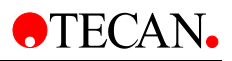

From the File menu select View Normfile.

Select the corresponding \*.mpn file and click **Open**.

| S MC00004.mpn - MultiCheck-S <sup>2</sup>               |                                                                                                    |                           |
|---------------------------------------------------------|----------------------------------------------------------------------------------------------------|---------------------------|
| Ele Qualification Control Options View Help             |                                                                                                    |                           |
| 🖹 🖆 🖶 🎒 🔯 😵 💡                                           |                                                                                                    |                           |
|                                                         |                                                                                                    |                           |
| Open ?                                                  |                                                                                                    |                           |
| Look in: 🗀 NomFiles 💽 🔶 🖆 🎫                             |                                                                                                    |                           |
| C00004.mpn                                              | 🗌 Nominal Va                                                                                                    | alue Sheet                |
|                                                         |                                                                                                    |                           |
|                                                         | der: SAFIRE II                                                                                                    |                           |
|                                                         | rial No: 12904200003                                                                                                    | Plate Serial No: MC+00004 |
|                                                         |                                                                                                    |                           |
|                                                         |                                                                                                    |                           |
| File name: Dpen                                         | v                                                                                                    |                           |
| Files of type: MultiCheck-Plus Normfile (*.mpn)  Cancel | -33                                                                                                    |                           |
| E Open to read only                                     | -29                                                                                                    |                           |
| i open as [caucolity                                    | 12                                                                                                    |                           |
| A12 99017                                               | 2                                                                                                    |                           |
| C12 99009                                               | 17982                                                                                                    |                           |
| F12 99022                                               | 45008                                                                                                    |                           |
| HI -29                                                  | 620973                                                                                                    |                           |
| F12 7010                                                | 62072                                                                                                    |                           |
| H12 99006                                               | 62974                                                                                                    |                           |
| Abaraharan Victoria (OD)                                |                                                                                                    |                           |
| Absorbance values [OD]:                                 | 11                                                                                                    |                           |
| weii vaine                                              | Well                                                                                                    | Value                     |
| (g) 492 mm DI 0.1094                                    | with the second second | 0.0510                    |
| D2 1.0173<br>D3 1.6220                                  | D3                                                                                                    | 1 6457                    |
| D4 2.1867                                               | D3                                                                                                    | 2.1492                    |
| MubiCheck S <sup>2</sup> Norm File View                 |                                                                                                    |                           |
| Ready                                                   |                                                                                                    | NIM                       |

Go back to the *File* menu and select **Export Normfile Data**.

| Open Downloa           | d File             |                    |   |     |       | ? 🔀          |
|------------------------|--------------------|--------------------|---|-----|-------|--------------|
| Look jn:               | 🗀 NormFiles        |                    | * | G 💋 | ) 📂 🖽 | ]-           |
| My Recent<br>Documents | ean MC-Plus00004   |                    |   |     |       |              |
| Desktop                |                    |                    |   |     |       |              |
| My Documents           |                    |                    |   |     |       |              |
| My Computer            |                    |                    |   |     |       |              |
|                        | File <u>n</u> ame: | MC-Plus00004       |   |     | ~     | <u>O</u> pen |
| My Network             | Files of type:     | Tecan Import Files |   |     | *     | Cancel       |

The exported \*.xml file can be found in the MultiCheck '**NormFiles**' folder. Now you can import this \*.xml file into the **Xinfinite** software.

## 5.3.2 Log Off

To allow another user to login, select **Log off** from the *File* menu and the Login Xinfinite-200 dialog box appears. Enter the user name and click **Login**.

## 5.3.3 Exiting the Program

Select Quit from the File menu to exit the program.

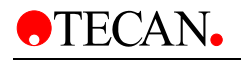

# 5.4 Instrument Menu

From the **Instrument** menu, the user can connect or disconnect the instrument, move the plate in or out of the instrument, regulate temperature control and use the keyboard to send firmware commands to the instrument.

## 5.4.1 Connecting the Instrument

Start the **Xinfinite** service software. Click the **Connect** icon or use the **Connect** button in the **instrument** menu.

| Connect to Instrument        |                  |                 |
|------------------------------|------------------|-----------------|
| Connect to:                  |                  |                 |
| Instrument Name              | Туре             | Port            |
| Infinite 200<br>Infinite 200 | READER<br>Reader | USBO<br>AMRSIM: |
| Additional connect to:       |                  |                 |
| Instrument Name              |                  | Port            |
| Show simulated instruments   |                  |                 |
|                              |                  |                 |
| ОК                           |                  | Cancel          |

The following dialog box appears:

Select **infinite 200**, **USB Port** and click **OK** and the instrument will be connected. After the connection the red "LED" in the bottom frame changes to green and the serial number and instrument type will appear in the status bar.

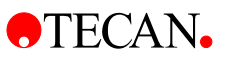

## 5.4.2 Temperature Control

*Temperature Control* can only be enabled if the *Heating option* is installed. This option performs *heating* and *temperature control*, and includes *temperature display* and the *switching off of fans* during heating

| Heating              |           |                               |
|----------------------|-----------|-------------------------------|
| Plate                |           |                               |
| Parameter Plate      |           |                               |
| Target Temperature:  | β7,0 🛟 °C | Set On Off                    |
| Current Temperature: | _,- ℃     | <u>R</u> ead □ <u>A</u> uto ⊗ |
|                      |           |                               |

Enter the **Target Temperature** and click **Set**. Click **Read** to refresh the **Current Temperature** display. Select **Auto** to refresh the display automatically. Click **On** to start plate heating.

## 5.4.3 Move plate and Filter

Select Move plate and the Movements dialog box appears.

| Movements                 |             |
|---------------------------|-------------|
| Plate<br>Plate In         | Plate Out   |
| Filterslide<br>Filter Out |             |
| Cuvette<br>Cuvette In     | Cuvette Out |
| ОК                        | Cancel      |

Select **plate In** or **plate Out** to move the transport plate in or out of the instrument.

Select **Filter In/Filter Out** (toggle button) to move the filter carrier in and out of the instrument (Filter instrument only).

Select **Cuvette In** or **Cuvette Out** to move the cuvette drawer in or out of the instrument.

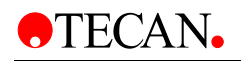

# 5.4.4 Keyboard Operation

In the **Keyboard Operation** dialog box, select **Send** to send individual firmware commands to the instrument. **F12** opens this window.

| Keyboard Operation |       |
|--------------------|-------|
|                    |       |
|                    |       |
|                    |       |
|                    |       |
|                    |       |
|                    |       |
|                    |       |
|                    |       |
|                    |       |
|                    |       |
|                    |       |
|                    |       |
|                    |       |
|                    | Close |
|                    | LIOSE |

# 5.5 Adjustment

In the **Adjustment** menu, the default settings can be defined, the instrument can be configured, various transport offsets can be defined, the intensity of the monochromator can be calibrated and the absorbance measurement range can be defined.

## 5.5.1 Instrument Configuration

The instrument must be configured according to the options installed. Enable the installed options:

- Excitation Monochromator (Enabled/Disabled)
- Emission Monochromator (Enabled /Disabled)
- Fluorescence Top (MCR/ Filter/Disabled)
- Fluorescence Bottom (MCR/ Filter/Disabled)
- Absorbance (MCR/Filter/Disabled)
- Absorbance cuvette **MCR** (Enabled/Disabled)
- Luminescence (Enabled/Disabled)
- Fluorescence Polarization Filter (Enabled/Disabled)
- Option PMT (normal/ enhanced/disabled)
- 1<sup>st</sup> Injector (1<sup>st</sup> injector/Disabled)
- 2<sup>nd</sup> Injector (2<sup>nd</sup> injector/Disabled)
- Heating (Enabled/Disabled)

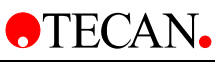

| Disabled |                                                                                                    |                                                                                                    |
|----------|----------------------------------------------------------------------------------------------------|----------------------------------------------------------------------------------------------------|
|          | Disabled                                                                                                    | ~                                                                                                    |
| Enabled  | Enabled                                                                                                    | ~                                                                                                    |
| Enabled  | Enabled                                                                                                    | ~                                                                                                    |
| Enabled  | Enabled                                                                                                    | ~                                                                                                    |
| Enabled  | Enabled                                                                                                    | ~                                                                                                    |
| Enabled  | Enabled                                                                                                    | ~                                                                                                    |
| Enabled  | Enabled                                                                                                    | ~                                                                                                    |
| Enabled  | Enabled                                                                                                    | ¥                                                                                                    |
| Disabled | Disabled                                                                                                    | Y                                                                                                    |
| Normal   | Normal                                                                                                    | ¥                                                                                                    |
| Enabled  | Enabled                                                                                                    | ¥                                                                                                    |
| Enabled  | Enabled                                                                                                    | ~                                                                                                    |
| Enabled  | Enabled                                                                                                    | ~                                                                                                    |
|          | Enabled<br>Enabled<br>Enabled<br>Enabled<br>Enabled<br>Enabled<br>Disabled<br>Normal<br>Enabled<br>Enabled<br>Enabled | Enabled       Enabled         Enabled       Enabled         Enabled       Enabled         Enabled       Enabled         Enabled       Enabled         Enabled       Enabled         Enabled       Enabled         Enabled       Enabled         Enabled       Enabled         Image: Strength of the strength of the strengt of the strengen of the strength of the strength of the |

Click the arrows to view the drop down menu for each parameter. Select **Enabled**, **Disabled**, or one of the built-in options. Click **Set instrument** to confirm selections.

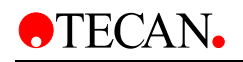

# 5.5.2 Reset

Set the current **Generation Number**, select the **Flash counter** check box and click **Reset** for each activated measurement mode.

| Reset              |       |
|--------------------|-------|
| Generation Number: |       |
| E Flash counter    |       |
| Reset              | Close |

Click **Close** to exit the dialog box.

# 5.5.3 Set Serial Number

Enter the serial numbers for the basic instrument and installed modules in the **new Serial Number** text boxes. Send a query first to see if the module is installed. Only the modules, which have been found by the query, should be displayed. Click set to send the new serial numbers to the instrument and modules. After clicking send, the **Current Serial Number** field should contain the new serial number.

- Set serial number AMR (infinite 200) (up to 18 digits)
- Set serial number Excitation Monochromator (up to 18 digits)
- Set serial number Emission Monochromator (up to 18 digits)
- Set serial number Filter measurement Head (up to 18 digits)
- Set serial number Luminescence Module (up to 18 digits)
- Set serial number Injectors (up to 18 digits)

| Set Serial number                                 |           |                    |           |
|---------------------------------------------------|-----------|--------------------|-----------|
| Current Serial Number:                            | 509000014 | new Serial Number: | 509000014 |
| Excitation Monochromato                           |           | new Serial Number: |           |
| Emission Monochromator<br>Current Serial Number:  |           | new Serial Number: |           |
| Filter Measurement Head<br>Current Serial Number: | 508000008 | new Serial Number: | 508000008 |
| Luminescence Module<br>Current Serial Number:     | 507000018 | new Serial Number: | 507000018 |
| Injectors<br>Current Serial Number:               | L50900008 | new Serial Number: | L50900008 |
| Set                                               |           |                    | Close     |

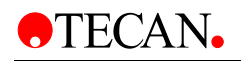

# 5.5.4 User Settings

The instrument must be given a unique alias, so that the computer recognizes the instrument when other USB devices are connected.

Enter the name in the **New Alias** text box for the selected module and click **Set Alias** to send the name to the instrument. After clicking **Set Alias**, the **Current Alias** field should contain the new name.

| User Settings  | ;         |            |         |
|----------------|-----------|------------|---------|
| Current Alias: | Example   | New Alias: | Example |
|                | Set Alias |            | Close   |

Selection:

• Set Alias – set a new alias for each Module.

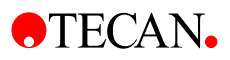

# 5.5.5 Firmware Download

Select **Firmware Download** from the instrument menu to start the Firmware Download program from the **infinite 200** instrument. Firmware can be downloaded for the various modules of the **infinite 200** instrument.

Click **Select a file** and the *Open Download* dialog box appears. Browse for the required \*.tdfx file, making sure that it matches the installed module. Click **Open** and the firmware is downloaded to the instrument. All instrument settings will be read from the instrument and saved. Once the new firmware has been successfully downloaded, the saved instrument settings will be written to the instrument.

Some messages will appear during the process, for example, "Firmware Download in Progress", "Read Settings from instrument" and "Write Settings to instrument".

| Instrument Instrument Instrument Instrument Instrument Instrument Alias: I Juli 2005 Version: E2.37 HardwareVersion: V_1.00  Download File Instrument Name Al-1 · E2.39 FilmwareVersionRequired: 0.06 · Language: english HardwareVersionRequired: I Select a file  Cancel Download |                          |                 | Start downloading firmware at 2005-09-14 01:03:36 |
|----------------------------------------------------------------------------------------------------|--------------------------|-----------------|---------------------------------------------------|
| Alias: 1 Juli 2005   Version: E2.37   HardwareVersion: V_1.00     Download File   Instanced File   Modul Name:   MAI   · FW Version:   E2.39   FirmwareVersionRequired:   0.06   · Language:   english   HardwareVersionRequired:   1                                               | nstrument                | - 60            | Waiting for BOOTLOADER Modus                      |
| Alias: 1 Juli 2005<br>Version: E2.37<br>HardwareVersion: V_1.00<br>Download File<br>Inthemet I Name MAI<br>- FuV Version: E2.39<br>FirmwareVersionRequired: 0,06<br>- Language: english<br>HardwareVersionRequired: 1<br>Select a file                                              |                          | AMB             | Waiting for reconnect                             |
| Version: E2.37   HardwareVersion: V_1.00     Download File   Modul Name: AHB   Modul Name: MAI   - PwV Version: E2.39   FirmwareVersionRequired: 0.06   - Language: english   HardwareVersionRequired: 1     Select a file                                                          | Alias:                   | 1 Juli 2005     |                                                   |
| HardwareVersion: V_1.00                                                                                                    | Version:                 | E2.37           |                                                   |
| Download File<br>Modul Name: MAI<br>- FW Version: E2.39<br>FirmwareVersionRequired: 0,06<br>- Language: english<br>HardwareVersionRequired: 1                                                                                                    | HardwareVersion:         | V_1.00          |                                                   |
| Download File         Inclument Name       M4R         Modul Name:       MAI         · FW Version:       E2.39         FirmwareVersionRequired:       0,06         · Language:       english         HardwareVersionRequired:       1         Select a file                         |                          |                 |                                                   |
| Instrument Name       AMR         Modul Name:       MAI         - FW Version:       E2.39         FirmwareVersionRequired:       0,06         - Language:       english         HardwareVersionRequired:       1         Select a file                                              | Download File            |                 |                                                   |
| Modul Name:       MAI         - FW Version:       E2.39         FirmwareVersionRequired:       0,06         - Language:       english         HardwareVersionRequired:       1         Select a file                                                                                | Instrument Name          | AMR             |                                                   |
| - FW Version:       E2.39         FirmwareVersionRequired:       0,06         - Language:       english         HardwareVersionRequired:       1         Select a file         Cancel Download                                                                                      | Modul Name:              | MAI             |                                                   |
| FirmwareVersionRequired:       0,06         - Language:       english         HardwareVersionRequired:       1         Select a file         Cancel Download                                                                                                    | - FW Version:            | E2.39           |                                                   |
| - Language: english HardwareVersionRequired: 1 Select a file Cancel Download                                                                                                    | FirmwareVersionRequired: | 0,06            |                                                   |
| HardwareVersionRequired: 1 Select a file Cancel Download                                                                                                    | - Language:              | english         |                                                   |
| Select a file<br>Cancel Download                                                                                                    | HardwareVersionRequired: | 1               |                                                   |
| Cancel Download                                                                                                    |                          | Select a file   |                                                   |
|                                                                                                    |                          | Cancel Download |                                                   |
|                                                                                                    |                          |                 |                                                   |

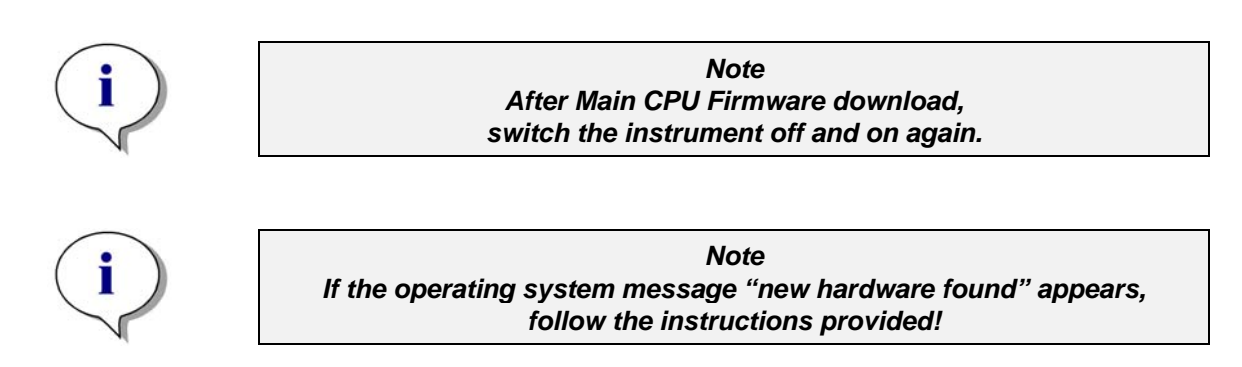
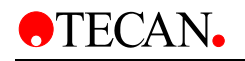

| XInfiniTe-200 - Production<br>Fie Instrument Adjustment Tools/Tests<br>Production<br>Found New Hardwar<br>View Hardwar<br>Vi | e Wizard Welcome to the Fou<br>Hardware Wizard Windows will search for current an<br>boking on your computer, on their<br>the Windows Lipdate Web site (w<br>Read our privacy policy<br>On this time only<br>On this time only<br>On this time only<br>On this time<br>Elick Next to continue. | nd New:<br>dupdated software by<br>ardware installation CD, or on<br>fry your permission].<br>s Update to search for<br>annect a device<br>Not > Cancel<br>E233<br>E006<br>english<br>E_100<br>Select a file<br>Download |             | Searching the device after<br>Searching the device after<br>Searching the device | mpt: 3<br>mpt: 4<br>mpt: 5<br>mpt: 6<br>mpt: 7<br>mpt: 7<br>mpt: 10<br>mpt: 10<br>mpt: 10<br>mpt: 11<br>mpt: 12<br>mpt: 13<br>mpt: 14<br>mpt: 15<br>mpt: 16<br>mpt: 16<br>mpt: 17<br>mpt: 18<br>mpt: 17<br>mpt: 18<br>mpt: 18<br>mpt: 18<br>mpt: |                                |       |
|----------------------------------------------------------------------------------------------------|----------------------------------------------------------------------------------------------------|----------------------------------------------------------------------------------------------------|-------------|----------------------------------------------------------------------------------------------------|----------------------------------------------------------------------------------------------------|--------------------------------|-------|
| 🛃 start 🔰 🧔 🛎 🔯                                                                                                    | BUG5 01.0.24 📲 Total Comman                                                                                                    | . 📄 2 Windows 👻                                                                                                    | 3 Microsoft | • 🔲 XInfiniTe-200                                                                                                    | Found New H                                                                                                    | │₽¢≈⊠2∎ <b>&amp;</b> \$\$\$₽₽₽ | 09:48 |

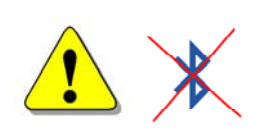

#### WARNING

SOME NOTEBOOKS WITH, FOR EXAMPLE, BLUETOOTH WILL NOT RECONNECT WITH THE INSTRUMENT AFTER FIRMWARE DOWNLOAD. DISABLE BLUETOOTH!

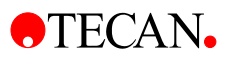

## 5.5.6 Set Default Settings

This option is for defining the default parameters for transport offsets, motor ramp, etc.

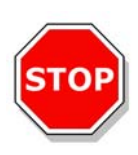

## Caution

If default parameters are changed in a preset instrument, the previously defined Transport offsets for FI-Top, FI-Bottom, Absorbance, Luminescence and FP will be overwritten. These must then be redefined (see plate Transport)

Check that the respective modules are configured and then write the default values to the instrument. Enter the default parameters and click **Set Default** to write the new settings to the instrument.

| Set Default |       |  |  |  |  |  |
|-------------|-------|--|--|--|--|--|
|             |       |  |  |  |  |  |
| Set Default | Close |  |  |  |  |  |

#### Basic instrument:

- plate transport offsets for:
  - Fluorescence-Top (x, y) [688/-53]
  - o Fluorescence-Bottom (x, y) [445/247]
  - Absorbance (x, y) [Mono:175/-40], [Filter:689/-54]
  - o Luminescence (x, y) [171/448]
  - o Built In Test Spot (x, y) [-73/76]
  - o Fly Absorbance [0]
  - o Fly Fl [0]
- plate Load position (x, y) [850/-2255]
- Reference Absorbance position (x, y) [832/-150]
- Injection position (x, y) [171/240]
- Z-Transport offset Z<sub>0</sub> [4604]
- Z<sub>min</sub>, Z<sub>max</sub>, Z<sub>sec</sub> [0, 5401.200]
- plate sensor offset (Y) [-270]
- plate sensor threshold [750]
- Lamp Check values [10000]
- Lamp check gain [20]
- Lid check value absorbance [10]
- Lid check value FI-Top [10]
- Lid check value FI Bottom [10]
- Lid check value Luminescence [200]
- Fiber check value Luminescence [10000]
- Temperature offset [0]

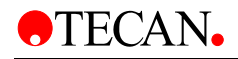

Injector:

- Prime1: Speed, volume, refill speed [300, 1000, 300]
- Prime2: Speed, volume, refill speed [300, 1000, 300]
- Rinse1: Speed, volume, refill speed [300, 1000, 300]
- Rinse2: Speed, volume, refill speed [300, 1000, 300]
- Pump volume A, B [0, 0]
- Syringe volume A, B [1000, 1000]

### 5.5.7 Plate Sensor Adjustment

The plate sensor is only activated when the injector is activated.

The mechanical offset of the plate transport is determined by positioning the sensor just inside the front of the plate transport. Move the plate transport about 5 mm out of the instrument, so that the sensor is in row A or B of a 96-well plate. Save this motor position as the plate sensor offset.

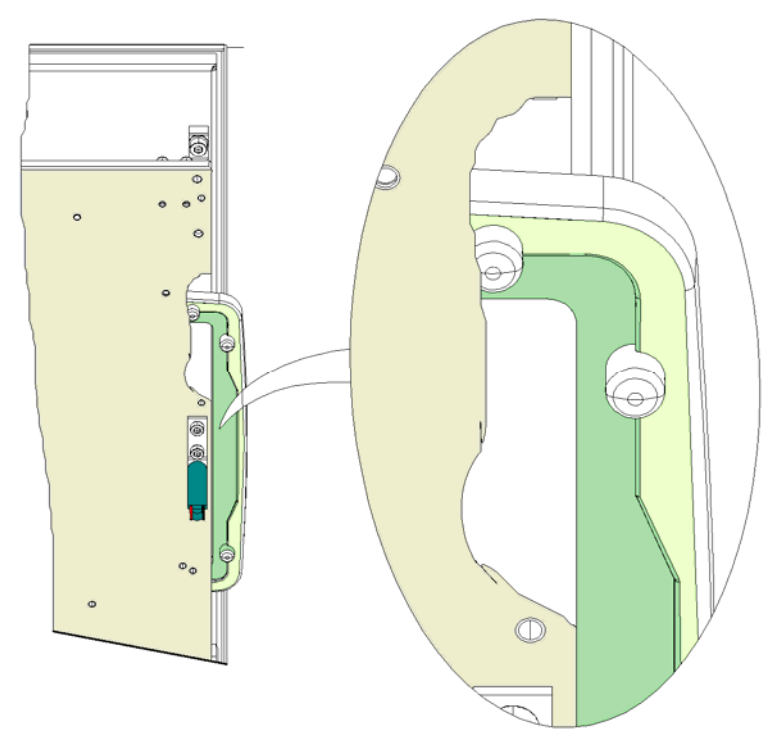

Read the value of the plate sensor in the offset position, and then move the plate transport to the load position. Place a transparent microplate on the plate transport and read the value of the plate sensor again.

Write the average of these two values to the instrument as the threshold value.

The difference between the two values must be at least 100.

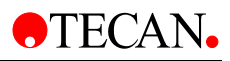

| Adjust Plate Sensor |                     |              |
|---------------------|---------------------|--------------|
| Y-Position          | 🔿 100 Steps         |              |
| Move In             | Current Y-Position: | -280         |
| Move Out            |                     | Write Offset |
| Compare Value       | Result:             |              |
| Start               | Value:              |              |
| Sav                 | re                  | Close        |

Current offset: Displays the current offset

Current position: Displays the current motor position.

*plate sensor value: displays* FAILED if the difference between the two plate sensor values is less than 100

#### Selection:

Move In/Out button: Move plate in or out.

10/100 steps check box: number of steps plate carrier motor

Set offset button: write current motor position as offset to the instrument Set Threshold button: write the threshold value of the plate sensor to the instrument

### 5.5.8 Set Measurement Ranges

This option is only available when Absorbance MCR/Absorbance cuvette MCR measurement mode is active.

Absorbance scan from 230 nm to 1000 nm in 1 nm steps. When necessary, up to four partial scans can be combined.

| Set Measurement Ranges |        |  |  |  |  |
|------------------------|--------|--|--|--|--|
| Result:                | PASSED |  |  |  |  |
| Start                  | Close  |  |  |  |  |

Click **Start** to automatically check the gain range and the intensity maxima for the absorbance scan. A result of **Passed** or **Failed** is returned.

## 5.5.9 Monochromator

### 5.5.10 Fiber Fine Adjustment

This option is only available when at least an Excitation Monochromator (with Absorbance MCR) or FI Top MCR or FI Bottom MCR are installed.

- Should automatically be performed, in that the Signal of the Reference diode is recorded, while the fiber is moved (Exc Mono) step-wise over an across a specified range: from 1700 to 150 motor steps.
- For Excitation and Emission monochromator the following wavelengths must be set: ExcWL=250 nm; EmWL=700 nm.
- From the recorded measurement curves, the three centers of gravity of the curves will be determined (Average values of the half value positions in a range of –150 to 200, 600 to 1000 and 1400 to 1700), and from that the three offsets for the Fiber positions (offset, delta 0-1, delta 0-2) of the measurement modes FI-Top, Absorbance, FI-Bottom will be calculated and written to the instrument.
- Depending on the instrument configuration, with FI-Top, FI-Bottom, Absorbance the three offsets must be determined as follows:

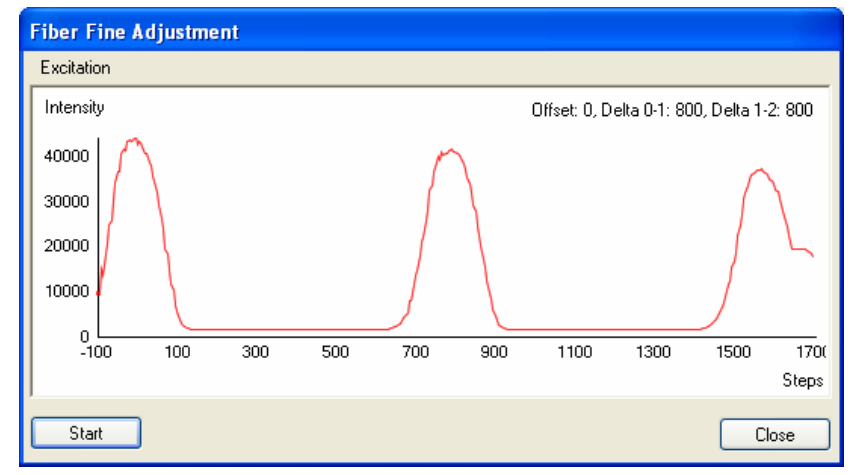

#### Display:

- Measurement curves with determined offsets (offset, delta 0-1, delta 1-2).
- Current offset position: Current offset.
- PASSED/FAILED: offset: -150 bis +150, delta 0-1, delta 1-2: 670 bis 870

| Fiber Fi | ine Adjustment 🛛 🔣                                  |
|----------|-----------------------------------------------------|
| ?        | Do you want to write the new offsets to instrument? |
| $\sim$   | Mono Ex:                                            |
|          | Offset: 0<br>Delta 0-1: 790                         |
|          | Delta 1-2: 810                                      |
|          | Yes No                                              |

#### Selection:

• Button: Start.

## 5.5.11 Wavelength Accuracy

- Only active, if at least **Excitation Monochromator** with Absorbance MCR or FI Top MCR or FI Bottom MCR is available.
- If <u>Absorbance MCR is available</u> (with or without FI-Top MCR/Bottom MCR)
- Absorption spectrum of a BG20 Filter is recorded
- Measurement range: 300 850 nm in 1 nm steps.
- Then from the recorded absorption spectrum of the BG-20 Filters for each of the five wavelength ranges the Maximum will be determined and from that the "Delta" of the offset will be calculated. If the "Delta" of the offset is less than 1 nm, PASSED is returned, otherwise FAILED. Click Set and a new offset from the "Delta" of the offset will be calculated and written to the instrument.

#### **Excitation Monochromator**

Click **Start** to start the measurement. The message, "Please insert MultiCheck-Plus plate" appears. Insert the MultiCheck-Plus plate, which has a built-in BG20 filter. The absorption spectrum of the BG20 Filter will be measured. The measurement range is from 300 - 850 nm in 1 nm steps. The maximum will be determined for each of the following 5 wavelength ranges:

- a) 340 370 nm; expected: nm
- b) 520 540 nm; expected: nm
- c) 560 590 nm; expected: nm
- d) 730 745 nm; expected: nm
- e) 780 830 nm; expected: nm

The difference between the expected and measured maximums will be calculated and from this the new offset will be calculated. If the absolute value of the new offset is less than or equal to 1.5 nm then PASSED is reported by the software, otherwise FAILED will be reported. Confirm the new offset by clicking **Set**.

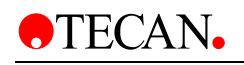

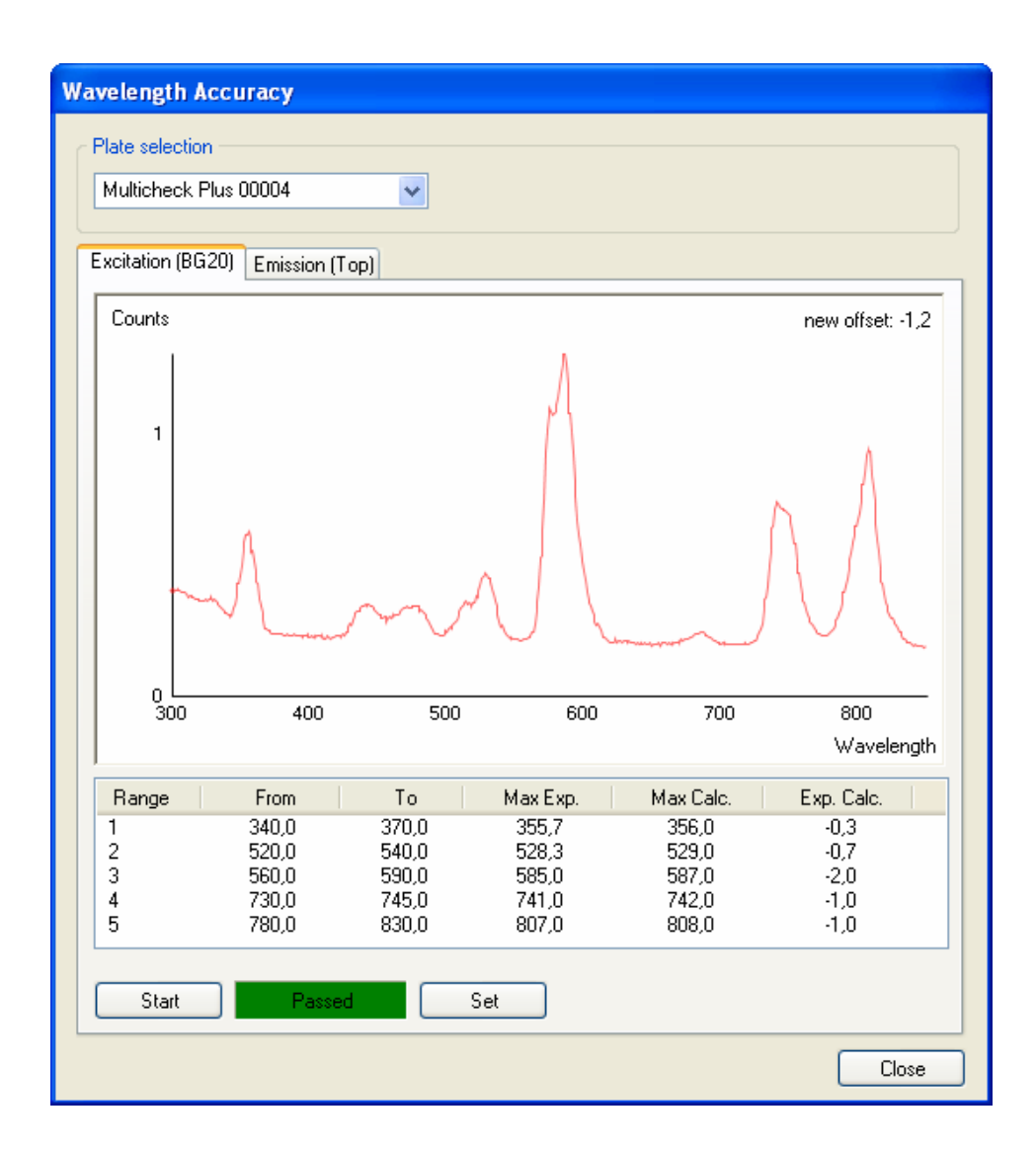

- At the beginning of the measurement the following message appears: "Please insert MultiCheck-Plus plate".
- Measurement curves (spectrum) and determined Peak positions, Reference values and offsets in tables.
- PASSED/FAILED

- Selection between MC-Plus plate with wavelength values from the xml-file or MC-Plus (default) with default wavelength values (see above).
- Button: **Set** New Grating motor offset is written to the Monochromator.
- If an <u>Absorbance Cuvette</u> is available (with or without FI-Top MCR/Bottom MCR)
- Should automatically be performed, in that an absorption spectrum of a BG20 Filter in a Cuvette will be recorded in the Absorbance Cuvette Mode.
- Measurement range: 300 850 nm in 1 nm steps.
- Then from the recorded Absorption spectrum of the BG-20 Filters for each of the five wavelength ranges, the maximum is determined and from that the "Delta" of the offset is calculated. If the "Delta" of the <u>offset is less</u> than 1.5 nm, PASSED is returned, otherwise FAILED.

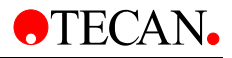

- At the beginning of the measurement The following message appears: "Please insert Cuvette with BG-20 filter"
- measurement curves (spectrum) and determined Peak positions, Reference values and offset in tables.
- PASSED/FAILED

Selection:

- If Absorbance MCR is not available, but FI-Top MCR or FI\_Bottom MCR is.
- Fine adjustment of the offset of the Grating motor (Exc Mono).
- Should automatically be performed, in that the Signal of the reference diode is recorded, while the Grating motor moves across four wavelength ranges in 1 nm steps:
  - (1) 410 435 nm; expected: 424.0 nm
  - (2) 470 500 nm; expected: 486.5 nm
  - (3) 510 550 nm; expected: 531.0 nm
  - (4) 810 850 nm; expected: 825.5 nm
- Then from the recorded Spectra of the flash lamp for each of the four wavelength ranges, the Maximum is determined and from that the "Delta" of the offset calculated. If the "Delta" of the offset is less than 1 nm, PASSED is returned, otherwise FAILED. Click **Set** and a new offset from the "Delta" of the offset will be calculated and written to the instrument.
- Simultaneously, the wavelength tables WL (nm): EncPos will be calculated in 1 nm steps and saved in the Monochromator.
- If the measurement mode FI-Top MCR is available, but not Absorbance MCR, the setting should be done with the measurement mode FI-Top MCR (Exc-Scan).
- If FI-Top MCR is not available (and neither is Absorbance MCR), the setting should be done with the measurement mode FI-Bottom MCR (Exc-Scan) (If available).

Display:

- At the beginning of the measurement The following message appears: "Please remove plate"
- Measurement curves (spectrum) and the determined peak positions, reference values and offset in tables.
- After clicking Set, the following message appears: "After changing the offset you have to repeat the measurement ranges"
- PASSED/FAILED

Selection:

 Button: Set - New Grating motor offset in the Monochromator will be written.
 If the Emission Monochromator is also available then also:
 B.) EMISSION MONOCHROMATOR

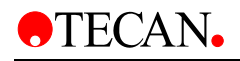

- Only active, if **Excitation Monochromator** and Emission monochromator or FI Top MCR or Bottom MCR is available.
- Fine adjustment of the offset of the Grating motor (Em Mono)
- Should automatically be performed in that the Signal of the PMTs is recorded, while the Grating motor (Em Mono) moves across a specific wavelength range in 1 nm steps.
- The Excitation Monochromator should be set at 500 nm and the Emission Monochromator will be scanned from 300 600 nm in 1 nm steps.
- Then from the recorded curve the center of gravity determined (Mean of the Flank positions), and from that the "Delta" of the offset calculated.
- If the "Delta" of the offset is less than 1 nm, PASSED is returned, otherwise FAILED. Click **Set** and a new offset from the "Delta" of the offset will be calculated and written to the instrument.
- Simultaneously the wavelength tables WL(nm): EncPos in 1 nm steps will be saved in the Monochromator:

| Way | velengt     | h Accı    | ігасу      |       |          |           |                 |   |
|-----|-------------|-----------|------------|-------|----------|-----------|-----------------|---|
| ٢F  | Plate selec | tion —    |            |       |          |           |                 | _ |
| ſ   | Multiched   | ck Plus I | 00004      | ~     |          |           |                 |   |
|     |             |           |            |       |          |           |                 |   |
| E   | xcitation   | (BG20)    | Emission ( | Top)  |          |           |                 | _ |
|     | Counts      |           |            |       |          |           | new offset: 0,5 |   |
|     | 70000       |           |            |       |          | m         |                 |   |
|     | 60000       |           |            |       |          |           |                 |   |
|     | 50000       |           |            |       |          |           |                 |   |
|     | 40000       |           |            |       |          |           |                 |   |
|     | 30000       |           |            |       |          |           |                 |   |
|     | 200000      |           |            |       |          |           |                 |   |
|     | 20000       |           |            |       |          |           |                 |   |
|     | 10000       |           |            |       |          |           |                 |   |
|     | 0 4<br>30   | 0         |            | 400   |          | 500       | 600             |   |
|     |             |           |            |       |          |           | Wavelength      |   |
|     | Range       |           | From       | То    | Max Exp. | Max Calc. | Exp. Calc.      | 1 |
|     | 1           |           | 300,0      | 600,0 | 500,0    | 499,5     | 0,5             |   |
|     |             |           |            |       |          |           |                 |   |
|     |             |           |            |       |          |           |                 |   |
|     |             |           |            |       |          |           |                 |   |
|     | Start       |           | Pass       | ed    | Set      |           |                 |   |
|     |             |           |            |       |          |           | Close           |   |

- At the beginning of the measurement, the following message appears: • "Please remove plate"
- measurement curves (spectrum) with determined Peak positions, Reference values and offset.
- PASSED/FAILED

Selection:

Button: Set – writes the new Grating motor offset in the Monochromator.

#### 5.5.12 Reference Diode Calibration

Only active, if Excitation Monochromator is available.

The Calibration curve of the reference diode will be written to the instrument in the Main CPU.

| Reference Diode    | Calibration                        |       |
|--------------------|------------------------------------|-------|
| Load calibration c | lata from file                     |       |
|                    |                                    |       |
| Start              | Write to Instrument Read from File | Close |

Display:

Progress Bar

Selection:

- Button: Read from File (Calibration curve from file read).
- Button: Write to instrument (Calibration curve in the instrument and saved to DHR)
- Button: Start measurement (Calibration curve written directly to the instrument)

DHR:

Reference diode calibration curve.

#### Intensity Calibration Lamp 5.5.13

ES 2.3.12

- Only active, if also Emission Monochromator is available.
- Read the Calibration curve for the Emission monochromator from file and save to the instrument in the Main CPU.

Display:

Selection:

- Button: Read from File.
- Button: Write to instrument (Calibration curve written to the instrument and saved to DHR).

DHR:

Calibration curve of the Emission monochromator.

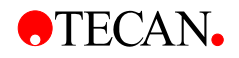

## 5.5.14 Check Values MCR

- For each of the measurement modes FI-Top MCR, FI-Bottom MCR, Absorbance MCR, Absorbance cuvette MCR (If active) at 485 nm, records the measurement value of the reference diode.
- Read and Display the Reference diode Values and gains.
- Check value = Reference diode value/gain (for Plausibility check) for each measurement mode is determined (Filter version: only for one measurement mode)
- The Check Values must not deviate more than 70% from each other:  $\frac{Max(CHECK)-Min(CHECK)}{Min(check)} \leq 0.7$
- Use the gain and Reference diode value with the lowest "Check value"
- For the selected measurement, the Limit

$$R_{LAC}^{LIMIT} = \frac{(REF_{FC}^{bright} - REF_{FC}^{dark})}{2}$$
 is determined and the Reference

diode gain  $g_{LAC}$  is saved to the instrument!

Display:

- Reference diode value, gain values and check values at 485 nm for each of the measurement modes (see above)
- PASSED/FAILED: Comparison of the measurement values with Norm values and the gain values with Norm values: Check value = Reference diode value/gain value > 1000

| Reference Check Va                                                    | eference Check Values                      |                                  |                                                      |                                                |  |  |  |
|-----------------------------------------------------------------------|--------------------------------------------|----------------------------------|------------------------------------------------------|------------------------------------------------|--|--|--|
| Lamp Check<br>FI-Top<br>FI-Bottom<br>Absorbance<br>Difference Min/Max | Reference Diode<br>41827<br>40911<br>41300 | Reference Gain<br>10<br>25<br>13 | Check Value<br>4182,70<br>1636,44<br>3176,92<br>1,56 | Result<br>PASSED<br>PASSED<br>PASSED<br>FAILED |  |  |  |
| Fiber Check<br>FI-Top<br>FI-Bottom                                    | PMT Value<br>44355<br>43126                | PMT Gain<br>56<br>80             | Check Value<br>1375,96<br>2599,24                    | Result<br>PASSED<br>PASSED                     |  |  |  |
| Start                                                                 | -                                          | Set                              |                                                      | Close                                          |  |  |  |

Selection:

#### Button: Start measurement

• Button: **Save** (Save the check values to DHR and save FI Reference diode value and gain to the instrument)

DHR:

• Lamp Check gain and limit.

## 5.5.15 Filter Measurement Head

### 5.5.16 Define Filter Carrier

- Only active, if one of the measurement modes FI-Top Filter, FI-Bottom Filter, Absorbance Filter, Fluorescence Polarization Filter is active.
- Show Filter Definition (wavelength, Bandwidth, Purpose, number of flashes on each filter, life time (flashes)).
- Define Excitation/Absorbance Filter (wavelength, Bandwidth, Purpose, number of flashes on each filter, life time (flashes)
- Define Emission Filter (wavelength, Bandwidth, Purpose, number of flashes on each filter, life time (flashes).
- Save Definition (wavelength, Bandwidth, Purpose, number of flashes on each filter, life time.) to EEPROM on filter carrier.

| Filter Definition                                    |                                          |                    |  |  |
|------------------------------------------------------|------------------------------------------|--------------------|--|--|
| Overview Position 1 Position 2 Position 3 Position 4 |                                          |                    |  |  |
|                                                      |                                          |                    |  |  |
| Position Meas. Mode                                  | Excitation                               | Emission           |  |  |
| 1 Fl<br>2 Fl<br>3 ABS<br>4 ABS                       | 485(20)<br>340(20)<br>492(10)<br>690(10) | 535(25)<br>612(10) |  |  |
|                                                      |                                          |                    |  |  |
| Save                                                 | ]                                        | Close              |  |  |

Display:

- Current Filter definition
- **Selection:** (wavelength, Bandwidth, Usage, Flash Counter; PurchaseDate)

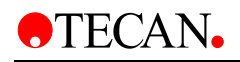

| F | Filter Definition                                    |             |   |  |            |      |  |
|---|------------------------------------------------------|-------------|---|--|------------|------|--|
|   | Overview Position 1 Position 2 Position 3 Position 4 |             |   |  |            |      |  |
|   | Measurement Mode: 🛛 🔽                                |             |   |  |            |      |  |
|   |                                                      |             |   |  |            |      |  |
|   |                                                      | Excitation: |   |  | Emission:  |      |  |
|   | Wavelength:                                          | 485         | * |  | 535        | -    |  |
|   | Bandwidth:                                           | 20          | * |  | 25         | -    |  |
|   |                                                      |             |   |  |            |      |  |
|   | Description:                                         | 485_FI      |   |  | 535_FI     |      |  |
|   | Purchase Date:                                       | 2005-10-28  | * |  | 2005-10-28 | ~    |  |
|   | Flash Counter:                                       | 22126       |   |  | 22126      |      |  |
|   |                                                      |             |   |  |            |      |  |
|   |                                                      |             |   |  |            |      |  |
|   |                                                      |             |   |  |            |      |  |
|   |                                                      | Save        |   |  |            | lose |  |

Selection:

• Define Filter (wavelength, Bandwidth, Usage, Flash Counter; Purchase Date).

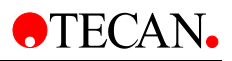

# 5.5.17 Adjust Offset Filter Carrier

- Only active, if one of the measurement modes FI-Top Filter, FI-Bottom Filter, Absorbance Filter, Fluorescence Polarization Filter is active.
- The mechanical offset of the filter positions in relation to the position of the home sensor should be determined. Move the Filter carrier to the front of the Filter Module, so that the frame of the Filter Module is flush with the surface of the filter. This motor position should be set as offset.

| Adjust Offset Filterslide |           |  |  |  |
|---------------------------|-----------|--|--|--|
|                           |           |  |  |  |
| Current Offset:           | -230      |  |  |  |
| Current Position:         | 0         |  |  |  |
| Steps                     |           |  |  |  |
| 01                        | Move In   |  |  |  |
| <ul> <li>10</li> </ul>    | Move Out  |  |  |  |
| O 100                     | Use Arrow |  |  |  |
| Set Offset                | Close     |  |  |  |

Display:

- Current offset: Display of the currently set offset.
- *Current position:* Display the current motor position.

Selection:

Button: *Move In/Out* - move filter carrier motor in or out.

Check box **1**, **10**, **100** steps - select the number of steps the filter carrier motor should move.

Button: Set offset: Current Motor position written as offset in CPU.

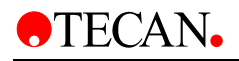

## 5.5.18 Intensity Calibration Filter

- Only active, if filter module available.
- Calibration curve for the excitation and the emission conduit of the filter measurement head will be written to the instrument (Ex: and Em: for 200 –1000 nm in 1 nm steps for each one the value 300 will be written to the instrument)

| Intensity Calibration |       |
|-----------------------|-------|
|                       |       |
|                       |       |
| Write to Instrument   | Close |

Display:

Selection:

- Progress Bar
- Button: **Write to instrument** (Calibration curve will be written to the instrument and saved to DHR).

### 5.5.19 Check Values Filter

- Only active, if one of the measurement modes FI-Top Filter, FI-Bottom Filter, Absorbance Filter, Fluorescence Polarization Filter is active.
- For each of the measurement modes FI-Top Filter, FI-Bottom Filter, Absorbance Filter, if active. measurement for:
  - FI-Top (10flash)
     Filter from Filter definition
  - FI-Bottom (10flash) Filter from Filter definition
  - o Absorbance (10flash) Filter 492nm
- Read and display the reference diode value and gain values.
- Check value = reference diode value/gain value
- Save only for FI: reference diode value and gain in the instrument!

| Re | Reference Check Values Filter |        |      |             |        |   |  |  |
|----|-------------------------------|--------|------|-------------|--------|---|--|--|
|    | Measurement Values            |        |      |             |        | 7 |  |  |
|    | Measurement Type              | Signal | Gain | Check Value | Result |   |  |  |
|    | FI-Top                        | 41825  | 14   | 2987,50     | Passed |   |  |  |
|    | FI-Bottom                     | 41391  | 14   | 2956,50     | Passed |   |  |  |
|    | Absorbance Ref 492nm          | 41712  | 4    | 10428,00    | Passed |   |  |  |
| L  |                               |        |      |             |        |   |  |  |
|    | Save                          |        |      |             |        |   |  |  |

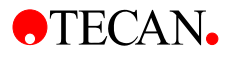

- Reference diode value, gain value and Check value for each of the measurement modes (see above).
- PASSED/FAILED: Comparison of the values with Norm values:
- Check value (FI-TOP/Bottom) = Reference diode value/gain value >2000
- Check value (Absorbance) = Reference diode value/gain value >5000

Selection:

#### Button: Start measurement

• Button: **Save** (saves Check values in DHR and saves FI Reference diode value and gain to the instrument)

DHR:

• Check values for FI-Top, FI-Bottom, Absorbance, Absorbance cuvette.

### 5.5.20 Luminescence Z-Transport Offset

- Only active, if measurement mode Luminescence available.
- The offset of the z-Transports will be adjusted, in that the fiber of the Luminescence module step-wise (or in absolute positions) in the direction of plate carrier with test plate moves down.
- From the position of the z-Transports, at exactly where the fiber touches the test plate, the Z-Transport offset *Z*<sub>0</sub> will be calculated and written to the instrument.
- Z-offset = Z<sub>0</sub> = distance (init. position until it touches the test plate) + height of the test plate
- [Comment: Z-position = Z-offset distance from init position]
- Z=0 is defined as the position at which the fiber touches the top of the plate carrier.
- The MultiCheck plate can be used as a test plate.
- Click **Set offset** to save **Z**<sub>0</sub> and also:
- **Z**<sub>min</sub>= Z<sub>0</sub> (24000/5.25) and **Z**<sub>max</sub>= Z<sub>0</sub> (8000/5.25) should be saved to the instrument.

| Z-Transport Offset |                |
|--------------------|----------------|
| Test Plate         |                |
| Multicheck Plus    | 200506004 🗸    |
| Z-Offset [Steps]   |                |
| curr. Offset       | new Offset     |
| 4391               | 0              |
| Motor [Steps]      |                |
| O 10               | Move Up        |
| 100                | Move Down      |
|                    | Use Arrow Keys |
|                    |                |
| Set Offset         | Close          |

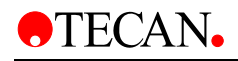

- Current offset
- New offset

Selection:

- Button: Move Up/Move Down
- Button: Set offset (write offset to the instrument)
- Select plate (MultiCheck)
- Select steps/click (steps or mm/click)

### 5.5.21 Luminescence Check Values

- Only active, if measurement mode Luminescence is available.
- Per measurement, measure five times each with 1 sec of integration time (except Fiber check with 0.1 sec) and calculate the mean.
- Move plate transport in position Lid Check.
- Switch LED off and close Shutter for Dark measurement.
- If the value of the Dark measurement < 50 counts → PASSED, then save 100 as *Max dark counts value* in the instrument, if value of the Dark measurement > 50 counts → FAILED.
- Switch LED off and open Shutter for *Lid Check* measurement.
- If the value of the Lid check measurement < 100 counts → PASSED, then save 200 as *Lid check value* in the instrument, if the value of the Lid check measurement > 100 counts → FAILED.
- Move the plate transport to the *Fiber check* position, switch LED on and move the shutter to filter position for OD1, integration time 0.1sec.
- 0.5 (Value of the Light measurement minus Dark measurement), save as *Fiber check minimum value* in the instrument.

| Lu | Luminescence Check Values                  |                |                |  |  |  |  |
|----|--------------------------------------------|----------------|----------------|--|--|--|--|
| ĺ  | Measurement Values                         |                |                |  |  |  |  |
|    | Kind of Value                              | Measured Value | Standard Value |  |  |  |  |
|    | Fiber Check Min. Value<br>Max. Dark Counts | 719266<br>7    | 500000<br>50   |  |  |  |  |
|    | Lid Check Value                            | 32             | 100            |  |  |  |  |
| l  |                                            |                | ]              |  |  |  |  |
|    | Start Measurement                          |                | Close          |  |  |  |  |

Display:

- PASSED/FAILED: Comparison with the Dark/Light/Lid Check value with Norm values.
- measurement value (Mean of five measurements)

Selection:

- Button: Start measurement
- Button: Save (saves the three measurement values to the instrument)

DHR:

• Fiber check value Luminescence, Dark value luminescence, Lid-check value luminescence, PASSED/FAILED

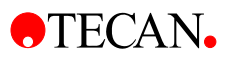

## 5.5.22 Plate Transport

- The adjustment of the plate transport should be performed for the measurement modes, if these are active:
- - Absorbance MCR /Filter (step size: Fine: 2 steps, Coarse: 6 steps)
- - Fluorescence Top MCR/Filter (step size: Fine: 2 steps, Coarse: 6 steps)
- Fluorescence Bottom MCR/Filter (step size: Fine: 3 steps, Coarse: 7 steps)
- - Luminescence (step size: Fine: 4 steps, Coarse: 7 steps)
- FP/Filter (step size: Fine: 2 steps, Coarse: 6 steps) (If FP without FI Top)
- The adjustment the plate transport offset for the above selectable measurement modes should be possible with the MultiCheck plate as a Test plate.
- The measurement should be performed for all activated measurement modes in series as also singly.
- In each adjusted measurement mode (see above), the plate transport (with test plate) using the selected step size (see above) will scan in X-Y direction and the corresponding measurement signal of the measurement mode will be recorded with 21 measurement points per axis.
- The gain will be automatically adjusted for the measurement modes FI Top/Bottom and Absorbance.
- Scan ranges in the X and Y direction of the currently adjusted offset (read from instrument) 10 steps in negative and positive direction.
- The measurement signals will be graphically represented in the X-Y plane. From the deviation of the coordinates to the center of gravities of the light spots to the coordinates of the centers of the measurement ranges (previous plate transport offset) a corrected plate transport offset (New offset) will be calculated.
- If the intensity from at least 5 neighboring points is greater than 10000 and the relationship of the maximum to the minimum intensity greater than 20 the measurement PASSED otherwise it FAILED.
- When PASSED, at the end of the measurement the offset will be automatically written to the instrument.

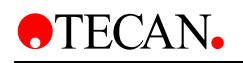

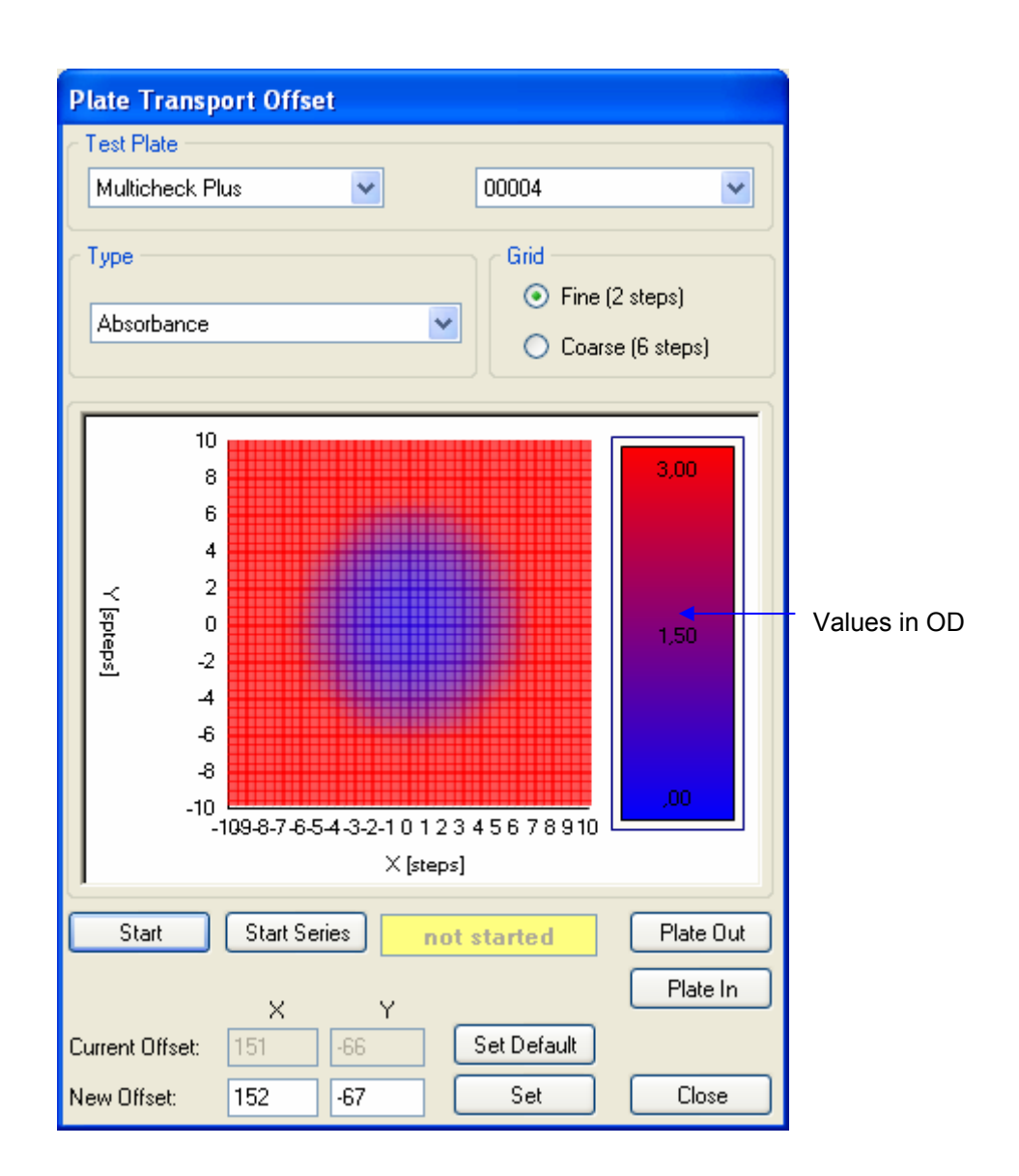

- Graphic: Measurement signal in X-Y plane, intensity in false color representation
- Current offset
- New offset

- Button: Start measurement Series
- Button: Start measurement
- Select measurement Mode (see above)
- Select step size (Fine/Coarse)
- Select plate: MultiCheck
- Button: plate In/Out

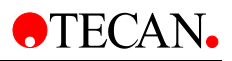

## 5.5.23 Built-in Test Spot

- Active if one of the options Fluorescence Top MCR/Filter, Fluorescence Bottom MCR/Filter, Absorbance MCR/Filter is available.
- Measurement of the built-in fluorescence test spot should be performed with the following measurement modes:
- Fluorescence Top MCR/Filter (step size: Fine: 2 steps, Coarse: 6 steps)
- If not available Fluorescence Bottom MCR/Filter (step size: Fine: 3 steps, Coarse: 7 steps)
- If not available Absorbance MCR/Filter (step size: Fine: 2 steps, Coarse: 6 steps)
- Luminescence (step size: Fine: 4 steps, Coarse: 7 steps)
- the plate transport (with test spot plate), measurement mode FI-Top MCR or Filter (or FI-Bottom MCR or Filter, or Absorbance MCR/Filter, using the selected step size (see above) will scan in X-Y direction and the corresponding measurement signal will be recorded with 21 measurement points per axis.
- The gain for the measurement modes FI Top/Bottom and Absorbance will be automatically adjusted.
- Scan range in X and Y direction of the currently adjusted offset (read from instrument) 10 steps in negative and positive direction.
- The measurement signals will be graphically represented in the X-Y plane. From the deviation of the coordinates to the center of gravities of the light spots to the coordinates of the centers of the measurement ranges (previous test spot offset) a corrected test spot offset (New offset) will be calculated.
- If the intensity from at least 5 neighboring points is greater than 10000 and the relationship of the maximum to the minimum intensity greater than 20 the measurement PASSED otherwise it FAILED.
- When PASSED, at the end of the measurement the offset will be automatically written to the instrument.

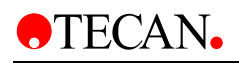

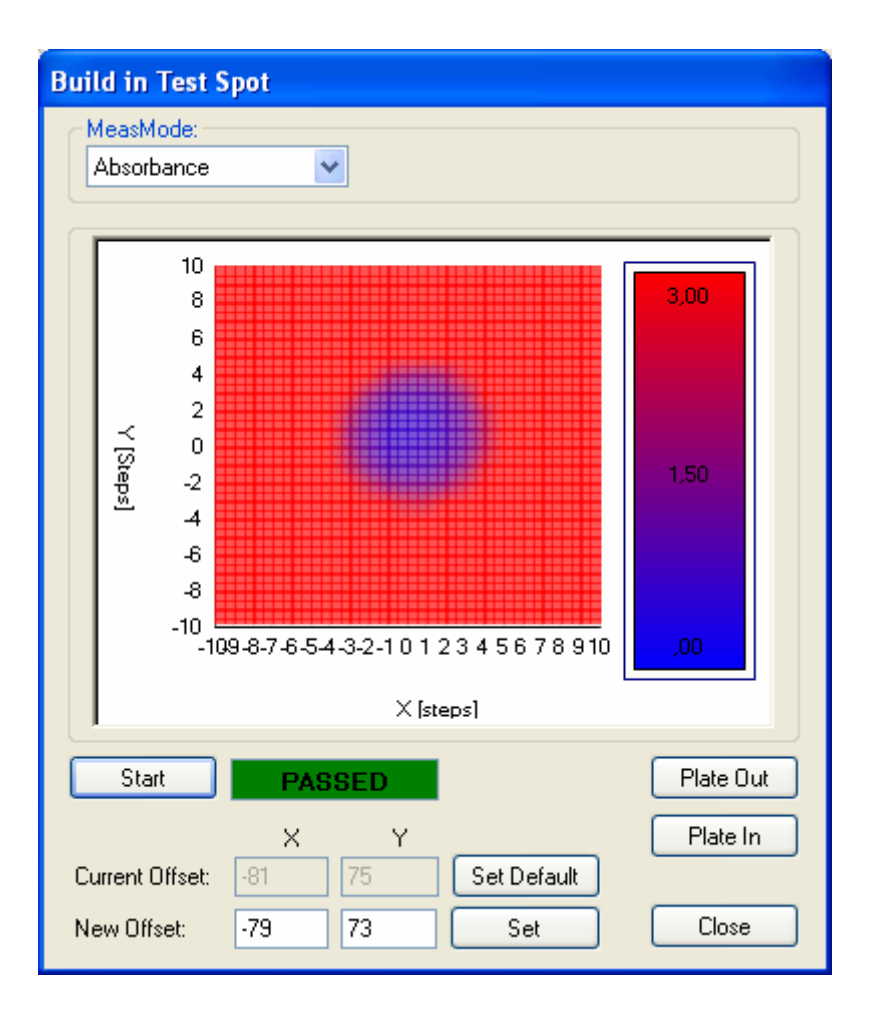

- Graphic: Measurement signal in X-Y plane, intensity in false color representation
- Current offset
- New offset

- Button: Start measurement
- Select step size (Fine/Coarse)
- Button: plate In/Out
- Button: Set Default (saved in the instrument)
- Button: Set New offset (saved in the instrument)
- Field: New offset

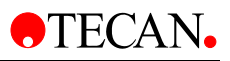

## 5.5.24 Injection position

- Only active, with Injector option.
- The offsets for the injection position will be determined.
- The plate transport with a test plate must be moved under the injection needles.
- Only active, if injector available.

| Test Plate<br>HeightAdjustmentPlate             | ✓ HeightAdjustmentPlate              |
|-------------------------------------------------|--------------------------------------|
| Position<br>Current Offset:<br>X: 201<br>Y: 256 | Movement<br>Steps: 1 v<br>In         |
| Current Position:<br>X: 0<br>Y: 0               | Left 🗢 Right Use Arrow Keys          |
| Set Position                                    | Home Curr. Settings Default<br>Close |

Display:

- Current offset (currently set offset)
- *Current position* (current position of the plate transports)
- Click *Home* to move the plate transport to the Home position.
- Click *Default* to move the plate transport to the Default Injection position.
- Click *Current Settings* to move the plate transport to the current injection position.
- The current position of the plate transport and the current injection position will be displayed (x, y coordinates)
- With Buttons *In; Out; Left; Right* the plate transport will be moved in the corresponding direction, so that a fine adjustment of the injection position is possible.
- The step size can be adjusted by 1, 10, 100 steps.
- Click **Set position** to adjust the **Current Offset** and **Current Position** (see 8.8.4 Teaching the Injector Position)

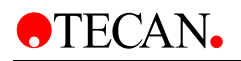

## 5.5.25 Plate Load position

| Plate Load Position                                                |                           |                |                  |
|--------------------------------------------------------------------|---------------------------|----------------|------------------|
| Position       Current Offset:       X:     850       Y:     -2251 | Movement<br>Steps:<br>O 1 | ) 10<br>In     | ⊙ 100            |
| Current Position:<br>X: 0<br>Y: 0                                  | Left                      | ← →            | Right            |
| Set Position                                                       | Home                      | Curr. Settings | Default<br>Close |

• The load position of the plate transport can be adjusted.

Display:

- Current offset (currently set offset)
- *Current position* (current position of the plate transport)

- *Home* move the plate transport to the Home position.
- *Default,* move the plate transport in the Default Load position.
- Current Settings, move the plate transport in the current Load position.
- Buttons In; Out; Left; Right
- *Steps* 1, 10, 100 steps.
- Set New offset, write offset to the instrument.

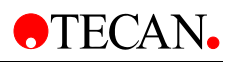

## 5.5.26 Temperature Offset

- Only active with Heating Option.
- The offset (difference in 1/10°C) between the displayed temperature of the temperature sensor on the heating plate and the measured temperature from a sensor in the test plate will be determined and written to the instrument.
- The plate transport is moved to the load position and the following message appears: Please insert Test plate!
- The instrument is heated to 37.0°C (target temperature 37.0°C). The fans should switch off during the heating of the instrument. Displays the current temperature from the sensor on the heating plate in the 0.5 sec intervals.

| Temperature Offset                    |
|---------------------------------------|
| Adjust the temperature on 37 *Celsius |
| 2229 current Offset:<br>-1,6          |
| Heating On Starttime: Starttime       |
| Set Offset Close                      |

Display:

- Current offset (currently set offset)
- As soon as the Heating On is clicked, the temperature from the Reference temperature field will be read and applied, the Temperature of the Sensors on the Heating foil will be read and from that the offset calculated and written to the instrument.

- *Reference Temperature*: Field for Reference temperature.
- Set offset (difference between Reference temperature and measured Temperature will be written to the instrument).

# 5.6 Tools & Tests

Under the menu option **Tools & Tests** the user can run tests to check out every single module and function.

### 5.6.1 Module Communication Test

A) Module Communication

- The principal Function of the Module should be checked.
- Query the configured Module: if Answer positive, then Message "Module communication: PASSED" if Answer negative then Message "Module communication FAILED".

B) Module step loss

If corresponding Module available:

- Mono step loss test
- Filter Module step loss test
- Transport step loss
- Luminescence Filter wheel step loss
- Injector step loss test

| Module lest                                                         |                                                                                                    |
|---------------------------------------------------------------------|----------------------------------------------------------------------------------------------------|
| <ul> <li>✓ Module Communication</li> <li>✓ Steploss Test</li> </ul> | FI-Bottom available<br>Filter available<br>Polarization not available<br>Heating available<br>Injector 1 available<br>Injector 2 available<br>Luminescence available<br>Mono Em not available<br>Mono Ex not available |
| Plate transport Z 2/10                                              | Plate transport X: 0<br>Plate transport Y: 1                                                                                                    |
| Cancel                                                              | Close                                                                                                    |

Display:

- Module Communication Test:
- Table with list of the activated (configured) Modules: (PASSED/FAILED)
- Module step loss: for respective Module: (PASSED/FAILED)

Selection:

• Button: Start Module Check

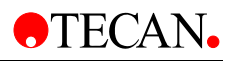

## 5.6.2 Dark Noise Tests

#### **Absorbance Dark Noise Test**

- Only active, if Absorbance MCR or Absorbance Filter enabled.
- Dark measurement Absorbance MCR/Filter at gain 0 and gain 255 with 100 flashes.
- The Absorbance diode value and the Reference diode value will be read and STDEV of the measurement value will be calculated.
- Assessment with PASSED/FAILED
- Limit for STDEV (gain 0)  $\leq$  4, STDEV(gain 255)  $\leq$  15

| A | osorbance Dark Noi       | se Test |                    |                  |                          |        |                      |                  |
|---|--------------------------|---------|--------------------|------------------|--------------------------|--------|----------------------|------------------|
| ſ | Gain 0                   |         |                    |                  | Gain 255                 |        |                      |                  |
|   | Туре                     | StdDev  | Limit              | Success          | Туре                     | StdDev | Limit                | Success          |
|   | Abs. Value<br>Ref. Diode | 5<br>5  | (0 - 4)<br>(0 - 4) | FAILED<br>FAILED | Abs. Value<br>Ref. Diode | 6<br>6 | (0 - 15)<br>(0 - 15) | PASSED<br>PASSED |
| ( | Start Measurement        |         |                    |                  |                          |        |                      | Close            |

Display:

- STDEV/Limit
- PASSED/FAILED

Selection:

• Button: Start measurement

DHR:

- (save under the corresponding serial number)
  - PASSED/FAILED and measurement result.

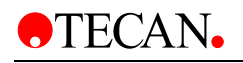

#### **Fluorescence Intensity Dark Noise Test**

- Only active, if FI Top MCR or Filter or FI Bottom MCR or Filter enabled.
- Dark measurement with FI Top MCR or Filter or if no FI Top with FI Bottom MCR or Filter.
- The Reference diode value and the PMT value will be read. At gain 0 and gain 255 (or 40 and 100 for PMT); with 100 flashes. STDEV of the measurement value will be calculated.
- Assessed with PASSED/FAILED
- Limit for Ref-Diode: STDEV (gain 0)  $\leq$  7, STDEV(gain 255)  $\leq$  15;
- Limit for PMT: STDEV(gain 40)  $\leq$  7; STDEV(gain 100)  $\leq$  15;

| F   | luorescence    | e Intensity Dar | knoise Test |         |      |        |          |         |
|-----|----------------|-----------------|-------------|---------|------|--------|----------|---------|
| ſ   | - Reference Di | iode            |             |         | PMT  |        |          |         |
|     | Gain           | StdDev          | Limit       | Success | Gain | StdDev | Limit    | Success |
|     | 0              | 3               | (0 - 7)     | PASSED  | 40   | 5      | (0 - 7)  | PASSED  |
|     | 255            | 6               | (0 - 15)    | PASSED  | 100  | 5      | (0 - 15) | PASSED  |
|     |                |                 |             |         |      |        |          |         |
|     |                |                 |             |         |      |        |          |         |
|     |                |                 |             |         | J[L  |        |          |         |
|     |                |                 |             |         |      |        |          |         |
|     |                |                 |             |         |      |        |          |         |
|     | Start Measur   | rement          |             |         |      |        |          | Close   |
| l ' | oran modou     |                 |             |         |      |        |          | 0.000   |
|     |                |                 |             |         |      |        |          |         |

Display:

- STDEV/Limit
- PASSED/FAILED

Selection:

• Button: Start measurement

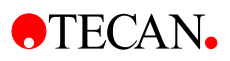

#### Luminescence Dark Noise

- Only active, if Luminescence enabled.
- Dark measurement with 1 sec integration time per measurement. 20 measurements each for "open shutter" and "closed shutter".
- Assessment with PASSED/FAILED
- Limit for single measurement value: shutter closed ≤ 50 counts, shutter open≤ 100 counts
- Read Luxmeter over PC. Measurement only valid, if Luxmeter reads >700lux ambient light.

| Lu | Luminescence Dark Noise Test  |         |          |                  |                       |       |  |  |
|----|-------------------------------|---------|----------|------------------|-----------------------|-------|--|--|
| 0  |                               |         |          |                  |                       |       |  |  |
|    | Measurement                   | Average | Maximum  | Result           | Range                 |       |  |  |
|    | Dark Value<br>Lid Check Value | 5<br>18 | 13<br>31 | PASSED<br>PASSED | (0 - 50)<br>(0 - 100) |       |  |  |
|    | Lux Meter                     |         |          |                  |                       | )<br> |  |  |
|    | Value: 700                    |         |          |                  |                       | ļ     |  |  |
|    |                               |         |          |                  |                       | ļ     |  |  |
| (  | Start Measurement             |         |          |                  | Close                 |       |  |  |

Display:

- Current measurement value
- PASSED/FAILED

Selection:

DHR

- Button: Start measurement
- Button: Open/Close Shutter (Bem.: position on the filter wheel)

#### (save under the corresponding serial number)

• PASSED/FAILED and measurement result.

5-42

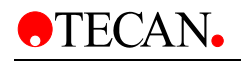

## 5.6.3 Monochromator Tests

#### **Mono Step-loss Test**

- Only active If Exc. Monochromator or Em. Monochromator available.
- A Burn In Test should be performed for the OSF filter wheel, fiber switch and Grating motor.
- The drive mechanism of the filter wheel, fiber switch and Grating motor will be checked in *n* measurement cycles for step loss *s<sub>n</sub>*. The number *n* of the measurement cycles can be set. (1–1000, default 250). The results *s<sub>n</sub>* the single measurement cycles will be shown in the Log Window.

Display:

- Currently set serial numbers
- Currently set Module number
- Log Window
- Max (S<sub>n</sub>)
- PASSED/FAILED

Selection:

- number the measurement cycles (250 default)
- Check-Box: OSF Filter/Fiber Switch/ Grating
- Start

| Cycle: 2                                                       | 2                           |                                                                 | Grating Em: 2                                                                                                    |
|----------------------------------------------------------------|-----------------------------|-----------------------------------------------------------------|----------------------------------------------------------------------------------------------------|
| <ul> <li>OSF</li> <li>Fiber Switch</li> <li>Grating</li> </ul> | Excitation<br>-1<br>-4<br>2 | <ul> <li>Emission</li> <li>-1</li> <li>-2</li> <li>2</li> </ul> | Cycle 2/2<br>Order sorting filter Ex: -1<br>Fiber switch Ex: -4<br>Grating Ex: 0<br>Order sorting filter Em: -1<br>Fiber switch Em: -1<br>Grating Em: 0                                                                                                    |
|                                                                |                             |                                                                 | Results                                                                                                    |
| Test Result:                                                   | PASSED                      | PASSED                                                          | OSF Ex: -1 PASSED (0 +/- 20)<br>Fiber Switch Ex: -4 PASSED (0 +/- 9)<br>Grating Ex: 2 PASSED (0 +/- 3)<br>OSF Em: -1 PASSED (0 +/- 20)<br>Fiber Switch Em: -2 PASSED (0 +/- 9)<br>Grating Em: 2 PASSED (0 +/- 10)<br>RESULT EXCITATION: PASSED<br>RESULT EMISSION: PASSED |

Acceptance criteria:

• The test result should be assessed with "PASSED" if  $max(s_n) \le s_{max}$ with  $s_{max} = 20$  for OSF (<1°)  $s_{max} = 9$  for Fiber Switch (<0.1mm)  $s_{max} = 3$  for Grating motor

### **Reference Signal Test MCR**

- For each of the measurement modes FI-Top MCR, FI-Bottom MCR, Absorbance MCR, Absorbance cuvette MCR (If active) Flash lamp spectrum with Reference diode or Absorbance diode will be recorded.
- Gain at 488 nm will be set automatically and with this gain, Scan from 230 to 1000 nm (Absorbance), 230-850 nm (FI enhanced), 230-600 nm(FI normal) in 10 nm steps, measure 1 Flash.
- For each of the measurement modes, Reference diode value or Absorbance diode value and gain value for each Wavelength will be saved.
- Comparison of the recorded Spectra with Norm values.

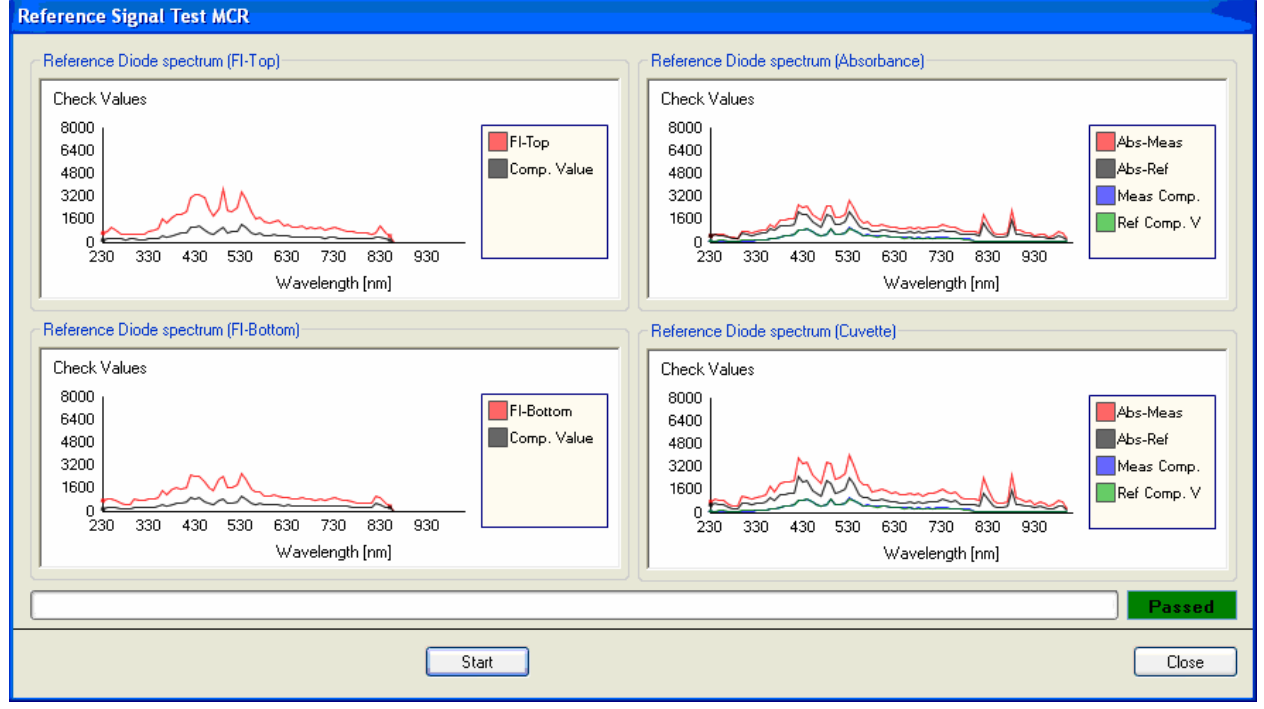

Display:

- Spectra of the Check values for each of the measurement modes (see above)
- PASSED/FAILED: Comparison the Spectra with Norm spectra.
- Check value = Reference diode Value/gain
- Check value = Absorbance diode Value/gain

Selection:

- Button: Start measurement
- PASSED/FAILED and measurement result

DHR

- (save under the corresponding serial number)
  - PASSED/FAILED and measurement result.

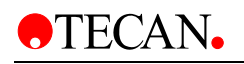

## 5.6.4 Filter Module Tests

#### **Filter Carrier Memory Test**

- Only active, if one of the measurement modes FI-Top Filter; FI-Bottom Filter, Absorbance Filter, Fluorescence Polarization Filter available.
- Filter carrier is moved in and the contents of the EEPROM are read.
- Check the contents of the EEPROMS and Assessment with PASSED/FAILED.

| Filter Slide Memory Test |         |        |       |  |  |
|--------------------------|---------|--------|-------|--|--|
| Start                    | Result: | PASSED | Close |  |  |

Display:

- "Please Insert Filter carrier"
- PASSED/FAILED

Selection:

Button: Start measurement

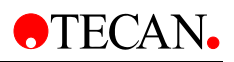

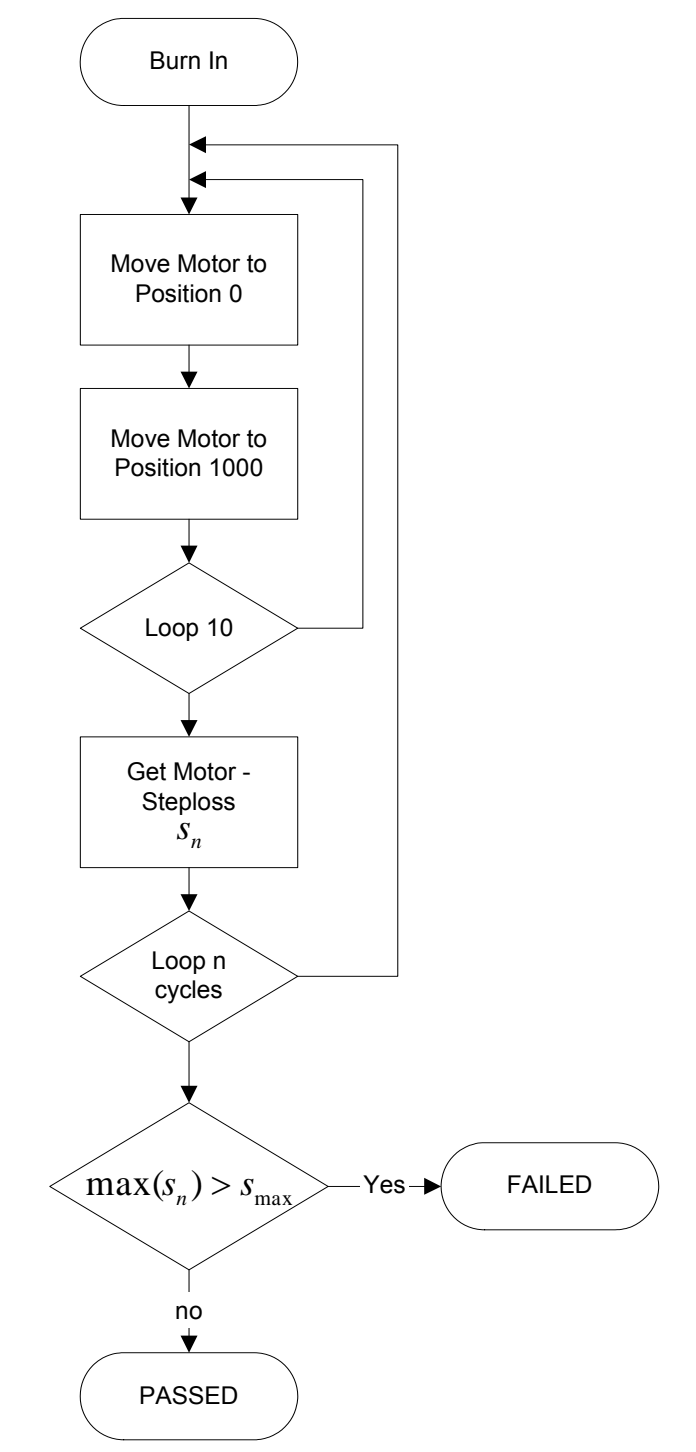

Figure 2: Step-loss Test of the Filter Module

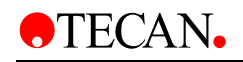

#### Filter Module Step-loss Test

- Only active, if one of the measurement modes FI-Top Filter; FI-Bottom Filter, Absorbance Filter, Fluorescence Polarization Filter available.
- A Burn In Test will be performed on the Filter carrier and Beam splitter
- The drive mechanism of the carriers and of the beam splitters will be checked in *n* measurement cycles for step loss  $s_n$ . The number *n* of the measurement cycles can be set. (1–1000, default 250). The results  $s_n$  the single measurement cycles will be shown in the Log Window.

Display:

- Currently set serial numbers
- Currently set Module number
- Log Window
- Max (S<sub>n</sub>)
- PASSED/FAILED

| Filter Module Steploss Test                                                                                                    |                                                                                                    |
|----------------------------------------------------------------------------------------------------|----------------------------------------------------------------------------------------------------|
| Filter Module Steploss Test         Cycle:       1         Serial Number:       508000008         Module Number:       1.0         max Filterslide:       0         max Beamsplitter:       -7 | Log Window Cycle 1/1 Filter filter slide: 0 Filter beam splitter: -7 Results Filter filter slide: 0 (0 +/- 16) PASSED Filter beam splitter: -7 (0 +/- 8) PASSED RESULT: PASSED |
| Test Result: PASSED                                                                                                    |                                                                                                    |
| Start                                                                                                    | Close                                                                                                    |

- number the measurement cycles (250 default)
- Start

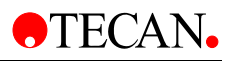

Acceptance criteria:

- The test result will be assessed with "PASSED" if  $\max(s_n) \le s_{\max}$
- With  $S_{\text{max}} = 16$  (Filter carrier)
- with  $S_{\text{max}} = 8$  (beam splitter)

#### **Reference Signal Test Filter**

- Only active, if one of the measurement modes FI-Top Filter; FI-Bottom Filter, Absorbance Filter, Fluorescence Polarization Filter available.
- The measurements of the Reference diode signals and Absorbance diode signals (only at absorbance) will be performed in the following measurement modes (If available):
- FI-Top Filter (10 flash) Filter
- FI-Bottom Filter (10 flash) Filter
  - Absorbance Filter (10 flash)230, 492 nm and 1000 nm Filter forAbsorbance diode signal
- The Reference diode signal (RefSig) with gain and Absorbance diode signal with 230, 492 nm and 1000 nm Filter (AbsSig) and gain with Norm values will be compared and assessed.

| Reference Signal Test Filter |        |      |             |        |  |  |  |
|------------------------------|--------|------|-------------|--------|--|--|--|
| Measurementtype              | Signal | Gain | Check Value | Result |  |  |  |
| FI-Top                       |        |      | Cancel      |        |  |  |  |
| FI-Bottom                    |        |      | Cancel      |        |  |  |  |
|                              |        |      |             |        |  |  |  |
| Absorbance Ref 230nm         |        |      | Cancel      |        |  |  |  |
| Absorbance Ref 492nm         |        |      | Cancel      |        |  |  |  |
| Absorbance Ref 1000nm        |        |      | Cancel      |        |  |  |  |
|                              |        |      |             |        |  |  |  |
| Absorbance Meas 230nm        |        |      |             |        |  |  |  |
| Absorbance Meas 492nm        |        |      |             |        |  |  |  |
| Absorbance Meas 1000nm       |        |      | Cancel      |        |  |  |  |
|                              |        |      |             |        |  |  |  |
|                              |        |      |             |        |  |  |  |
| S                            | tart   |      |             | Close  |  |  |  |

Display:

- Reference diode value for each of the measurement modes (see above)
- PASSED/FAILED: Comparison the
- Check Values=Reference (Absorbance) Diode Values/gain with Norm values:
- Check Value (FI-Top/Bottom): > 2000
- Check Value (AbsRef 230 nm): > 1000
- Check Value (AbsRef 492nm): > 2000
- Check Value (AbsRef 1000 nm): > 1000
- Check Value (AbsMeas 230 nm): > 1000
- Check Value (AbsMeas 492nm): > 5000
- Check Value (AbsMeas1000 nm): > 5000

- Button: Start measurement
- PASSED/FAILED and measurement result.

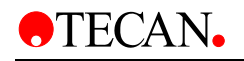

## 5.6.5 Transport Tests

#### Transport Step Loss Test

- Adjustment the number of cycles: 1- 1000
- X-Transport:
- X-Y- and (Z)-Transport auf position Home, Y-Transport auf position 200.
- X-Transport exactly at position 2000 then at position 0, repeat the last two commands 10 times and then perform step loss query. With PASSED/FAILED assessed (Abs(step-loss) ≤ 3).
- Y-Transport:
- X- Y- and (Z)-Transport at position Home, X-Transport at position 500. Y-Transport exactly at position 1200 then at position 0, repeat the last two commands 3 times then 5 times between 550 and 500 then twice between Load and –1500 and then after 0 perform step loss query. With PASSED/FAILED assessed (Abs(step-loss) ≤ 3).
- Z-Transport (only if Luminescence is installed)
- X- Y- and Z-Transport at position Home. Z-Transport at exactly position 2000 then at position 0, repeat the last two commands 10 times and then perform step loss query. With PASSED/FAILED assessed (Abs(steploss) ≤ 8).

| Plate Transport Steploss Test                                                     |                                                                                                    |
|-----------------------------------------------------------------------------------|----------------------------------------------------------------------------------------------------|
| Cycle: 2<br>X - Position 4<br>Y - Position<br>Z - Position<br>Test Result: FAILED | ygle 1/2<br>late transport X: 4<br>ygle 2/2<br>late transport X: 2<br>esults<br>late transport X:: 4 FAILED (0 +/- 3)<br>ESULT: FAILED |
| Start                                                                             | Close                                                                                                    |

- Current measurement value in LOG-window
- Maximum step loss
- At the end of the measurement PASSED/FAILED

Selection:

- Button: Start measurement
- Select: X-Transport, Y-Transport, Z-Transport

#### **Plate Transport Test**

If the plate transport becomes misaligned, It can be determined how it is misaligned here.

- Only active, if Absorbance MCR or Absorbance Filter enabled.
- Checks the rotation of the plate carriers in the horizontal plane. The hole position measurement will be performed in the Absorbance MCR or Filter Mode on the 4 measurement points with the MultiCheck plate.
- From the specific X-Y-coordinates the 4 measurement points the rotation of the plate carriers will be calculated and the difference will be assessed with PASSED/FAILED (Abs(difference) ≤ 5 motor steps).

Display:

The picture represents the view of the plate transport when facing the instrument.

| Plate Transport Test |   |       |        |                        |
|----------------------|---|-------|--------|------------------------|
| Test Plate           |   |       |        |                        |
| Multicheck Plus      | ~ | 00016 |        | ~                      |
| Results Graphic view |   |       |        |                        |
| x=-4, y=0            |   |       |        | x=1, y=10<br>x=-4, y=9 |
|                      |   | F     | esult: | FAILED                 |
| Star                 | t |       |        | Close                  |

- Difference between the X-Y positions of the 4 corner points
- PASSED/FAILED

- Button: Start
- Select: S-plate, MultiCheck
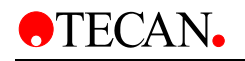

## **Plate Transport Dial Gauge Test**

- Checks the rotation of the plate carriers in the horizontal and vertical plane.
- Message box appears: "Please remove the cover before starting this test".
- Insert Height Adjustment Plate.
- Rotation in the horizontal plane:
- Move the plate carrier 4 positions (2 in X direction and 2 in Y direction).
- The dial gauge must be pressed once on the front and once on the side of the plate.
- At each the positions the value from dial gauge must be entered then the plate must be moved to the next position.
- From the specific two X and two Y-Values the 4 measurement points of the rotation of the plate carriers will be calculated and the difference with PASSED/FAILED assessed (Abs(difference) ≤ 0.2 mm).
- Rotation in the vertical plane:
- Move with the plate carrier to 4 corner points (A, B; C; D) on the test plate.
- The dial gauge must be pressed against the surface of the test plate.
- At each of the positions the value from the dial gauge must be entered in a window then the plate must be moved to the next position.
- From the specific values of the 4 measurement points a difference A-B, B-C, C-D will be calculated and the difference with PASSED/FAILED assessed (Abs(difference) ≤ 0.2 mm).

Display:

| Plate Transport Test Dial Gauge |             |        |
|---------------------------------|-------------|--------|
| Resultbox                       | Differences | 7.00   |
| A12: 9                          | A1-A12.     | 48,00  |
| H1: 50                          | A12-H12:    | 1,00   |
| <b>H12</b> : 10                 | H1-H12:     | 40,00  |
|                                 | Result:     | FAILED |
| Start                           |             | Close  |

- Message: "Place dial gauge in front of test plate"
- Message: "Place dial gauge edgeways to the test plate"
- Windows: "Enter value of 1st point", "Enter value of 2nd point", , "Enter value of 3rd point",
- "Enter value of 4th point"
- Difference the X-Y positions the 4 Corner points
- Message: "Place dial gauge on the top of the test plate"
- Difference A-B; B-C; C.-D.
- PASSED/FAILED

Selection:

Button: Start

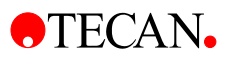

# 5.6.6 Excitation Path

This test is just to switch on the lamp with different wavelengths to check the light path.

- Only active If FI-Top MCR or Filter or FI-Bottom MCR or Filter "enabled" or Absorbance Filter/Monochromator enabled.
- If the instrument has FI-MCR or FI-Filter options then the Excitation monochromator or Filter carrier should be moved to the selected Wavelength (see below) and the Flash lamp should flash with 30 Hz.

| Excitation Path Test                                                                                |                                     |
|----------------------------------------------------------------------------------------------------|-------------------------------------|
| Measmode<br>Top<br>Absorbance                                                                       |                                     |
| Ophir<br>OUSB Extern<br>Connected to: xx                                                            |                                     |
| Wavelength           230nm         850nm           360nm         1000nm           435nm         230 |                                     |
| <ul> <li>⊙ 485nm</li> </ul>                                                                         | Results<br>Average: 0<br>Std-Dev: 0 |
| Plate In Plate Out                                                                                  | CV: 0<br>Measresult: X              |

Display:

- Wavelength
- Mono: 485nm: >200nJ (FI-Top/Bottom), >5nJ (Absorbance)
- Filter: 485nm: >800nJ (FI-Top/Bottom), >20nJ (Absorbance)

Selection:

- Button: Start/Stop Flash
- Select: FI-Top/FI-Bottom/Absorbance
- Selection from fixed wavelengths (Default 485 nm): 230, 360, 435, 485, 850, 1000 nm and a field for Selection desired wavelengths between 230 and 1000 nm.
- For FI Filter: reading of the filter carriers and Selection between the available wavelengths.

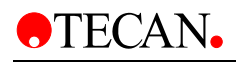

## 5.6.7 Lamp

- Only active if at least one of the options FI-Top MCR/Filter; FI-Bottom MCR/Filter or Absorbance MCR/Filter enabled.
- For Absorbance Reference signal and Absorbance signal, for FI Top and FI Bottom only the Reference signal will be read.
- Absorbance Mono at 230 nm; Filter at 230 nm.
- FI-Top/Bottom Mono at 485nm, FI-Top/Bottom Filter with selected Filter.
- 10 mal 100 Flash Reference- and Absorbance diode values and read gain.

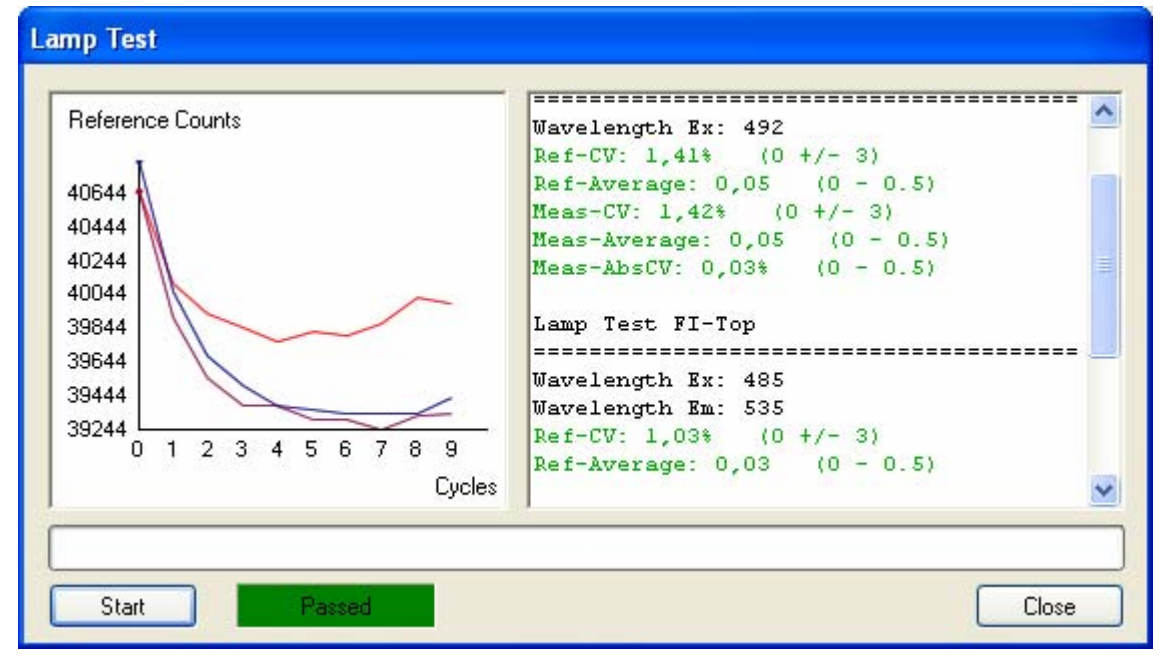

Display:

- PASSED/FAILED
- CV(Signal) =100·STDEV(Signal)/Mean(signal) ≤ 3%; for all signals
- (Average-Minimum)/Average  $\leq 0.5\%$  for all Signals
- CV(Abs/Ref)= 100·STDEV(Abs/Ref)/Mean(Abs/ref)  $\leq$  0.5% (only at Absorbance)

Selection:

- Start button starts the Flash lamp
- PASSED/FAILED
- CV(Signal) =100·STDEV(Signal)/Mean(signal) ≤ 3 %
- (Average-Minimum)/Average  $\leq$  0.5 %
- CV(Abs/Ref)= 100·STDEV(Abs/Ref)/Mean(Abs/ref) ≤ 0.5 %(only at Absorbance)

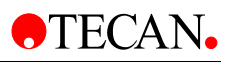

## 5.6.8 Luminescence

## PMT and Filter Test

Function:

- Filter wheel (only if Luminescence is installed)
- A Burn In Test should be performed on the filter wheel.
- The drive mechanism of the filter wheel in *n* measurement cycles will be checked for step loss.
- The number *n* the measurement cycles is adjustable. (1–1000, default 250).
- The results  $S_n$  the single measurement cycles will be displayed in the Log-window.

Display:

- Currently set serial numbers
- Log Window
- Max (Sn)
- PASSED/FAILED

Selection:

- Number the measurement cycles
- Start

•

Acceptance criteria:

The test result will be assessed with "PASSED"if  $\max(s_n) \leq s_{\max}$ 

With  $S_{max} = 10$ 

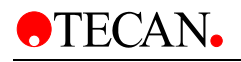

| Filter Wheel Steploss Test |                                                 |
|----------------------------|-------------------------------------------------|
| Cycle: 2                   | Log Window<br>Cycle 1/2<br>Lumi filter wheel: 0 |
| Serial Number: 507000018   | Cycle 2/2<br>Lumi filter wheel: 0               |
|                            | Lumi filter wheel: 0 (0 +/- 10) PASSED          |
| max Filterwheel: 0         | RESULT: PASSED                                  |
| Test Result: PASSED        |                                                 |
|                            |                                                 |
| L                          |                                                 |
| Start                      | Close                                           |

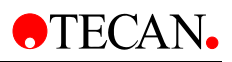

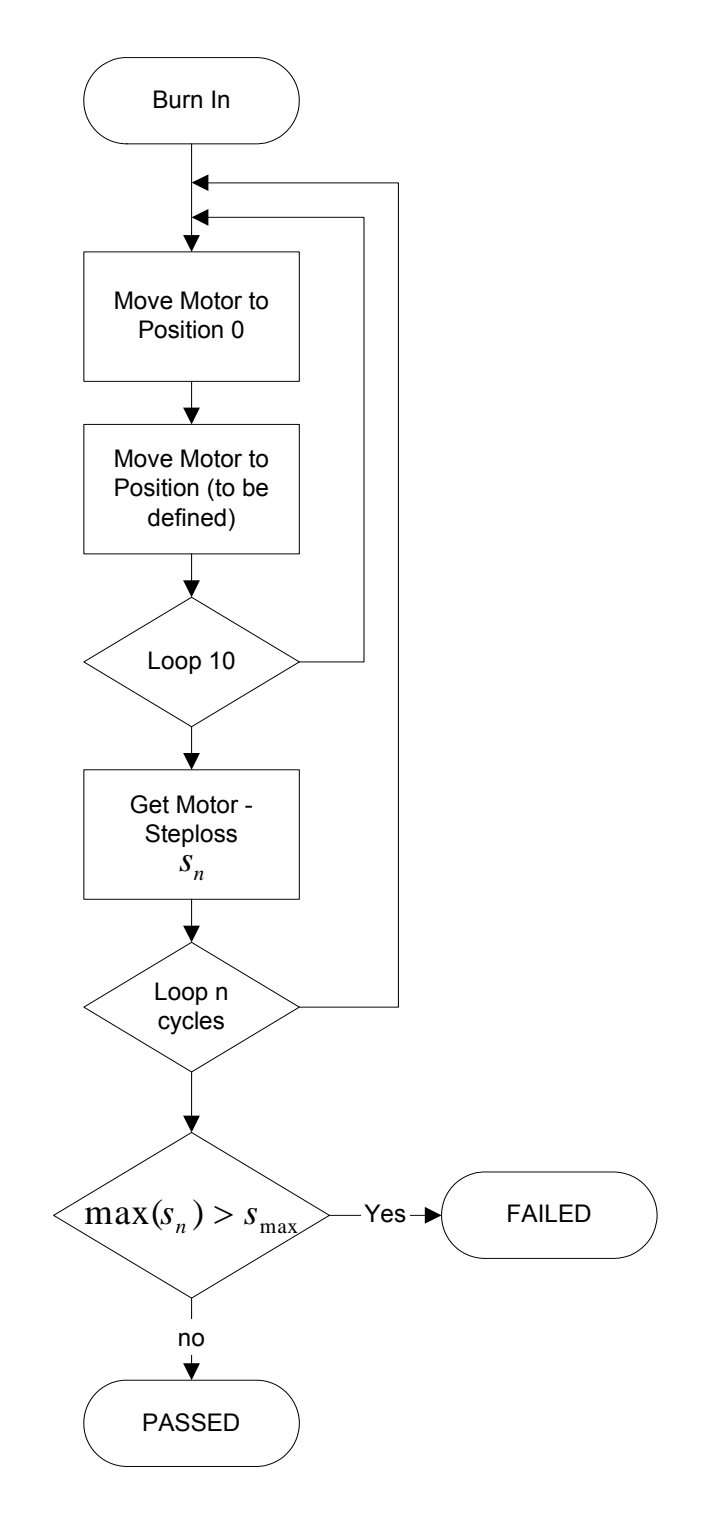

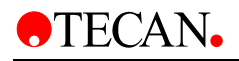

# 5.6.9 Injector

## **MTP Sensor Test**

- Only active If Injector enabled.
- Reads plate sensor values with and without plate and checks, if the difference between the values is at least 100.
- Measures first as the plate carrier moves out without a plate, then a plate is inserted and the sensor value is measured with a plate.

| MTP Sensor Test                         |        |
|-----------------------------------------|--------|
| Values / Result<br>Value without Plate: | 697    |
| Value with Plate:                       | 903    |
| Result:                                 | PASSED |
| Start                                   | Close  |

Selection:

- Select: Start measurement
- PASSED/FAILED and measurement result.

### **Prime Test**

- Only active If Injector enabled.
- Fill the tubes and the pump with liquid.

| Prime Test        |        |
|-------------------|--------|
| Result Channel A: | PASSED |
| Result Channel B: | PASSED |
|                   |        |
| Start Prime       | Close  |
|                   |        |

Display:

Selection:

Selected Prime-Volumes.

- Select Prime Volume
- Start Prime
- PASSED/FAILED.

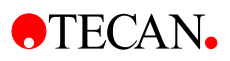

## **Injection Test**

- Only active If Injector enabled.
- Move plate transport to Load position and insert test plate (384-well Test plate SAP 30004061) (message: "Insert Test plate").
- Inject the entire plate with 20 µl/well and move it back out (message box: "Check Test plate").

| Injection Test                |
|-------------------------------|
| Result Channel A: not started |
| Result Channel B: not started |
|                               |
| Start Close                   |

Display:

Selection:

- Message Box: "Check Test plate"
- Select: 384 well plate
- Start measurement
- PASSED/FAILED

## **Injector Carrier Sensor Test**

Only active If injector is enabled

Insert the injector carrier and the sensor status will change:

- Green means sensor is inserted
- Red means sensor is not inserted.

| Injector Carrier Sensor Test |
|------------------------------|
| Carier sensor not inserted   |
| Close                        |

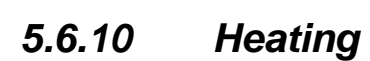

**TECAN** 

- Only active if Heating enabled.
- The start temperature of both Sensors will be read and saved
- Only performed, if start temperature <35°C.
- Target temperature of 42°C will be set and heating started.
- After 2 min end temperature of both sensors will be read.
- Turn off heating.
- End temperature minus start temperature must be greater than 1.5°C, then PASSED otherwise FAILED.

| Press start to test the heating<br>Start-Temperature: 21,0°C<br>End-Temperature: 26,0°C<br>Result: PASSED, difference > 1,5°C |  |
|----------------------------------------------------------------------------------------------------|--|
|                                                                                                    |  |
|                                                                                                    |  |

Display:

LOG: start temperature and end temperature from temperature sensors
 PASSED/FAILED

Selection:

- Select: Start measurement
- PASSED/FAILED and measurement result.

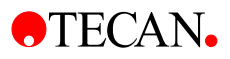

# 5.6.11 Fan Test

#### Function

• If the program is ended or the test is interrupted, switch on the fans again.

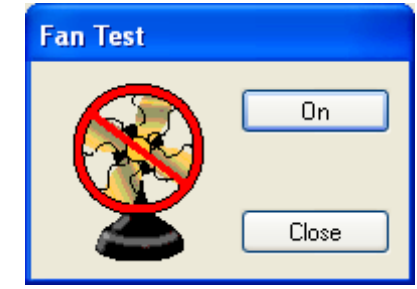

Display:

• Fan On/Fan Off

Selection:

• Button: On/Off

# 5.6.12 Instrument Settings

The following parameters will be shown in the instrument settings, in files saved and from there read and written to the instrument.

All Modules will be queried and only the data of the enabled modules will be shown.

- Instrument configuration:
  - - Excitation Monochromator (Enabled/Disabled)
  - Emission Monochromator (Enabled /Disabled)
  - -Fluorescence Top (MCR/ Filter/Disabled)
  - Fluorescence Bottom (MCR/ Filter/Disabled)
  - Absorbance (MCR/ Filter/Disabled)
  - o Luminescence (Enabled /Disabled)
  - Fluorescence Polarization Filter (Enabled /Disabled)
  - o Option PMT (normal/ enhanced/disabled)
  - o 1st Injector (Enabled/Disabled)
  - 2nd Injector (Enabled/Disabled)
  - - Heating (Enabled /Disabled)
- Serial numbers:
  - Set serial number AMR (up to 18 digits)
  - Serial number Fluorescence Top (up to 18 digits)
  - - Serial number Fluorescence Bottom (up to 18 digits)
  - - Serial number Fluorescence Polarization (up to 18 digits)
  - - Serial number Absorbance (up to 18 digits)
  - - Serial number PMT (normal/enhanced) (up to 18 digits)
  - o Set serial number Excitation Monochromator (up to 18 digits)
  - o Set serial number Emission Monochromator (up to 18 digits)
  - o Set serial number filter measurement head (up to 18 digits)
  - o Set serial number Luminescence module (up to 18 digits)
  - - Set serial number Injectors (up to 18 digits)

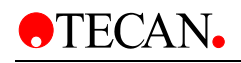

- Firmware versions:
  - o Main CPU
  - o Excitation Monochromator
  - o Emission Monochromator
  - o Filter module
  - o Luminescence module
  - Injectors (Pump 1 & Pump 2)
- General offsets:
  - o offset Absorbance (x, y) MCR/Filter
  - o offset Fluorescence Top (x, y)MCR/Filter
  - o offset Fluorescence Bottom (x, y)MCR/Filter
  - o offset Luminescence (x, y)
  - Built In Test Spot (x, y)
  - plate Load position (x, y)
  - Reference Absorbance position (x, y)
  - Fly offset Fl (x, y)
  - Fly offset Absorbance (x, y)
  - Injection position (x, y)
  - Z-Transport offset Z0
  - Zmin, Zmax, Zsec (Minimum, maximum z-position, z- security distance)
  - o offset temperature
  - o plate sensor offset
  - o plate sensor Threshold (compare)
  - o Lamp Check values
  - o Lamp check gain
  - o Lid check value absorbance
  - o Lid check value FI-Top
  - o Lid check value FI Bottom
  - o Lid check value Luminescence
  - o Fiber check value Luminescence

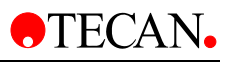

#### Instrument Settings

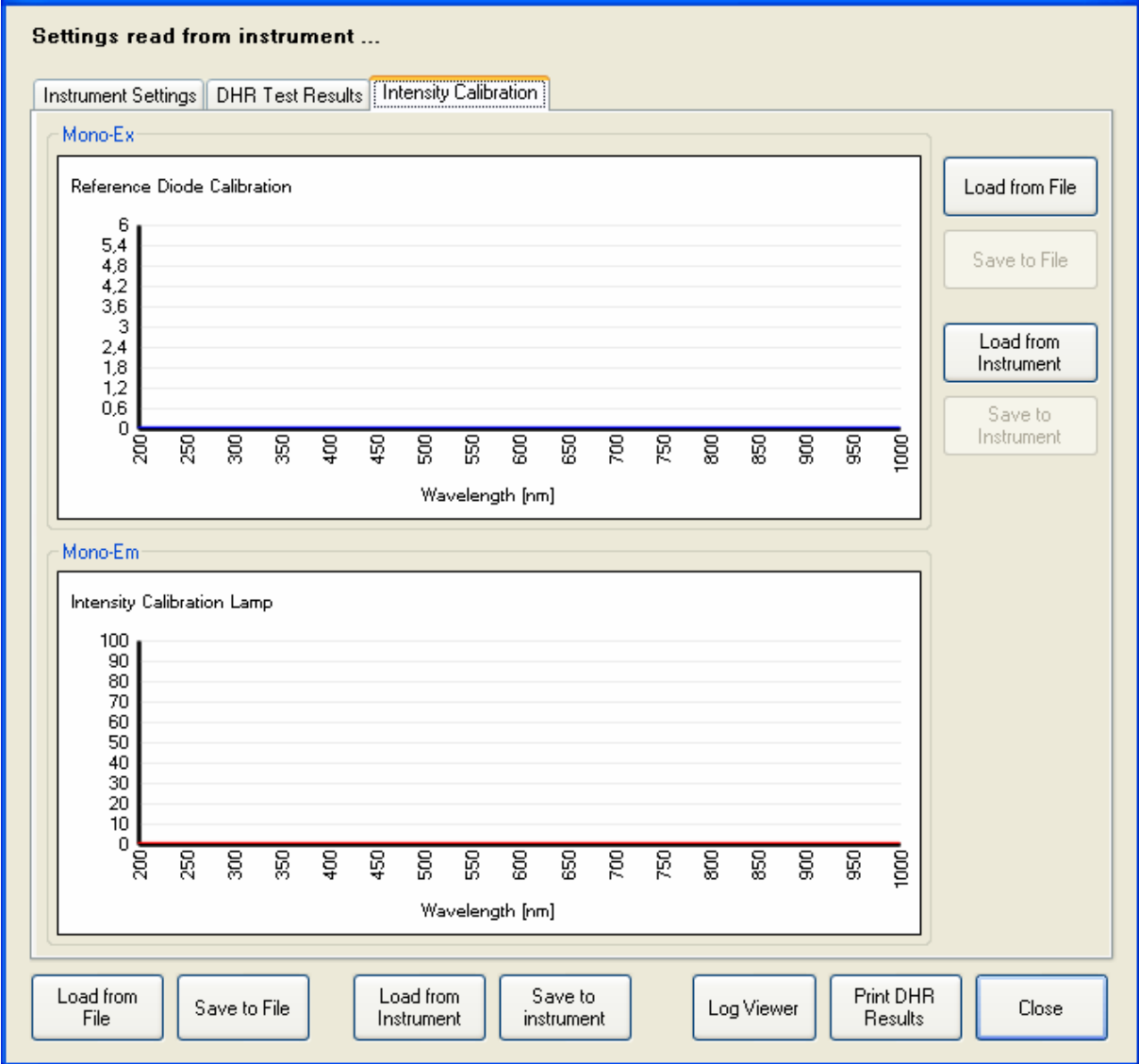

- Tables: (in the instrument and in the DHR saved)
  - Table Intensity Calibration Excitation (Reference Diode)
  - Table Intensity Calibration Emission
- Monochromator Exc.:
  - o offset Grating motor
  - o Grating correction factor
  - o offset OSF motor
  - o offset FS motor
  - o Delta FS 0-1
  - o Delta FS 0-2
  - o OSF switch wavelength 0-1
  - o OSF switch wavelength 1-2
  - o OSF switch wavelength 2-3
  - o OSF switch wavelength 3-4

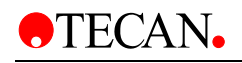

- Monochromator Em.:
  - o offset Grating motor
  - o Grating correction factor
  - o offset OSF motor
  - o offset FS motor
  - o Delta FS 0-1
  - o Delta FS 0-2
  - OSF switch wavelength 0-1
  - OSF switch wavelength 1-2
  - OSF switch wavelength 2-3
  - o OSF switch wavelength 3-4
- Filter module:
  - o offset motor filter carrier
  - o offset motor beam splitter
  - o offset Filter read position
  - o Luminescence
  - o Correction Time
  - o Discriminator Level
  - High Voltage (PMT gain)
  - o Filter wheel offset
  - Filter definition (position, Description, Type, Transmission)
  - Max Dark counts Luminescence
- INJECTOR:
  - o Prime1: Speed, volume, refill speed
  - o Prime2: Speed, volume, refill speed
  - o Rinse1: Speed, volume, refill speed
  - o Rinse2: Speed, volume, refill speed
  - o Pump volume A, B
  - o Syringe volume A, B

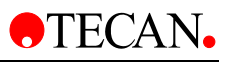

#### Instrument Settings

#### Settings read from instrument ...

| _ | 1. Serial Numbers                  |                                                  |
|---|------------------------------------|--------------------------------------------------|
|   | Filter Measurement Head            | 508000008                                        |
|   | Injectors                          | L50900008                                        |
|   | Instrument                         | 509000014                                        |
|   | Luminescence                       | 507000018                                        |
| Ξ | 2. Firmware Versions               |                                                  |
|   | Filter Measurement Head            | V_1.00_10/05_FILTER (Oct 11 2005/09.35.44)       |
|   | Heating                            | V_1.01_10/05_HCP (Oct 17 2005/15.34.14)          |
|   | Injectors                          | V_1.04_10/05_InfiniTe (Oct 20 2005/12.35.31)     |
|   | Instrument                         | V_1.04_10/05_InfiniTe (Oct 20 2005/12.35.31)     |
|   | Luminescence                       | V_1.00_10/05_LUMINESCENCE (Oct 11 2005/08.41.39) |
| 3 | 3. Basic                           |                                                  |
|   | Absorbance Lid Check Value         | 10                                               |
|   | Alias Name                         | Example                                          |
|   | FI-Bottom Lid Check Value          | 10                                               |
|   | FI-Top Lid Check Value             | 10                                               |
|   | Lamp Check Gain                    | 14                                               |
|   | Lamp Check Value                   | 41825                                            |
|   | Luminescence Fiber Check Min Value | 144430                                           |
|   | Luminescence Lid Check Max Value   | 200                                              |
|   | Luminescence Z-Max                 | 2868                                             |
|   | Luminescence Z-Min                 | -180                                             |
|   | Luminescence Z-Security            | 200                                              |
| ] | Offset Absorbance                  | 704; -55                                         |
| ] | Offset Absorbance Dark Noise       | 832; -150                                        |
| 3 | Offset Buildin Testspot            | -81; 75                                          |
| ] | Offset FI-Bottom                   | 468; 247                                         |

Display

- List the parameters (see above) will be read from the instrument and displayed.
- Origin of data (instrument with serial numbers, File)

Selection

- Button: Save to File: save in the DHR.
- Button: Load from file: load from file (DHR).
- Button: Write to instrument (write parameters to the instrument). From file only, if serial numbers in the file with serial numbers of the Instrument/Module match.
- Button: Read from instrument (read parameters from the instrument).

**DHR** (save under the corresponding serial number)

• Save all above parameters under the corresponding Instrument/Module serial number.

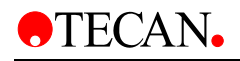

# 5.7 End Test

Under the menu option Tools & Tests the user can run tests to check out every single module and function.

## 5.7.1 3D Spectrum

- Only active If Excitation and Emission monochromator enabled.
- Prepare (Adjustment of the gain of the reference diode at approx. 420 nm)
- PMT gain 130
- For Emission Mono "standard":
- Excitation spectra 230 590 nm in 20 nm steps at Emissions wavelengths 330 – 590 nm in 20 nm steps.
- For Emission Mono "spectrally enhanced":
- Excitation spectra 230 850 nm in 20 nm steps at Emissions wavelengths 290 850 nm von in 20 nm steps.

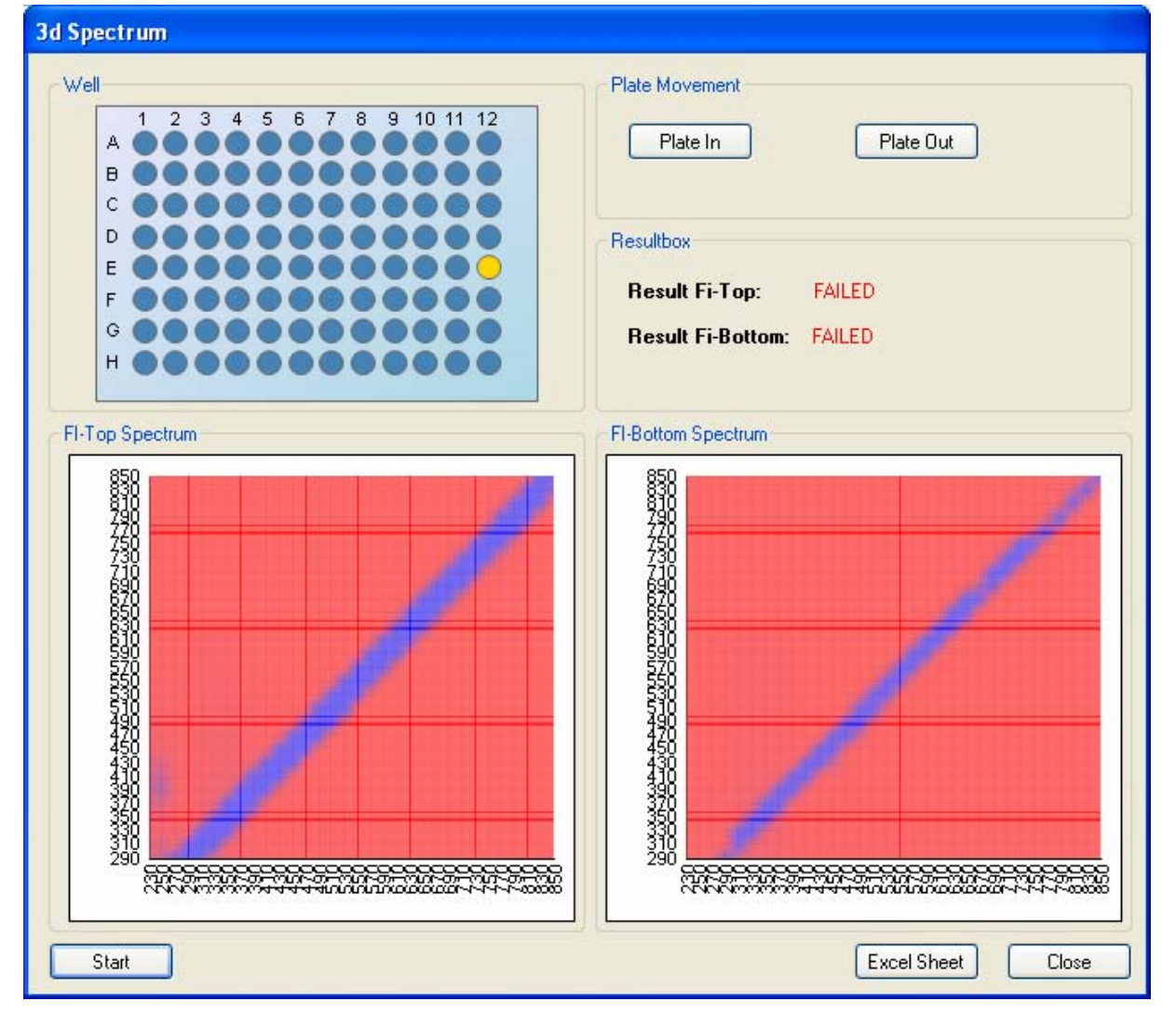

•TECAN•

Display

 Representation of the Emission spectra series (3D-spectrum) as colorcoded area (20 subdivisions).

Selection

- Adjustable intensity scale from 8000 65000 counts (with 10 subdivisions.
- Selection of various measurement positions in a 96-well grid (A1 H12).
- plate Out/plate In
- Saves the data in an Excel sheet.
- Start

#### Acceptance Criteria:

- PASSED, if Signal for the following 3 areas:
- ExcWL: 230 300 nm and EmWL: 360 850 (590) nm < 60000 counts</p>
- ExcWL: 300 400 nm and EmWL: 460 850 (590) nm < 3000 counts
- ExcWL: 400 500 nm and EmWL: 560 850 (590) nm < 2000 counts

DHR (save under the corresponding serial number)

- 3D-spectrum
- PASSED/FAILED
- Print

## 5.7.2 Duration Test

- Query, which Module available (Exc. Mono, Em. Mono, Filter module, Luminescence and only the enabled Modules will be tested.
- Adjustable number the Cycles (1 1000, default 250, 50 for Service Version)
- After each cycle the step loss will be determined and the maximum step loss will be displayed. In addition, the results of the individual measurement cycles will be saved in a text file, with PASSED/FAILED assessed, and printed.
- The following Module with the following motors must be tested:
- a.) Monochromator Exc: OSF, FS, Grating
- b.) Monochromator Em: OSF, FS, Grating
- c.) Filter module: Filter carrier step loss
- Beam splitter motor step loss
- d.) Transport: X,-Y,-Z-Transport
- e.) Luminescence: Filter wheel
- f.) Cuvette: Transport cuvette

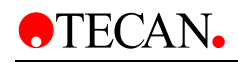

Display:

| Duration Test               |                                  |
|-----------------------------|----------------------------------|
| Duration Log Graphic        |                                  |
| < Monochromator Ex          | - Monochromator EM               |
| Measurement max. Steploss   | Measurement max. Steploss        |
|                             |                                  |
| OSF -1                      | OSF 0                            |
| ✓ FS -4                     | ✓ FS -1                          |
| Grating 0                   | Grating 0                        |
| - Transport                 |                                  |
| Measurement max Steploss    | Measurement max Steploss         |
|                             |                                  |
| X-Postion 0                 | Filter Wheel .1                  |
| Y-Position 0                |                                  |
| Z-Position -1               |                                  |
| Select all Unselect all I E | }reak on range overflow Cycle: 1 |
| Press Start-Button          | Cycle 1/1                        |
|                             |                                  |
| Start Print Sa              | ave Close                        |
| S/N Plate Transport: 1      |                                  |

- Currently set serial numbers
- Number of the current cycle from number the total cycles.

Selection:

- number the measurement cycles (250 default)
- Check-Box (default all checked):
- Exc/Em Monochromator: OSFilter/fiber switch/Grating/
- - X-Transport/Y-Transport/Z-Transport
  - Luminescence: Filter wheel
- Injector
- Start
- Save to DHR

•TECAN•

Acceptance criteria:

• The test result will be assessed with "PASSED" if

 $\max(s_n) \le s_{\max}$ 

- with  $S_{\text{max}}$  (OSF, FS, Grating)= 20, 9, 10
- with  $S_{\text{max}}$  (Filter slide, Beam splitter)= 15
- with  $S_{max}$  (X-, Y-Transport)= 3
- with  $S_{max}$  (Z-Transport)= 20
- with  $S_{\text{max}}$  (Filter wheel Luminescence)= 15
- with <sup>S</sup>max (Transport cuvette)= 15
- The assessment will only be performed if at least 250 Cycles have been measured. otherwise Message: "Number of measured cycles <250"
- Except Service version: there 50 Cycles =default = allowed

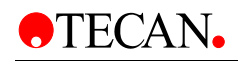

| Dura    | 10.0 | act  |
|---------|------|------|
| <b></b> |      | 1001 |

| Duration Log Graphic                                                                                                |           |
|----------------------------------------------------------------------------------------------------|-----------|
| <pre>l/l Monochromator EM ====================================</pre>                                                | •         |
| l/l Luminescence<br>==================================                                                              |           |
| <pre>1/1 Transport<br/>==========<br/>Plate transport X: 0<br/>Plate transport Y: 0<br/>Plate transport Z: -1</pre> |           |
| Results<br>                                                                                                    | III       |
| RESULT: PASSED<br>Finish test at 30.01.2006 14:00:30                                                                |           |
| Press Start-Button                                                                                                  | Cycle 1/1 |
| Start Print Save                                                                                                    | Close     |
| S/N Plate Transport: 1                                                                                              |           |

**<u>DHR</u>** (save under the corresponding serial number)

- Individual  $S_n$  and  $S_{max}$
- Number of Cycles
- PASSED/FAILED

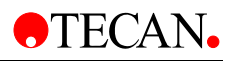

# 5.7.3 Specifications

•

- Injection Test for
  - Mode measurement
- Dye/Filter/Ref. Format
  Injection precision (or Reproducibility), Accuracy Mettler Scale, Volume 10ul, 100ul, 400ul each 10 times
- Precision (or Reproducibility):

| $Precision(CV\%) = \frac{stdev_{well}}{mear}$ | A1 * 100        |
|-----------------------------------------------|-----------------|
| Accuracy                                      |                 |
| Accuracy(%)=100- <sup>mea</sup>               | ref             |
| - Specification Injector                      |                 |
| Test Log                                      |                 |
| Cycles 10 🗢                                   |                 |
| Injector                                      | Dispence in µl  |
| ✓ A                                           | ✓ 10            |
| ✓ B                                           | ✓ 100           |
|                                               | 400             |
| μl Accuracy C                                 | / Limit Success |
|                                               |                 |
|                                               |                 |
| Start Save                                    | Close           |

#### Display

- Measurement result of the measurement size in list (see above) with PASSED/FAILED assessed.
- Excel sheet with measurement result for each measurement.

Selection

- Check box for the single measurement modes (see above).
- plate In/ plate Out.
- Measure.

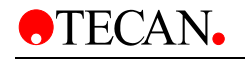

**DHR** (save under the corresponding serial number)

- Saves the measurement results with PASSED/FAILED in Excel sheet.
- PASSED for Accuracy: < 10% for 10ul</li>
   Precision: < 10% for 10ul</li>
  - Accuracy: < 2% for 100ul Precision: < 2% for 100ul
  - Accuracy: < 0,66% for 400ul Precision: < 0,66% for 400ul

## 5.7.4 Load Simulation

- Depending on the instrument configuration, the measurement modes will be performed and error messages will be shown, without the test being interrupted.
- When an error message appears, the test result is FAILED otherwise PASSED.
- The following message appears: "Please remove any plate"
- The Flash luminescence measurement should be performed without liquid in the injector
- The following message appears: "Please remove any liquid from the injection system"
- The following measurements can be performed if the corresponding Module is enabled:
  - Absorbance MCR fixed wavelength:
  - o 96 MTP on the fly 230 nm
  - o 96 MTP on the fly 435nm
  - o 96 MTP on the fly 850 nm
  - o 96 MTP on the fly 1000 nm
  - Absorbance MCR scans:
  - o 96 MTP, well A1; 230-430 nm, 10 nm steps, 3 flash
  - o 96 MTP, well H1; 290-1000 nm, 20 nm steps, 3 flash
  - o 96 MTP, well H12; 230-1000 nm, 1 nm step, 1flash (on the fly)
  - Fluorescence Top MCR, Fixed wavelength:
  - o 96 MTP Exc.=230 nm; Em.=600 nm; on the fly, PMT gain =50
  - o 384 MTP Exc.=230 nm; Em.=600 nm; on the fly, PMT gain =50
  - Fluorescence Top MCR, scans:
  - 96 MTP, well A1; Exc. scan 230 850 nm, 1 nm step, on the fly; Em. 370 nm PMT gain = 50
  - 96 MTP, well A1; Em. Scan 330 600 nm, 1 nm step, on the fly; Exc. 370 nm PMT gain = 50
  - o Emission MCR OSF stress
  - 96 MTP, Em. scan 395 405 nm, 10 nm step, Exc. 370 nm, 3flash, PMT gain= 50
  - 96 MTP, Em. Scan 615 625 nm, 10 nm step, Exc.370 nm, 3flash, PMT gain= 50
  - Excitation MCR OSF stress
  - 96 MTP, Exc. scan 290 300 nm, 10 nm step, Em. 330 nm, 3flash, PMT gain= 50
  - 96 MTP, Exc. Scan 380 390 nm, 10 nm step, Em. 330 nm, 3flash, PMT gain=50
  - 96 MTP, Exc. Scan 555 565 nm, 10 nm step, Em. 330 nm, 3flash PMT gain=50

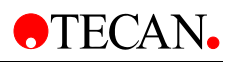

- Absorbance Filter: (with test filter silde)
- o 96 MTP on the fly 230 nm
- o 96 MTP on the fly 340 nm
- 96 MTP on the fly 492nm
- o 96 MTP on the fly 1000 nm
- o Absorbance Filter ratio well based:
- o 384 MTP on the fly 340 nm/492nm
- o Fluorescence Top
- Filter384 MTP Exc.=485/20 nm; Em.=535/25nm; on the fly, PMT gain =50
- o Fluorescence Top Filter, ratio well base:
- 384 MTP Exc1.=485/20 nm; Em1.=535/20 nm; Exc2=535/25nm; Em2=595/25nm, PMT gain =50
- o Luminescence
- o 96 MTP, 500 msec Integration time
- o Luminescence ratio well based
- o 96 MTP, dual color 500 msec Integration time

#### Load Simulation

| 2006-01-30 14                  | :12:45                 |            | Johnoca   | ^     |
|--------------------------------|------------------------|------------|-----------|-------|
| Finished at:                   | 2006-01-30 14          | :15:07     |           |       |
| Result: PASSE                  | D                      |            |           |       |
| Excitation MC<br>2006-01-30 14 | R OSF stress<br>:15:07 | 380-390nm  | started a | at:   |
| Finished at:                   | 2006-01-30 14          | :17:02     |           |       |
| Result: PASSE                  | D                      |            |           |       |
| WC                             |                        |            |           |       |
| 2006-01-30 14                  | · 17·03                | 555-565rm  | scarced a | IC:   |
| Finished at:                   | 2006-01-30 14          | :18:57     |           |       |
| Result: PASSE                  | D                      |            |           |       |
|                                |                        |            |           | ~     |
| Luminocaonao                   | QC MTD DOG             | - Internet | ion timo  | _     |
| Start                          |                        |            |           | Close |

Display

Selection

LOG-window with Display the current and the measured measurement modes and any error messages.

- Start.
  - Print.
  - save the performed measurement modes, and error messages, PASSED/FAILED.

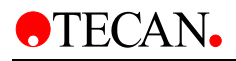

# 5.8 Help

Under the menu option Tools & Tests the user can run tests to check out every single module and function.

## 5.8.1 About

Text: Setup and Service software for AMR reader.

Version number the **Xinfinite** software.

Copyright, year.

Version number of the Reader server.

| bout XInfiniTe-200                                                                                                    |                                                                              |
|----------------------------------------------------------------------------------------------------|------------------------------------------------------------------------------|
| XInfiniTe-200                                                                                                    | •TECAN•                                                                      |
| Software components:                                                                                                    |                                                                              |
| Component                                                                                                    | Version 🔨                                                                    |
| Tecan.At.Common                                                                                                    | 1.0.6.0                                                                      |
| Tecan.At.Common.Controls                                                                                                    | 1.0.6.0                                                                      |
| Tecan.At.Common.Dialogs                                                                                                    | 1.0.6.0                                                                      |
| Tecan.At.Common.MathLib                                                                                                    | 1.0.6.0                                                                      |
| Tecan.At.Common.MCS                                                                                                    | 1.0.6.0                                                                      |
| Tecan.At.Common.Results                                                                                                    | 1.0.6.0                                                                      |
| Tecan.At.Communication.Common                                                                                                    | 1.0.6.0                                                                      |
| Lecan At Communication Port BS232                                                                                                    | 111611                                                                       |
| Hardware components:                                                                                                    |                                                                              |
| Component                                                                                                    | Version 🔼                                                                    |
| CPU MainModul                                                                                                    | V_1.04_10/05_InfiniTe (0                                                     |
| Enhanced PMT                                                                                                    | V_1.04_10/05_InfiniTe (0                                                     |
| Plate Transport                                                                                                    | V_1.04_10/05_InfiniTe (0 😑                                                   |
| Injektor Modlu B                                                                                                    | V_1.04_10/05_InfiniTe (0                                                     |
| Injektor Modul A                                                                                                    | V_1.04_10/05_InfiniTe (0                                                     |
| CPU Heating,                                                                                                    | V_1.01_10/05_HCP (Oct 1                                                      |
|                                                                                                    | V_1.00_10/05_LUMINES                                                         |
| Filter Modul                                                                                                    | ✓_1.00_10/05_FILTER (0                                                       |
| (c) 2005, Tecan Austria GmbH, all rights reserved.<br>The software, the designs and views are protected by<br>are are either registered trademarks or trademarks of t | copyright law. Certain names and logos<br>the Tecan Group Ltd., Switzerland. |
|                                                                                                    | ОК                                                                           |

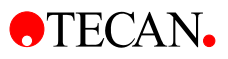

# 5.9 Log Files

For more information see chapter Trouble shooting!

If you have an error message from your instrument like shown in the picture below, close the error to continue the program.

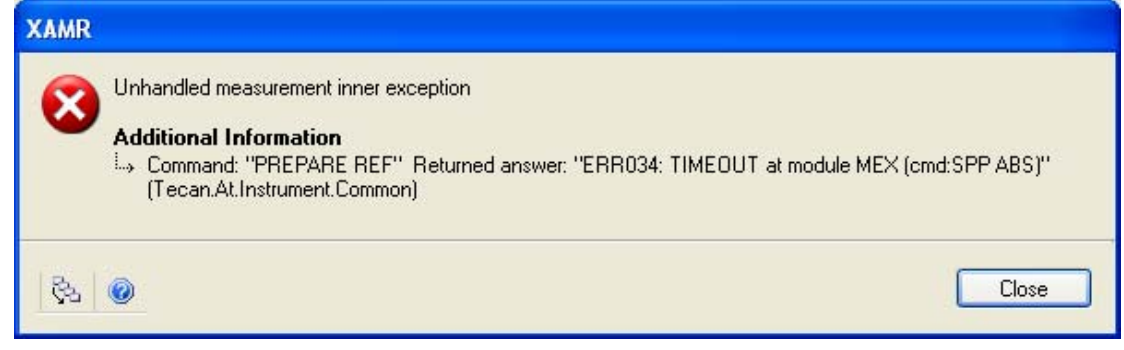

The log files will be in the Exception folder under the path C:\Documents and Settings\All Users\Documents\Tecan\LogFiles\Exceptions.

| Exceptions                                                    |                                                                                                    |                                 |       |                  |                  |  |
|---------------------------------------------------------------|----------------------------------------------------------------------------------------------------|---------------------------------|-------|------------------|------------------|--|
| File Edit View Favorites Tools Help                           |                                                                                                    |                                 |       |                  |                  |  |
| 🚱 Back 🔹 🕥 - 🏂 🔎 Search 🞼 Folders                             | II.                                                                                                    |                                 |       |                  |                  |  |
| Address 🗁 C:\Documents and Settings\All Users\Documents\Tecan | \LogFiles\Exceptions                                                                                                    |                                 |       |                  |                  |  |
| Folders                                                       | < Name 🔺                                                                                                    |                                 | Size  | Туре             | Date Modified    |  |
| Desktop                                                       | 🟹 📙 logfiles_InfinTe-200_JUSC1AU_63263                                                                                                    | 5167049169632                   | 60 KB | UltimateZip File | 28.09.2005 15:05 |  |
| My Documents                                                  | Infinite-200_JUSC1AU_63263                                                                                                    | 5167676671936                   | 61 KB | UltimateZip File | 28.09.2005 15:06 |  |
| 🗐 📮 My Computer                                               | InfinTe-200_JUSC1AU_63263                                                                                                    | 5168545721568                   | 57 KB | UltimateZip File | 28.09.2005 15:07 |  |
| 1 4 31/2 Floppy (A;)                                          | InfinTe-200_JUSC1AU_63263                                                                                                    | 5170007924112                   | 59 KB | UltimateZip File | 28.09.2005 15:10 |  |
| 🖃 🥯 System (C;)                                               | InfinTe-200_JUSC1AU_63263                                                                                                    | 5173204220160                   | 46 KB | UltimateZip File | 28.09.2005 15:15 |  |
| Documents and Settings                                        | logfiles_InfinTe-200_JUSC1AU_63263                                                                                                    | 5173265408144                   | 46 KB | UltimateZip File | 28.09.2005 15:15 |  |
| 🗉 🦳 Administrator                                             | InfinTe-200_JUSC1AU_63263                                                                                                    | 5173266409584                   | 46 KB | UltimateZip File | 28.09.2005 15:15 |  |
| 🖃 🦳 All Users                                                 | InfinTe-200_JUSC1AU_63263                                                                                                    | 9339320773888                   | 31 KB | UltimateZip File | 03.10.2005 10:58 |  |
| Desktop                                                       | InfinTe-200_JUSC1AU_63263                                                                                                    | 9339416912128                   | 33 KB | UltimateZip File | 03.10.2005 10:59 |  |
| avorites                                                      | InfinTe-200_JUSC1AU_63263                                                                                                    | 9339480002848                   | 33 KB | UltimateZip File | 03.10.2005 10:59 |  |
| Shared Documents                                              | InfinTe-200_JUSC1AU_63263                                                                                                    | 9351297195136                   | 66 KB | UltimateZip File | 03.10.2005 11:18 |  |
| 🗉 🦳 Adobe PDF                                                 | logfiles_InfinTe-200_JUSC1AU_63263                                                                                                    | 9351309112272                   | 67 KB | UltimateZip File | 03.10.2005 11:18 |  |
| IBM                                                           | International Contemporary Contemporary Contempor                                                                                                    | 878174000                       | 24 KB | UltimateZip File | 26.09.2005 14:26 |  |
| 🗄 🔂 Shared Music                                              | logfiles_XFluor_JUSC1AU_632635128                                                                                                    | 812187552                       | 11 KB | UltimateZip File | 28.09.2005 14:01 |  |
| 🗉 📇 Shared Pictures                                           | International Contemporary Contemporary Cont | 187856528                       | 11 KB | UltimateZip File | 29.09.2005 15:00 |  |
| Shared Video                                                  | International Contemporary Contemporary Contempor                                                                                                    | 237317296                       | 23 KB | UltimateZip File | 29.09.2005 15:08 |  |
| 🖃 🦳 Tecan                                                     | International Contemporary Contemporary Cont | 444815664                       | 24 KB | UltimateZip File | 29.09.2005 15:09 |  |
| AMR                                                           | Image: Contemporary Contemporary Contempo    | 019932288                       | 63 KB | UltimateZip File | 29.09.2005 15:18 |  |
| Def                                                           | 📕 📙 logfiles_InfinTe-200_JUSC1AU_63263                                                                                                    | 9412112142736                   | 67 KB | UltimateZip File | 03.10.2005 13:00 |  |
| 🗉 🧰 FirmwareDownload                                          | logfiles_InfinTe-200_JUSC1AU_63263                                                                                                    | 9413317375776                   | 66 KB | UltimateZip File | 03.10.2005 13:02 |  |
| 🗉 🦳 InfiniTe-200                                              | InfinTe-200_JUSC1AU_63263                                                                                                    | 9413394887232                   | 67 KB | UltimateZip File | 03.10.2005 13:02 |  |
| 🖃 🦳 LogFiles                                                  |                                                                                                    | Type: UltimateZip File          | 1     |                  |                  |  |
| Exceptions                                                    |                                                                                                    | Date Modified: 03.10.2005 13:02 |       |                  |                  |  |
| TofiniTe-200                                                  |                                                                                                    | Size: 65,8 KB                   |       |                  |                  |  |

You will see one of the last Zip-Files. In this ZIP-File are the following files below.

| New Open Favorites Wizard Mail Add Extract View | CheckOut         |         |       |        |
|-------------------------------------------------|------------------|---------|-------|--------|
| Filename +                                      | Modified         | Size    | Ratio | Pac    |
| ExceptionMessageHandling-log.txt                | 29.09.2005 15:09 | 9.460   | 91%   | 100000 |
| 📋 report.txt                                    | 29.09.2005 15:09 | 15.944  | 85%   | 2.     |
| RNwork_Communication-log.txt                    | 29.09.2005 15:09 | 102.400 | 95%   | 4.     |
| 🗐 RNwork_Instrument-log.txt                     | 29.09.2005 15:09 | 43.295  | 91%   | З.     |
| 🗐 RNwork_log.txt                                | 29.09.2005 15:09 | 102.400 | 92%   | 7.     |
| 🗐 RNwork_Measurement-log.txt                    | 29.09.2005 15:09 | 719     | 59%   |        |
| 🗐 RNwork_XFluor-log.txt                         | 29.09.2005 15:09 | 2,473   | 63%   |        |
| 强 TecanStyle.css                                | 29.09.2005 15:09 | 205     | 56%   |        |
| 😰 TecanStyle.xsl                                | 29.09.2005 15:09 | 1.748   | 71%   |        |

Please send the whole ZIP File to TECAN AU for further investigation. In the report.txt you will find all important information for service issue.

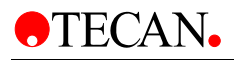

# 6. Optical System

# 6.1 Fluorescence Intensity System — infinite M200

Drawings of the optical system of the fluorescence top and bottom system of the monochromator based **infinite M200** appear below. The system is consists of the light source system including the excitation **double** monochromator, the fluorescence top optics, the emission **double** monochromator and the fluorescence detection PMT. The blue lines indicate the light path of the excitation light; the green lines indicate the emission light path.

For simplification, the 'Flash Monitor' (see chapter 6.1.1 Flash Monitor) is not shown. Each monochromator unit is built of two gratings.

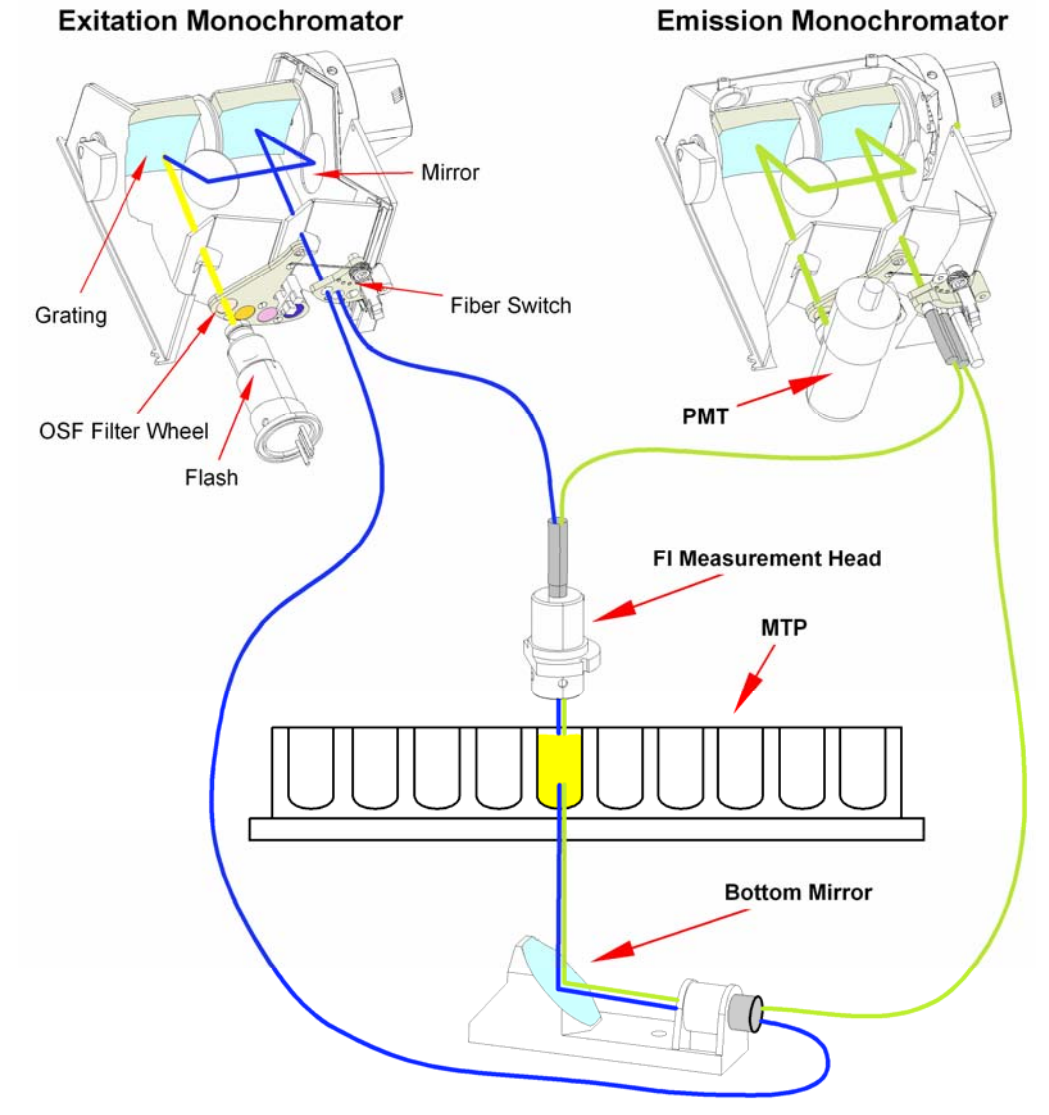

Figure 6-1 Optical System Fluorescence Top and Bottom

# 6.1.1 Light Source System Fluorescence Intensity

Fluorescence applications usually require a specific range of excitation wavelengths. Additionally, pulsed excitation light may be required (Time Resolved Fluorescence [TRF]).

The infinite M200 light source system is built from the following components:

- Flash Lamp
- Condensing Optics
- Filter Wheel
- Excitation Double Monochromator
- Fiber Optic Bundle
- Flash lamp Monitor

#### Flash Lamp

The **infinite M200** utilizes a high energy Xenon arc discharge lamp (flash lamp). The flash sparks across a small gap between two electrodes. The lamp bulb contains a high pressure Xenon atmosphere. The flash decays within a few microseconds. The flash frequency is 40 Hz.

The **infinite M200** uses the flash lamp for fluorescence and for absorbance measurements, although pulsed illumination is a must only for TRF. The main benefits of this singular kind of lamp are:

- 1. High intensity from the deep UV to the near IR
- 2. Very long lifetime
- 3. Many applications only one kind of lamp
- 4. No warm up time required

#### Condenser

Condenser type optics from fused silica focus the flash light onto the entrance slit of the excitation monochromator.

#### **Filter Wheel**

A filter wheel is located between the condenser and the excitation monochromator. The filter wheel contains wavelength specific optical filters, which are necessary to block undesired diffraction orders produced by the optical gratings. The filters are set automatically.

#### **Excitation Double Monochromator**

In both fluorescence and absorbance applications, the Excitation Double Monochromator is used to select any desired wavelengths from the flash lamp spectrum in the range from 300 nm to 600 nm (standard version) or 230 to 850 nm (spectrally enhanced version) for fluorescence intensity and from 230 nm to 1000 nm for absorbance applications.

Fluorescence emission spectra in many cases do not depend on the exact excitation wavelength. For a maximum total fluorescence signal; therefore, rather broad excitation bandwidth may be used. The bandwidth of the **infinite M200** monochromator system is < 9 nm for wavelengths > 295 nm and < 5 nm for wavelengths  $\leq$  295 nm.

For a more detailed description of how a monochromator works see below.

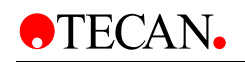

## **General Description of a Monochromator**

A monochromator is an optical instrument that enables any wavelength to be selected from a defined optical spectrum. Its method of operation can be compared to a tunable optical filter, which allows both the wavelength and bandwidth to be adjusted.

A monochromator consists of an entrance slit, a dispersive element and an exit slit. The dispersive element diffracts the light into the optical spectrum and projects it onto the exit slit. A dispersive element can be realized by using a glass prism or an optical grating. Modern monochromators such as those used in the **infinite M200** are designed with optical gratings.

Rotating the optical grating around its vertical axis moves the spectrum across the exit slit and only a small part of the spectrum (bandpass) passes through the exit slit. This means that when the monochromator entrance slit is illuminated with white light, only light with a specific wavelength (monochromatic light) passes through the exit slit. The wavelength of this light is set by the rotation angle of the optical grating. The bandwidth is set by the width of the exit slit. The bandwidth is defined as full width at half maximum (FWHM).

Monochromators block undesired wavelengths, typically amounting to  $10^3$ . This means when the monochromator is set for light with a wavelength of 500 nm and the detector detects a signal of 10,000 counts, light with different wavelengths creates a signal of only 10 counts. For applications in the fluorescence range, this blocking is often not sufficient, since the fluorescence light to be detected is usually much weaker than the excitation light. To achieve a higher level of blocking, two monochromators are connected in series, i.e. the exit slit of the first monochromator acts as the entrance slit of the second monochromator simultaneously. This is known as a double monochromator. In this case, the blocking count reaches a factor of  $10^6$ , a value typically achieved by Interference filters.

In the **infinite M200**, a double monochromator is installed on both the excitation and detection side. This opens the opportunity for easy selection of excitation and fluorescence wavelengths with no limitations by cut off filters.

#### Fiber Optic Bundle

From the exit slit of the Excitation Monochromator the light will be coupled into a fiber optic bundle guiding the light either to the top measuring optics or the bottom measuring optics (see 6.1 Fluorescence Intensity System — infinite M200). The lower end of each fiber bundle acts as a color specific light source. In both cases a small portion of the light is always guided to the flash lamp monitor diode.

#### **Flash Monitor**

The light energy of single flashes may fluctuate slightly. To take these variations into account, a silicon photodiode monitors the energy of every single flash. Fluorescence and Absorbance measurement results are compensated correspondingly.

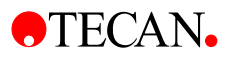

## **Fluorescence Top/Bottom Optics**

Flash light enters the optical system being focused by the condenser onto the entrance slit of the Excitation Monochromator. The wavelength of the excitation light is selected within the monochromator. After passing the monochromator, the excitation light is coupled into a fiber bundle guiding the light to the top or bottom measuring head. The light is then focused into the sample by the top/bottom lens system.

The fluorescence light is collected by the top/bottom lens system again, coupled into the fluorescence fiber bundles and guided to the detection system.

The Fluorescence Measuring Optics Top is built from the following components:

- Fluorescence Intensity Lens System Top
- Fluorescence Fiber Bundle

The bottom optics consist of the following components:

- Fluorescence Bottom Mirror
- Fluorescence Fiber Bundle

#### Fluorescence Intensity Lens System Top

The exit side of the bundle acts as a color specific light source. The lens system at the end of the excitation top fiber is designed to focus the excitation light into the sample, and also collect the fluorescence light and focus it back onto the fluorescence fiber bundle.

The objective lenses are made from fused silica. This material provides high UV transmission and is virtually void of auto-fluorescence.

#### **Excitation Spot Size**

The size of the fiber bundle cross section determines the diameter of the beam waist (spot size) in the microplate well. The spot diameter for the M-series is about 3 mm for the top optics and 2 mm for the bottom optics.

#### Fluorescence Fiber Bundle Top and Bottom

The fiber bundle plugged into the top/bottom measuring head contains a homogeneous mixture of both excitation and emission fibers. The emission fibers guide the fluorescence light emission monochromator head where a lens system focus the light onto the entrance slit of the Emission Monochromator.

#### Fluorescence Bottom Mirror

The exit side of the bundle acts as a color specific light source. The mirror at the end of the excitation bottom fiber is designed to focus the excitation light into the sample and also collects the fluorescence light and focuses it back onto the fluorescence fiber bundle.

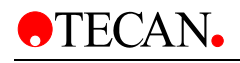

## **Fluorescence Intensity Detection**

The fluorescence detection system is used for both measuring modes: fluorescence from above (top) and below the microplate wells (bottom).

The fluorescence light is focused onto the entrance slit of the Emission Monochromator. After passing the monochromator the light is focused onto the detector (PMT). A filter wheel is located between the monochromator and the PMT.

The Fluorescence Detection system is built from the following components:

- Emission Double Monochromator
- Filter Wheel PMT
- PMT Detector

#### **Emission Double Monochromator**

Similar to the Excitation Double Monochromator, the Emission Double Monochromator is used to select any wavelength of the fluorescence signal. It acts like an adjustable filter to discriminate scatter of excitation light and nonspecific fluorescence. The wavelength range is selectable from 330 – 600 nm in the standard instrument and from 280 – 850 nm in the spectrally enhanced instrument. The bandwidth is 20 nm.

#### **Filter Wheel PMT**

The filter wheel contains wavelength specific optical filters, which are necessary to block undesired diffraction orders produced by the optical gratings. The filters are set automatically.

#### **PMT Detector**

A photo-multiplier tube (PMT) is used for the detection of such low light levels associated with fluorescence. The **infinite M200** is available in two versions: The PMT of the standard version is sensitive up to 600 nm. The PMT of the spectrally enhanced version of the **infinite M200** is sensitive up to the near infrared (NIR) while still having low dark current. Electronic circuitry uses analog to digital conversion of PMT output current. Adjusting the PMT gain enables measurement of a wide range of concentrations in lower or higher concentration domains.

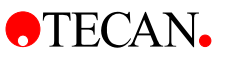

# 6.2 Fluorescence Intensity System — infinite F200

The following parts constitute the fluorescence intensity system of the **infinite F200** instrument:

- Light Source (1)
- Fluorescence Optics (2)
- Fluorescence Detection System (3).

The fluorescence top and bottom system is shown in the figure below.

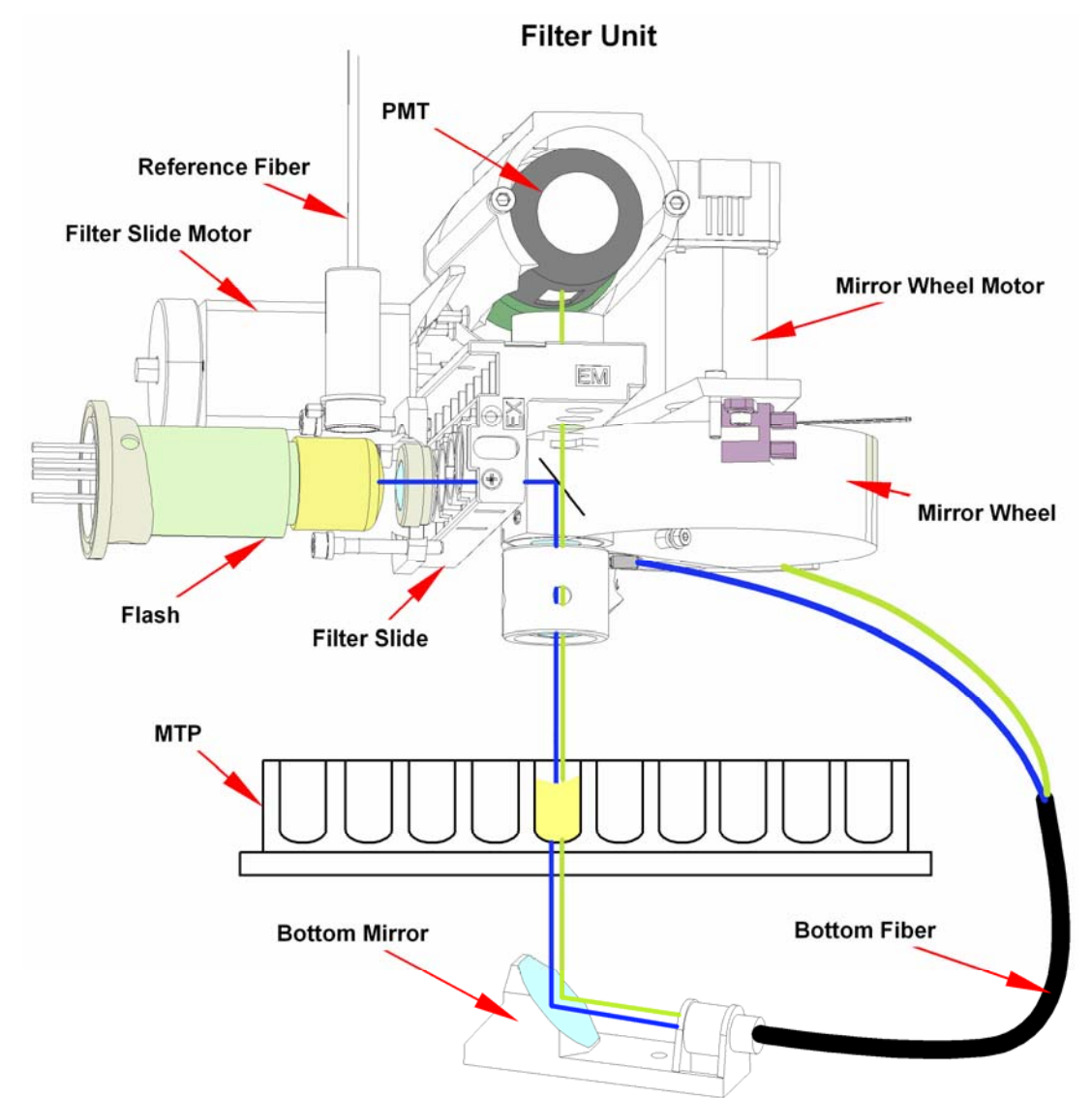

#### Figure 6-2: Fluorescence intensity with top and bottom system of the filter-based infinite F200

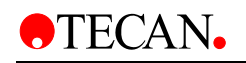

# 6.2.1 Light Source System

Flash light enters the optical system by being focused through an orifice containing the filter. This opening acts as a color specific light source.

The infinite F200 light source system is built from the following components:

- Flash lamp
- Condensing Optics
- Excitation Filters
- Flash lamp Monitor

### Flash lamp

The **infinite F200** utilizes a high energy Xenon arc discharge lamp (Flash lamp). The flash sparks across a small gap between two electrodes. The lamp bulb contains a high pressure Xenon atmosphere. The flash decays within some microseconds.

The flash frequency is 40 Hz.

The **infinite F200** uses the Flash lamp for fluorescence and for absorbance measurements, although pulsed illumination is a must only for TRF. The main benefits of this singular kind of lamp are:

- 1. High intensity from the deep UV to the near IR
- 2. Very long lifetime
- 3. Many applications only one kind of lamp
- 4. No warm up time required

#### Condenser

Condenser type optics focuses the light through the entrance orifice to the fluorescence optical system.

#### **Bandpass Filter**

In both fluorescence and absorbance applications, optical filters of bandpass type are necessary to select the useful wavelengths from the Flash lamp spectrum. Filters are mounted in removable slides.

#### **Excitation Filter**

In many cases, fluorescence emission spectra do not depend on the exact excitation wavelength. Therefore, for a maximum total fluorescence signal, relatively broad excitation bandpass filters (10 - 40 nm) may be used.

The spot diameter for the **infinite F200** is about 2 mm for the top optics and 2 mm for the bottom optics.

#### **Flash Monitor**

The light energy of single flashes may fluctuate slightly. To take these variations into account, a silicon photodiode monitors the energy of every single flash. Fluorescence measurement results are compensated correspondingly.

## **Fluorescence Optics Top**

Flash light enters the optical system by being focused through an orifice. This opening acts as a color specific light source. A semi-transparent mirror (beam splitter) reflects 50% of the light towards the microplate. The objective lens system focuses the light into the sample.

Fluorescence Emission is measured from above the well. Fluorescence light is collected by the objective, directed through the 50% mirror, and focused through the exit orifice for detection.

#### **Objective Lens System**

The objective is designed to collect as much of the fluorescent light from a well and focus it through the exit orifice to the detection system.

The objective lenses are made from fused silica. This material provides high UV transmission and is virtually void of auto-fluorescence.

## **Fluorescence Optics Bottom**

Flash light enters the optical system by being focused through an orifice. This opening acts as a color specific light source. The excitation bottom fiber guides the light to the bottom measurement head, which consists of an elliptical mirror focusing the light through the bottom of the microplate into the well. The emitted light is focused onto the excitation bottom fiber, which guides the light over a mirror through the emission filter into the fluorescence detection system.

### **Fluorescence Detection**

#### **Emission Filter**

The emission filter discriminates scatter of excitation light and unspecific fluorescence. The emission filter is part of a filter set containing excitation filter, emission filter and a 50 % mirror.

#### **PMT Detector**

A photomultiplier tube (PMT) is used for the detection of such low light levels as involved with fluorescence. For details see 6.1.1 Fluorescence Intensity Detection.

#### Absorbance System — infinite M200 6.3

For absorbance measurements, a similar optical path is used as for fluorescence excitation. For details of the light source (1) and the excitation monochromator (2), please refer to 6.1.1 Light Source System Fluorescence Intensity. A fiber bundle guides the light from the excitation monochromator to the absorbance microplate (MTP) optics (3), which focuses the light into the wells. The absorbance MTP measurement module (4) is located underneath the plate carrier. These modules measure the light being transmitted through the sample. Before measurement of the microplate, a reference measurement is performed with the plate carrier moved out of the light beam.

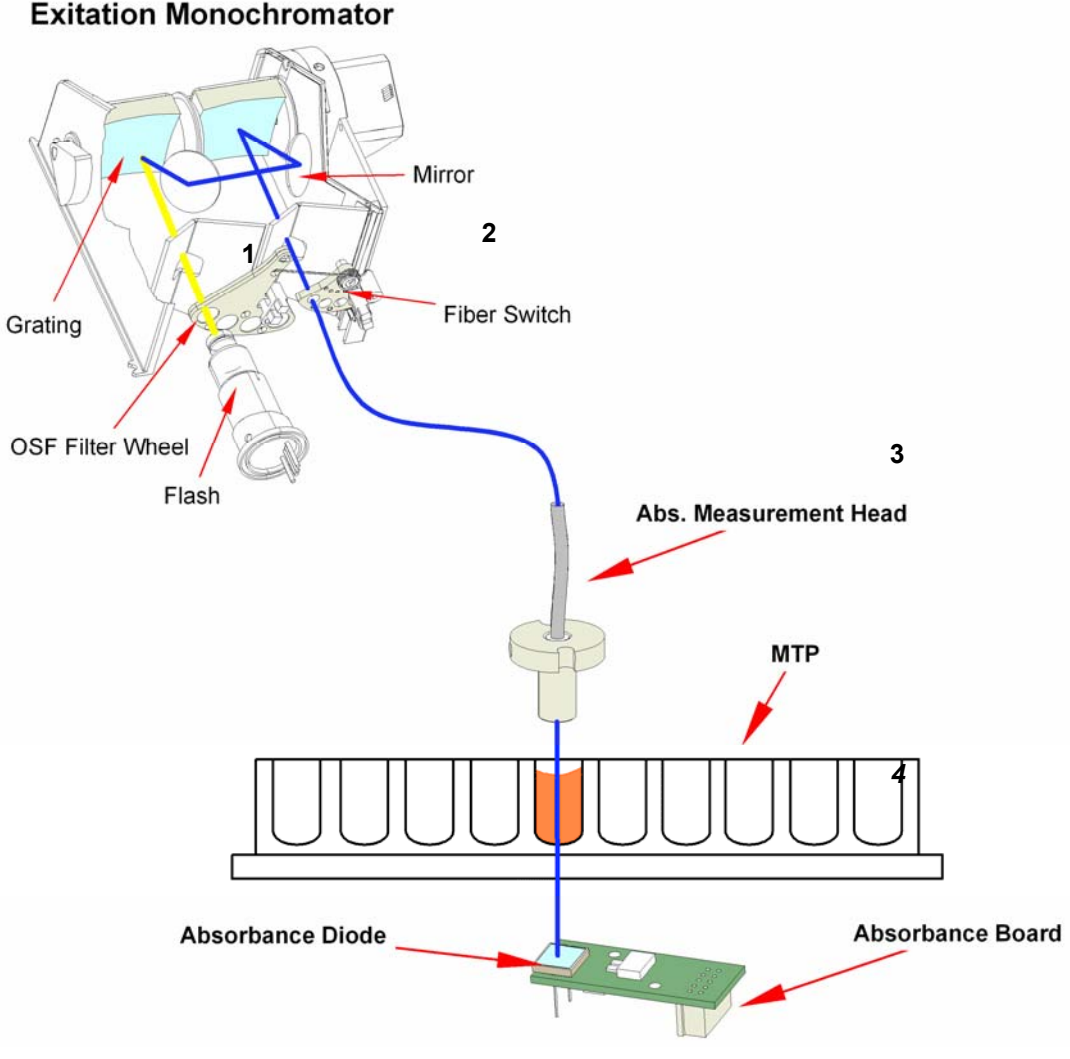

**Exitation Monochromator** 

Figure 6-3 Optical System Absorbance infinite M200

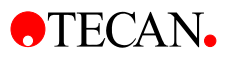

## **Absorbance Optics MTP**

A fiber bundle guides the light from the excitation monochromator system to the absorbance MTP optics.

The absorbance optics consists of a pair of lenses focusing the light beam into the well of the microplate.

The spot size of the absorbance light beam is 0.7 mm in diameter.

### **Absorbance Detection MTP**

A silicon photodiode is used for the measurement of the transmitted light. It is sensitive to a wide range of wavelengths. The photodiode is well suited for the light levels being encountered with absorbance measurements up to 3 OD.

# 6.4 Absorbance System — infinite F200

For absorbance measurements a similar optical path is used as for fluorescence excitation. The Absorbance measurement module is located underneath the plate carrier. It measures the light being transmitted through the sample. Before measurement of the microplate, a reference measurement is performed with the plate carrier moved out of the light beam.

The absorbance system is shown in *Figure 6-4* and consists of the following components:

- Light Source
- Absorbance Optics
- Absorbance Detection Unit

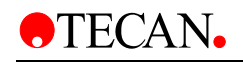

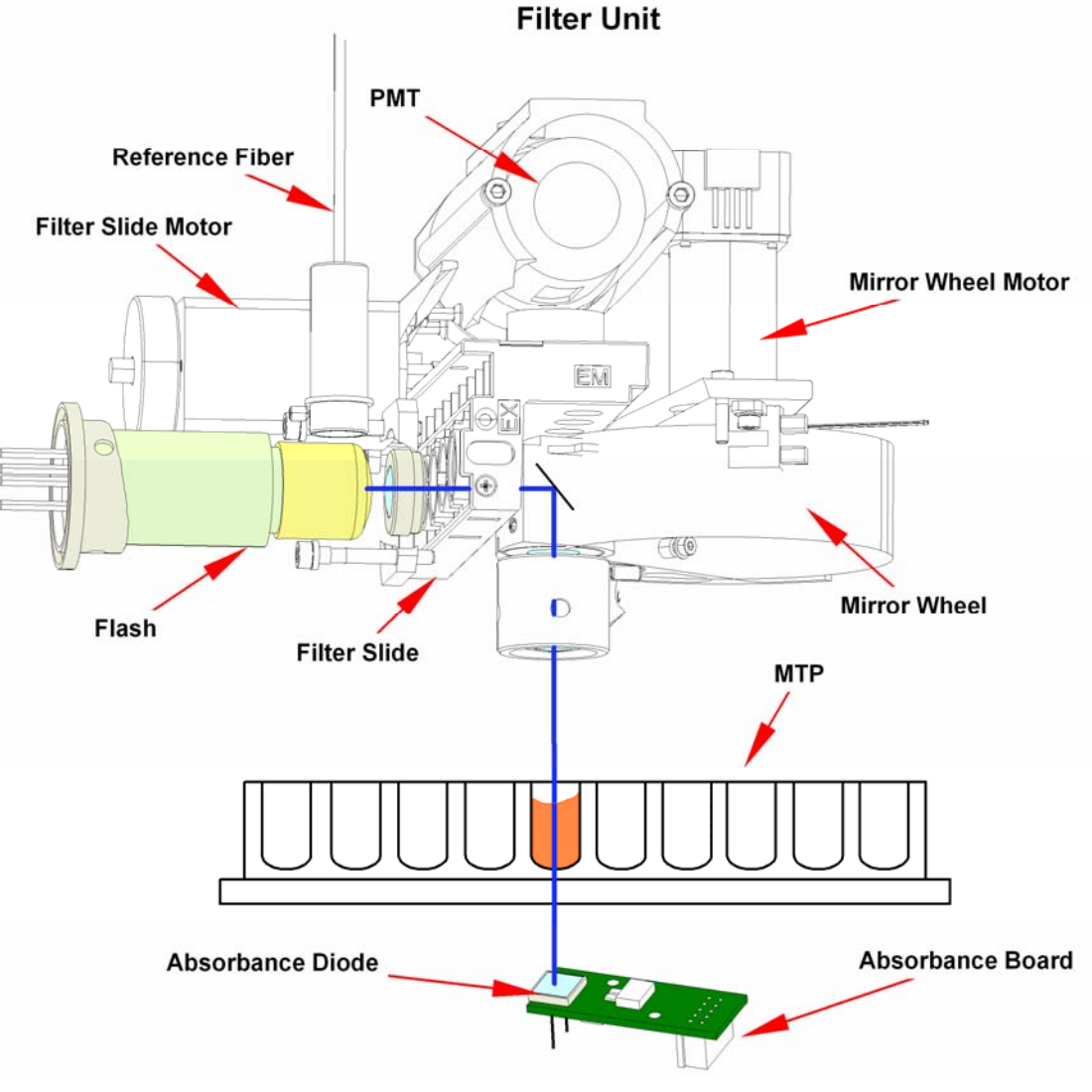

Figure 6-4: Absorbance System of the infinite F200

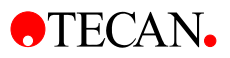

### **Light Source System**

The absorbance light source system is similar to the fluorescence top system. Please refer to 6.2.1 Light Source System.

#### **Bandpass Filter**

In absorbance applications, optical filters of bandpass type are necessary to select the useful wavelengths from the Flash lamp spectrum. Filters are mounted in removable slides.

#### **Absorbance Filter**

Absorbance measurements require relatively narrow bandpass filters (2 - 10 nm) with steep slopes.

#### **Absorbance Optics**

The mirror carriage has an absorbance position. A pair of small orifices forms a narrow and more collimated light beam when compared with fluorescence excitation.

Light being focused through the dispensed liquid is slightly refracted at the interfaces between air, liquid, and plate bottom. To accomplish a reliable measurement in the presence of the meniscus, a focusing lens recollects the rays of light, which might have been refracted too far away from the optical axis.

The spot size of the absorbance light beam is 0.5 mm (diameter).

#### **Absorbance Detection**

A silicon photodiode is used for the measurement of the light beam. It is sensitive to a wide range of wavelengths. The photodiode is well suited for the light levels being encountered with absorbance measurements up to 3 OD.
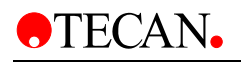

# 6.5 Luminescence System

The infinite 200 Luminescence System consists of the following parts:

- Luminescence Optics
- Detection Unit .

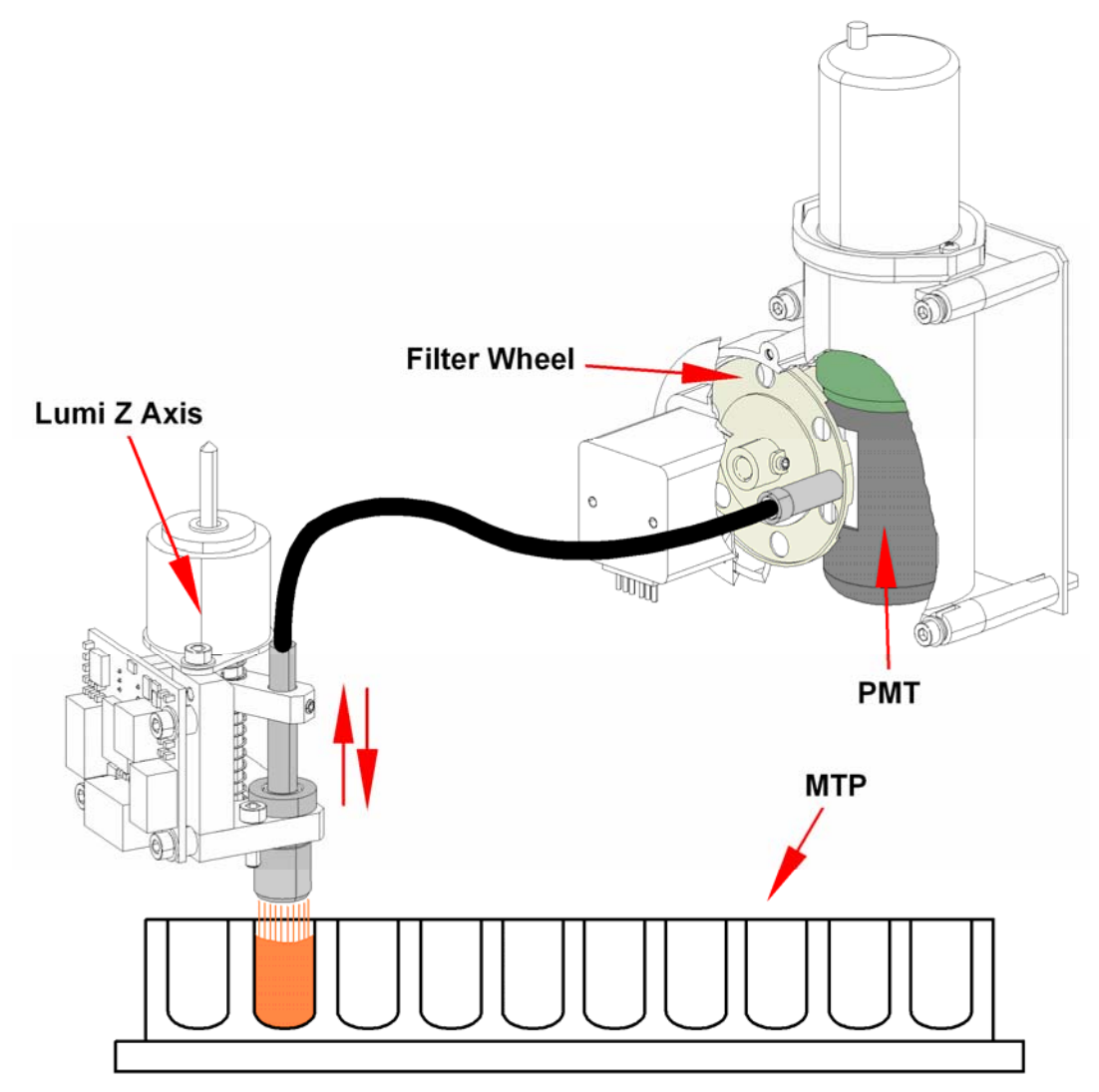

Figure 6-5: Optical System Luminescence

The luminescence fiber bundle guides the light from the sample to the detection unit (PMT) passing a filter wheel. The PMT (photomultiplier tube) is designed for applications in chemo- and bioluminescence providing a high dynamic range. The exceptional low noise and high sensitivity allows the detection of very low light levels.

The Z-position of the luminescence fiber bundle fixed onto the optics carrier is adjusted automatically by the software and depends on the selected plate definition file. As light is refracted at the sample liquid surface, z-adjustment helps to maximize signal to noise and minimize cross-talk.

### **Luminescence Optics**

In luminescence measurement mode, the **infinite 200** uses fixed microplate position and a moveable luminescence measurement head (see *Figure 6-5: Optical System Luminescence*). The plate thickness is defined by selecting the corresponding plate type in the software (see the i-Control manual).

#### Fiber

A glass fiber guides the light from the sample to the detection unit. The fiber is designed to measure 96-well plates as well as 384-well plates.

### Filter Wheel

A filter wheel with 6 filter positions in front of the PMT window is switched to the required luminescence channel. The sensitivity of the detection system makes it necessary to attenuate high luminescence light levels; therefore, the filter wheel can also switch a neutral density filter across the selected fiber exit.

| Filter Wheel Position | Filter                      |
|-----------------------|-----------------------------|
| Position 1            | Lumi Green                  |
| Position 2            | Lumi Magenta                |
| Position 3            | 1 OD neutral density filter |
| Position 4            | No attenuation              |
| Position 5            | Empty                       |
| Position 6            | Empty                       |
|                       |                             |

See Figure 6-6 and Figure 6-7 for transmission spectra of luminescence filters.

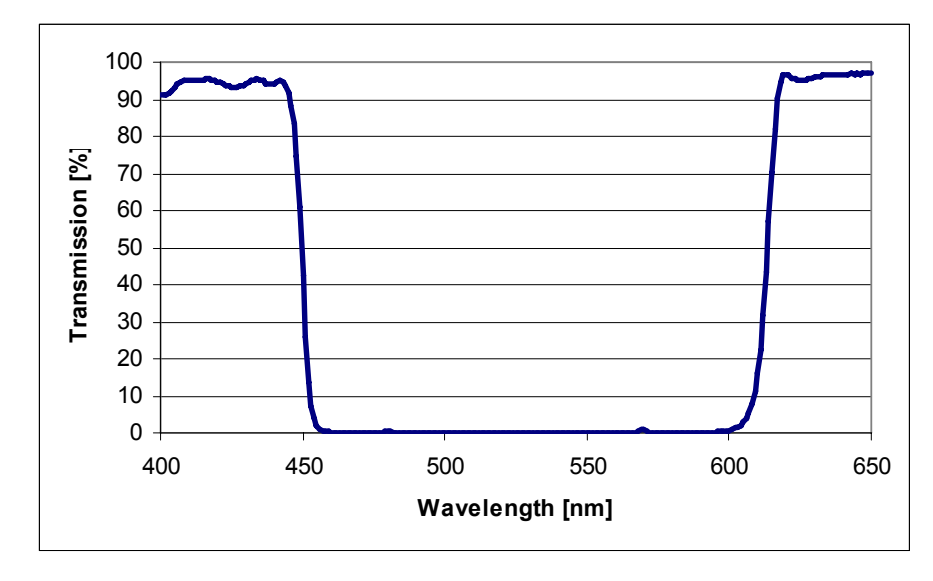

Figure 6-6: Transmission spectrum of filter 'Lumi Magenta'

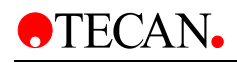

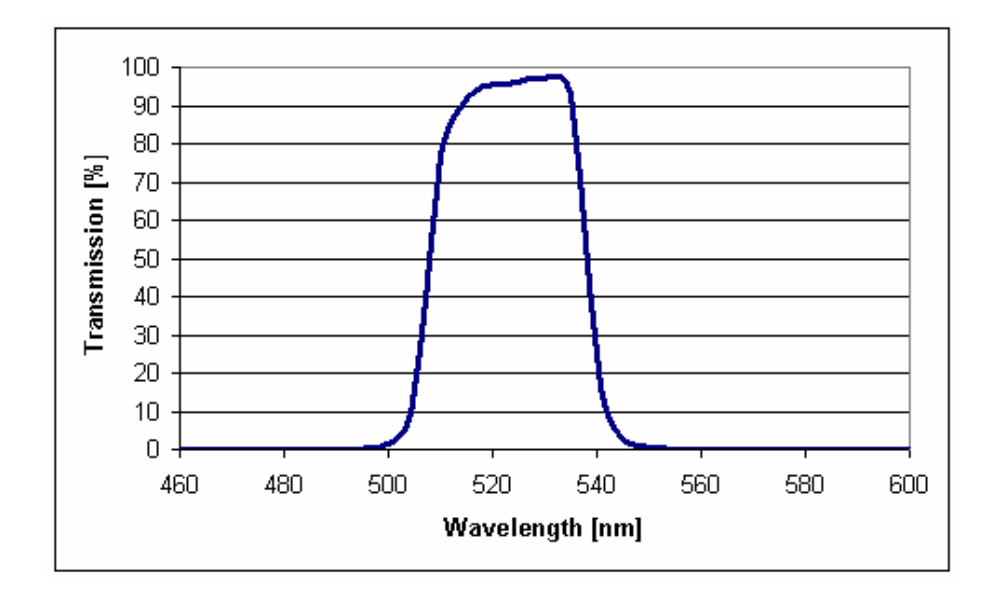

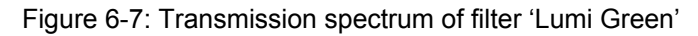

### Luminescence Detection

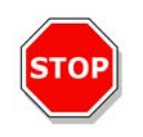

#### Caution Switch on the instrument at least 15 minutes before starting a luminescence measurement. Some components need to warm up to guarantee stable conditions for the measurement.

The **infinite 200** luminescence detection system utilizes the single photon counting measurement technique. This is based on a dedicated luminescence PMT with appropriate measurement circuitry. This technique is very robust against noise. It is preferred for measurement of very low light levels.

For best performance it is recommended to use white plates for luminescence measurements.

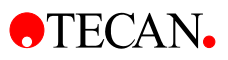

## 6.6 Replacing the Lamp

To replace the lamp in the infinite 200 proceed as follows.

|   | WARNING ( FOR YOUR SAFETY )                                                                                                    |
|---|----------------------------------------------------------------------------------------------------|
| • | GLASS FLASHLAMP IS UNDER HIGH INTERNAL PRESSURE.<br>HANDLE TUBE WITH CARE. WEAR SUITABLE PROTECTIVE<br>DEVICES TO PREVENT POSSIBLE INJURY, ESPECIALLY TO<br>HAND AND FACE AREAS.                                                                         |
| • | TAKE EXTREME CAUTION NOT TO DROP THE LAMP, SUBJECT<br>IT TO IMPACTS, APPLY EXCESSIVE FORCE TO IT OR<br>SCRATCH IT, BECAUSE THE LAMP IS UNDER HIGH INTERNAL<br>PRESSURE AND MAY RUPTURE.                                                                  |
| • | LAMPS EMIT INTENSE ULTRAVIOLET RADIATION. NEVER<br>STARE DIRECTLY INTO THE OPERATING LAMP.                                                                                                    |
| • | DO NOT ALLOW SKIN TO BE EXPOSED TO THE ULTRAVIOLET<br>RADIATION FROM THE OPERATING LAMP.                                                                                                    |
| • | ALWAYS TURN OFF THE POWER SUPPLY WHEN INSTALLING<br>OR REMOVING THE LAMP, OR WHEN CLEANING ANY PART OF<br>THE EQUIPMENT.                                                                                                    |
| • | WIPE THE LAMP BULB AND WINDOW USING SOFT CLOTH<br>MOISTENED WITH HIGH-QUALITY ALCOHOL BEFORE<br>OPERATION. NEVER TOUCH THE GLASS BULB OF THE LAMP<br>WITH BARE HANDS, BECAUSE DUST OR FINGERPRINTS ON<br>THE GLASS BULB MAY GREATLY REDUCE TRANSMITTANCE |

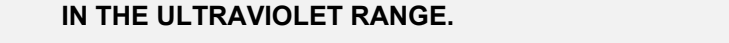

#### INSERT THE LAMP SECURELY INTO THE SOCKET.

# Tecan recommends using HAMAMATSU A6905 PROTECTIVE GLASSES (OR EQUIVALENT).

- 1. Remove the cover
- 2. Remove the cover from the Flash Power Supply
- 3. Disconnect the lamp connector (see No. 1 in the picture below)
- 4. Loosen the two screws from the Flash Power Supply (see No. 2 in the picture below)
- 5. Move the Flash Power Supply back from the lamp (see No. 3 in the picture below)
- 6. Remove the two screws (see No. 4 in the picture below) and replace the lamp.
- 7. Repeat the above steps in reverse order

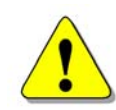

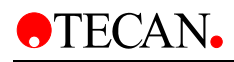

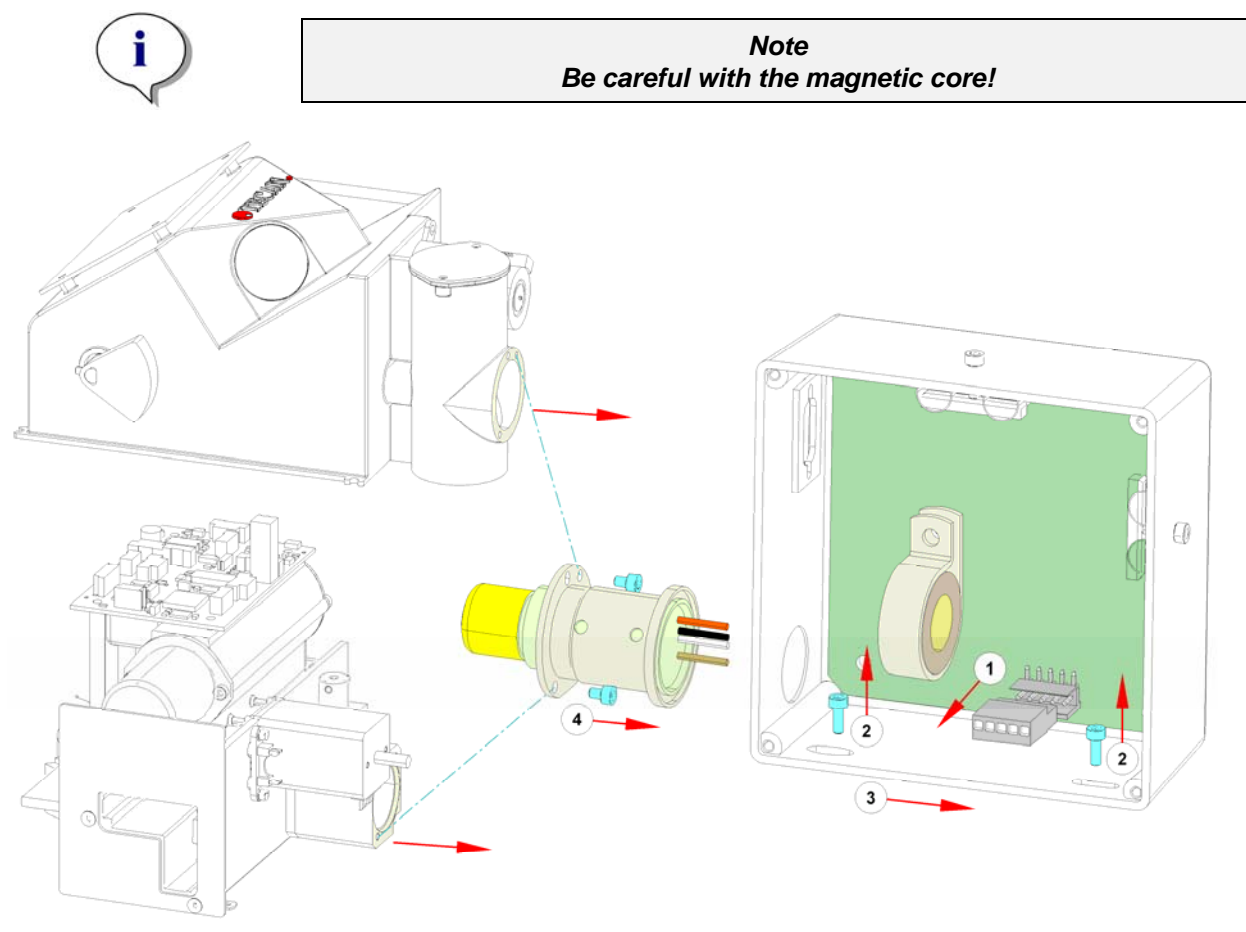

Figure 6-8: Replacing the Lamp

### **Required Tests and Settings**

Please see chapter 5.2 **Xinfinite** Service Software for all required tests and settings.

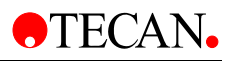

## 6.7 Replacing the Filter Module

To replace the Filter Module, see picture below and use the following procedure:

- 1. Remove the main cover and the front cover
- 2. Open the Flash Power Supply and disconnect ST4
- 3. Loosen the screw (see No. 1 in the picture below) and move the flash power supply away from the measurement head
- 4. Disconnect the lamp from ST3

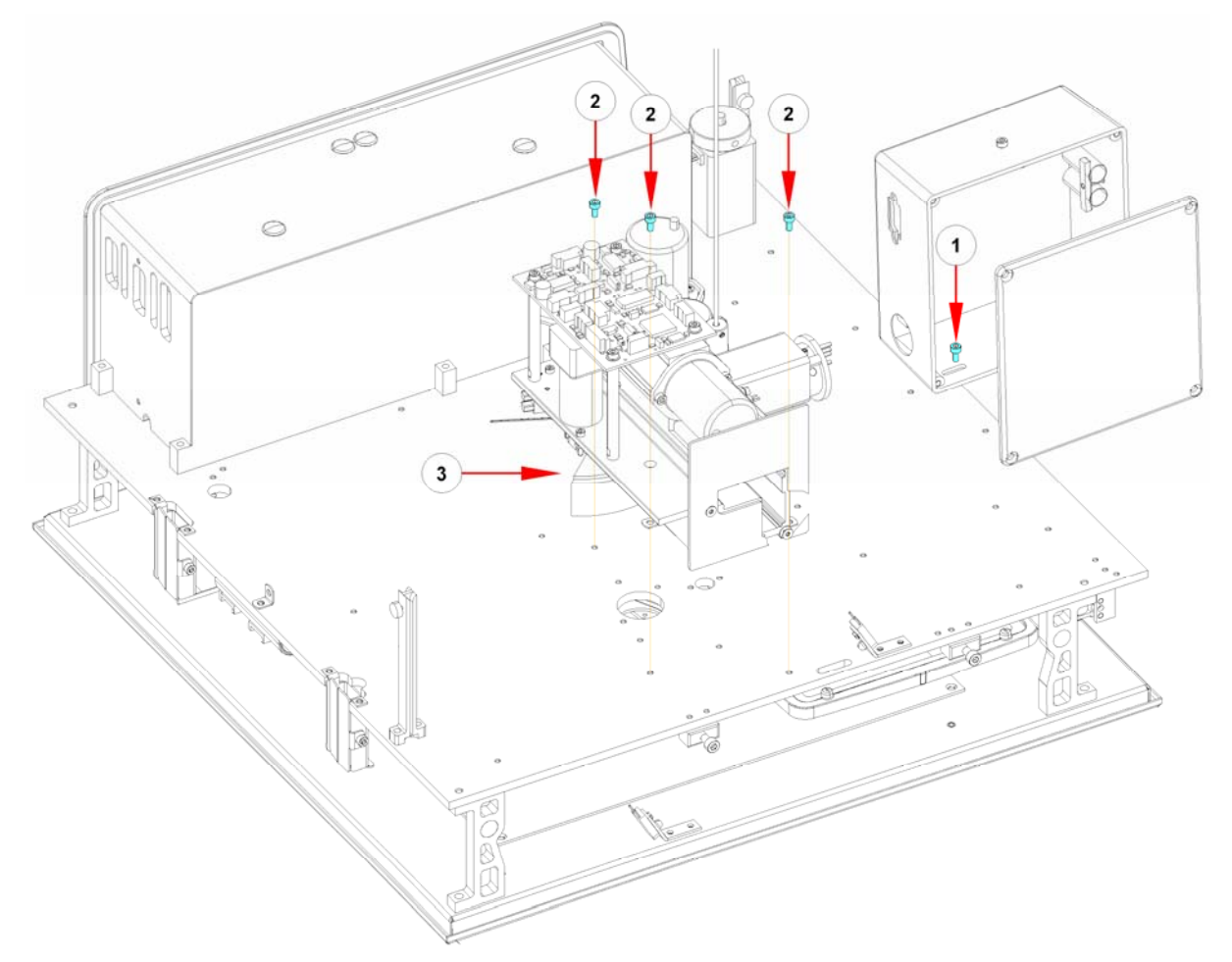

Figure 6-9: Filter Module

- 5. Remove screw (see No. 2 in the picture below)
- 6. Unplug all connectors
- 7. Remove the reference fiber
- 8. Remove fiber optic (see No. 3 in the picture below)
- 9. Lift the unit up
- 10. Remove the bottom fiber
- 11. Replace the Filter Module
- 12. Repeat the above steps in reverse order

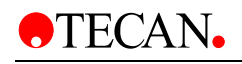

#### **Required Tests and Settings**

1. Move the adjustment plate (SAP No. 30017149) under the lens of the measurement head. Loosen the lens nut (see No. 1 in the picture below) and move the lens close to the adjustment plate.

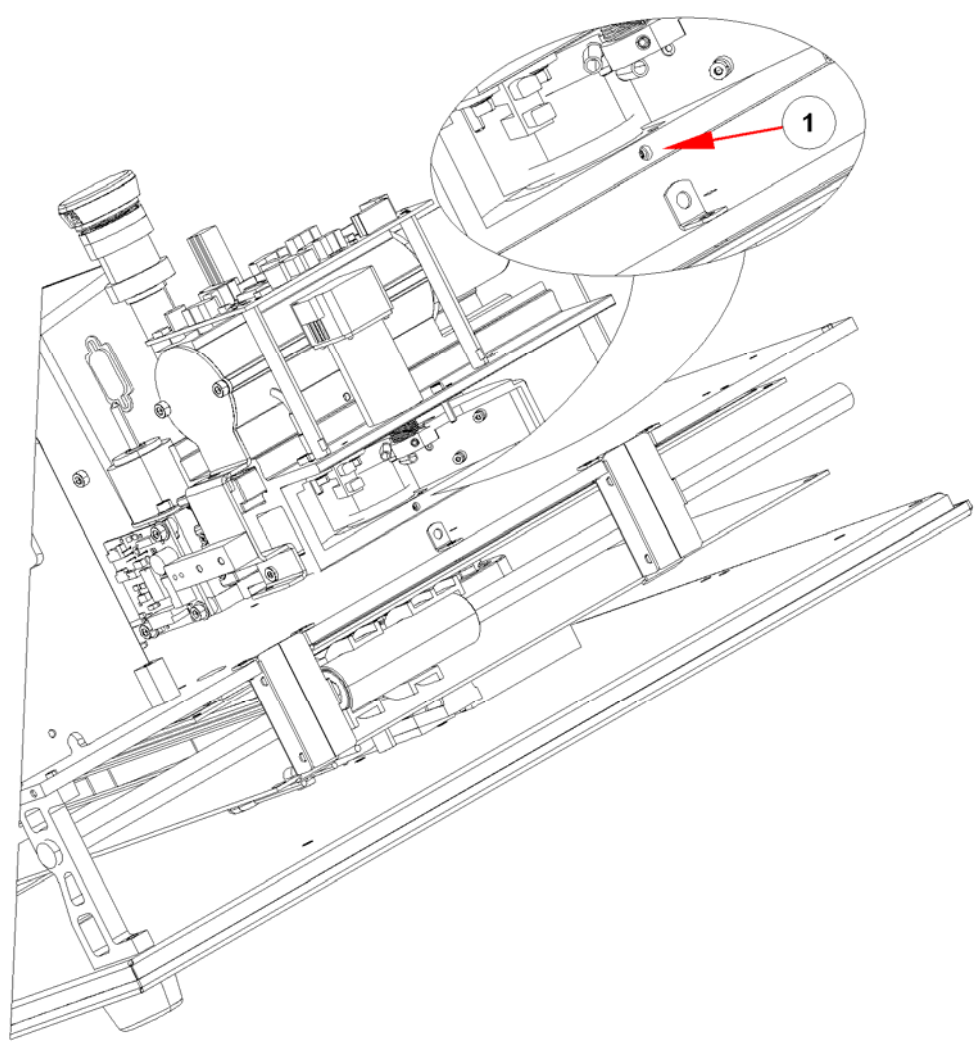

Figure 6-10: Measurement Head Lens Adjustment

- 2. Tighten the nut.
- 3. Please see11 Required Tests & Settings for all required tests and settings.

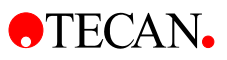

## 6.7.1 Replacing the Fiber Optics

To remove the Fiber Optics follow the procedure below:

- Remove the screws (see No. 1 in the picture below)
- Move fiber in direction shown (see No. 2 in the picture below)

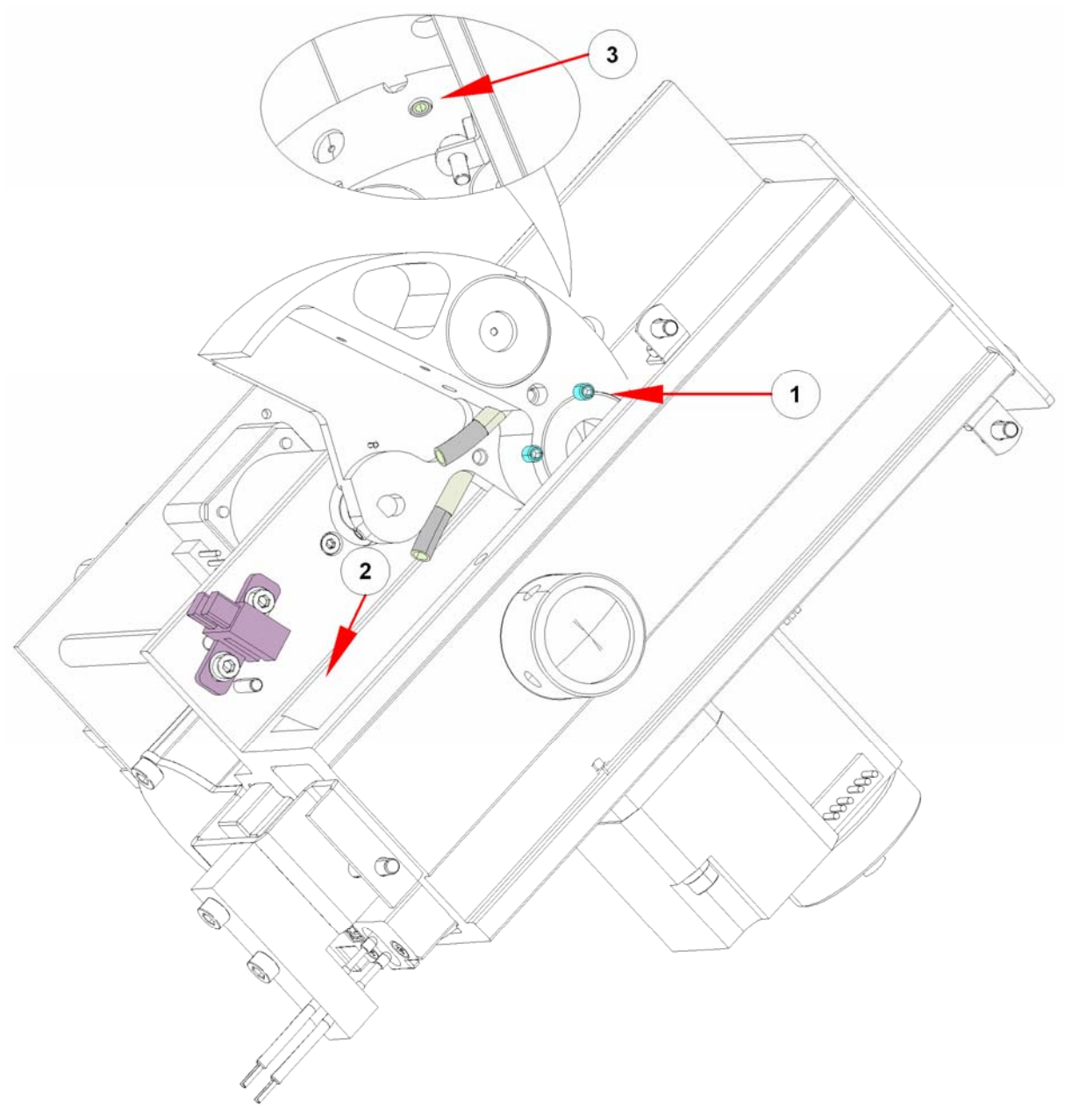

Figure 6-11: Fiber Optics

• To install the fiber optics, repeat the above steps in reverse order

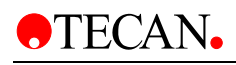

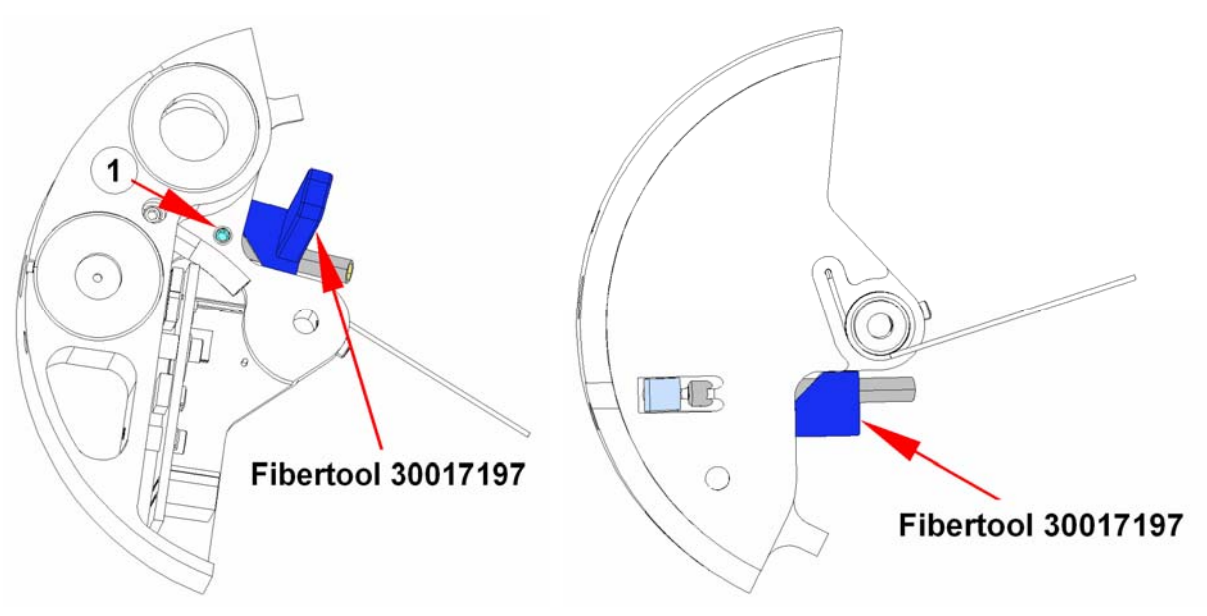

Figure 6-12: Fiber Tool 30017197

- To install the EM Bottom Fiber, use Tool 30017197 (see pictures above).
- Pull the EX Bottom Fiber until it is flush with the surface of the wheel as shown (see No. 3 in *Figure 6-11: Fiber Optics*).

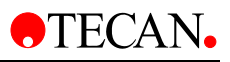

## 6.7.2 Replacing the Filter Motor

To replace the filter motor, use the following procedure:

- 1. Remove the filter carrier
- 2. Loosen the nuts (marked red in the picture below).
- 3. Disconnect ST11

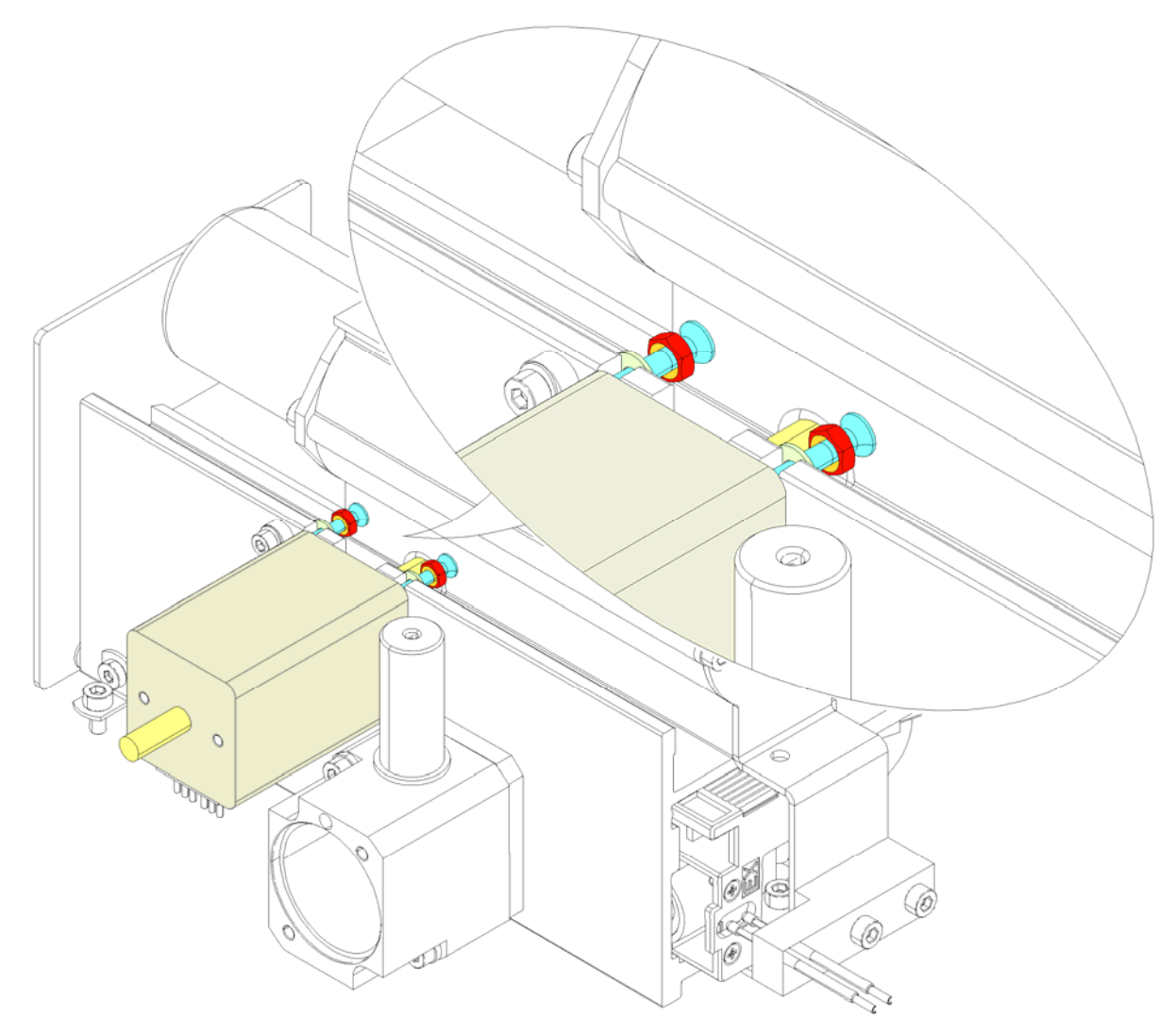

Figure 6-13: Filter Motor

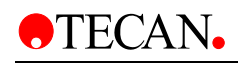

- 4. Slide the motor out (see No. 1 in the picture below)
- 5. Pull the motor up (No. 2) to remove the motor (No. 3)

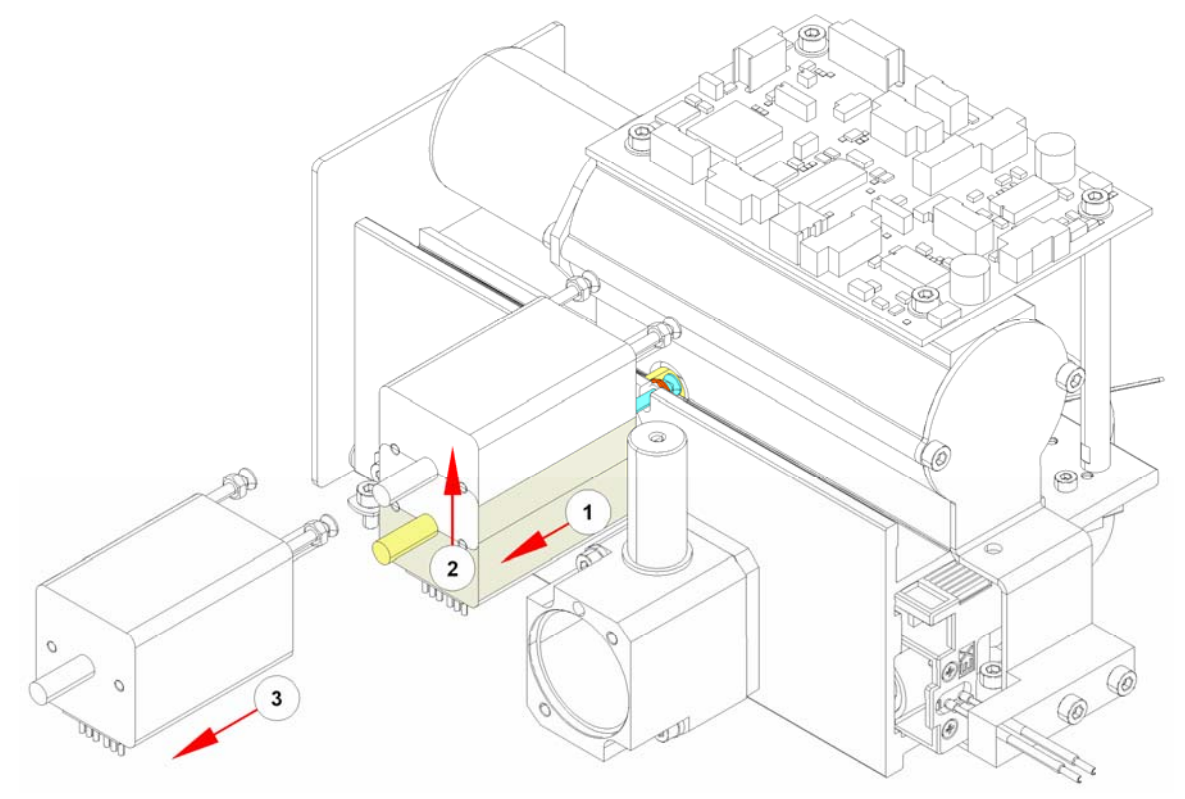

Figure 6-14: Filter Motor Removal

6. To install the motor perform the above steps in reverse order.

### **Required Tests and Settings**

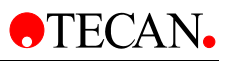

### 6.7.3 Replacing the Reference Board

To remove the Reference Board use the following procedure:

- 1. Disconnect ST2
- 2. Remove the two screws (marked blue in the picture below)
- 3. Remove the board

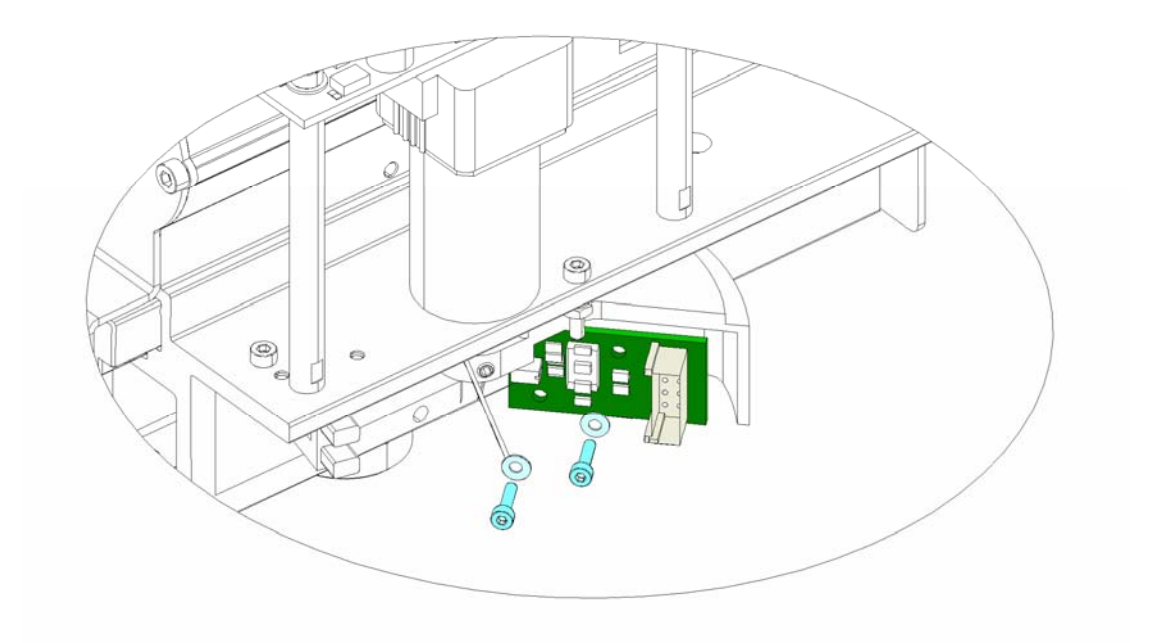

Figure 6-15: Reference Board

4. To install the board, perform the above steps in reverse order

### **Required Tests and Settings**

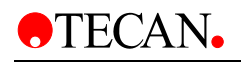

## 6.7.4 Replacing the CPU Board

To remove the CPU board, use the following procedure:

- 1. Save the instrument settings
- 2. Disconnect all plugs (see picture below)
- 3. Remove the screws (marked in blue)
- 4. Remove the board

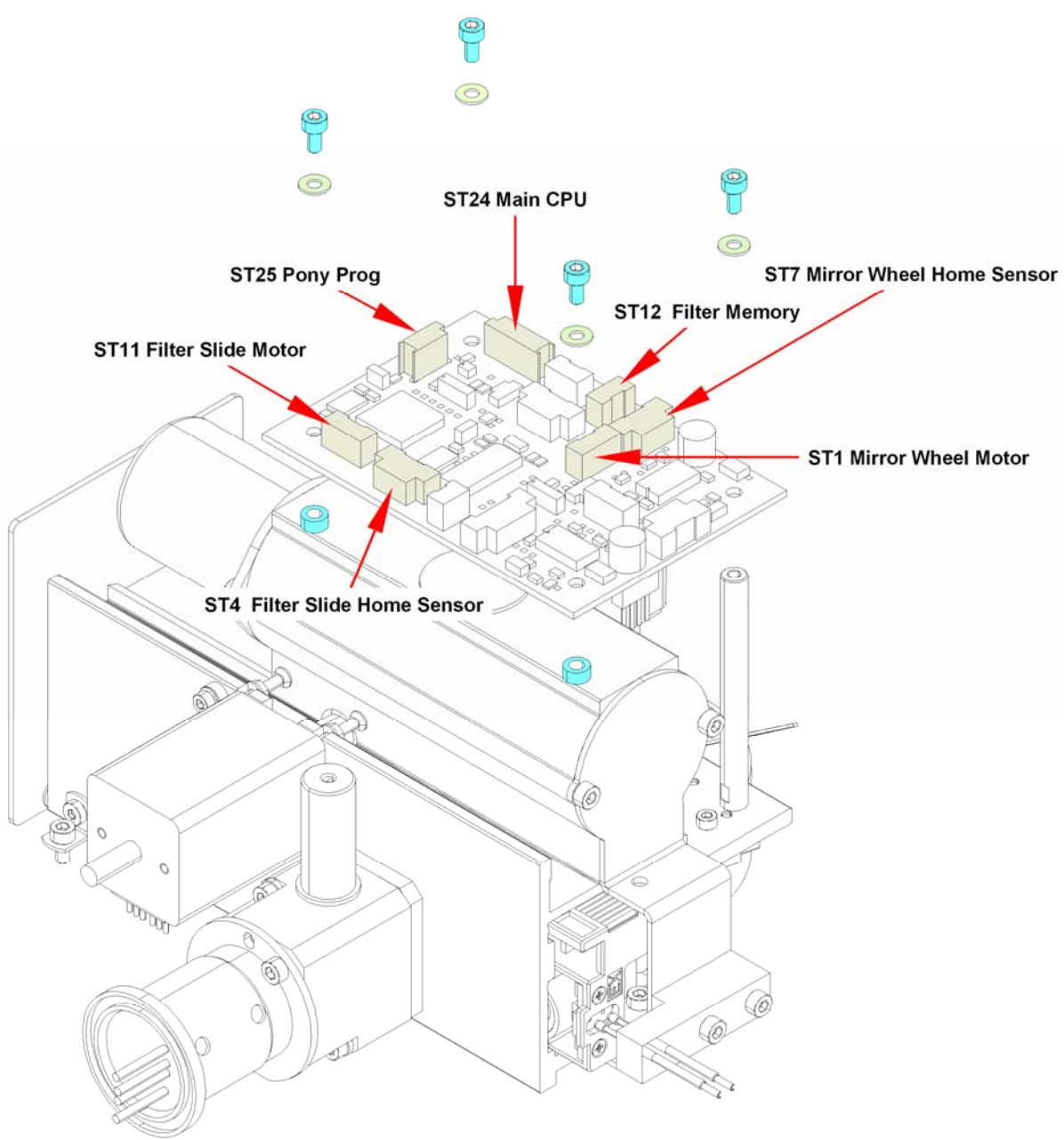

Figure 6-16: CPU Board

5. To install the board, perform the above steps in reverse order

#### **Required Tests and Settings**

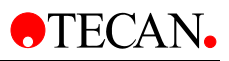

## 6.7.5 Removing Filters from the Filter Carrier

To remove filter from the filter carrier, use the following procedure:

- 1. Save the instrument settings
- 2. Remove the filter carrier from the unit

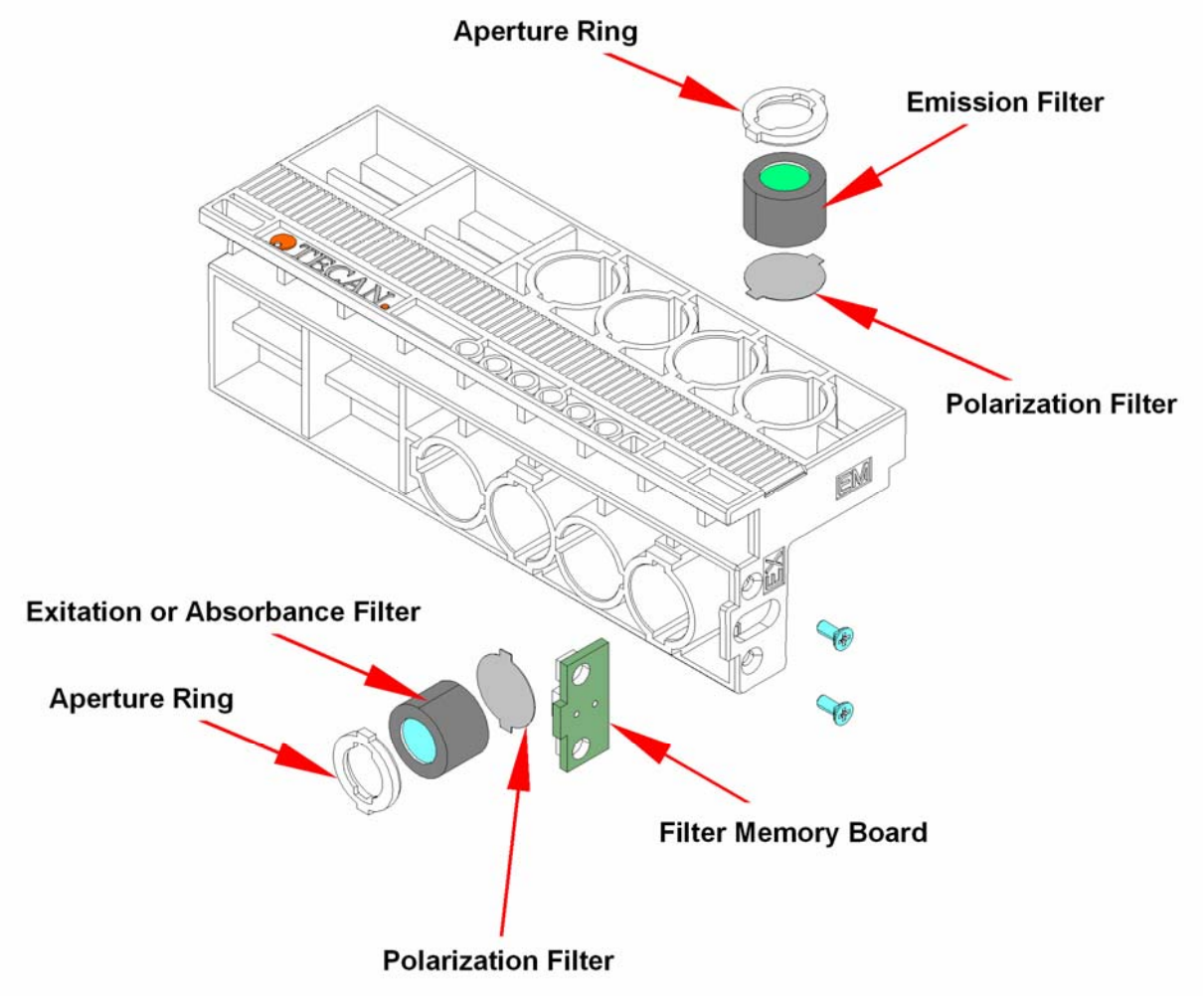

Figure 6-17: Removing Filters from the Filter Carrier

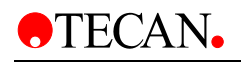

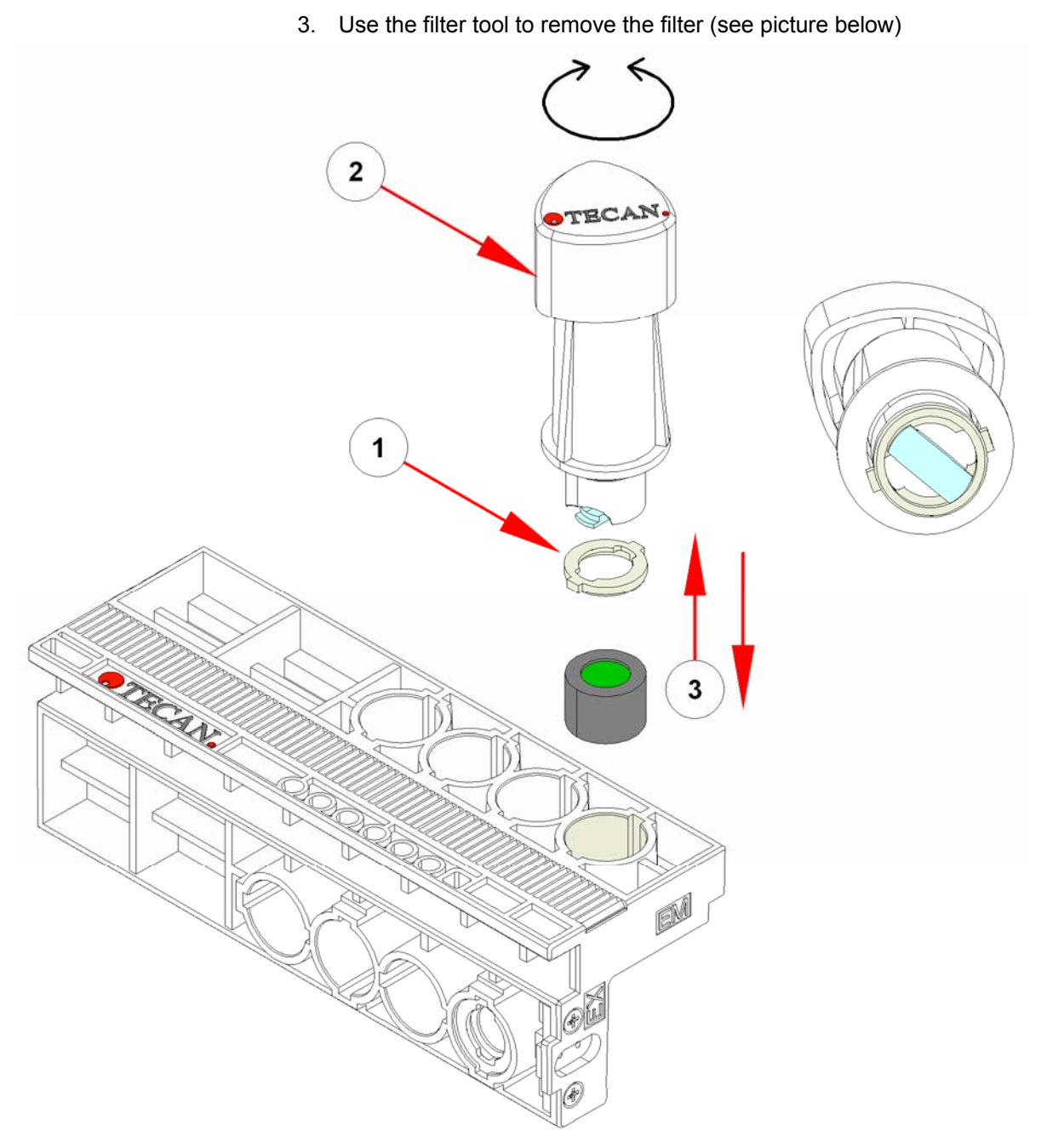

Figure 6-18: Removing Filters from the Filter Carrier

- 4. Put the aperture ring together with the tool (see No. 1 in the picture above)
- 5. Turn the tool (see No. 2 in the picture above) and move down to the filter (see No. 3 in the picture above)
- 6. Turn it back and move the tool up (see No. 3 in the picture above)
- 7. Check the instrument settings
- 8. Reset the filter data, when installing new filters (see chapter)

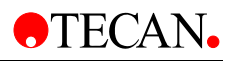

## 6.8 Replacing the Lumi Module

To replace the Lumi Module, use the following procedure:

- 1. Disconnect the ribbon cable from the main CPU and the fiber.
- 2. Remove the two screws from the lumi module.
- 3. The lumi module and the lumi board are replaceable. The settings are stored in the lumi board.
- 4. If the complete lumi module is replaced, the new settings must be saved to the instrument!

### 6.8.1 Replacing the Lumi-Fiber

To replace the fiber, proceed as follows:

- 1. Loosen the screw (see No. 1 in the picture below)
- 2. Remove the fiber (see No. 2 in the picture below)

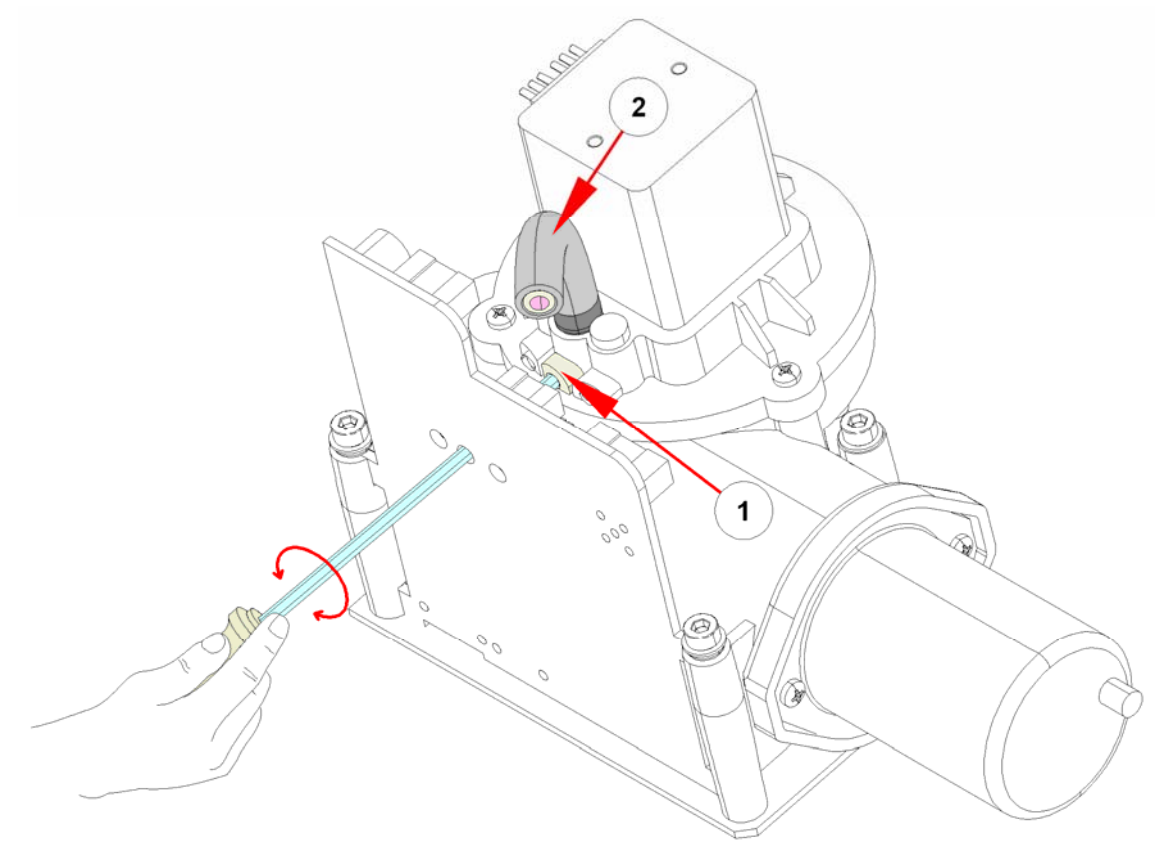

Figure 6-19: Replacing the Lumi-Fiber

3. To install the fiber, push the fiber to the stop position and tighten the screw.

#### **Required Tests and Settings**

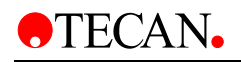

## 6.8.2 Replacing the Lumi Board

To replace the board, use the following procedure:

- 1. Save instrument settings
- 2. Loosen the screws and remove the screw marked No. 1 in the picture below

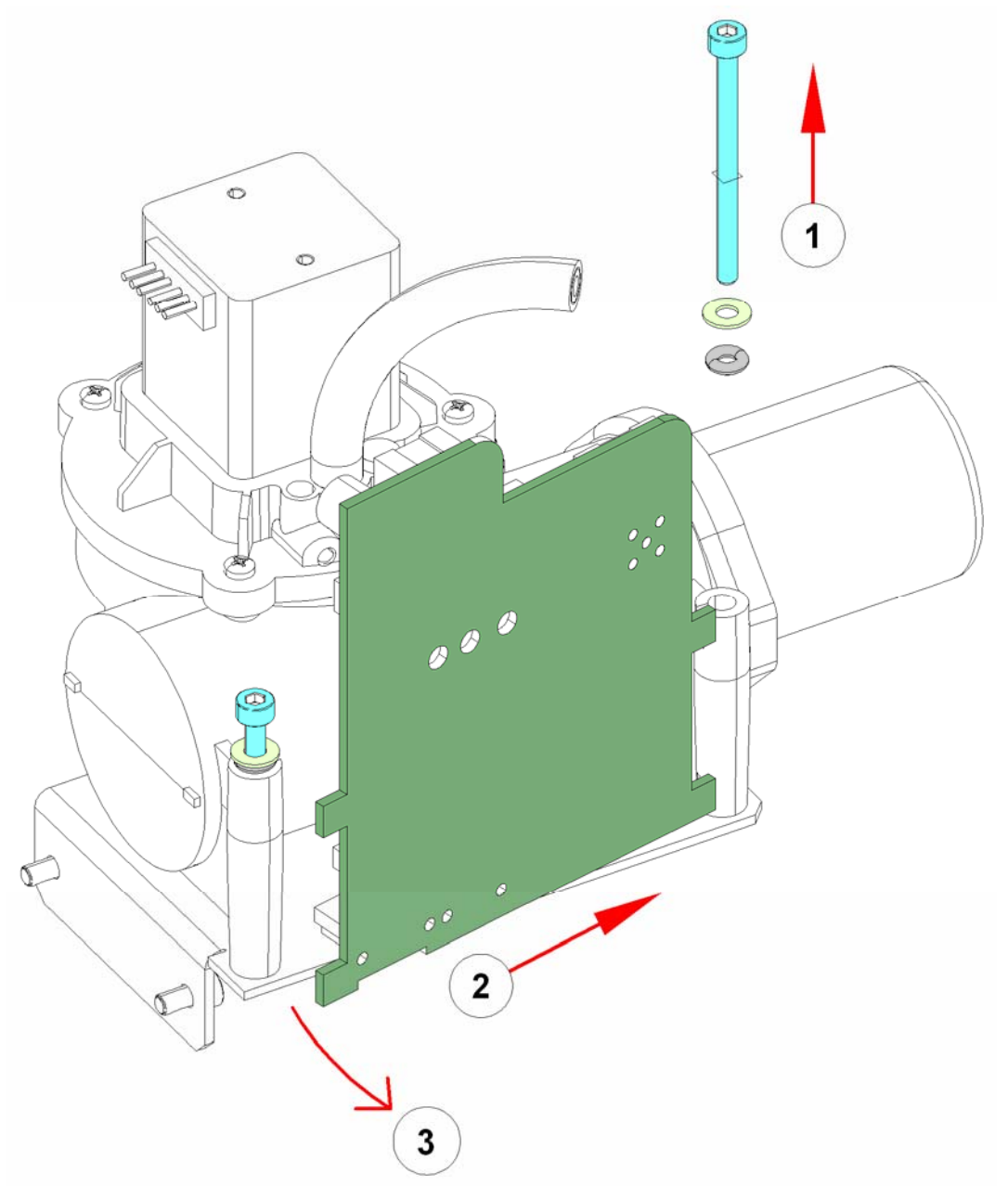

Figure 6-20: Replacing the Lumi Board

- 3. Push the board like No. 2
- 4. Turn it to remove like No. 3
- 5. Do all steps in reverse order
- 6. Reload the Instrument Settings

### **Required Tests and Settings**

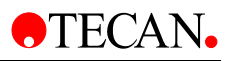

## 6.8.3 Replacing the Z-Axis Unit

To replace the Z-Axis Unit, use the following procedure:

- 1. Remove 2 screws (see No. 1 in the picture below).
- 2. Lift the unit out
- 3. To replace the Z-Axis board, remove the screws (see No. 2 in the picture below) and remove the board. Replace with a new board and attach with the screws.

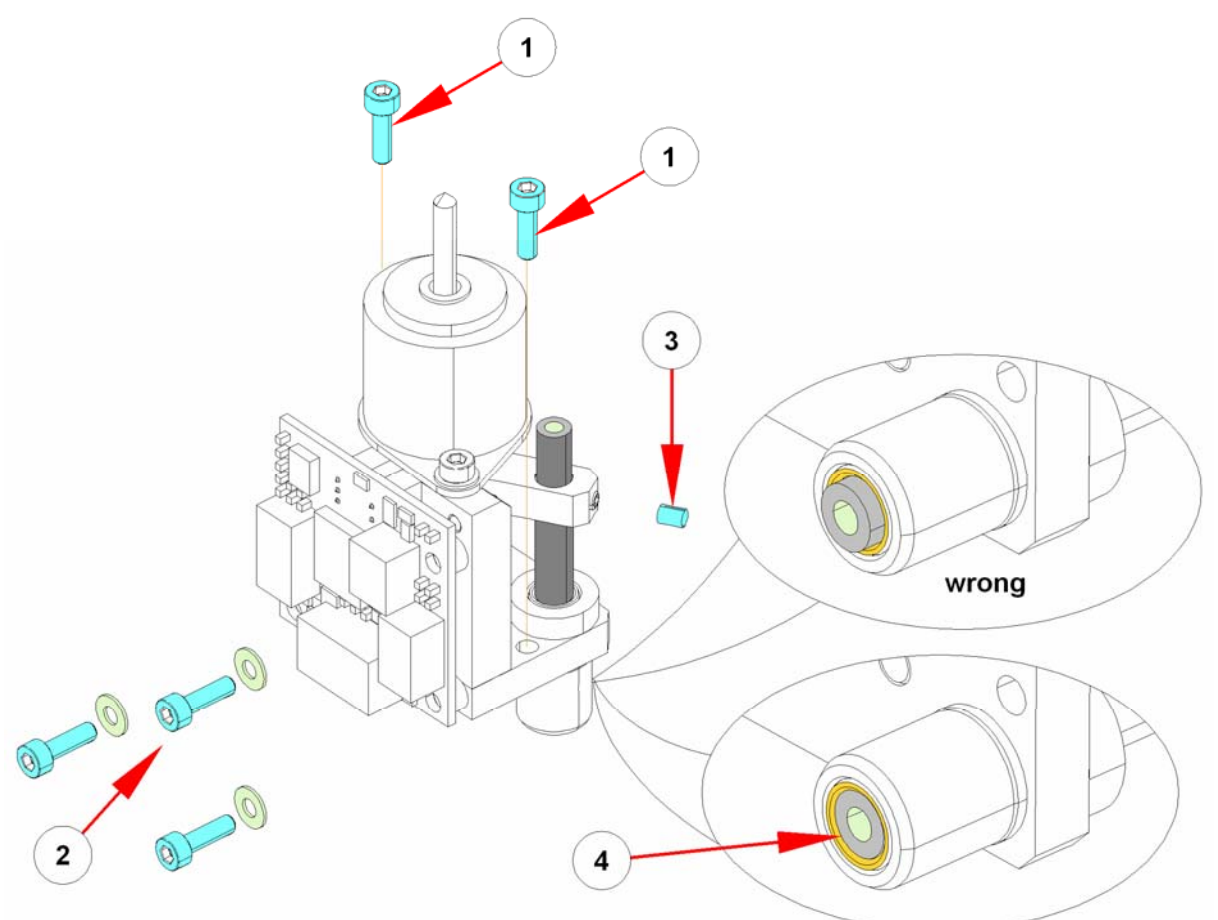

Figure 6-21: Replacing the Z-Axis Unit

- 4. To remove the fiber, remove the nut (see No. 3 in the picture above) and then remove the fiber
- 5. To install the unit, insert the fiber so that the end is flush with the housing (see No. 4 in the picture above). Then repeat steps 1 and 2 in reverse order.

### **Required Tests and Settings**

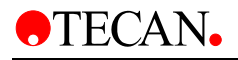

## 6.9 Monochromator (MCR) Module

The following parts are replaceable:

- Motor Board
- CPU Board
- Flash Lamp (EX MCR Only)
- Complete Unit

### 6.9.1 Replacing the MCR Boards

To replace the boards, use the following procedure:

- 1. Save the instrument settings
- 2. Remove the cover
- 3. Disconnect the connections to the board
- 4. remove the screws (marked in blue in the picture below)
- 5. Remove the board
- 6. To install the board, repeat the above steps in reverse order.

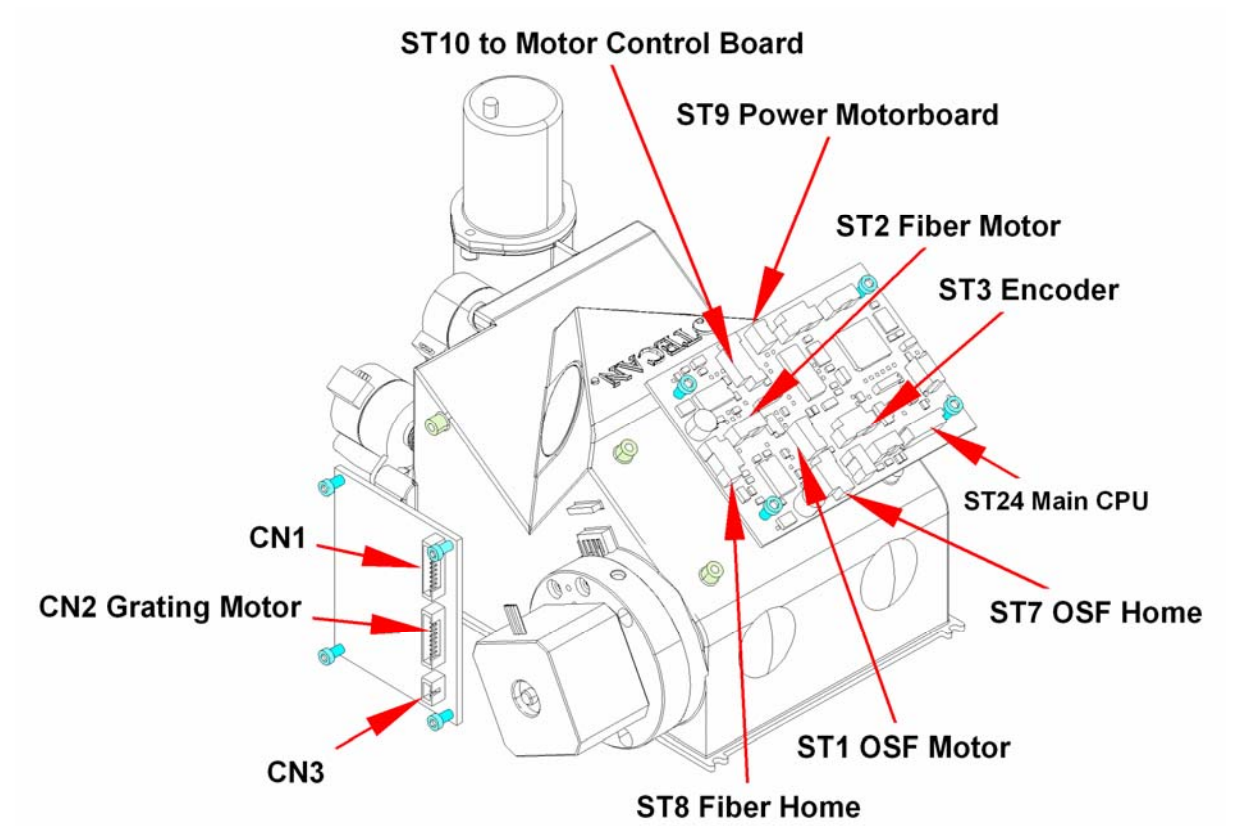

Figure 6-22: Replacing the MCR Boards

### **Required Tests and Settings**

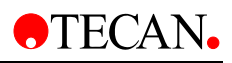

### 6.9.2 Replacing the Lamp

To replace the lamp, see chapter 6.6 Replacing the Lamp.

### 6.9.3 Replacing the MCR Module

To replace the MCR Module, proceed as follows:

- 1. Save the instrument settings
- 2. Remove the cover
- 3. Remove the adapter screws (see No. 1 in the picture below) and remove the adapter (see No. 2 in the picture below)

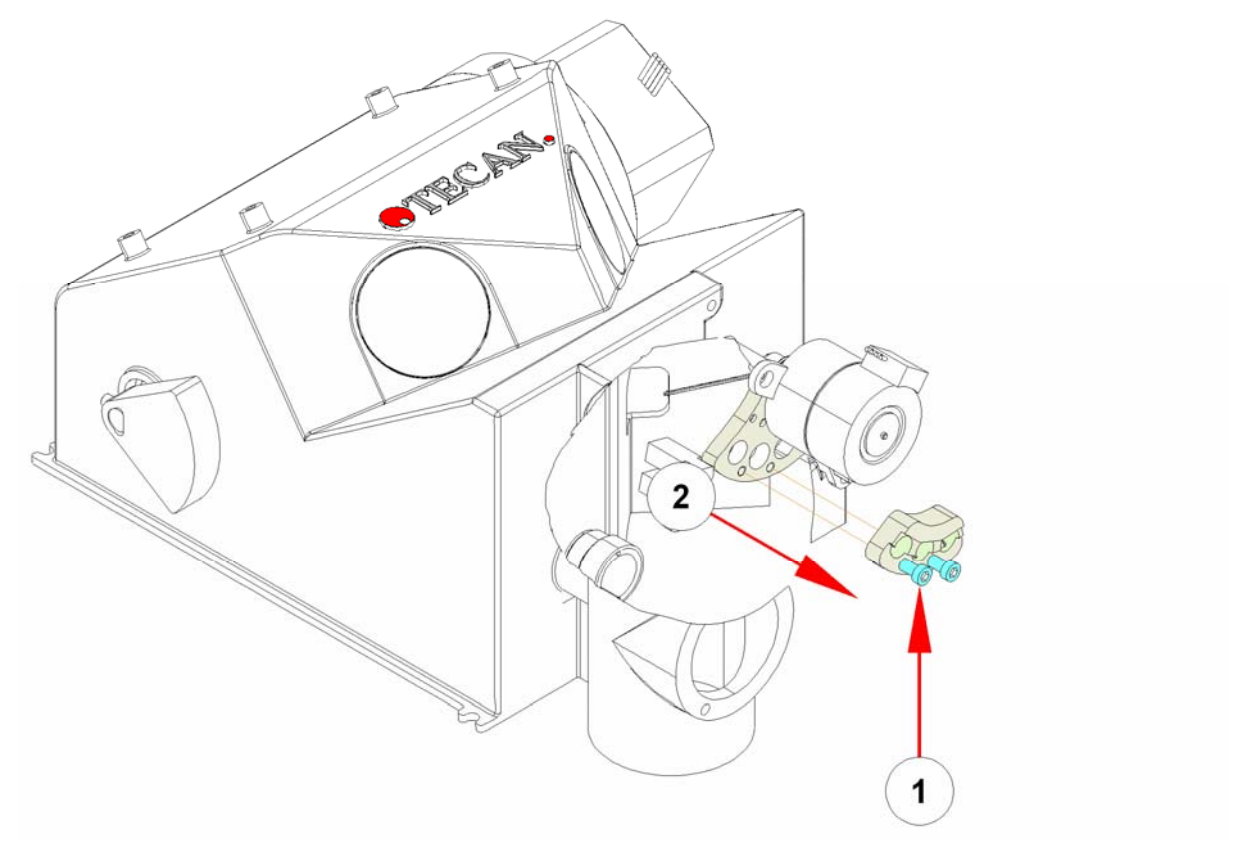

Figure 6-23: Replacing the MCR Module

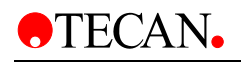

- 4. Disconnect ST24 from the main CPU
- 5. Disconnect the PMT from the main board (EM MCR Only)
- 6. Move the Flash Power Supply (see No. 1 in the picture below) (EX MCR only) (see chapter 3.5)
- 7. Remove the 4 screws and the MCR Module (see No. 2 and No. 3 in the picture below)

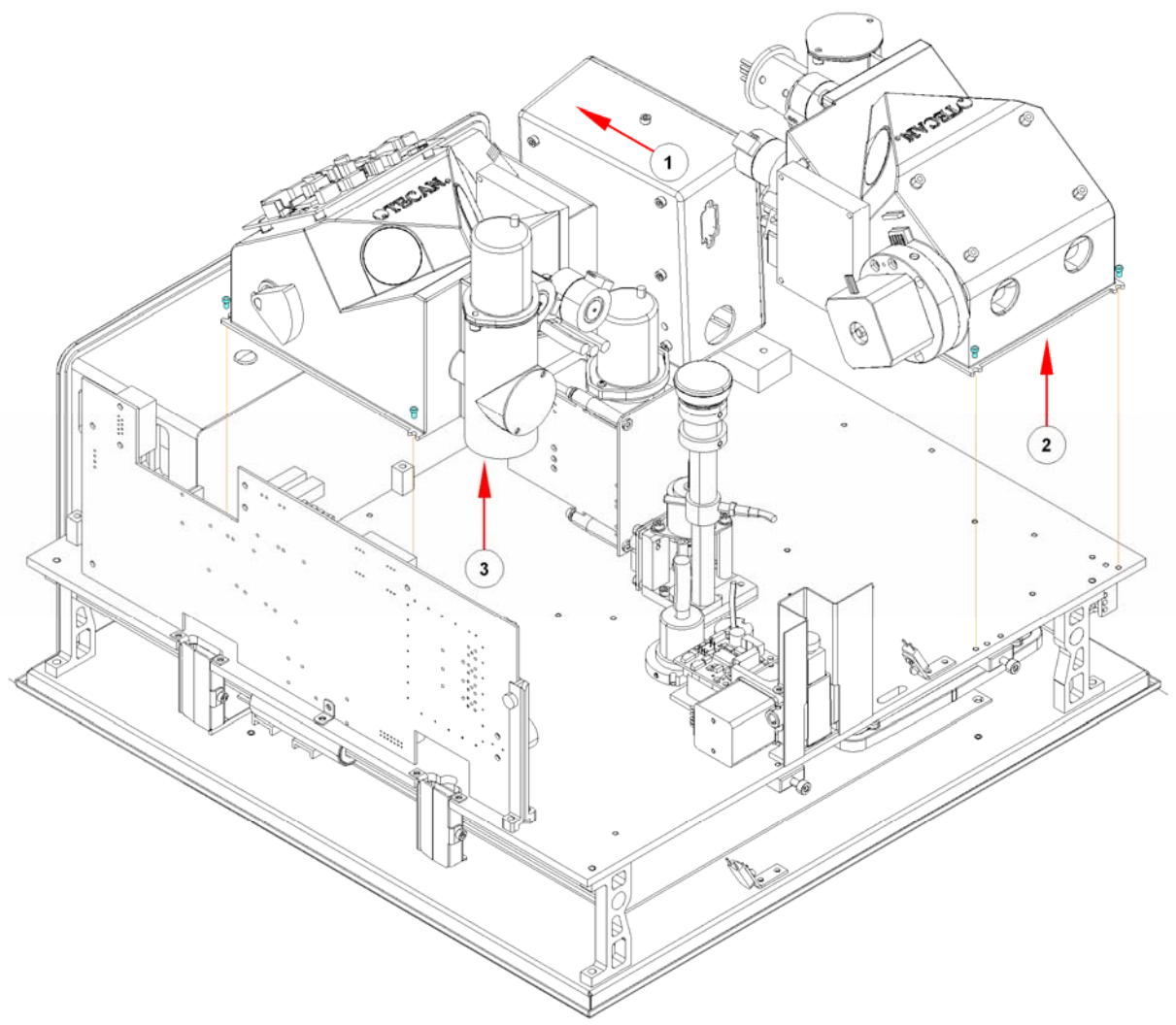

Figure 6-24: Replacing the MCR Module

8. To install the MCR module repeat the above steps in reverse order. See the following page for important information regarding the installation.

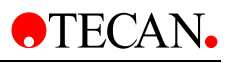

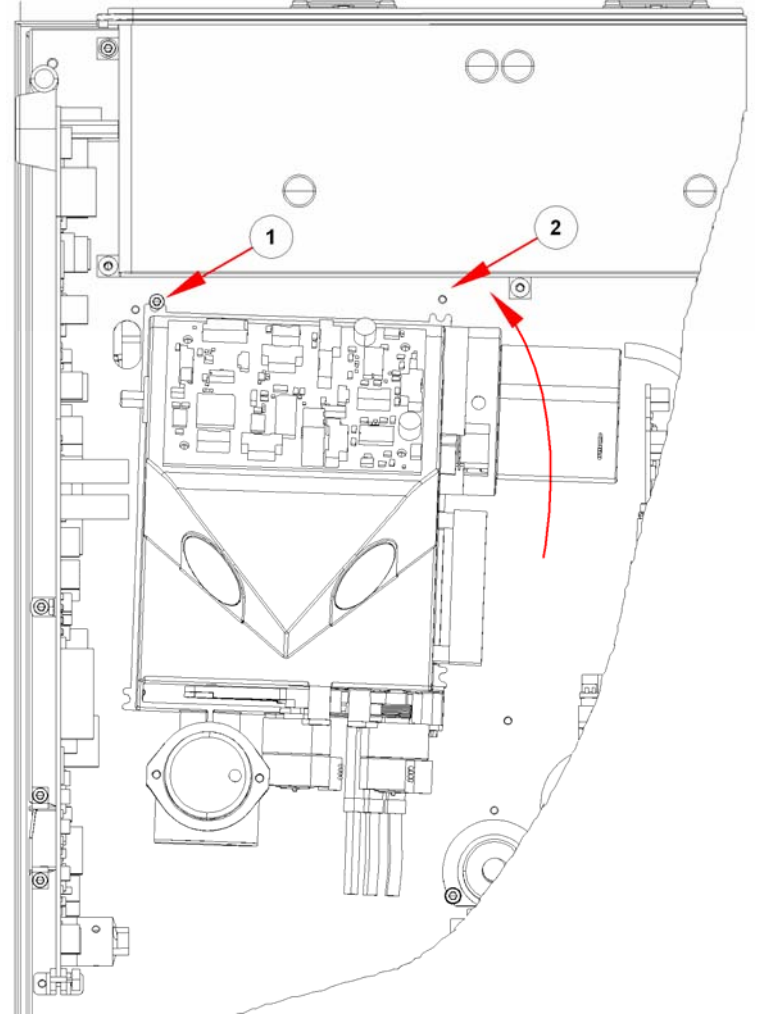

Because of all the ribbon cables, install the MCR Unit as shown in the picture below. Start with the left screw (No. 1) and rotate the unit in to the right screw (No. 2).

Figure 6-25: Replacing the MCR Module

#### **Required Tests and Settings**

- 1. Restore the instrument settings
- 2. Please see 11 Required Tests & Settings for all required tests and settings.

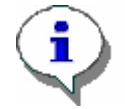

Note if you use a new MCR Module, use the settings which are delivered with the unit.

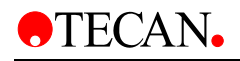

### **Replacing the MCR Module Fibers**

To replace the MCR Module Fibers, proceed as follows:

- 1. Remove the adapter screws (see No. 1 in the picture below) and remove the adapter (see No. 2 in the picture below)
- 2. Pull the fibers out of the adapter (see No. 3 in the picture below)

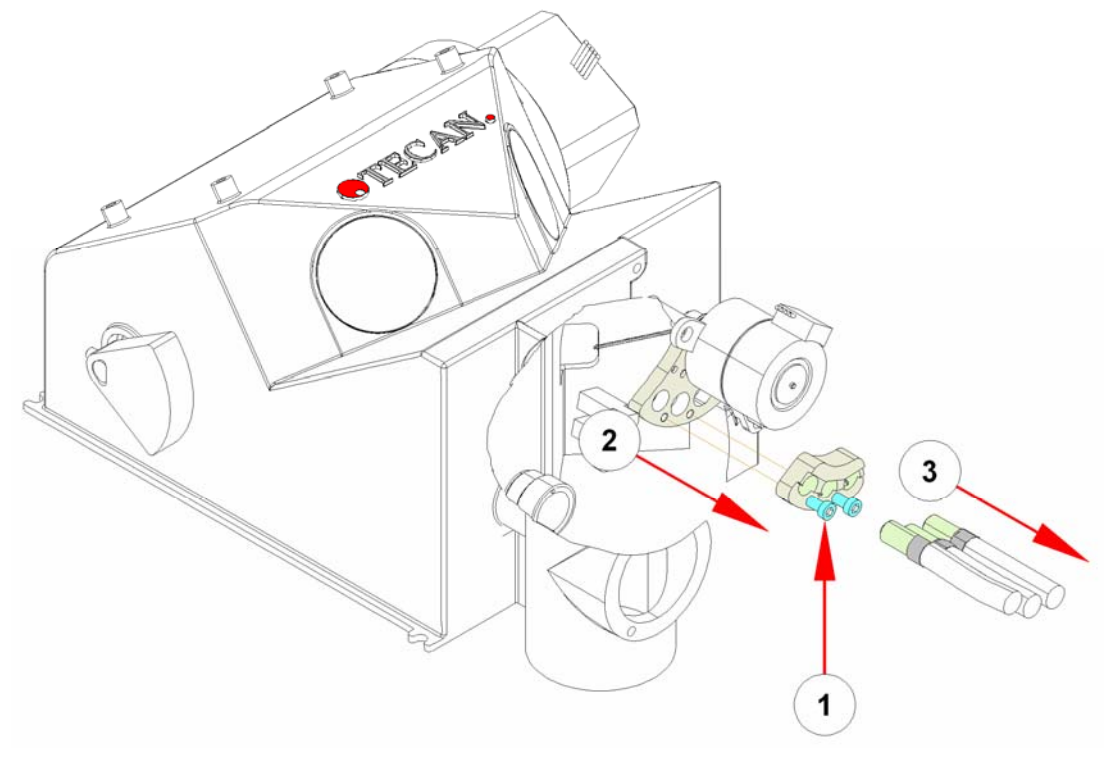

Figure 6-26: Replacing the MCR Module Fibers

3. To install the fibers, repeat the above steps in reverse order. See the following page for important information regarding the installation.

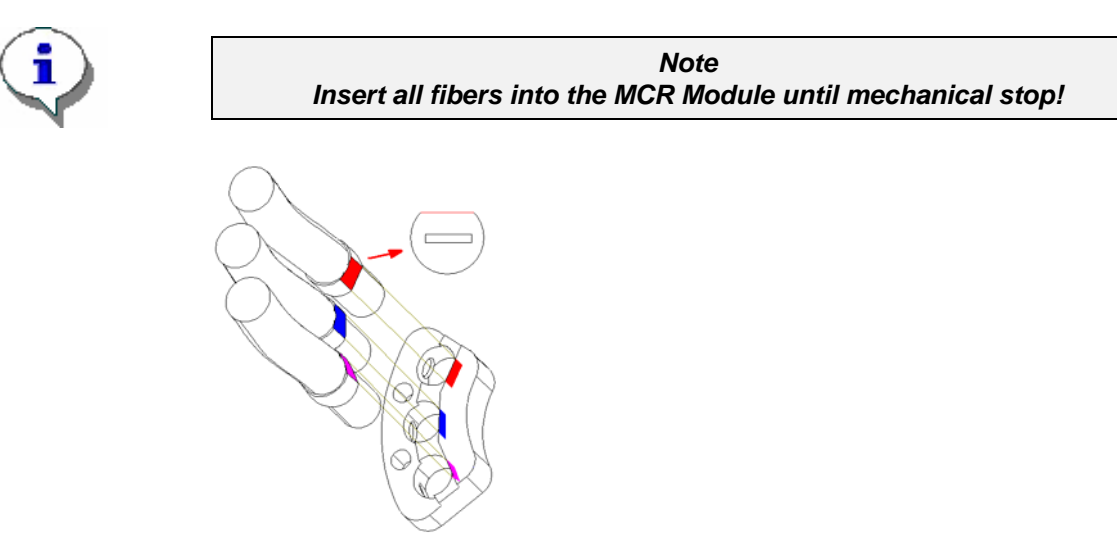

Figure 6-27: Replacing the MCR Module Fibers

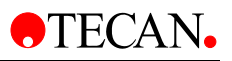

- 1. The fibers must be inserted with the flat area in the correct orientation.
- 2. Secure the fibers with the set screws.

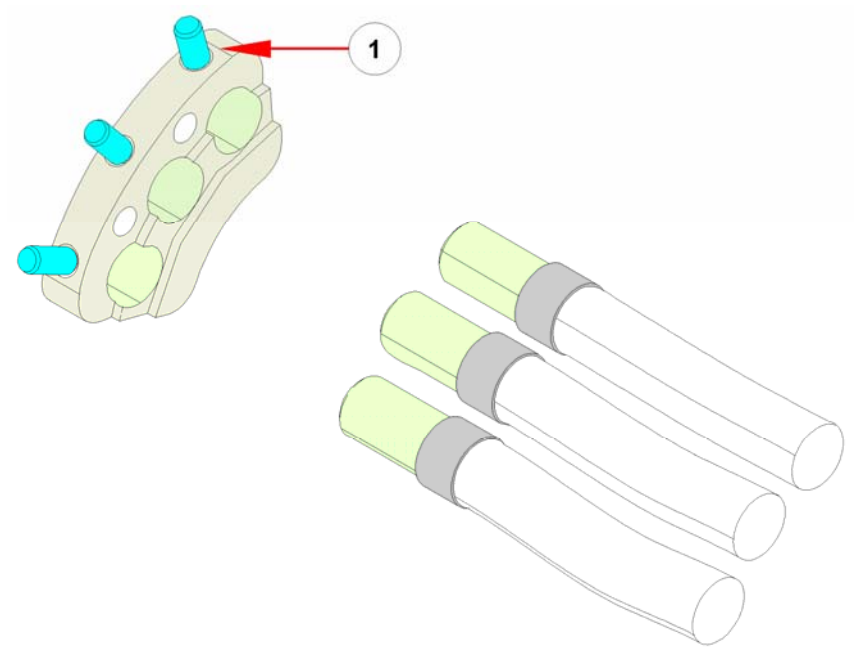

Figure 6-28: Replacing the MCR Module Fibers

3. Make sure each fiber is inserted at the correct position; see pictures on the following pages of fully loaded instruments.

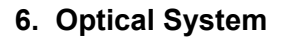

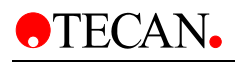

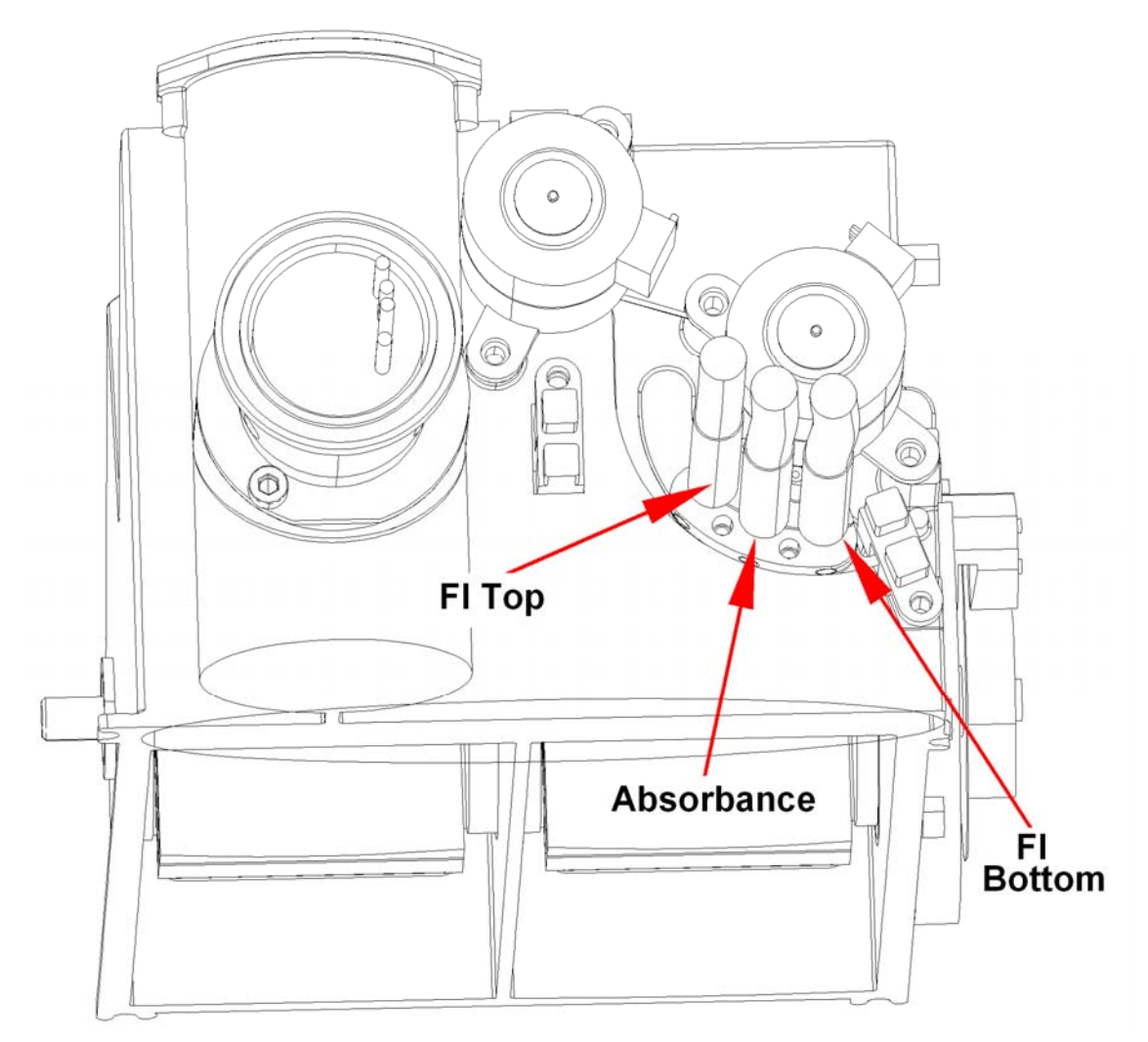

Figure 6-29: MCR Module Fully-Loaded infinite M200 (EX MCR)

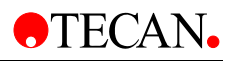

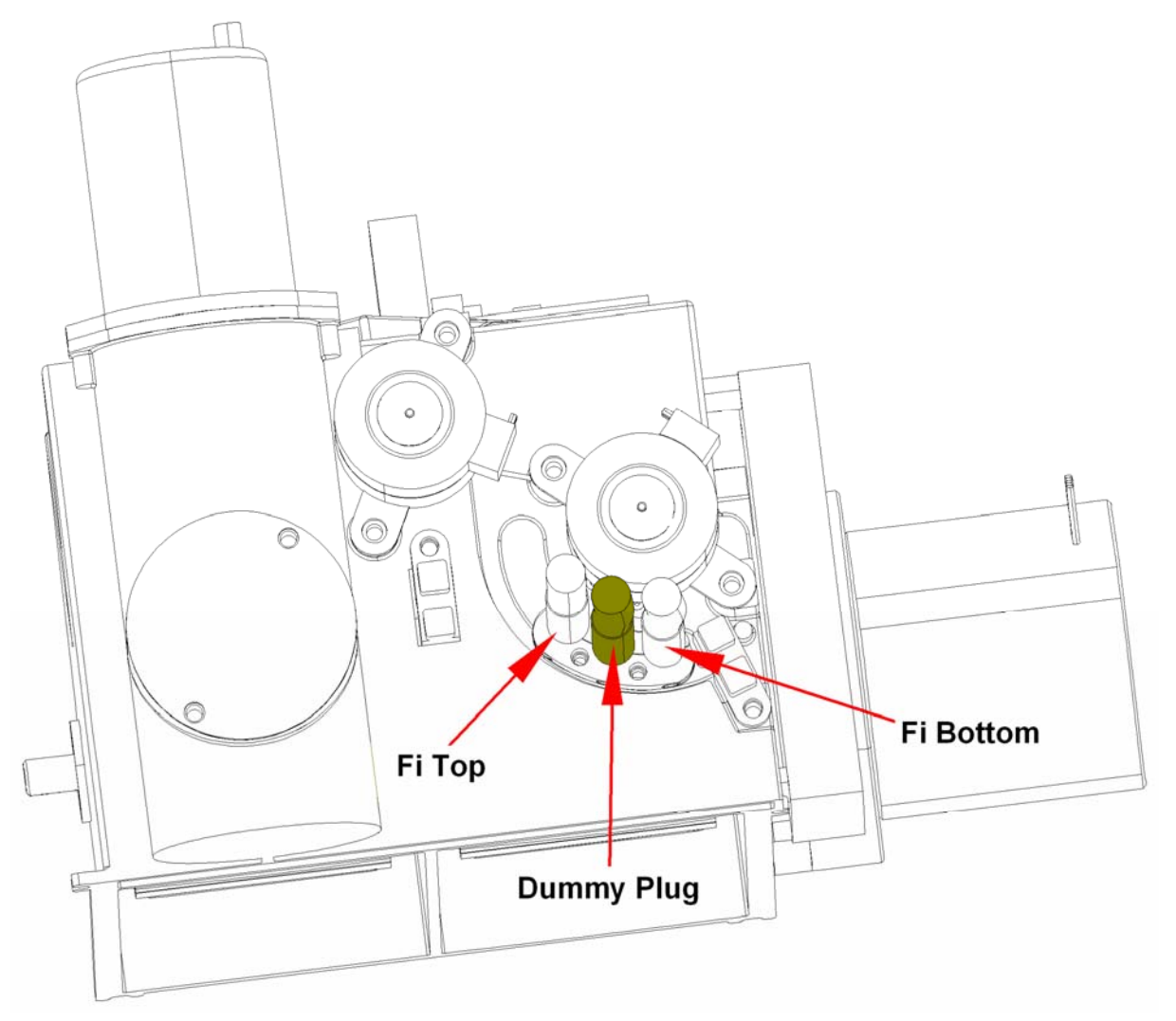

Figure 6-30: MCR Module Fully-Loaded infinite M200 (EM MCR)

# 6.10 Cuvette

The cuvette module consists of the cuvette carrier, cuvette motor, heating foil with temperature sensor, absorbance board and the motor board of the home sensor.

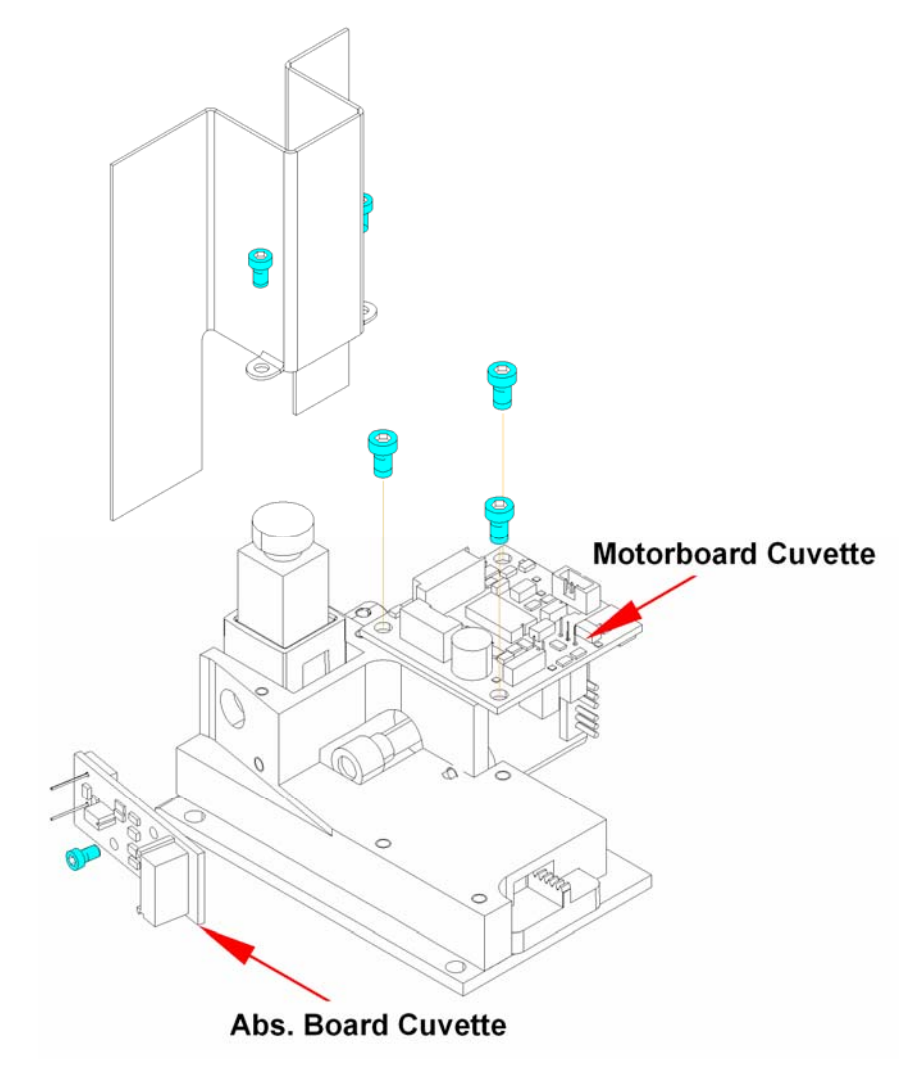

Figure 6-31: Cuvette

To remove the heating foil with temperature sensor, remove the two screws (marked in blue in the picture above).

To remove the absorbance board the motor board of the home sensor, remove the screws (marked in blue in the picture above).

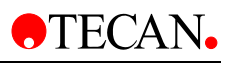

To remove the cuvette carrier or cuvette motor, see below.

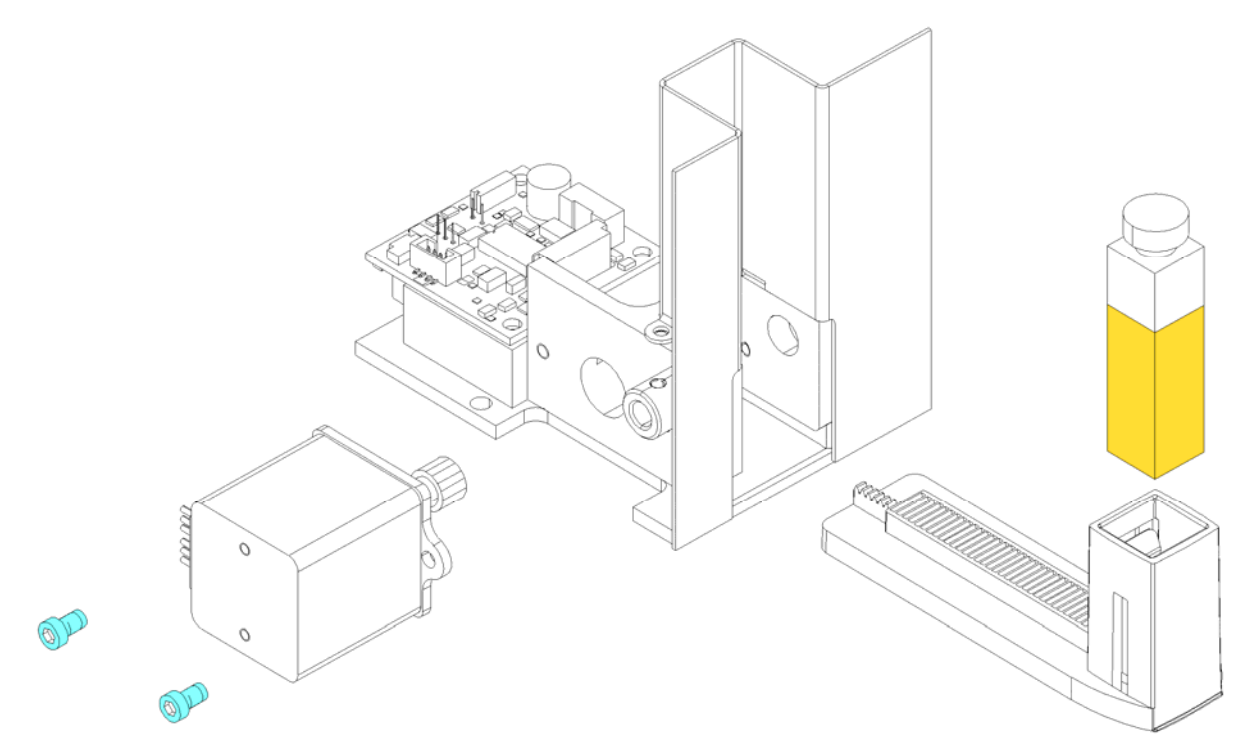

Figure 6-32: Cuvette

To replace the complete cuvette module, proceed as follows:

- 1. Save the instrument settings
- 2. Remove the cover
- 3. Remove screws
- 4. Disconnect all cables
- 5. Remove the fiber optic carefully
- 6. Remove the cuvette module
- 7. To install the cuvette module, perform the above steps in reverse order.

#### **Required Tests and Settings**

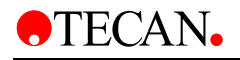

# 6.11 MTP Sensor

The plate ready sensor consists of two parts, sender and receiver that are positioned as shown in the picture below.

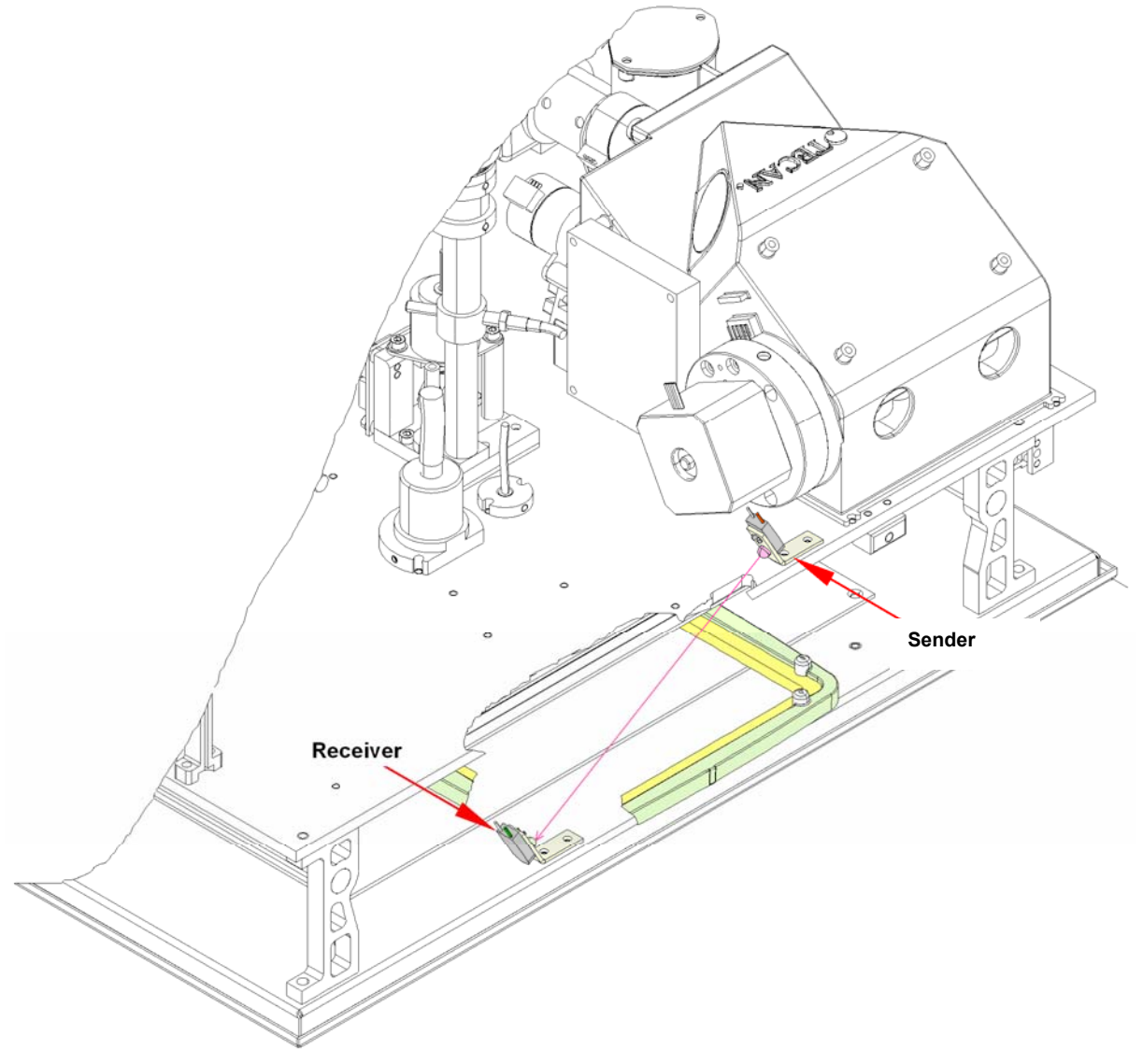

Figure 6-33: MTP Sensor – Sender and Receiver

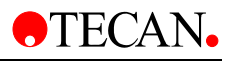

To replace the MTP Sensor, proceed as follows:

- 1. Remove the cover
- 2. Remove 2 screws
- 3. Disconnect all cables from the main CPU
- 4. Remove the optic carefully

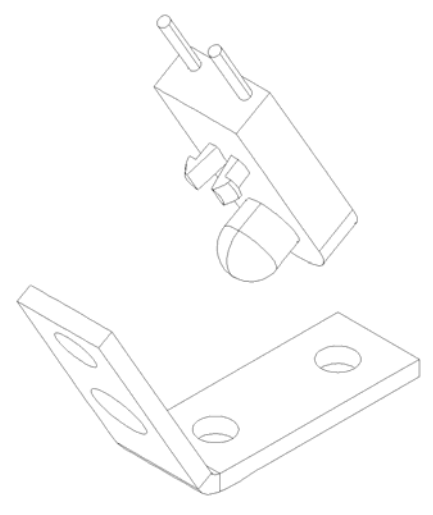

Figure 6-34: MTP Sensor

To install the sensor, repeat the above steps in reverse order. the green part of this sensor is the lower one!

### **Required Tests and Settings**

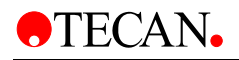

## 6.11.1 Adjusting the MTP Sensor

The mechanical offset of the plate transport when the sensor with a transparent Greiner 96-well plate row H shines through should hit the home position of the sensor - about 0.5 to 1 cm away from the edge of the Optic CPU. In addition, the plate carrier must be adjusted at this position and this motor position must be saved as the plate sensor offset.

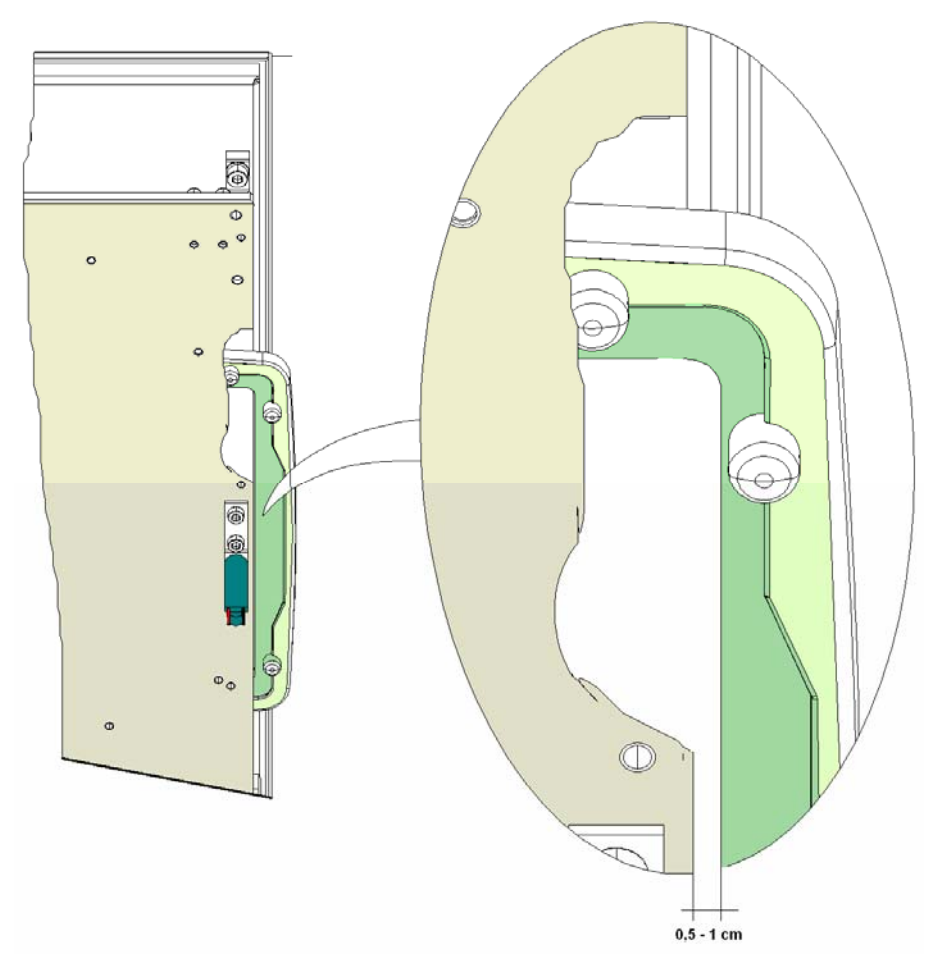

Figure 6-35: Adjusting the MTP Sensor

Then the value of the plate sensor in the offset position should be read, then the plate transport should be moved to the load position, a transparent plate should be inserted and the value of the plate transport should be read again.

The average value of both plate sensor values should be written to the instrument as the threshold value.

The difference between the two plate sensor values must be at least 100.

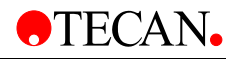

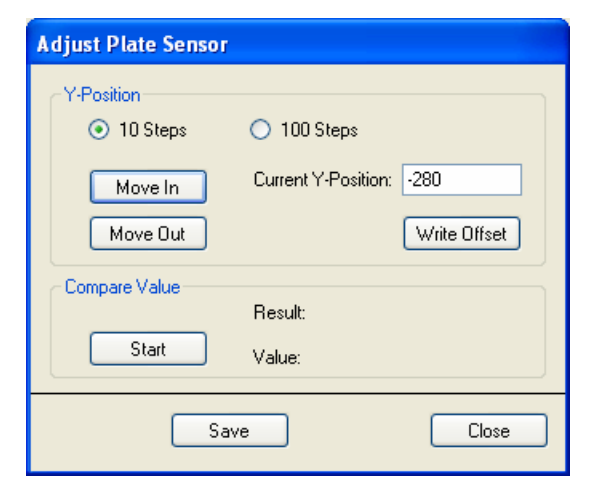

Figure 6-36: Adjust Plate Sensor

#### **Display:**

Current Offset: Displays the current offset

Current Position: Displays the current motor position.

*Plate sensor value: displays* FAILED if the difference between the two plate sensor values is less than 100

#### Selection:

Move In/Out button: Move plate in or out.

10/100 steps check box: number of steps plate carrier motor

Set Offset button: write current motor position as Offset to the instrument

Set Threshold button: write the threshold value of the plate sensor to the instrument

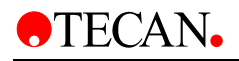

# 6.12 Bottom Optic

The bottom optic consists of the fluorescence mirror and the absorbance board. The position of the absorbance board depends on the instrument configuration and the options installed; see picture below.

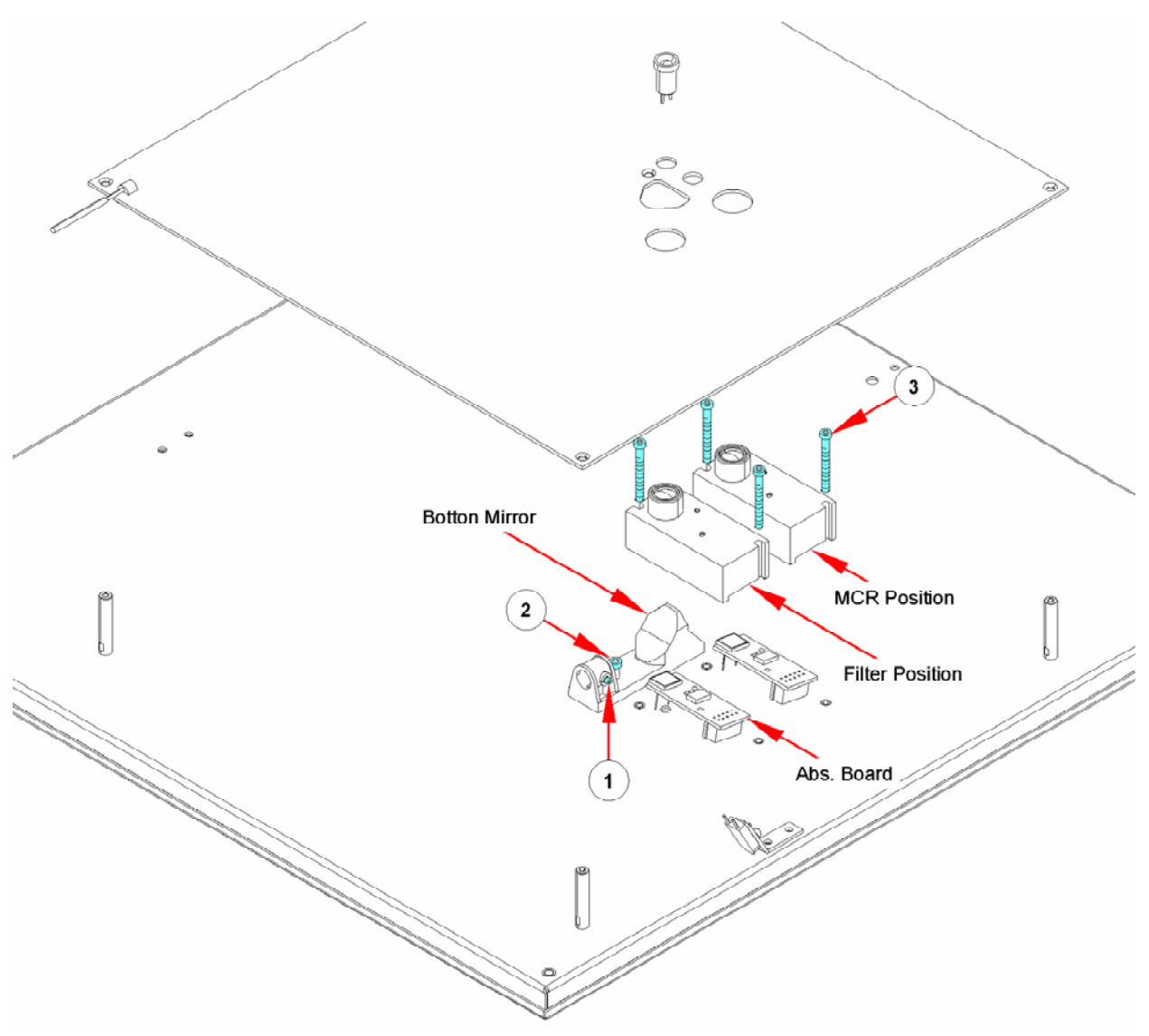

Figure 6-37: Bottom Optic

To replace parts of the bottom optic, proceed as follows: Remove the screws No. 3 for the absorbance board Remove two screws No. 1 to replace the board see picture below

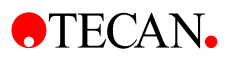

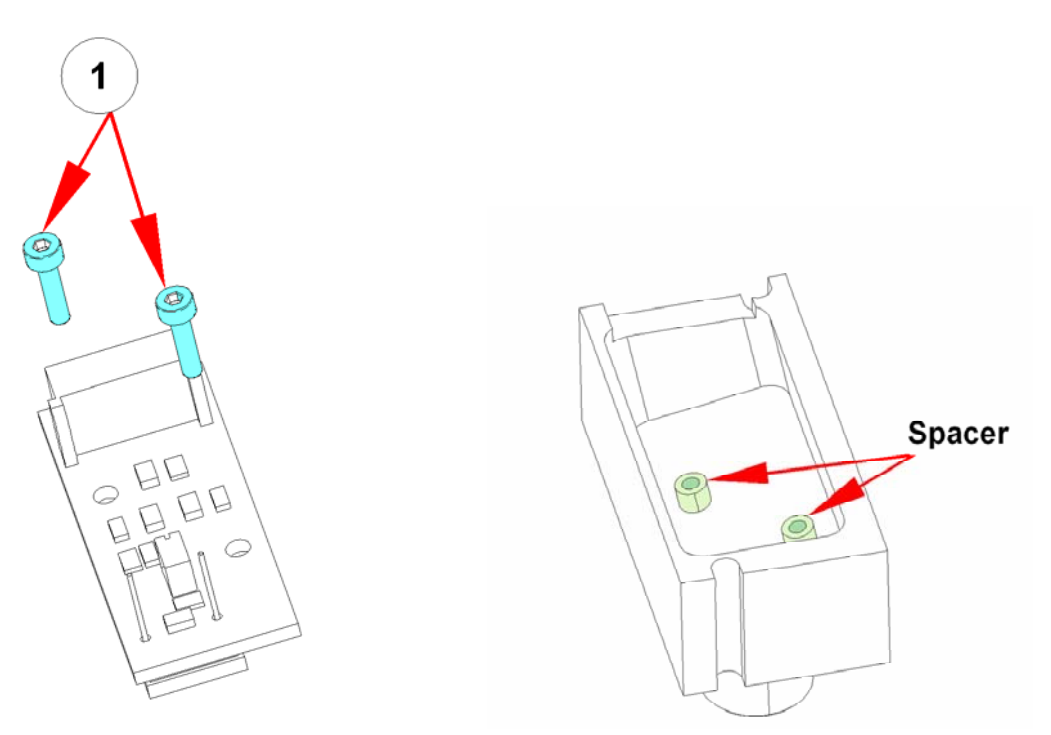

Figure 6-38: Absorbance board

Figure 6-39: Bottom Optic Spacers

Be careful with the spacers

To replace the bottom fiber, loose the nut No. 1 and remove the fiber To replace the bottom mirror screw out No. 2 and replace the mirror Do all steps in reverse order

### **Required Tests and Settings**

# 6.13 Replacing the Fiber Optics

### 6.13.1 FI Bottom Fiber

When replacing the Bottom Fiber it is very important that the end of the fiber is flush with the end of the connector.

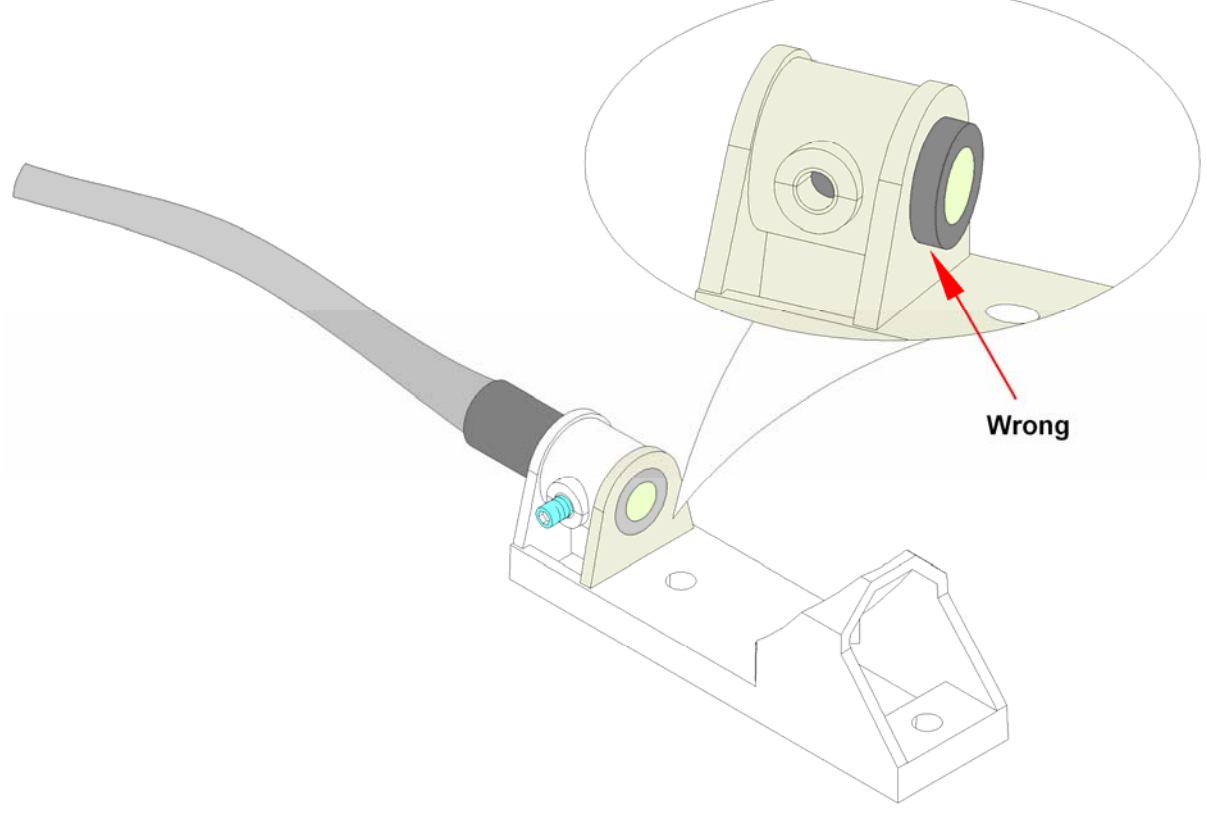

Figure 6-40: FI Bottom Fiber

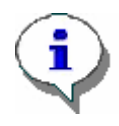

*Note Do not touch the end of the fiber!!* 

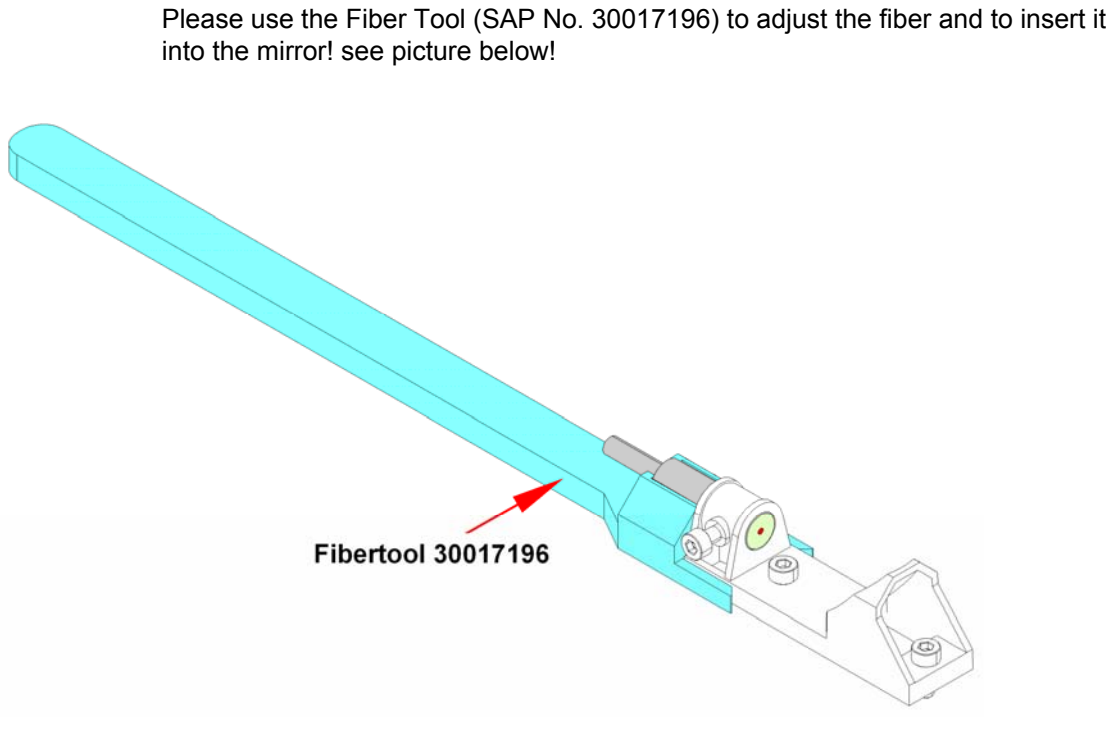

Figure 6-41: Fiber Tool 30017196

Tighten the nut carefully and remove the tool.

### 6.13.2 Absorbance Fiber

The Absorbance Fiber must be inserted into the measurement head until mechanical stop. It is very important not to forget to install the washer (SAP No. 30016551) again!

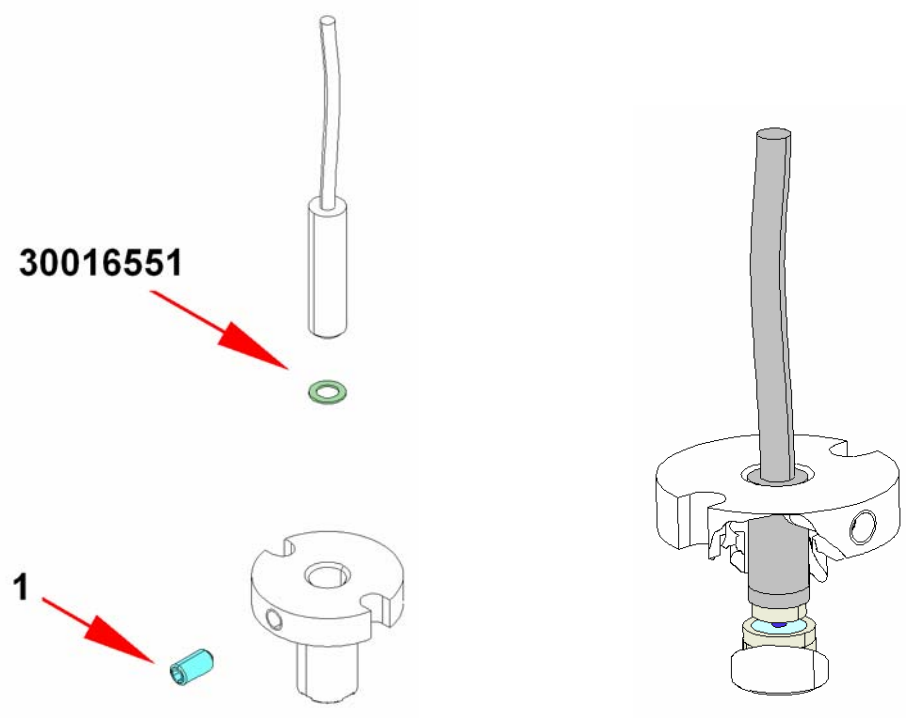

Figure 6-42: Absorbance Fiber

• TECAN
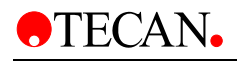

# 6.13.3 FI Top Fiber

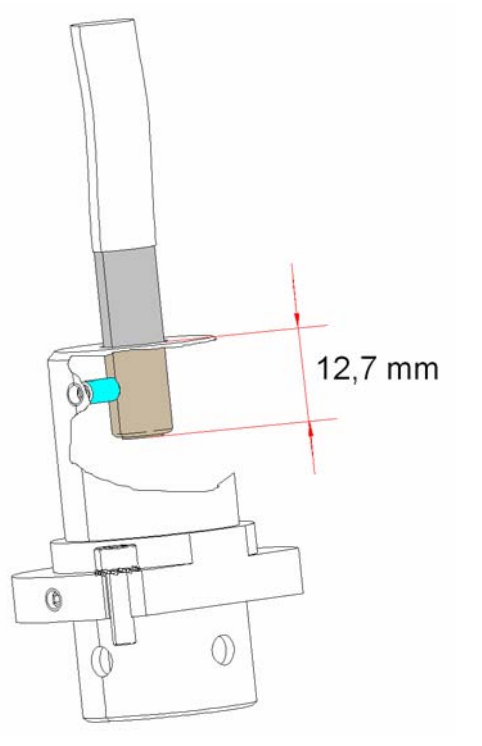

Die FI Top Fiber must be inserted exactly 12.7 mm into the measurement head!

Figure 6-43: FI Top Fiber

When installing the measurement head it is very important that the flat side faces towards the front of the instrument, see picture below.

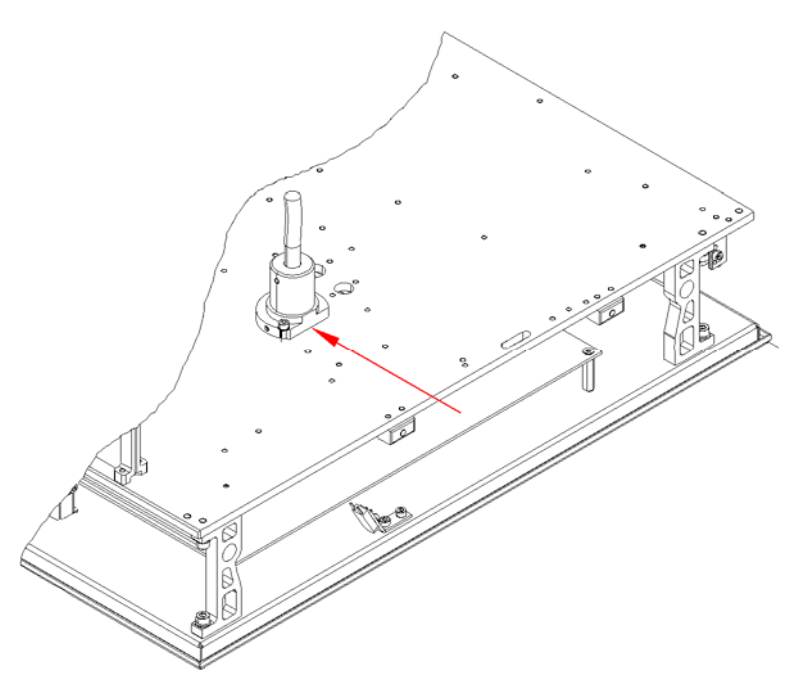

Figure 6-44: FI Top Fiber

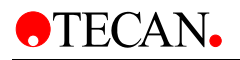

# 7. Mechanical System

The **infinite 200** mechanical system consists of the following sections:

- Plate Transport System
- Cooling Fans
- Lower Heating Plate

# 7.1 Instrument Covers

### 7.1.1 Replacing the Main Cover

The main cover consists of one part.

To remove it, perform the following procedure:

- 1. Open the plate transport door and remove the screws (see No. 1 in the picture below)
- 2. Remove the cap from the top of the cover (see No. 2 in the picture below)
  - With injector (see "with injector" in the picture below) remove the tip and with wrench (SAP No. ???) remove the parts.
  - Without injector (see No. 3 in the picture below) remove the parts with an Allen key.

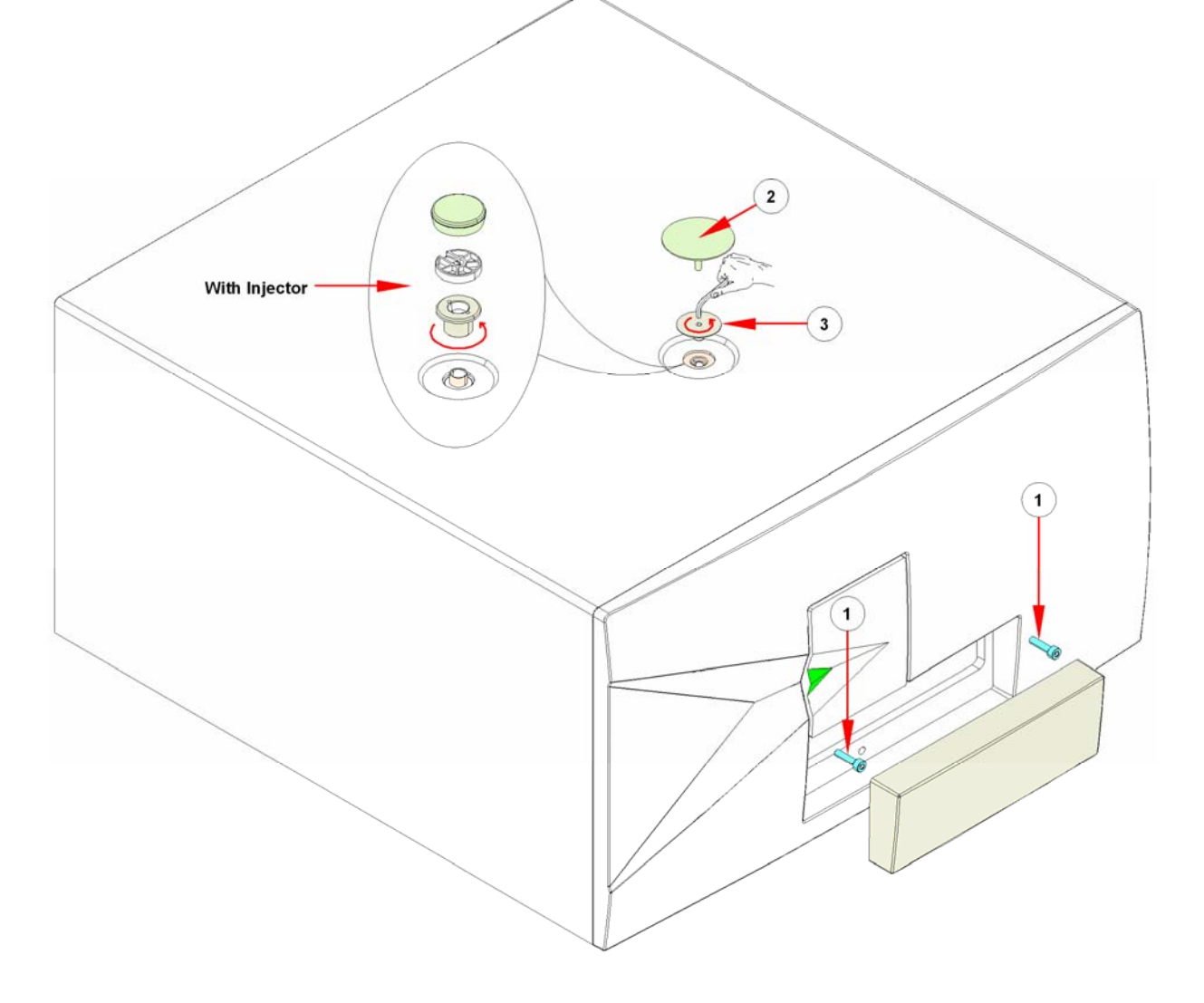

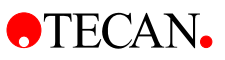

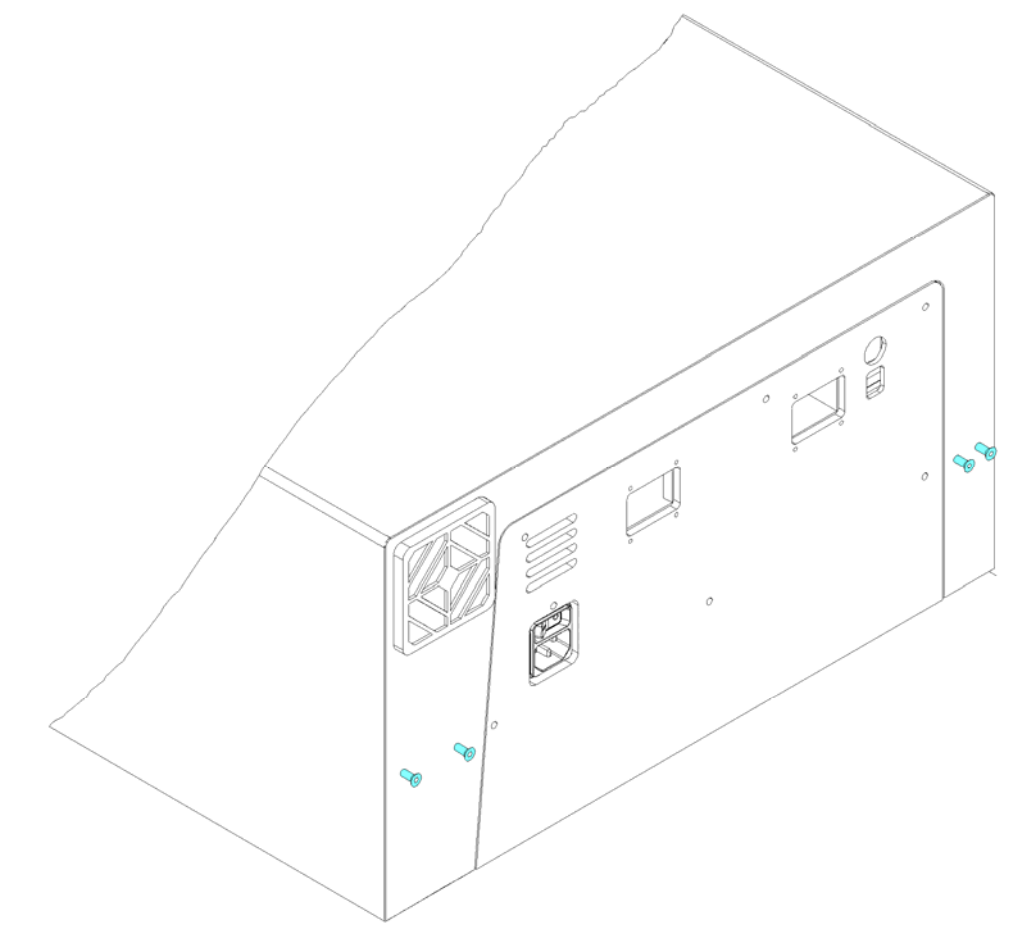

3. Remove the screws from the rear panel of the instrument

4. Lift the cover up slightly and remove the cable to the front LED

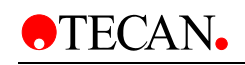

5. Remove the cover completely

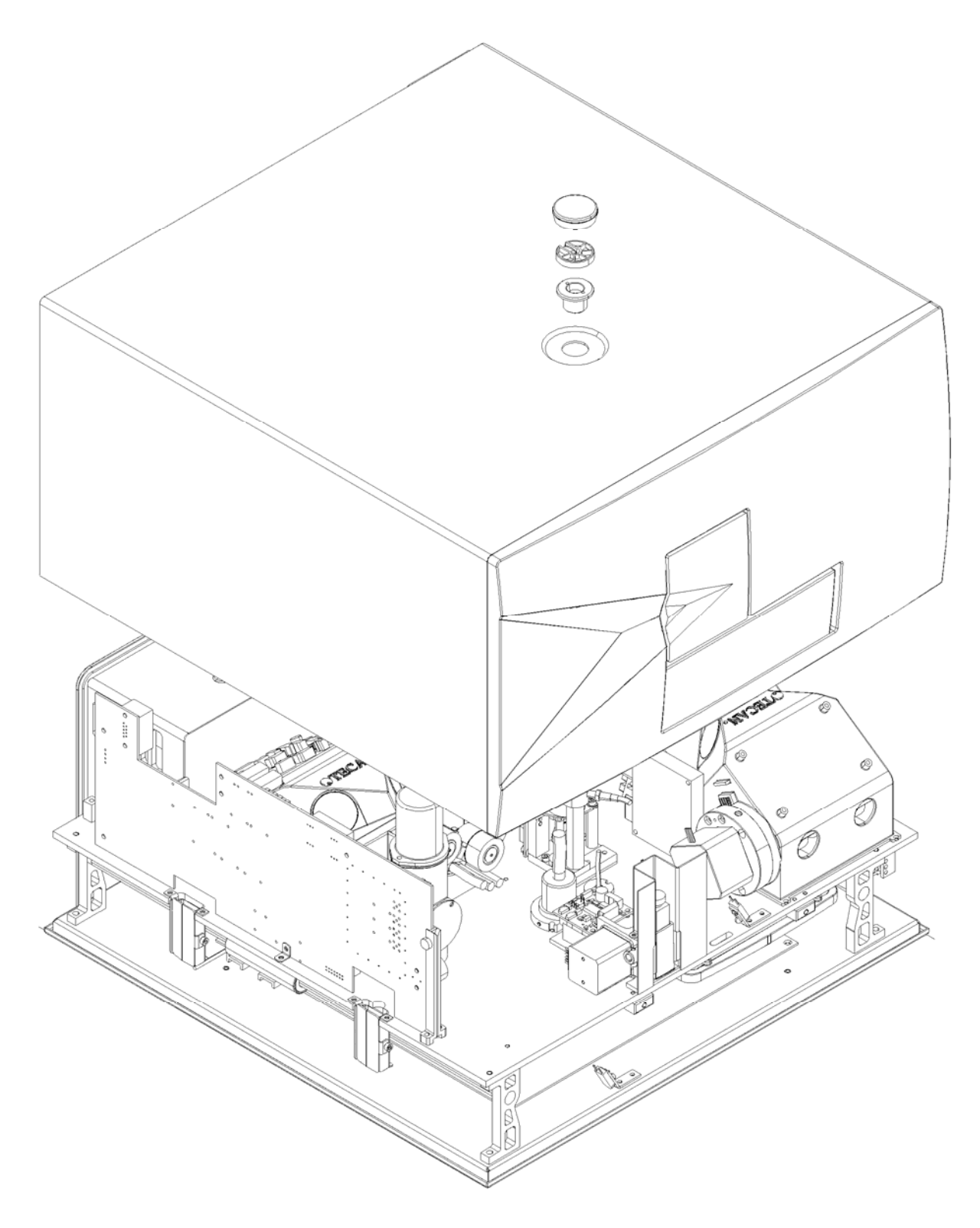

6. To replace the cover, perform the above steps in reverse order.

#### **Required Tests and Settings**

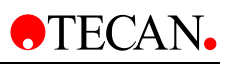

# 7.1.2 Removing the Front Cover

The front cover is attached to the main cover with screws and can only be removed after the main cover has been removed from the instrument chassis. To remove it, perform the following procedure:

- 1. Turn the main cover over
- 2. Remove the screws from the inside

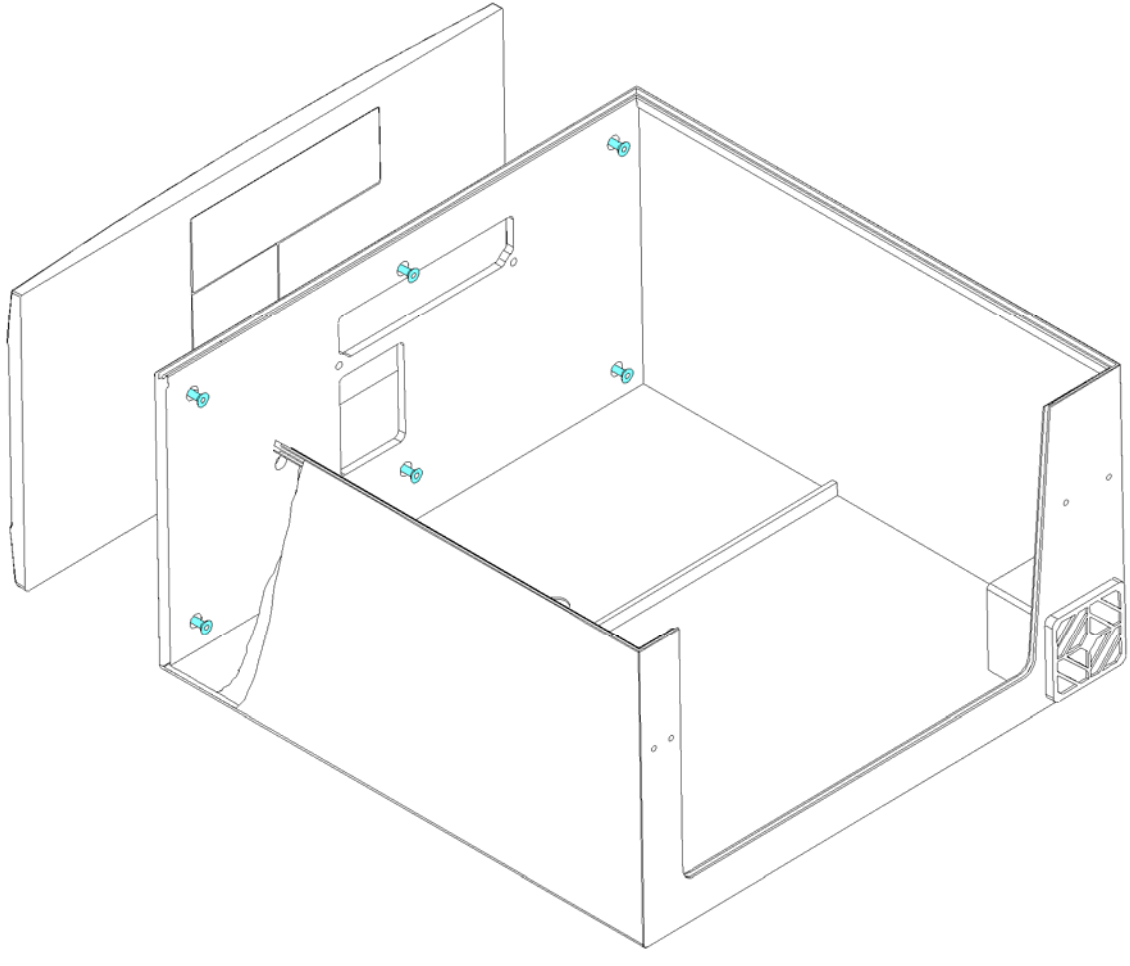

3. To replace the cover, perform the above steps in reverse order.

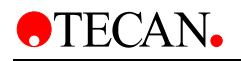

# 7.2 Plate Transport System

The infinite 200 plate transport system consists of:

- Plate carrier
- X drive with X home sensor
- Y drive with Y home and load position sensor
- Transport cover

The transport system has been designed for very precise positioning of the plate carrier to ensure very accurate and sensitive measurements in all plate formats up to 384-well microplates.

### 7.2.1 Removing the Optical Unit

To work on the plate transport and on the bottom measurement heads, the entire optical unit can be removed and turned over.

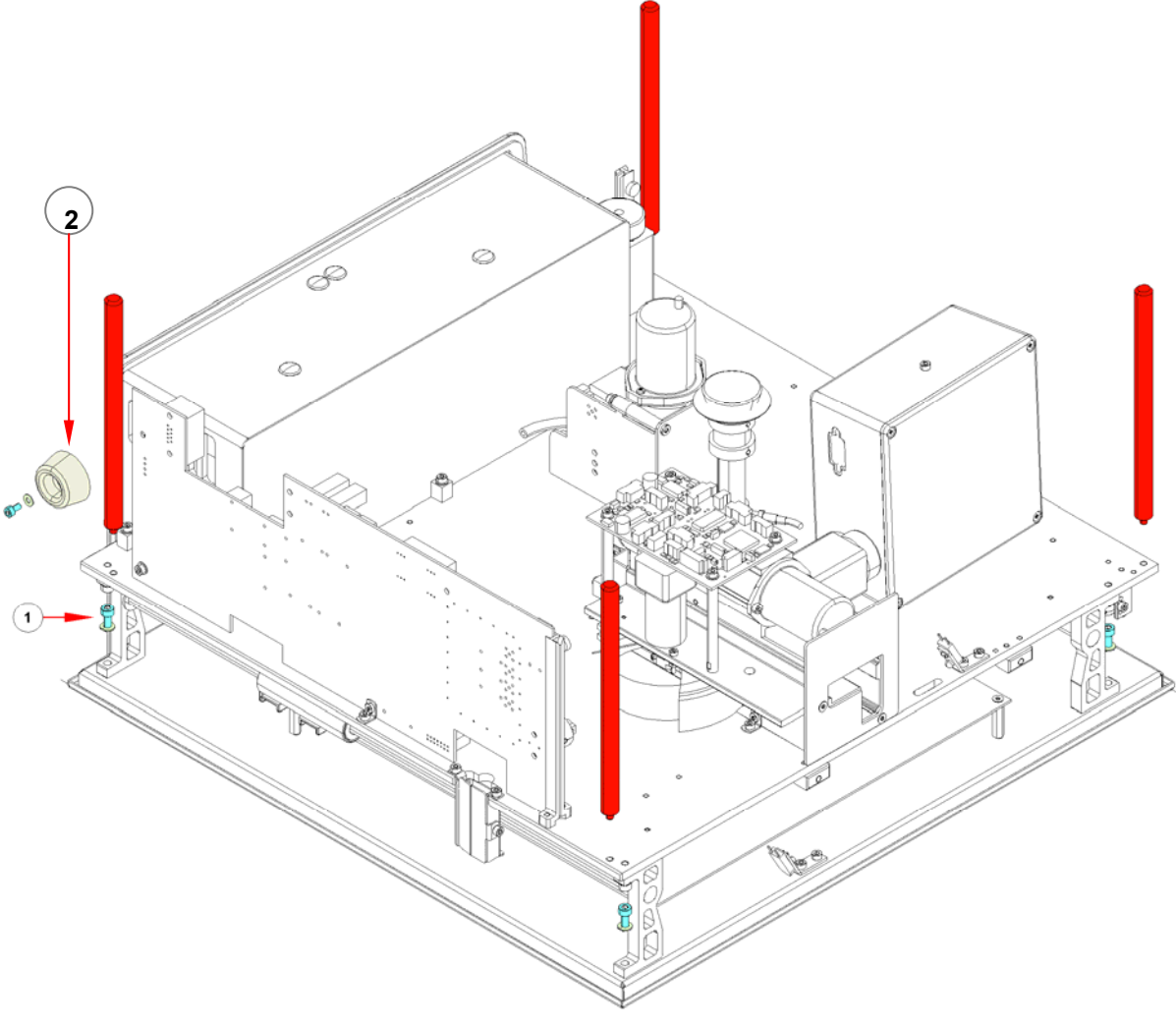

- 1. Install the four pins (marked in red in the picture above) and the rubber bushing (No. 2).
- 2. Remove the screws, which attach the spacers to the bottom plate (see No. 1 in the picture above)

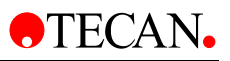

- 3. Remove the ribbon cable from the holder (see No. 1 in the picture below).
- 4. Rotate the optical unit 90°, so that it sits on the rubber foot (see "service rubber in the picture below).

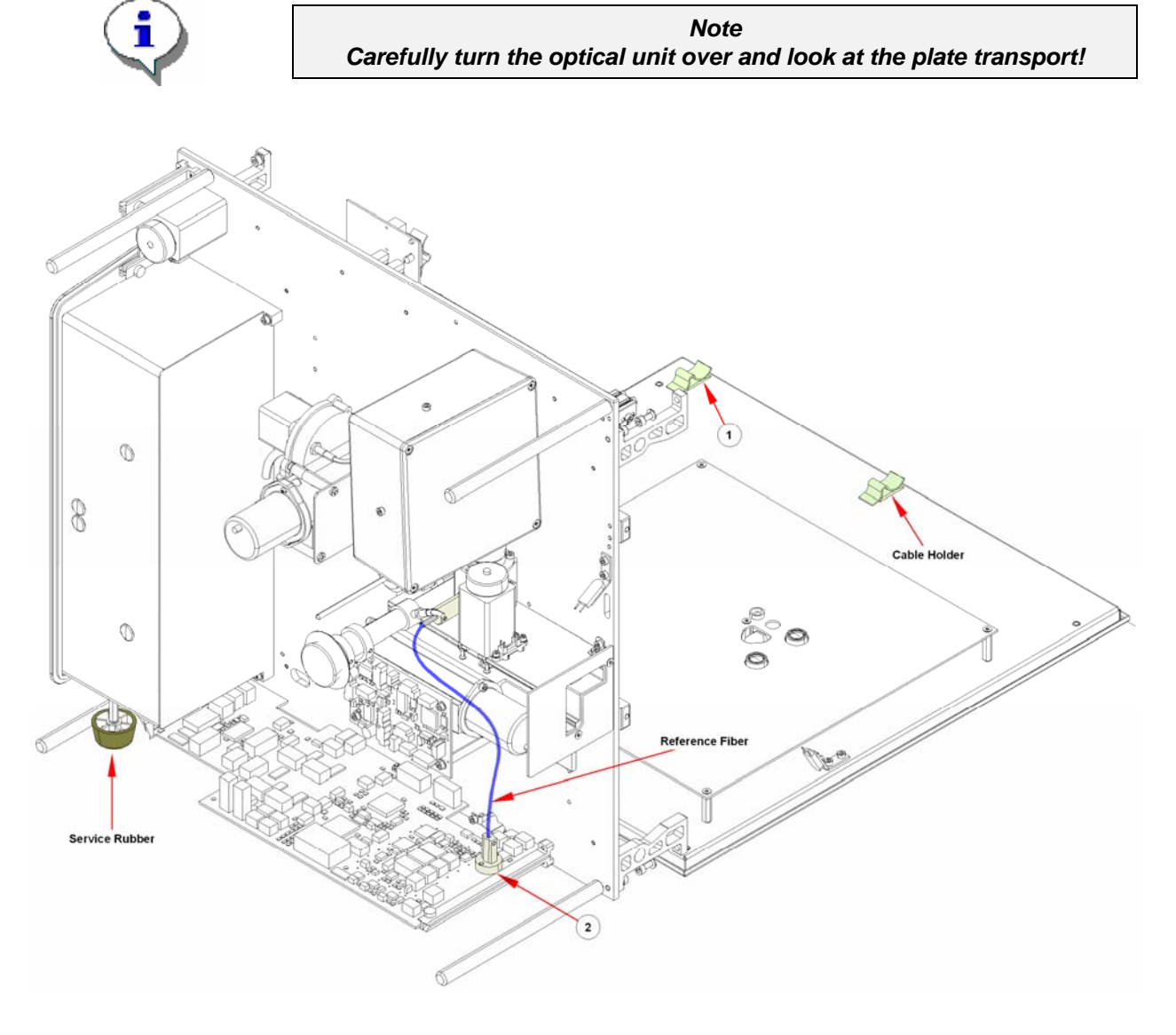

5. To turn the optical unit completely over onto the pins, the ribbon cable and reference fiber (No. 2 in the picture above) must be removed from the CPU.

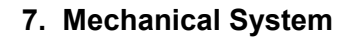

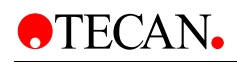

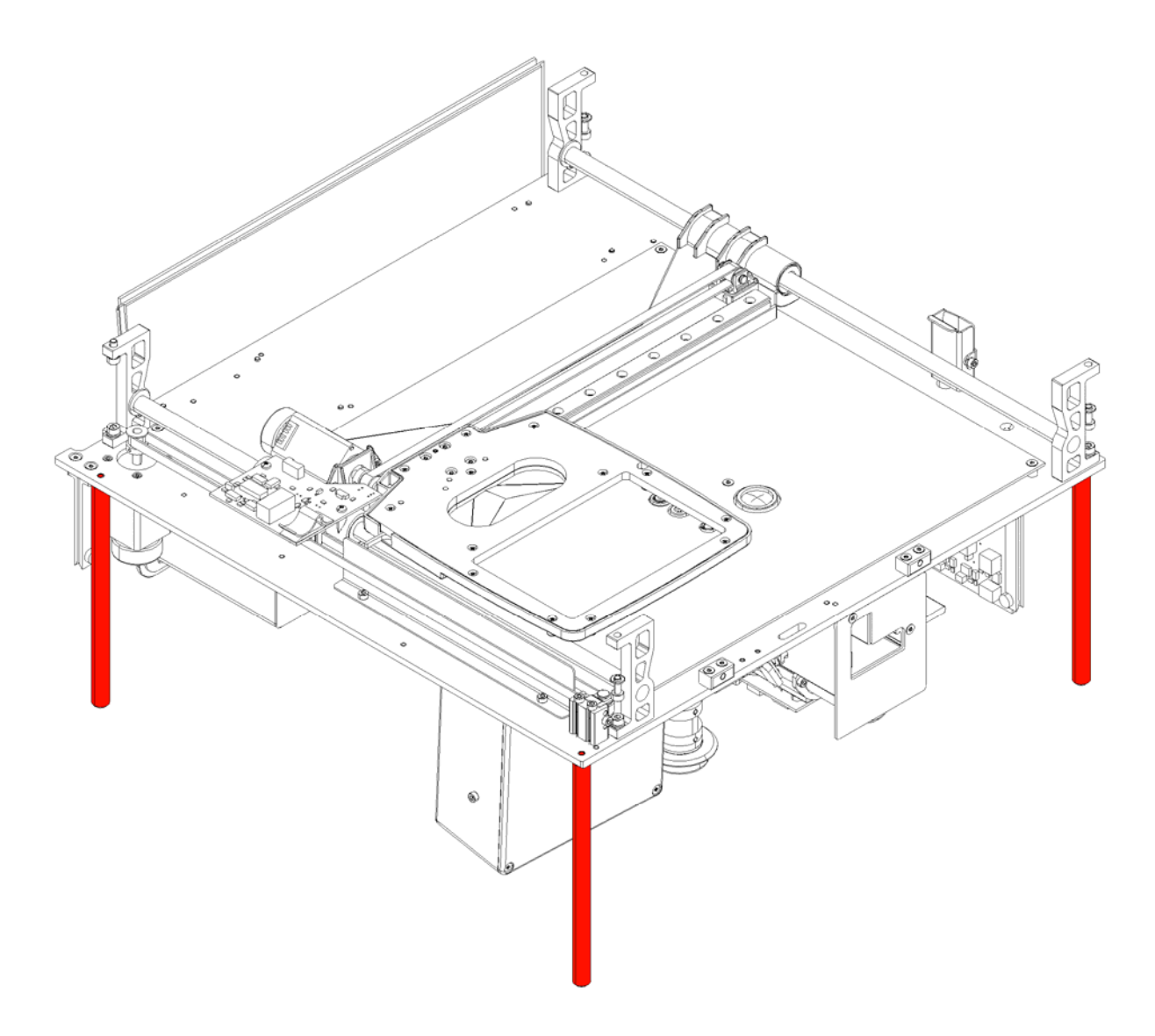

4. To replace the optical unit, perform the above steps in reverse order.

#### **Required Tests and Settings**

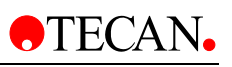

# 7.2.2 Replacing the X-Transport

To work on the x-transport, the transport must be removed from the instrument chassis (see picture below).

- 1. Remove the four screws from the transport guide (see No. 1 in the picture below).
- 2. Remove the screws from the belt tension unit (see No. 2 in the picture below).
- 3. Use the end piece of the transport guide as spacer between the optical unit and bottom plate (see No. 3 in the picture below).

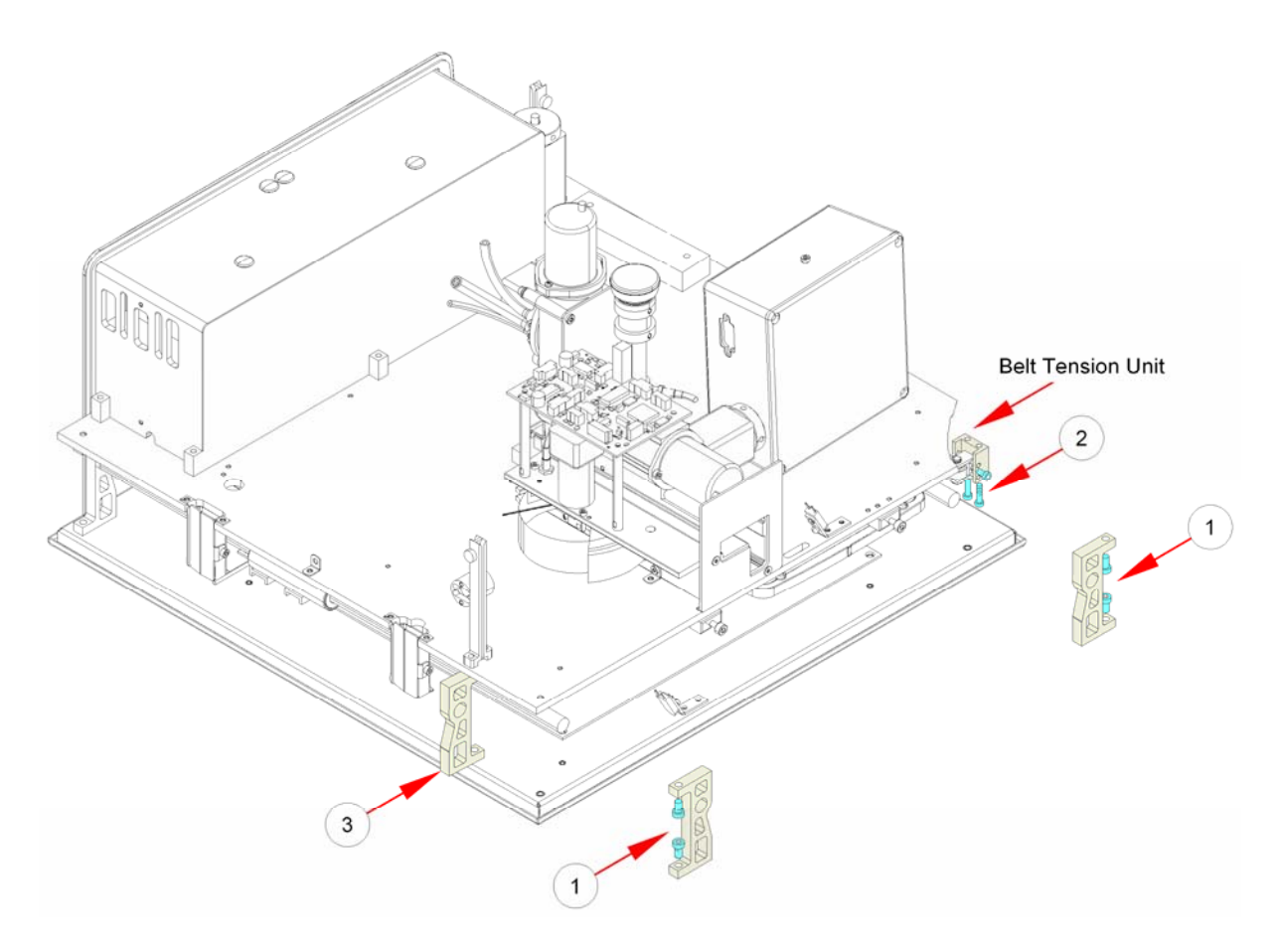

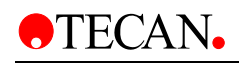

4. Disconnect all plugs and remove the x-transport

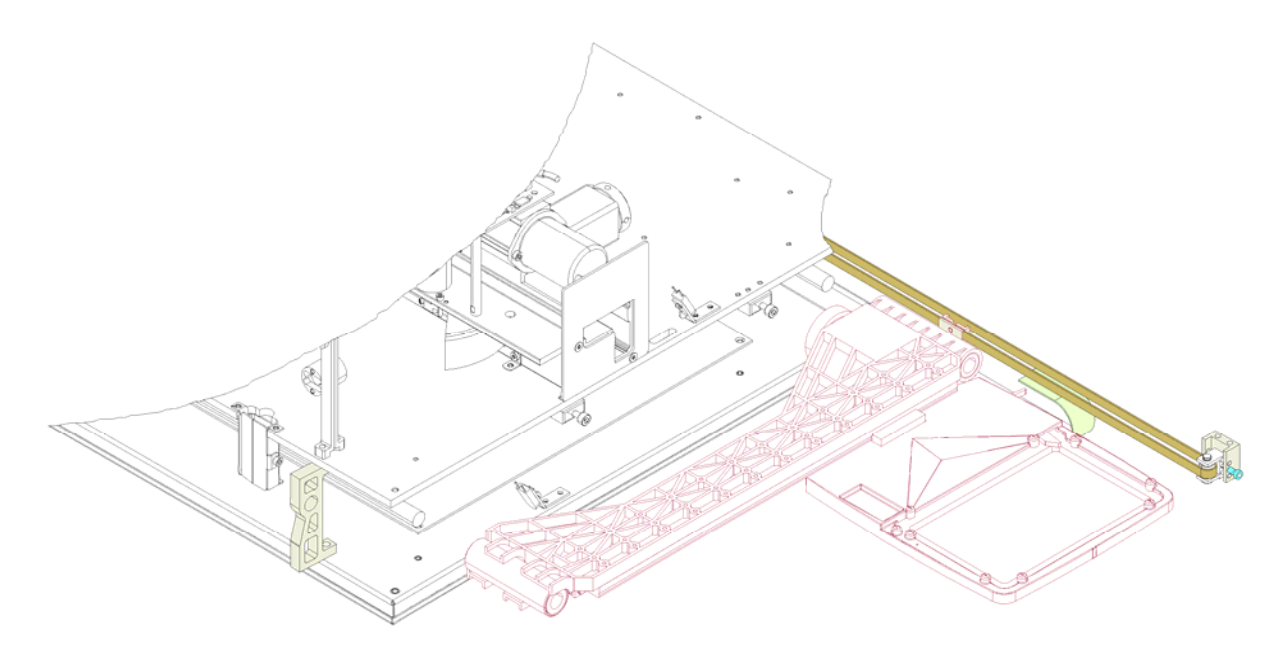

5. During the replacement of the x-transport, check the belt tension of the belts for the y and x axis.

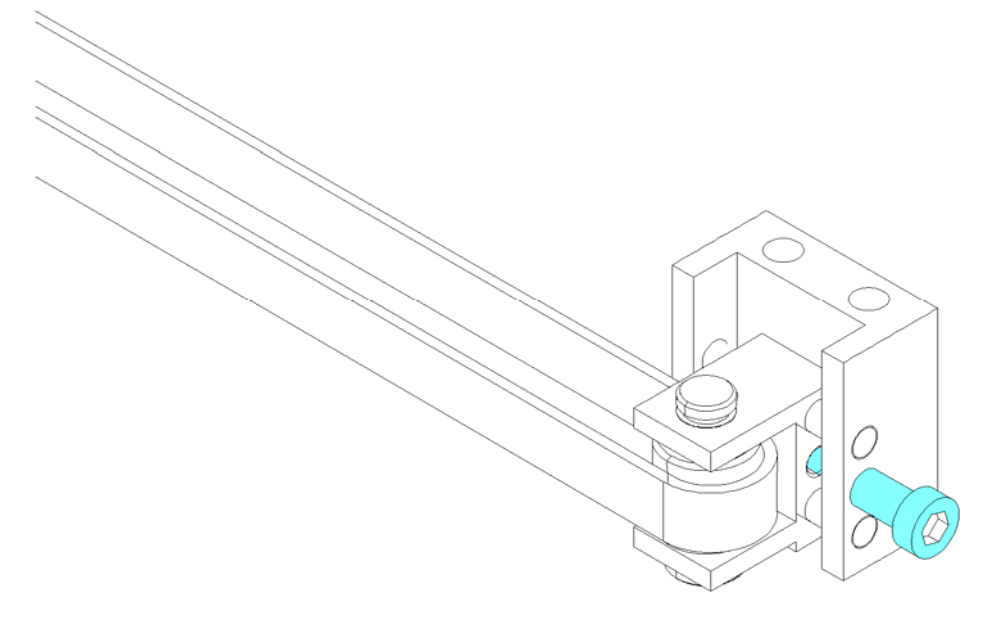

6. Tighten or loosen the screw (marked in blue in the picture above) to achieve the correct belt tension.

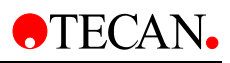

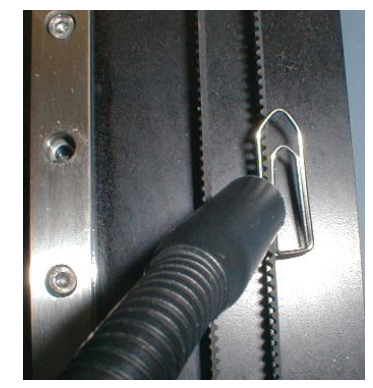

- Use the belt tension meter to check the tension of both belts. The belts of the infinite 200 contain no metal, so you have to use a paper clip to check the tension. (see picture above)
- 8. The tension should be 63.5 +/- 5Hz for the x axis and 50.5 +/- 5Hz for the y axis!
- 9. To install the x-transport, repeat steps 1 4 in reverse order.

#### **Required Tests and Settings**

 First of all it is very important to check the inclination of the plate transport. Set up the alignment tool like the blue spot and move the transport on the y-axis motor balance wheel. The transport must be 0.1 mm higher in the front of the transport where the + 0.1 mm label is.

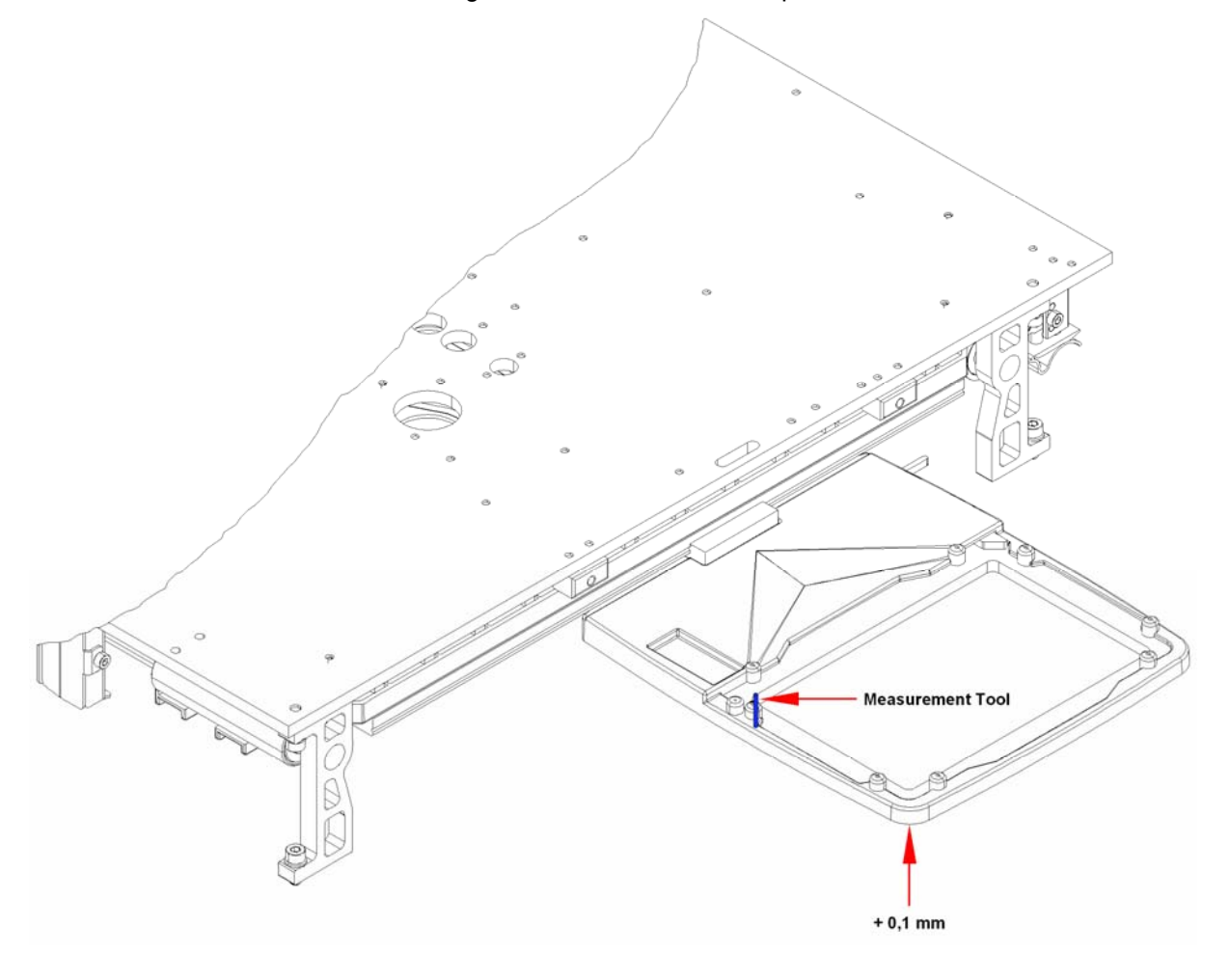

2. If it is not 0.1mm then adjust the plate carrier as shown in the next picture below.

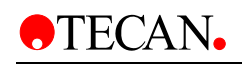

- 3. Loosen the two screws (No. 1 in the picture below) and turn the nut (No. 2 in the picture below) in or out depending on the measurement result.
- 4. Tighten the screws again and take a new measurement.

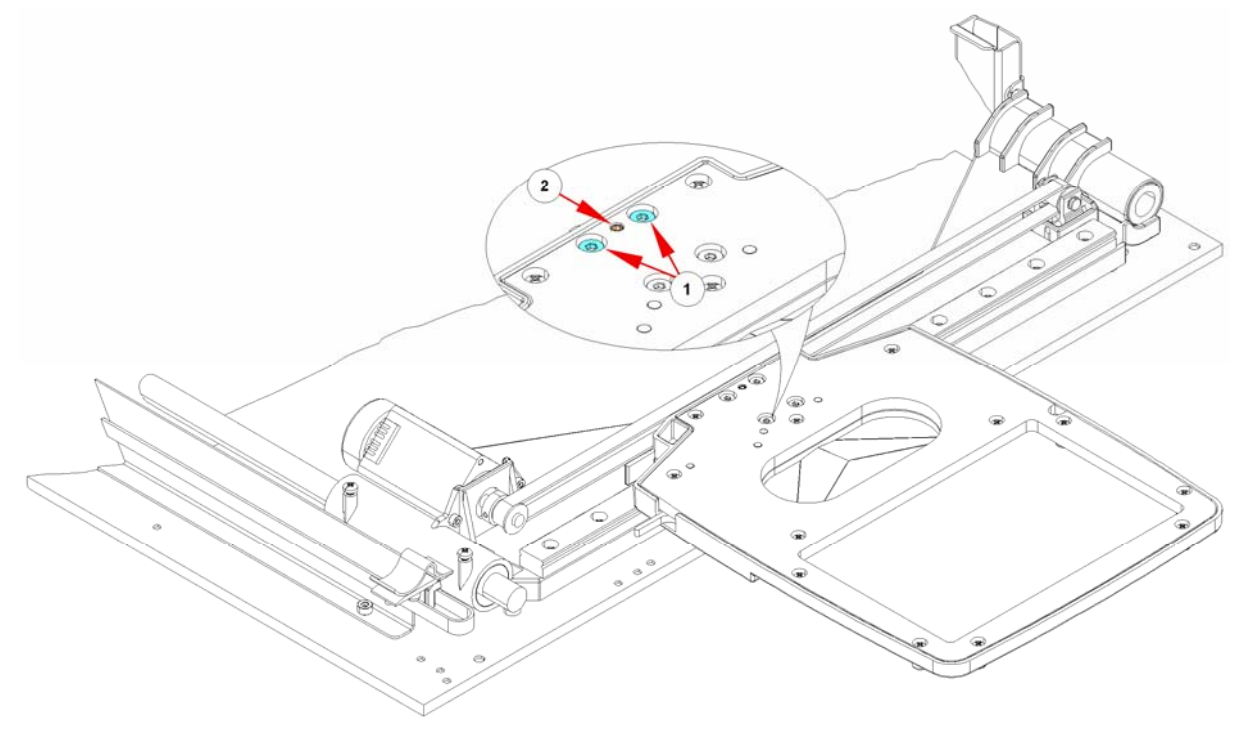

- 5. Please perform the Plate Transport Dial Gauge Test, see 5.6.5 Transport Tests; page 5-49.
- 6. Please see 11 Required Tests & Settings for all required tests and settings.

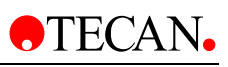

# 7.2.3 Replacing the X-Transport Motor

Use the following procedure to replace the motor:

- 1. Remove the X-Drive Board
- 2. Remove screws (see No. 2 in the picture below)
- 3. Remove Motor (see No. 3 in the picture below)
- 4. To install the X-Transport Motor, repeat the above steps in reverse order; be careful with the belt.

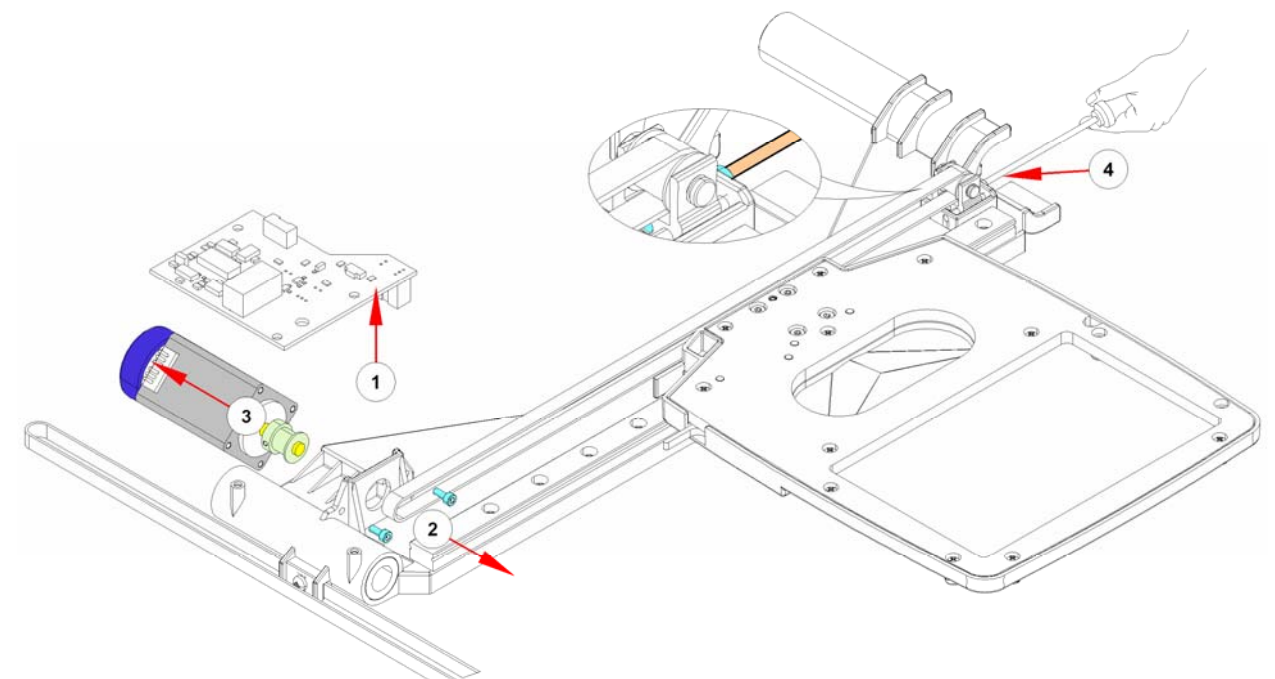

### **Required Tests and Settings**

- 1. Check the belt tension (see No. 4 in the picture above) The tension should be 63.5 +/- 5Hz for the x axis
- 2. To check the belt tension move the ball bearing guides a little bit away.
- 3. Please see 11 Required Tests & Settings for all required tests and settings.

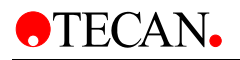

# 7.2.4 Replacing the Y-Transport Motor

The Y-Transport Motor is attached to the Optical Unit plate. Use the following procedure to replace the motor:

1. Remove the cover

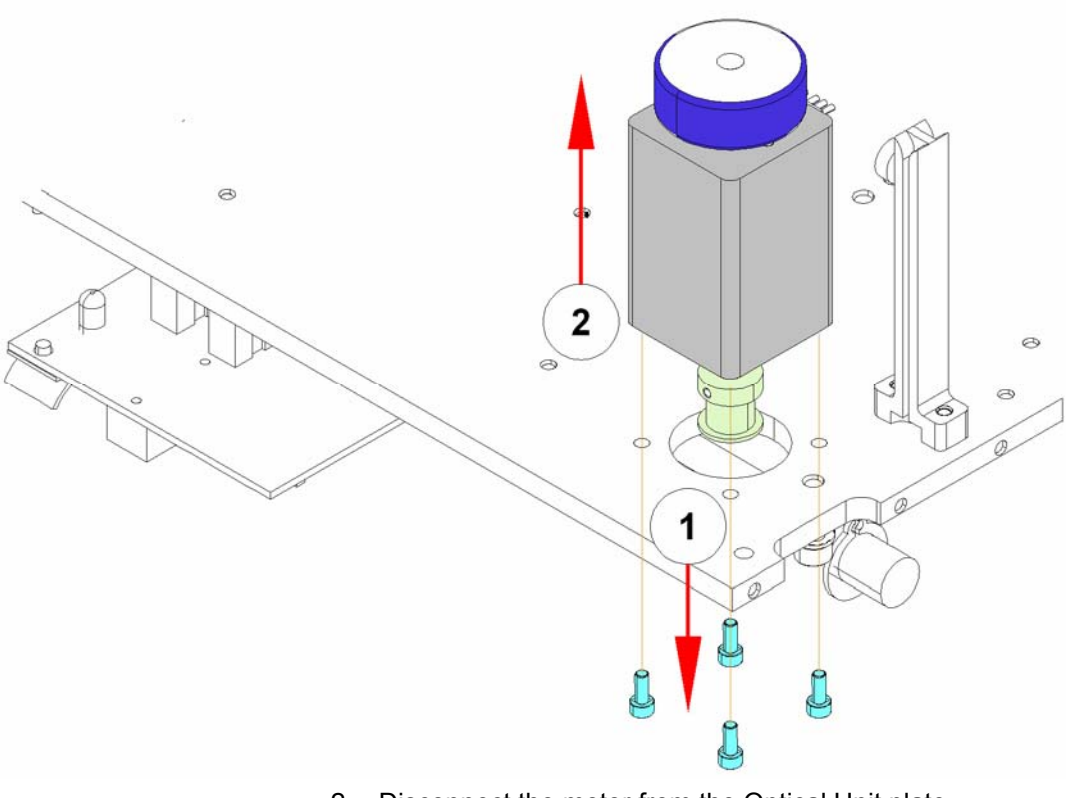

- 2. Disconnect the motor from the Optical Unit plate
- 3. Remove screws (see No. 1 in the picture above)
- 4. Lift up the motor (see No. 2 in the picture above)
- 5. To install the Y-Transport Motor, repeat the above steps in reverse order; be careful with the belt

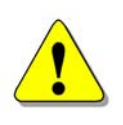

#### WARNING

JUST THE MOTOR AND THE BOARD CAN BE CHANGED IN THE FIELD. BY PROBLEMS WITH RIGHT ANGLE OR OTHER MECHANICAL PROBLEMS CHANGE THE WHOLE XTRAVERSE.

#### **Required Tests and Settings**

- 1. Check the belt tension. The tension should be 50.5 +/- 5Hz for the y axis
- 2. Please see 11 Required Tests & Settings for all required tests and settings.

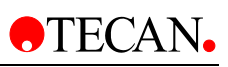

# 7.2.5 Replacing the Cooling Fans

Use the following procedure to replace the cooling fans:

- 1. Remove the back cover (see No. 1 in the picture below)
- 2. Remove the caps and the screws (see No. 2 in the picture below)
- 3. Pull the fans out towards the rear of the instrument
- 4. Unfasten the cable connections

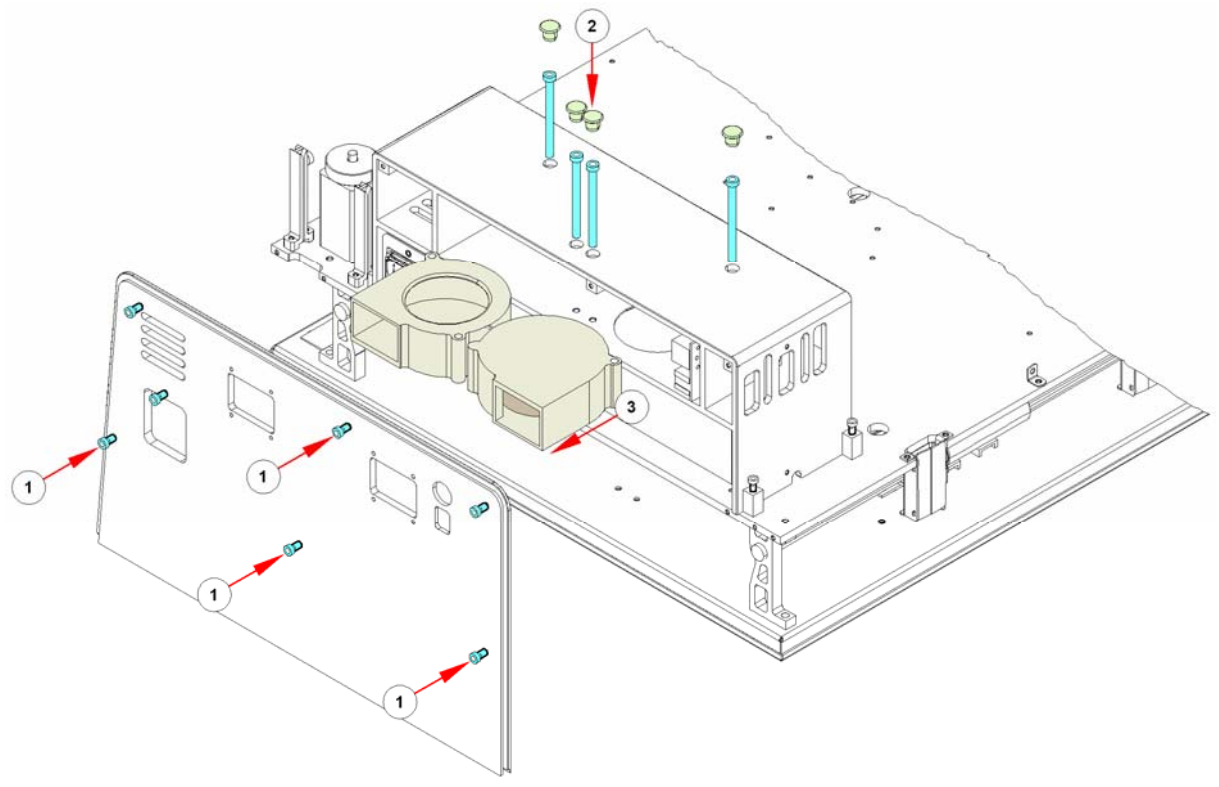

5. To install the cooling fans, repeat the above steps in reverse order.

### **Required Tests and Settings**

# 7.2.6 Replacing the Heating Foils

The **infinite 200** has only one upper heating foil and under the MTP there is an endplate for heat circulation. The upper heating foil is attached directly to the transport with 5 screws. To replace the heating foil, use the following procedure:

- 1. Remove the cover.
- 2. Remove the Optical Unit from the bottom plate and turn over (see chapter 7.2.1 Removing the Optical Unit).
- 3. Remove the five screws (see No. 1 in the picture below).
- 4. Disconnect Temperature Sensor ST11 and Heating Sensor ST17 from the Main CPU.
- 5. Slide the heating foil out (see No. 2 in the picture below).

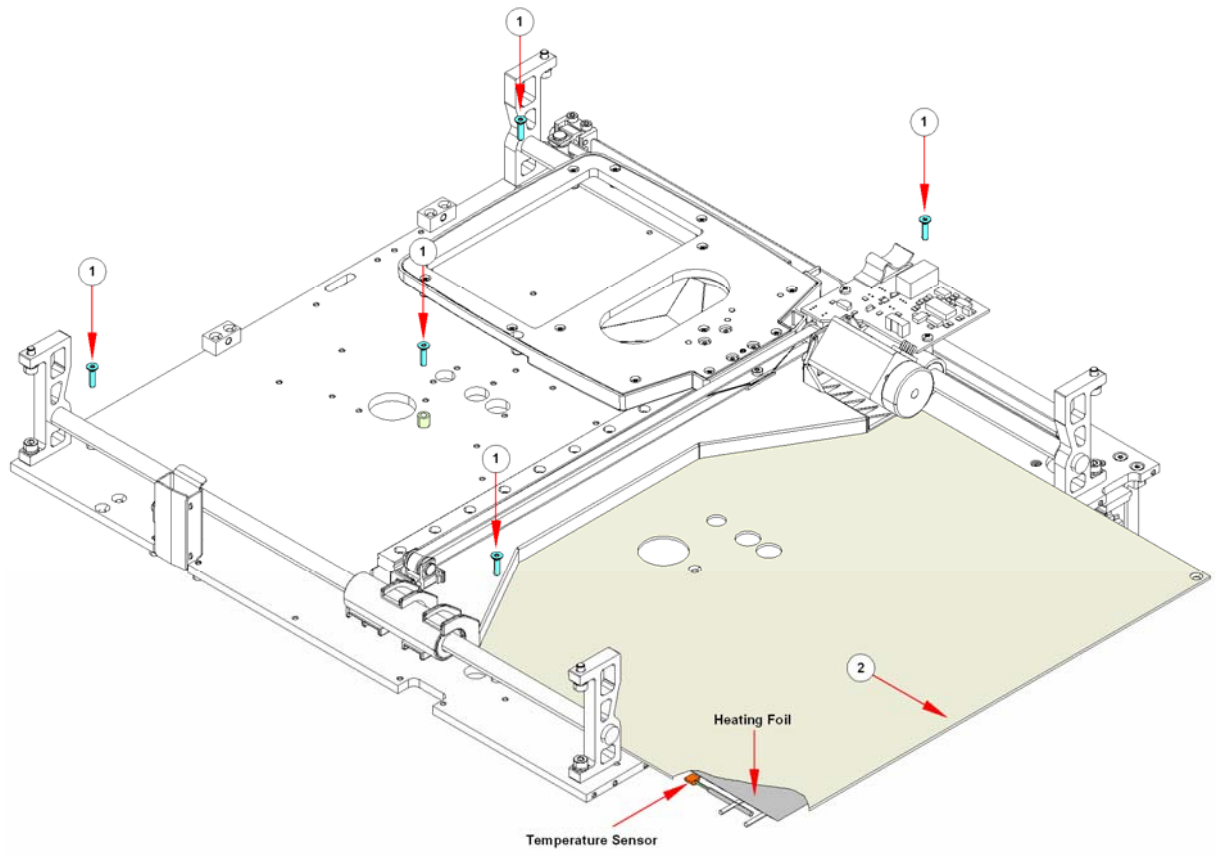

6. To install the heating foil, repeat the above steps in reverse order.

#### **Required Tests and Settings**

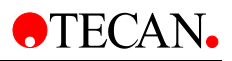

### 7.2.7 Replacing the Lower Heating Plate

The Fluorescence Bottom Head and the Absorbance Measurement Head can be found under the plate. Depending on the options installed, the Absorbance Measurement Head will be attached to the left or right side.

To replace the Lower Heating Plate, follow the procedure below:

- 1. Remove the cover.
- 2. Remove the Optical Unit from the bottom plate and turn over (see chapter 7.2.1 Removing the Optical Unit).
- 3. Remove the four screws (marked blue in the picture below).

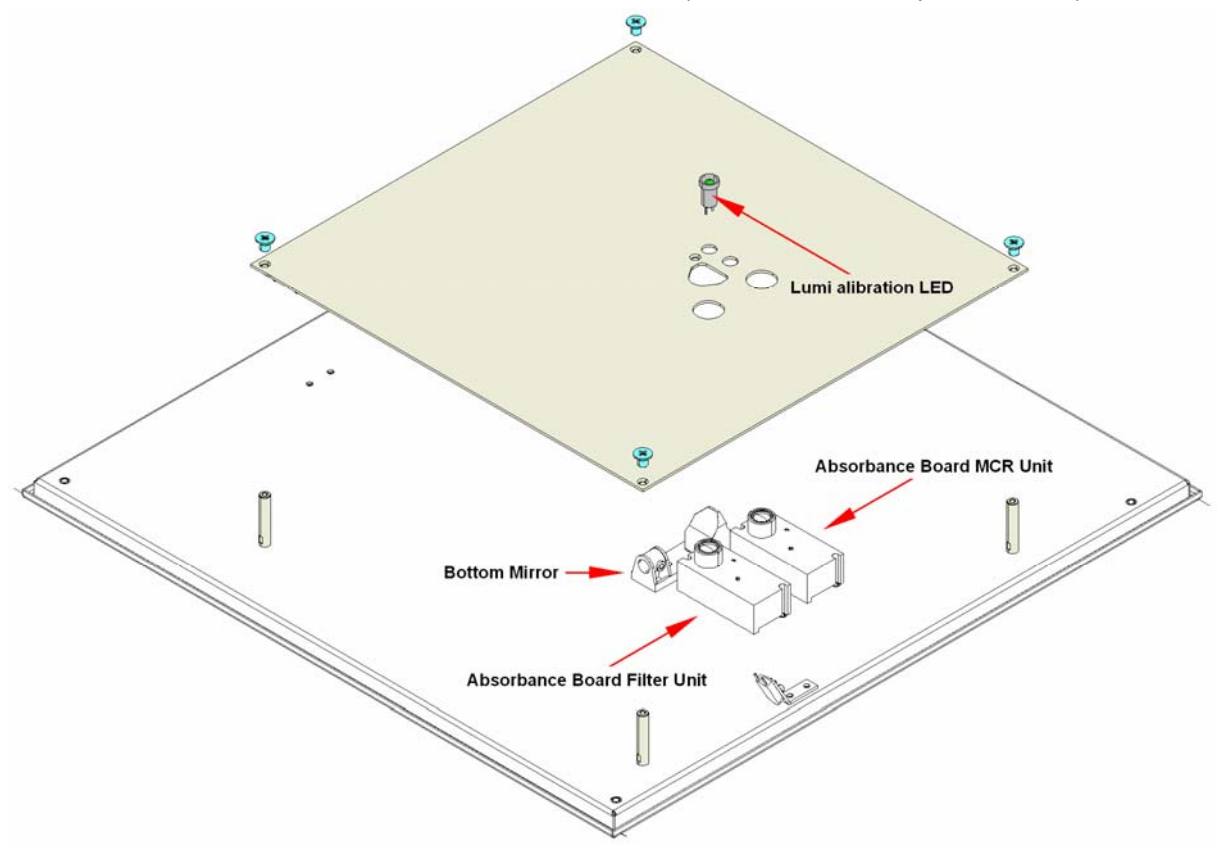

4. To install the heating plate, repeat the above steps in reverse order.

#### **Required Tests and Settings**

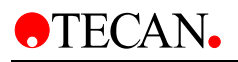

# 8. Description of Injectors

# 8.1 Functional Description of the XE 1000

The XE 1000 uses a stepper-motor driven syringe and valve design to aspirate and dispense measured quantities of liquid. Both the syringe and the valve are replaceable. Functional descriptions and illustrations of each major XE 1000 component are provided in the sections that follow.

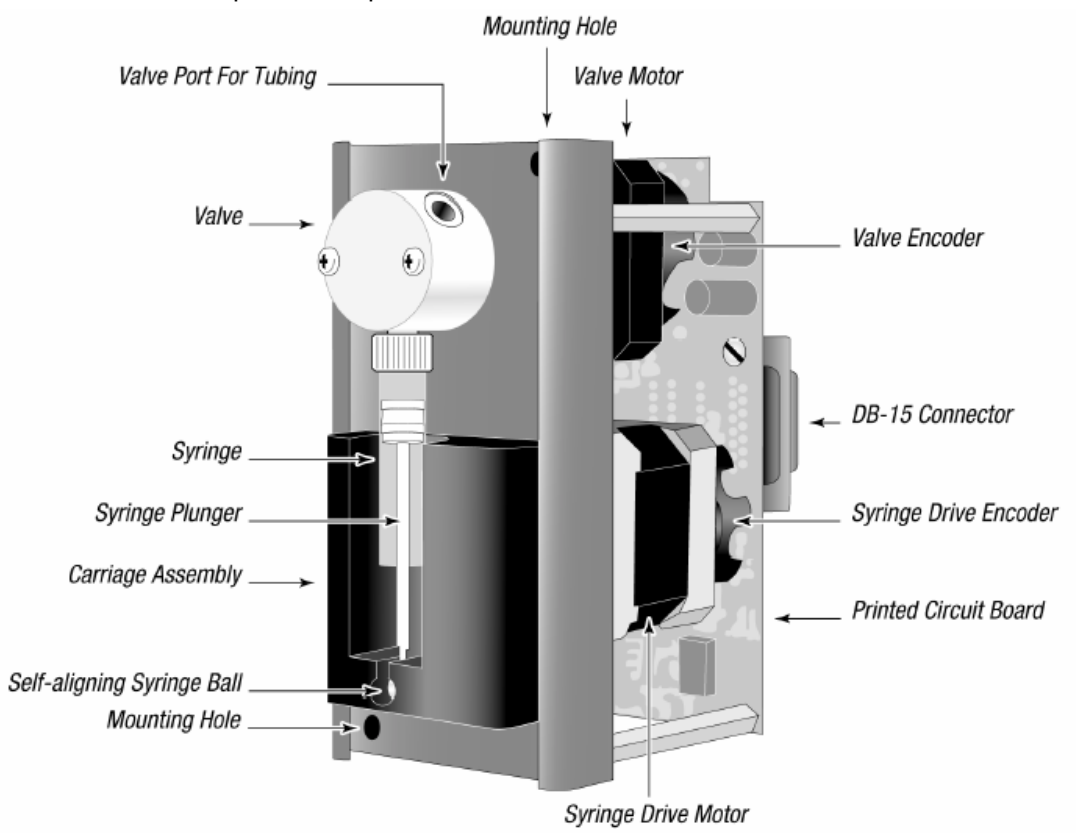

Figure 8.1. XE 1000 Front View

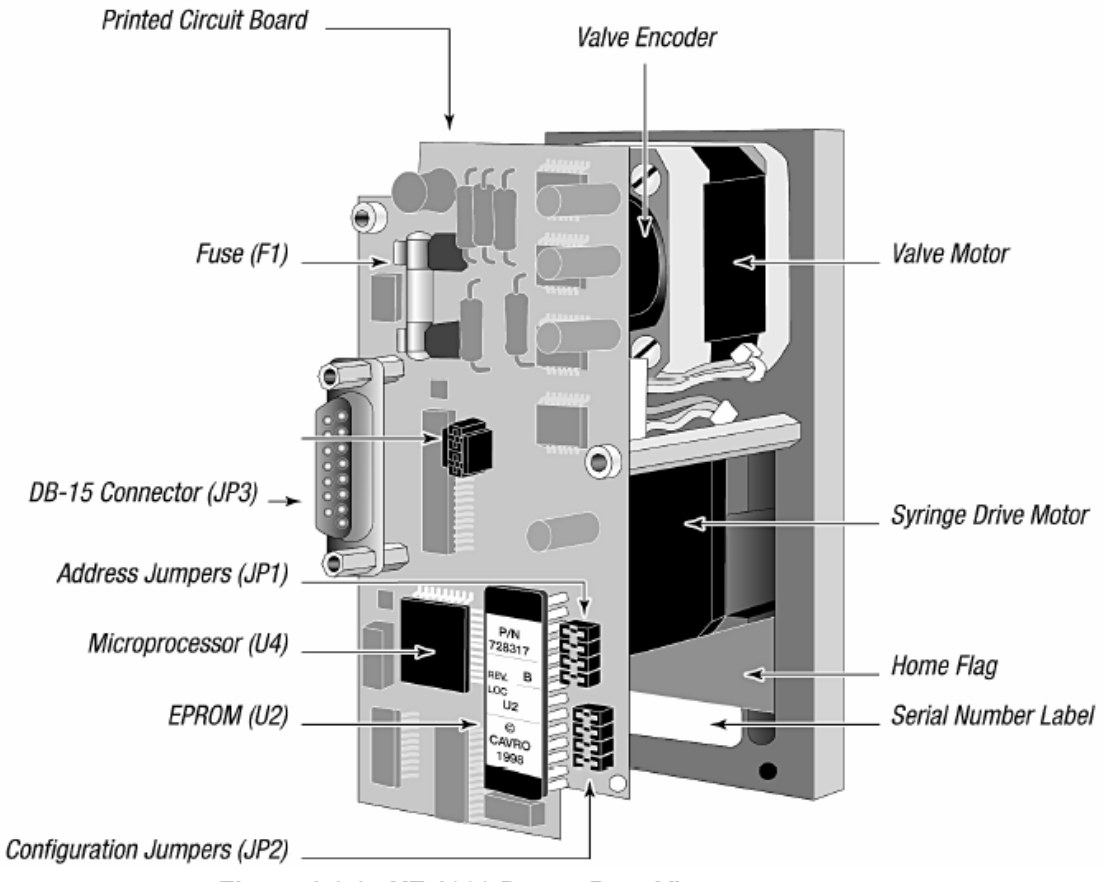

Figure 1-8.2. XE 1000 Pump, Rear View

### Syringe and Syringe Drive

The syringe plunger is moved within the syringe barrel by a rack and pinion drive that incorporates a stepper motor and quadrature encoder to detect lost steps. The syringe drive has a 30 mm travel length and resolution of 1000 steps. When power is not applied to the pump, the syringe drive can be moved by pushing up or down firmly on the plunger holder assembly. This facilitates syringe removal.

The base of the syringe plunger is held to the drive by a self-aligning ball that mates to the carriage. The top of the syringe barrel attaches to the pump valve by a 1/4-28" fitting.

Figure 1-2 shows the components of a typical syringe.

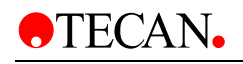

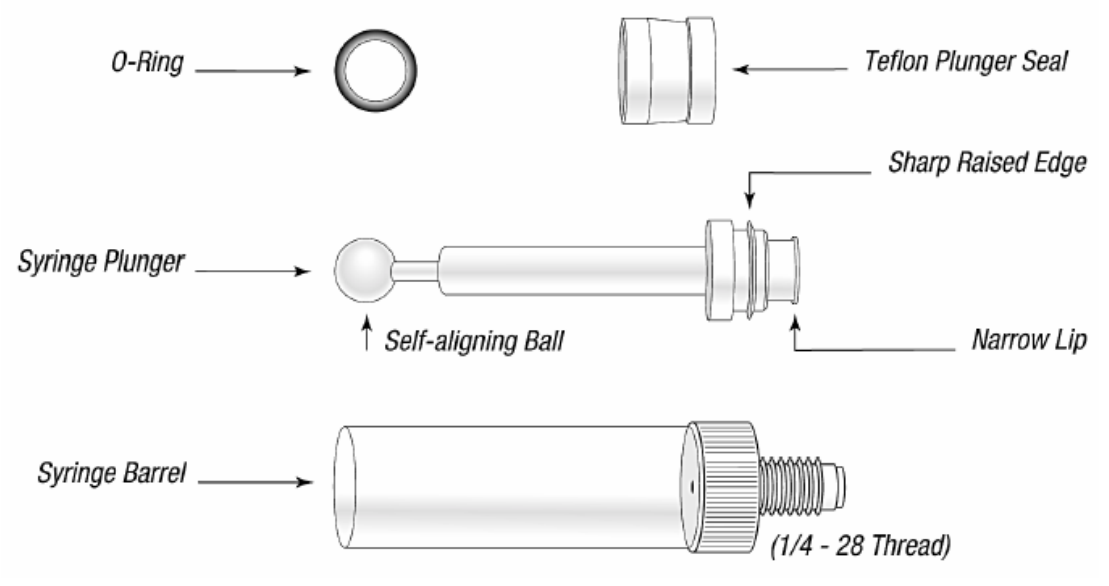

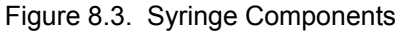

Syringes are available in these sizes:  $50 \ \mu$ L,  $100 \ \mu$ L,  $250 \ \mu$ L,  $500 \ m$ l,  $1.0 \ m$ l,  $2.5 \ m$ l, and  $5.0 \ m$ l. For ordering information, see Appendix A, "Ordering Information." infinite 200 use 1.0 ml syringes!

### Valve and Valve Drive

The valve is made of a Kel-F body and a Teflon plug. The plug rotates inside the valve body to connect the syringe port to the input and output ports. Additionally, there is a bypass position. This position bypasses the syringe and connects the input and output ports. This position is often used for washing out the probe. The valve is turned by a stepper motor coupled to an encoder to provide positioning feedback.

Figure 1-3 shows the components of a 3-port valve.

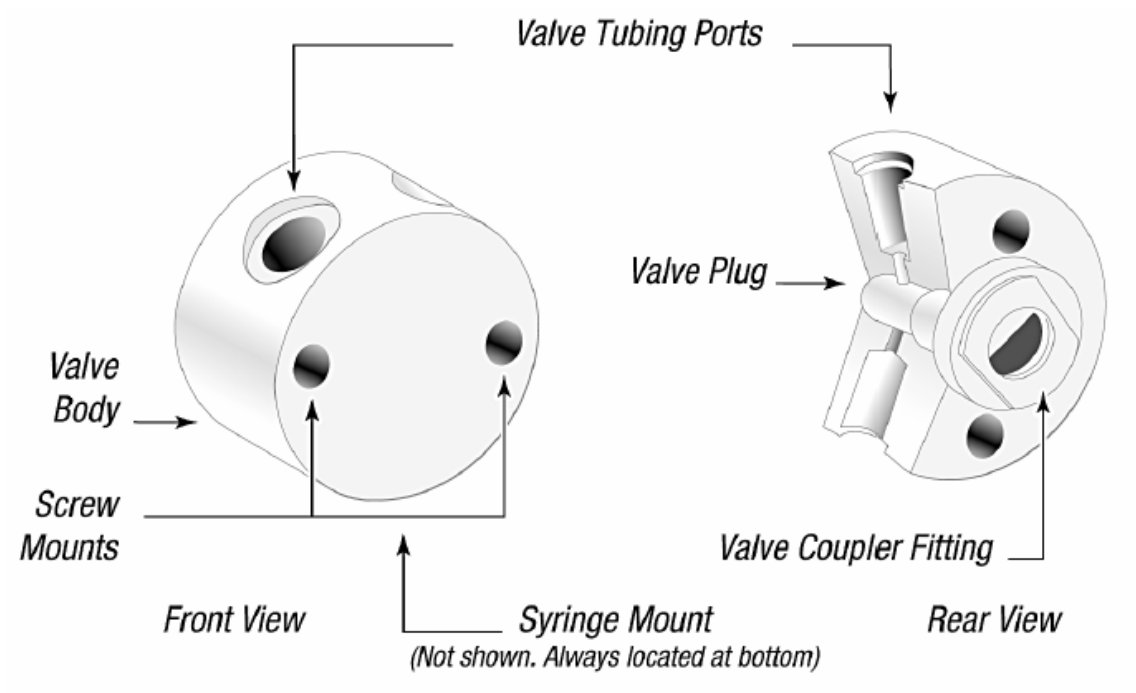

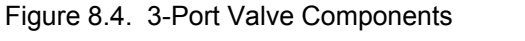

The XE 1000 in the infinite 200 is available with the following valves:

Three-port valve. This valve has an input port, output port, and syringe port. The syringe port is a "common" port, which means it is always connected to one of the other two ports. In the standard configuration, the ports are placed at 120° intervals around the circular valve body.

### **Printed Circuit Board**

The printed circuit board (PCB) holds the microprocessor and circuitry to control the syringe and valve drives. The PCB provides connectors for the auxillary input and output, jumpers for configuring different modes of operation, and communications addresses.

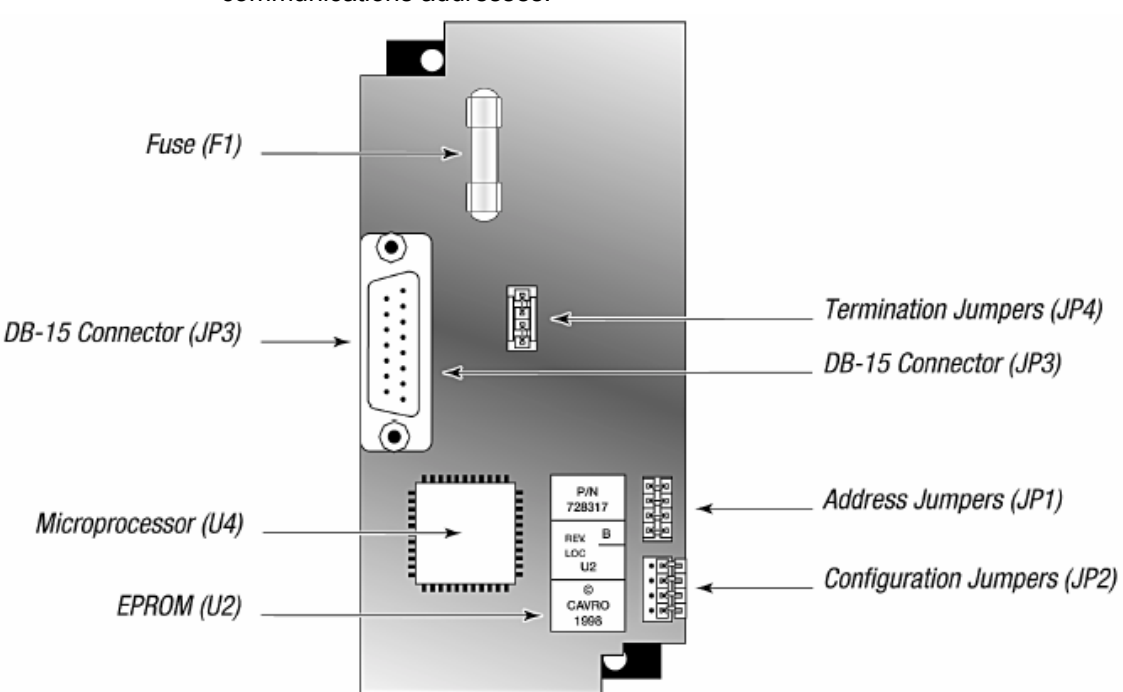

Figure 1-4 shows the accessible components of the printed circuit board. Figure 8.5. XE 1000 Printed Circuit Board External Connectors

### **Communication Interfaces**

Depending on the pump configuration, the XE 1000 can communicate singly or in a multi-pump configuration through an RS-232, RS-485, and CAN (Controller Area Network) interface. For RS-232 and RS-485, a baud rate of 9600 is supported. For CAN, a baud rate of 100K is supported.

In the **infinite 200** we use the CAN bus system.

### **Multi-Pump Configurations**

Up to fifteen XE 1000s can be connected together in a *multi-pump configuration* (also called "daisy-chaining"). Within a multi-pump configuration, the RS-485 communications bus is required, although the first pump in the chain may receive either RS-232 or RS-485 communications. For CAN communication, neither RS-232 or RS-485 is required. Each pump can be addressed separately from a single terminal via its unique address, which is set using the address jumpers on the PCB. For more information on setting addresses, see Chapter 2, "Hardware Setup."

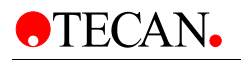

# 8.2 Tips for Setting Up the XE 1000

To ensure proper operation, follow these tips:

- Always set up and mount the pump in an upright position. Failure to do so can cause problems priming the system.
- Always run liquid through the syringe and valve when they are moving. Failure to do so can damage the sealing surfaces.
- Before running any organic solvents through the pump, see Appendix D, "Chemical Resistance Chart" for more information on solvents.
- Keep fingers out of the syringe slot while the pump is running. Failure to do so can cause injury.
- Always power down the instrument when connecting or disconnecting pumps.

# 8.3 Hardware Setup

This chapter includes these sections describing the various parts of hardware setup:

- Power & Cabling
- Printed Circuit Board Settings and Options
- Installing Components
- Liquid System
- Working the XE 1000 Option

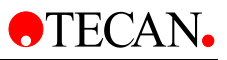

# 8.4 Power & Cabling

The XE 1000 requires a 24VDC power supply with a current rating of at least 500mA, provided through a DB-15 connector.

A single cable 30017946 supplies both power and communications to the XE 1000 module. Set a unique address to identify each pump module. For more information, see "Address " in this chapter.

| Pin | Function             | Remarks         |  |
|-----|----------------------|-----------------|--|
| 1   | 24VDC                |                 |  |
| 2   | RS-232 TxD line      | Output data     |  |
| 3   | RS-232 RxD line      | Input data      |  |
| 4   | Unused               |                 |  |
| 5   | CAN high signal line |                 |  |
| 6   | CAN low signal line  |                 |  |
| 7   | Auxiliary input #1   | TTL level       |  |
| 8   | Adress 0             |                 |  |
| 9   | Ground               | Power and logic |  |
| 10  | Ground               | Power and logic |  |
| 11  | RS-485 A line        |                 |  |
| 12  | RS-485 B line        |                 |  |
| 13  | Auxiliary output     | TTL level       |  |
| 14  | Adress 2             |                 |  |
| 15  | Adress 1             |                 |  |

Table 2-1. DB-15 Connector Pin Assignments

Figure 2-1 shows the pin positions of the DB-15 connector on the printed circuit board. This is a male connector that requires a female connector on the mating cable.

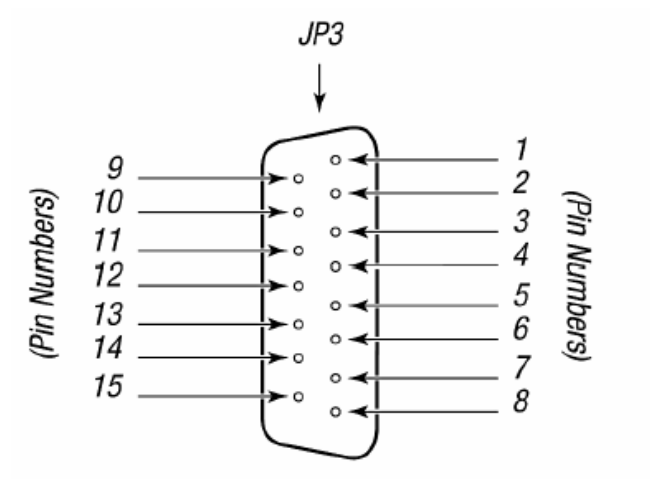

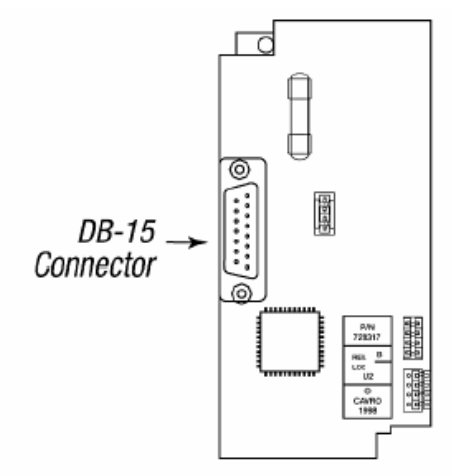

Figure 8.6. DB-15 Connector Pins

### 8.4.1 Communication Interfaces

The computer or controller communicates with the XE 1000 through an RS-485 interface, RS-232 interface, or CAN (Controller Area Network) interface. The RS-232 interface automatically converts the protocol to RS-485 for the benefit of any other devices which may be connected to the XE 1000's RS-485 communications bus (this constitutes a so called "multi-drop" device configuration).

Figure 2-2 shows the termination jumpers on the printed circuit board.

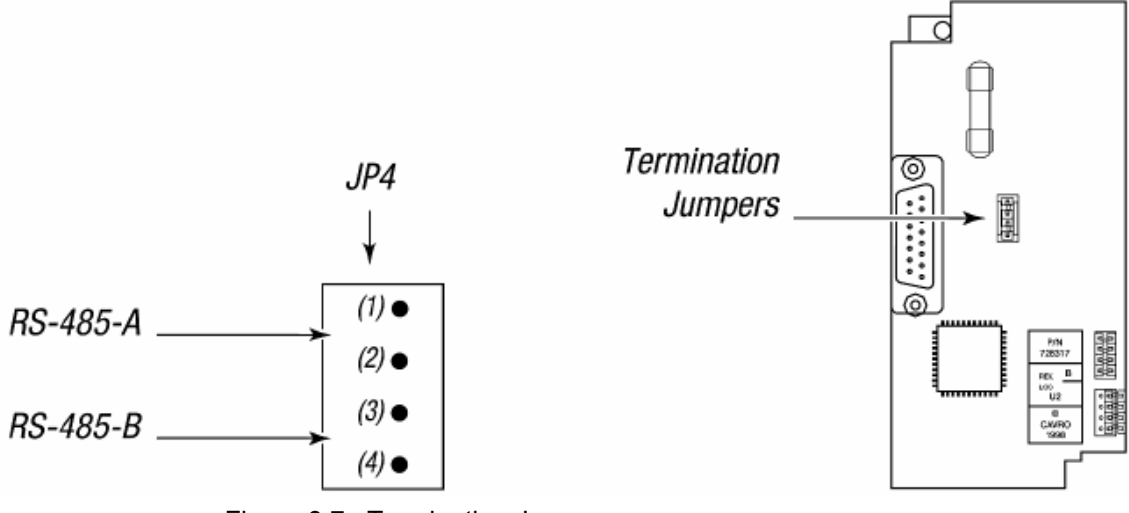

Figure 8.7. Termination Jumpers

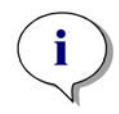

Note: Pumps are shipped with the RS-485 termination jumper installed on JP4. Please don not remove any jumper !

# 8.5 **Printed Circuit Board Settings and Options**

# Configuration Jumpers (JP2) for Standard Firmware

Connector JP2 on the XE 1000 printed circuit board is used to configure different modes of operation. Jumpers are added or removed to enable or disable the different modes. The jumpers control set the following:

- Plunger overload detection (JP2-1)
- Holding Current (JP2-2)
- Valve diagnostics (JP2-3)
- Open (JP2-4)

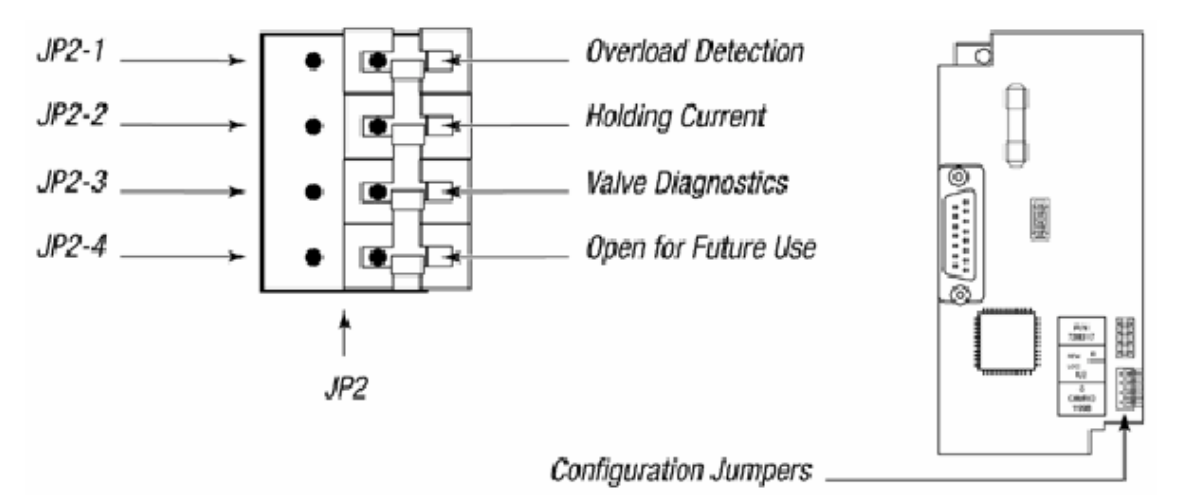

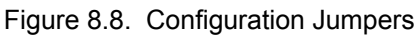

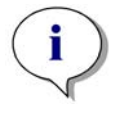

Note: Always switch off the XE 1000 before changing any of the jumpers on JP2

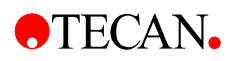

### 8.5.1 JP2-1: Plunger Overload Detection

This jumper position allows enabling or disabling of plunger overload detection. There are two settings:

- JP2-1 removed Plunger overload detection enabled (default setting)
- JP2-1 installed Plunger overload detection disabled

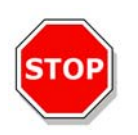

#### Caution

Do not disable plunger overload detection; it is used for manufacturing test only. If a jumper is installed at JP2-1, plunger overload will not be detected and the pump will not generate an error code if it is losing steps.

### 8.5.2 JP2-3: Valve Diagnostics

This jumper position enables or disables the valve. There are two settings:

- JP2-3 removed Valve enabled (default setting)
- JP2-3 installed Valve disabled

This is a diagnostic test that can be used if the valve drive appears to malfunction. It runs the pump in a "valveless" mode.

### 8.5.3 JP2-2: Holding Current

This jumper position, when enabled, increases the holding current. There are two settings:

- JP2-2 removed Maximum holding current disabled (default setting)
- JP2-2 installed Maximum holding current enabled

This option is for applications that use viscous solutions or involve backpressure due to smaller ID tubing. When jumper JP2-2 is removed, the current will decrease when the pump is in a holding position. Installing the jumper will increase the holding current.

## 8.5.4 JP2-4: Open For Future Use

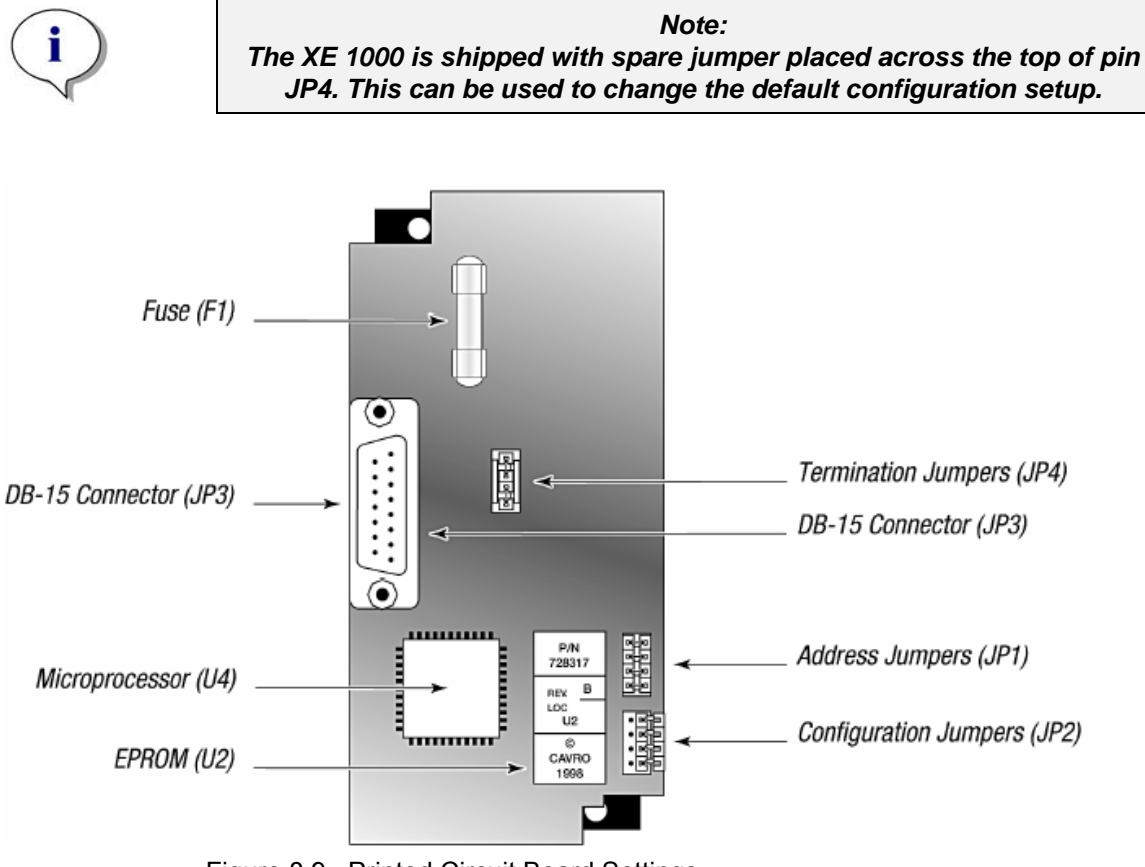

Figure 8.9. Printed Circuit Board Settings

# 8.5.5 Address Jumpers (JP1)

The address jumpers are located on the lower right of the XE 1000's printed circuit board. Each pump must be assigned a unique address number from 0 to 14. The address value is determined by the state of the jumpers JP1-1, JP1-2, JP1-3, and JP1-4 as shown above in Figure 8.8. Configuration Jumpers. They are used to give each XE 1000 in a multi-pump configuration a unique address, allowing the user to direct commands to specific pumps. The address jumpers set the pump to one of 15 different addresses. The address is determined by the state of the jumpers in JP1-1, JP1-2, JP1-3, and JP1-4.

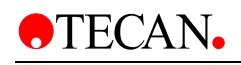

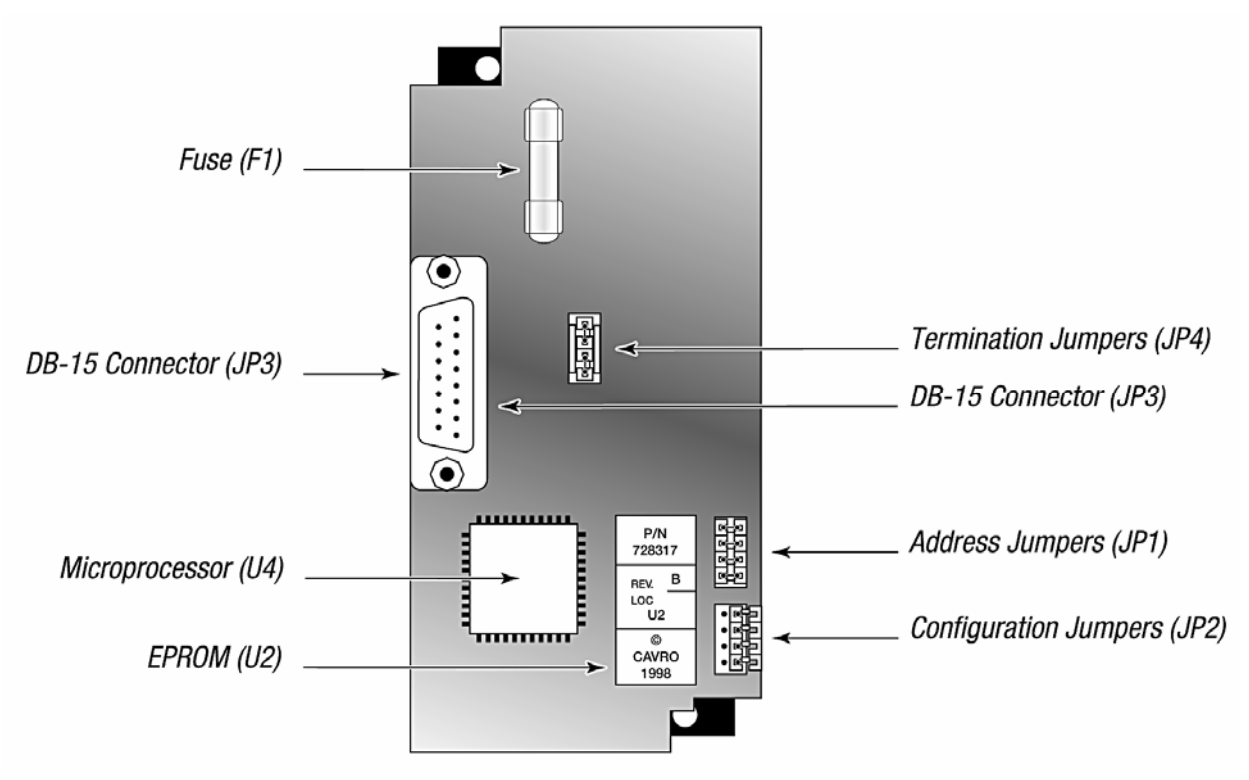

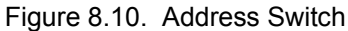

i

*Note: "Closed" means the jumper is in, and "open" means the jumper is out* 

For **infinite 200** set the address jumper for the injector B like picture below. Injector A is default set factory side.

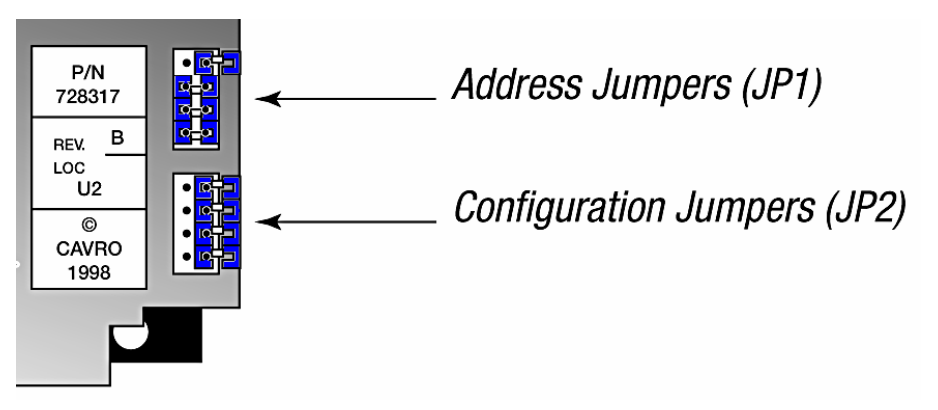

Figure 8.11 Injector B jumper

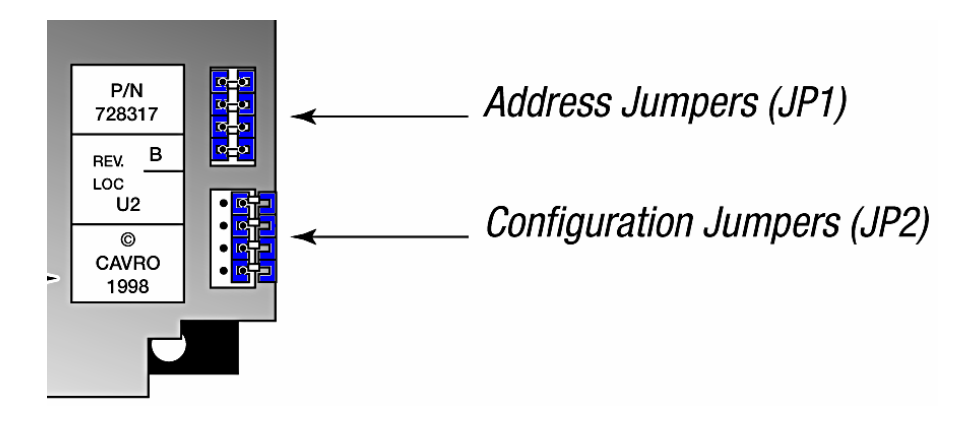

Figure 8.12 Injector A jumper

#### Self-Test

When all the jumpers in JP1 are left open, the XE 1000 is in self-test. Self-test causes the XE 1000 to initialize then cycle repeatedly through a series of plunger movements at different speeds. If an error condition occurs, the pump stops moving.

To run the self-test, remove all the jumpers in JP1. Then supply power to the pump.

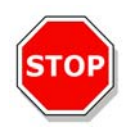

#### Caution Always run liquid through the syringe and valve. Failure to do so can damage the valve and syringe seal.

Do not run self-test with a 5.0 ml syringe installed. Remove the valve and 5.0 ml syringe. Failure to do so can result in plunger overloads.

### Inputs/Outputs

The XE 1000 provides one auxiliary input and output that can be accessed through the DB-15 connector, JP3. They provide TTL level signals. The output is controlled by the [J] command.

The auxiliary input is located on JP3 pin 7. It can be read back using report command "**?I**". Additionally, the input can be used to externally trigger a command sequence using the [H] command. The commands are described in Chapter 3, "Software Communication."

The auxiliary output is located on JP3, pin 13.

# 8.6 Installing Components

See Chapter 5, "Maintenance," for the procedures for replacing and maintaining components.

### 8.6.1 Installing the XE 1000 Valve

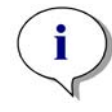

Note: The valves are not interchangeable among pumps. To use a different model valve, contact Tecan Systems Customer Support

All XE 1000 pumps are delivered with the valve installed. To install a new valve follow these steps.

- 1. Remove the fluid from the pump.
- 2. Initialize the pump using the ZR command so that the valve motor shaft is in the correct position.
- 3. Remove the syringe and tubing.
- 4. Remove the two Phillips head screws on the front of the valve, then remove the valve from the pump.
- 5. Install the new valve by placing it on the front panel so that the screw holes line up. The valve coupler fitting mates to the valve motor shaft. The shaft should be in the correct position. If it is not, re-initialize the pump using the command ZR.
- 6. Replace the valve screws. Tighten to  $\frac{1}{4}$  to  $\frac{1}{2}$  turn after the screws contact the valve body.

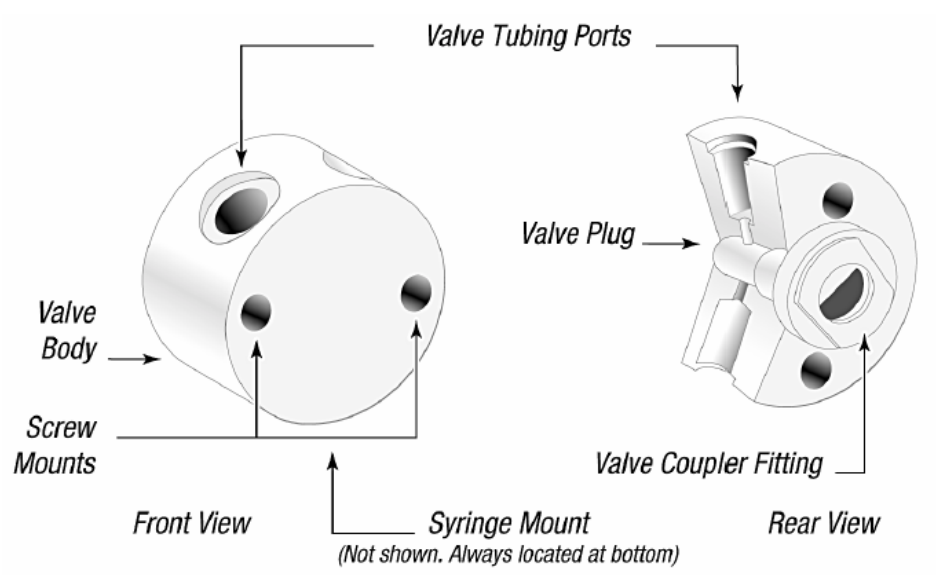

Figure 8.13. XE 1000 Valve Installation (3-Port Valve)

### Installing a Syringe

To install a syringe, follow these steps:

- 1. Lower the plunger drive by sending the command [A1000R]. If power is not applied, the plunger drive can be manually lowered by pushing down on the carriage assembly until it reaches the bottom of travel.
- 2. To install the syringe, do the following (as shown in Figure 8.14. Syringe Installation):
- 3. Place the self-aligning ball on the syringe plunger into the matching space in the carriage assembly.
- 4. Pull up on the syringe barrel and screw the 1/4-28 fitting into the valve until it is finger tight. Using pliers on the syringe 1/4-28 fitting, turn the syringe an additional quarter turn.

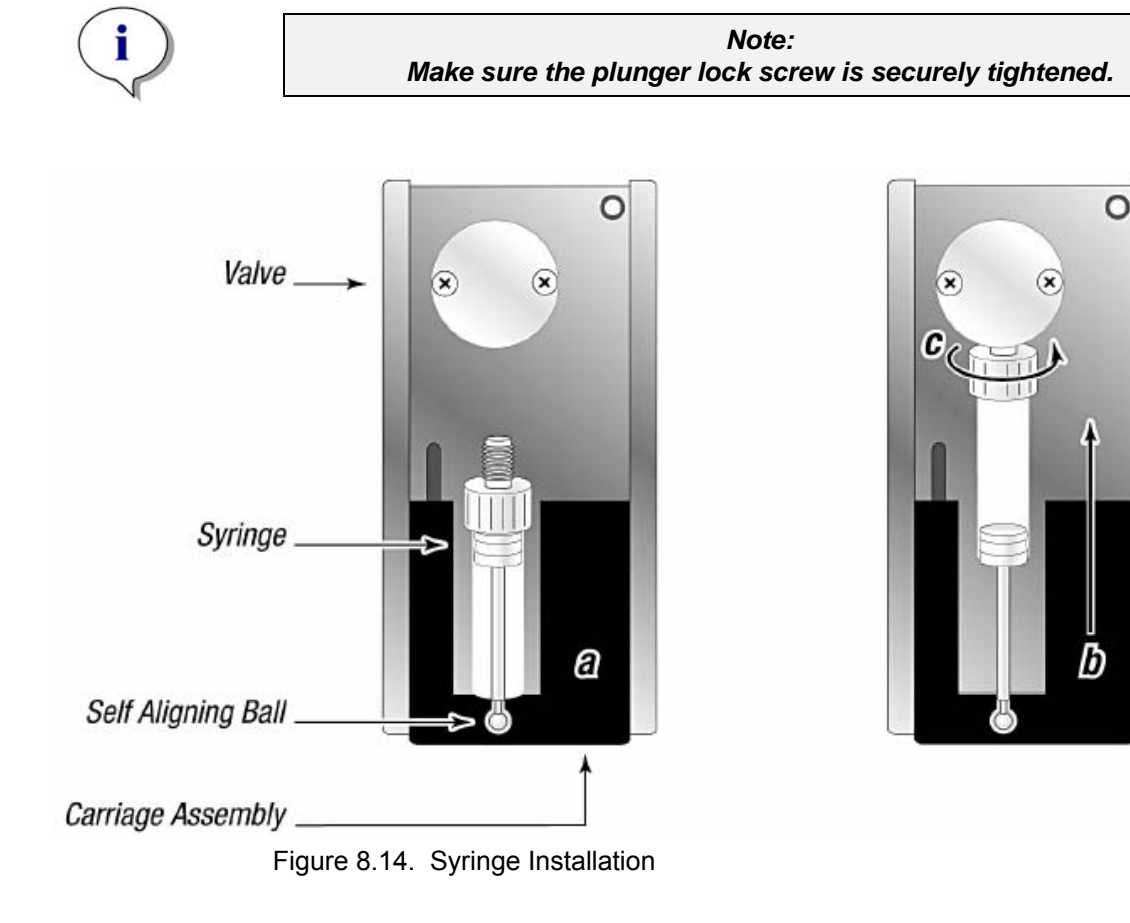

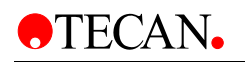

# 8.7 Liquid System

The **infinite 200** can be optionally equipped with an injector module consisting of two syringe pumps (XE-1000, Tecan Systems) located in a separate box, which feed two injector needles. The injector needles are designed to inject liquids into any well larger than or equal to a standard 384 well plate.

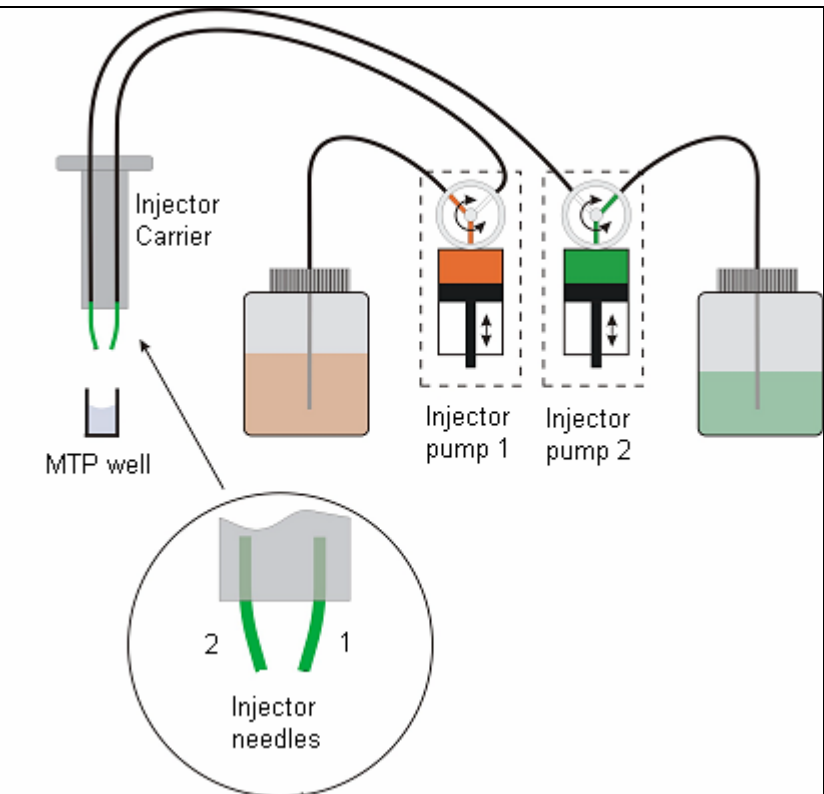

Figure 8.15: Schematic view of the injector module

There are up to two pumps available for the **infinite 200** (see Figure 2-1 above):

- Pump 1 feeds injector needle 1
- Pump 2 feeds injector needle 2

The **infinite 200** can be equipped with one pump (pump A) or two pumps (pumps A and B).

**One Injector Option (one pump):** An **infinite 200** equipped with one pump allows injections in all microplate well types larger than or equal to a standard 384 well plate using the same liquid. All reactions requiring injection of only one liquid per well can be performed with this option.

**Two Injector Option (two pumps):** Several reactions, such as flash luminescence reactions or dual reporter gene assays, require the injection of two *independent* liquids into the same well. This is achieved by using the additional injector pump 2.

By using pumps 1 and 2, two independent liquids can be dispensed into the same well of the size larger than or equal to a standard 384-well plate.

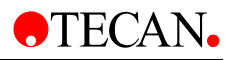

### 8.7.1 Measurement with injectors

For flash luminescence reactions, time is especially critical; therefore the **infinite 200** allows injection at the measurement position for 96-well plates. This means no movement of the plate must be carried out between injection and measurement. Also, a continuous measurement can be started at some time interval before the injection to obtain a background reference signal. These readings can be performed to obtain a baseline reading of a reaction and may be handled prior to the dispense step. The injection of liquids with the two injectors is performed sequentially.

Similar, Fluorescence-bottom measurements in 96-well plates (fast flash fluorescence reactions such as ion studies) can be performed during the injection, because the plate must not be moved from the injection position to the measurement position.

The injectors of the **infinite 200** can also be used with all other measurement modes: Fluorescence Intensity top (96-and 384-well plates), Fluorescence Intensity bottom (384-well plates), Time Resolved Fluorescence, Absorbance (96-and 384-well plates), Flash and Glow Type Luminescence and Dual Color Luminescence. However, as the measurement position is not the same as the injector position, a short time delay (approx. > 0.5 s) between injection and reading occurs.

### 8.7.2 Storage Bottles

In a drawer in the instrument up to two bottles with a volume of 125 ml or two Falcon tubes can be inserted. Additionally, a smaller container may be used via an adapter that can be mounted into the drawer of the **infinite 200**.

The standard bottle set supplied with the Injector option consists of:

- One 125 ml bottle and one 15 ml bottle for the "One Injector option" (one pump) or
- Two 125 ml bottles and two 15 ml bottles for the "Two Injectors option" (two pumps).

In cases in which very small volumes of reagent are required, 15 ml Falcon tubes

can be used. The 125 ml bottles can be used as a support for the *Falcon* tubes.

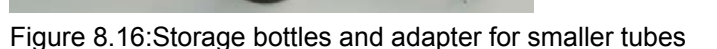

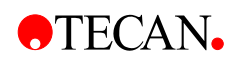

# 8.7.3 Injector Carrier

The carrier, which includes the injector needles, can be easily removed (by the customer) from the instrument for priming or washing the system and for optimizing the injection speed.

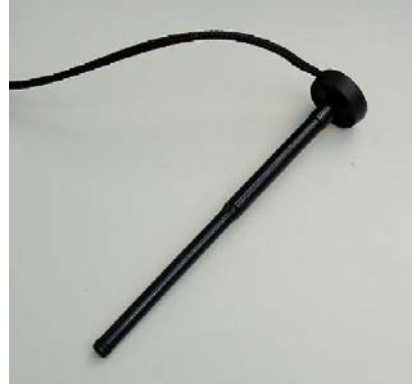

Figure 8.17: Injector 'carrier'

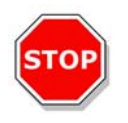

Caution The injector carrier must be in the service position for washing und priming.

The dead volume of the injection system (injector needles, syringes, valves and tubing) is approximately 100µl after '**backflush**' for each syringe. The function of the **backflush** is to return any unused reagent to the reservoir bottles. The injection speed can be adjusted via the software to allow for good mixing of reagents. The optimum injection speed depends on the assay parameters, such as viscosity of fluids, the plate format and the measuring behavior of the liquids. The removable injector carrier allows this process to be done outside of the instrument where a visual inspection can be easily performed.

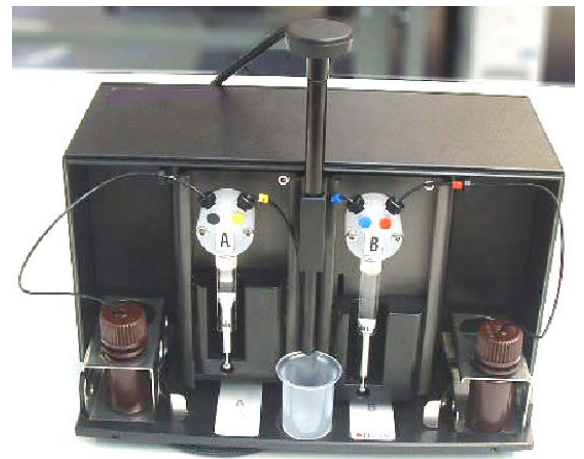

Figure 8.18: Injector-box with injector in 'service position'

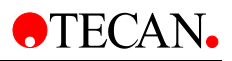

### 8.7.4 Priming and Washing of the infinite 200

The initial filling step of the injector system (priming) as well as the cleaning step of the injector system (washing) must take place outside of the instrument. For these procedures the injector carrier is removed from instrument and put into the service position of the injector box. For priming and washing steps of the injector system, a default setting for injection speed and volume dispensed is provided. If required the priming parameters can be adjusted in the injector control window of the i-Control software.

The prime volume depends on the tubing length. Two types of injector tubing are available: 'long': 105 cm, and 'short': 80 cm.

For the initial filling step of the injector system (priming) it is recommended to perform two pump strokes to remove all air bubbles from the injection system. The prime volume is therefore 2 ml. To save precious reagents this initial filling step can be performed with distilled water. To replace the water with the required reagent a second priming step is needed. For this second priming step the priming volume can be reduced to approx 1500  $\mu$ l.

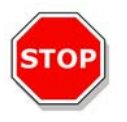

#### Caution

A prime volume below 2 ml in an empty system may result in incomplete filling of the system, and therefore may negatively affect assay performance.

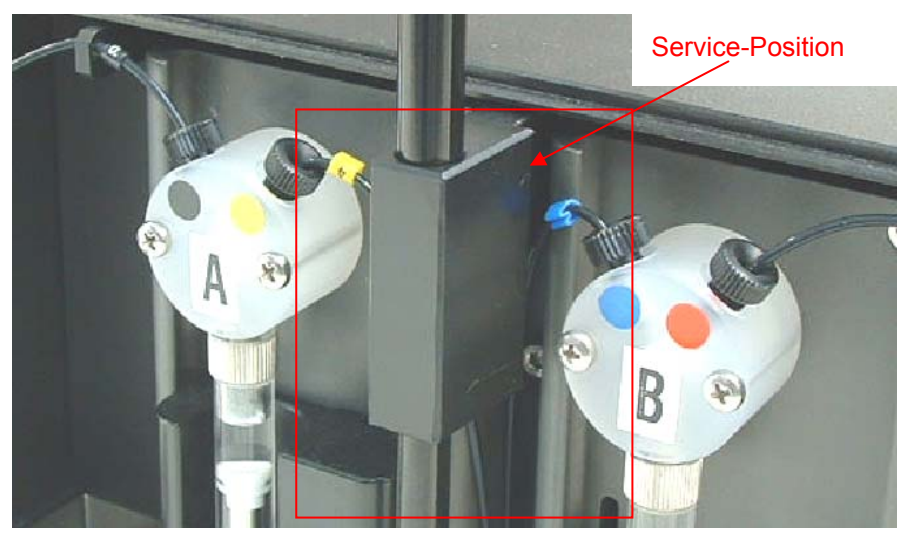

Figure 8.19 'Service Position' of the injectors. The injectors are removed from the carrier slot and insert in the holder at the injector carrier system.

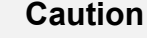

Do not touch the end of the injector, as he can become easily bent or misaligned, which can cause injection problems or damage the instrument.

Be careful when inserting the injector carrier into the instrument, to fully load it into its home position (it must click into place).

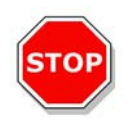
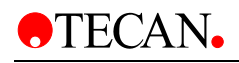

### 8.7.5 Priming

Before the injection system can be used, an initial filling step (priming) is needed to remove all air and to completely fill the system with liquid.

When performing a washing step, no priming step is needed as the wash step includes a priming step.

To perform the priming procedure:

Fill the storage bottles with the necessary reagents and insert the feeding tubes. Make sure, that the tube reaches the bottom of the bottle.

Remove the injector from the carrier slot and insert it into the service position of the injector box.

Position an empty container under the injector.

Adjust parameters if required

Activate the priming procedure via the injection control window of the i-Control software

Make absolutely sure that no air bubbles are in the system before starting the measurement!!!

After the procedure has been successfully performed, reinsert it into the instrument.

Prior to the first dispense step into a well of a microplate, a small dispense step into a disposable container on the plate carrier is performed automatically to condition the injector. After this step, the instrument is ready to use.

### 8.7.6 Reagent Backflush

Prior to the cleaning of the injector system, reagent backflushing allows the remaining reagent in the liquid system (injector needles, syringes, valves and tubing) to be pumped back into the storage bottles. This procedure is a cost effective solution for minimizing reagent consumption.

To perform the reagent backflushing procedure:

Put injectors in the service position

Place tubing in the storage bottle.

Adjust parameters if required in the i-Control software

Select backflush from the injector control menu.

### 8.7.7 Washing

Before the instrument is switched off, a wash procedure should be run to clean the injector system.

When performing a washing step, no priming step is needed as the wash step includes a priming step.

To perform a typical wash procedure:

Remove injector carrier and bring it into the 'service position'.

Perform a backflush procedure to feed unused reagent back into the storage bottle.

Fill bottle with distilled or deionized water and insert feeding tubes of the injector system.

Start wash procedure with distilled or deionized water (this will automatically flush the injector system. The default is three times).

Prepare a container with 70% ethanol as wash solution and prime the injectors with this solution.

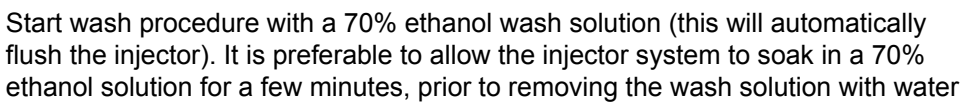

**To clean the ends of the injector needles** from outside, a cotton swab soaked in 70% ethanol may be used.

Start final wash procedure with distilled or deionized water, to completely remove the ethanol wash solution.

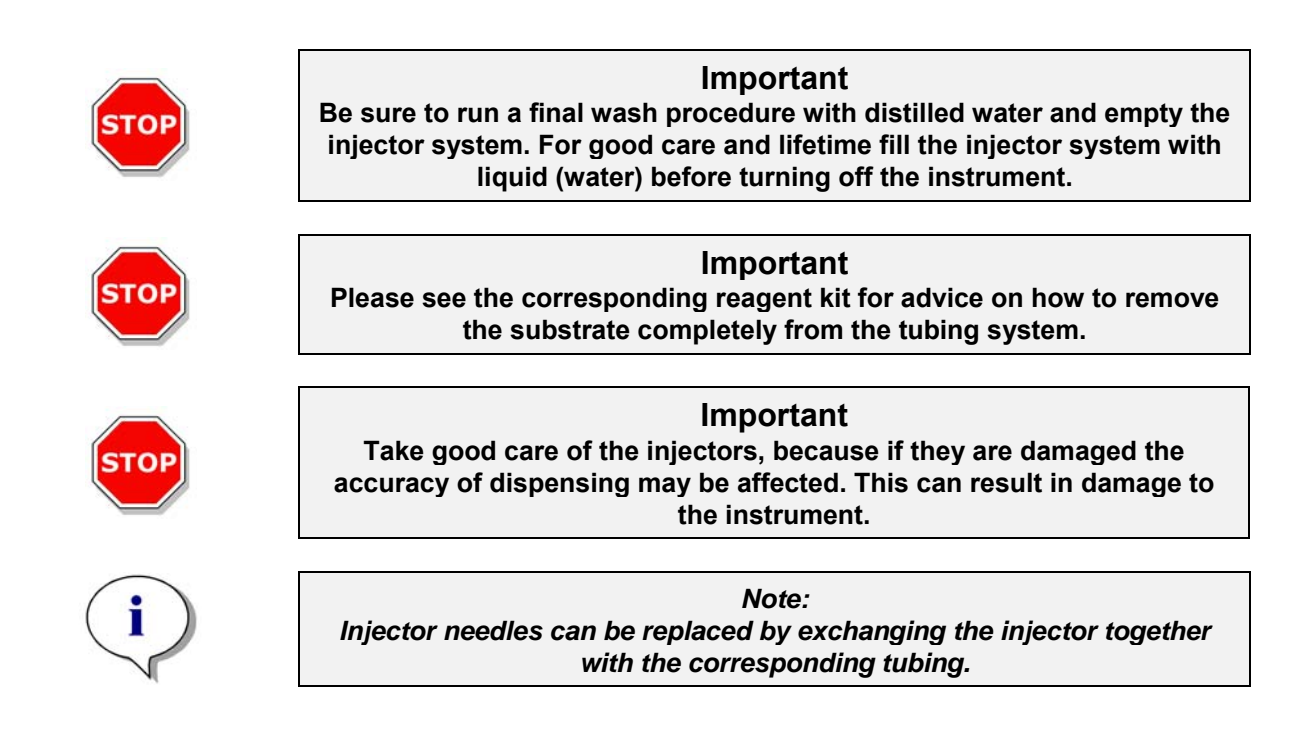

### 8.7.8 Injector Cleaning and Maintenance

For maintenance see chapter 8.7.8 Injector Cleaning and Maintenance.

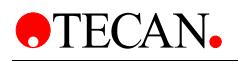

# 8.8 Working the XE 1000 Option

### 8.8.1 Replacing the Injectors

To replace the injector use the following procedure:

1. Open the Cover

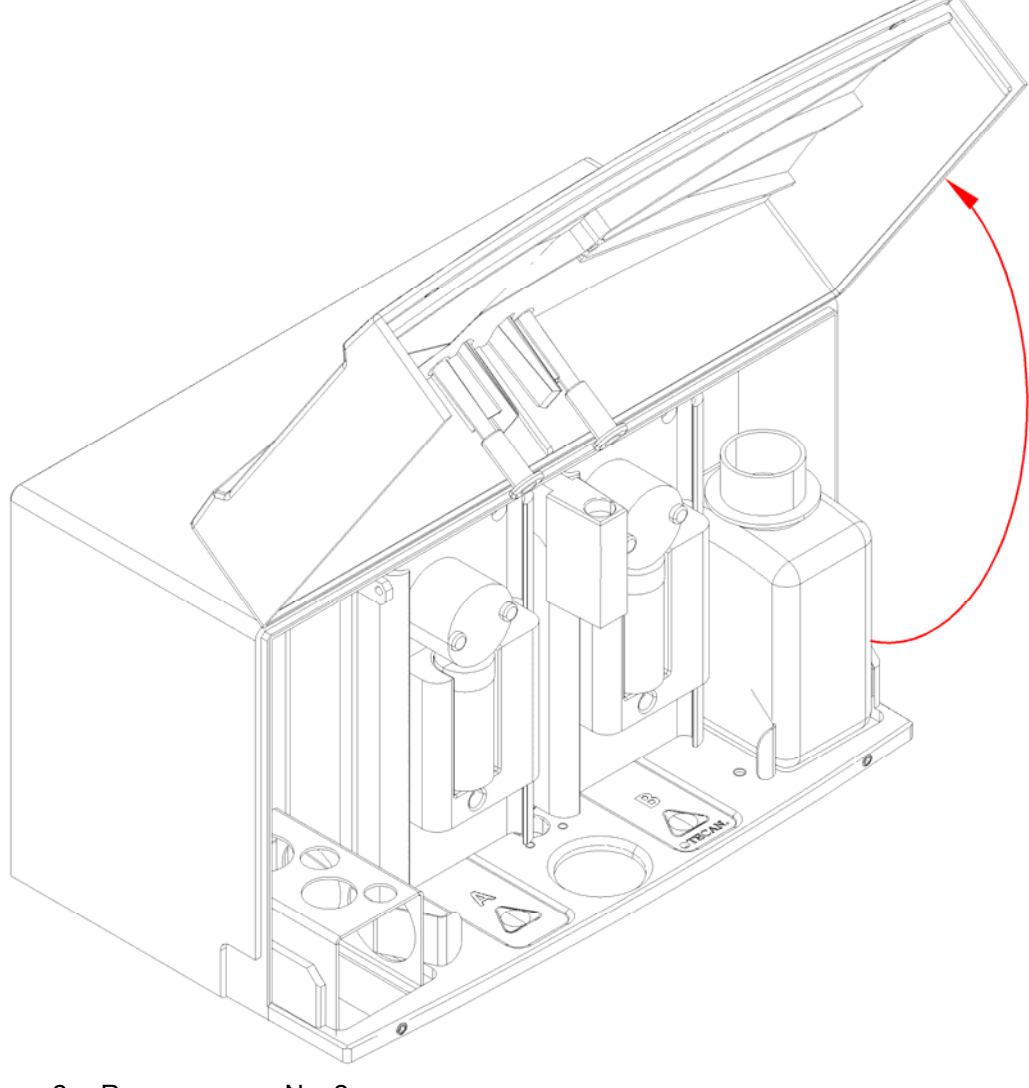

- 2. Remove screw No. 2
- 3. Remove the tubes No. 1
- 4. Pull out the injector

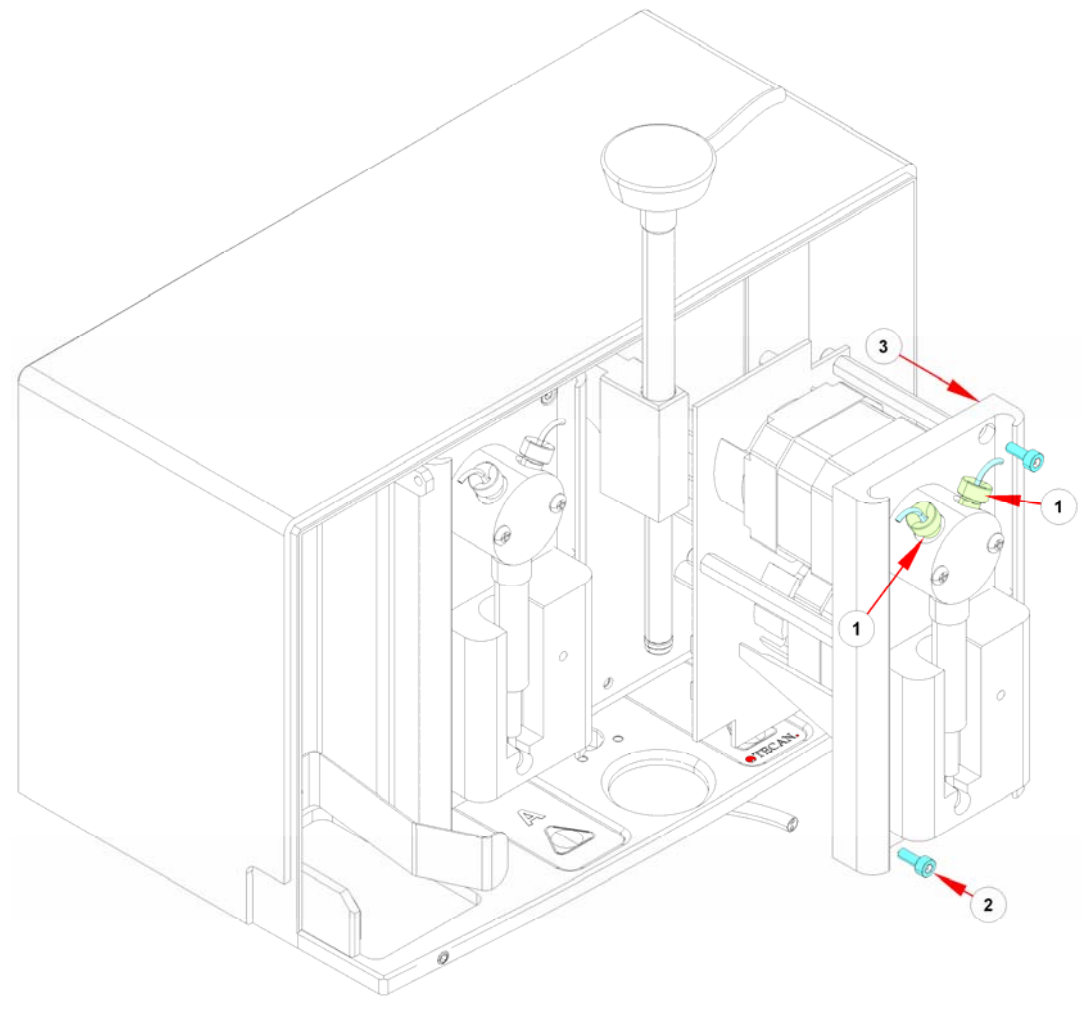

- 5. Check the right address
- 6. Do all steps in reverse order

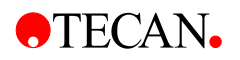

### 8.8.2 Replacing the Connector Board

To replace the Connector Board use the following procedure:

- 1. Open the Cover
- 2. Disconnect cable No. 1

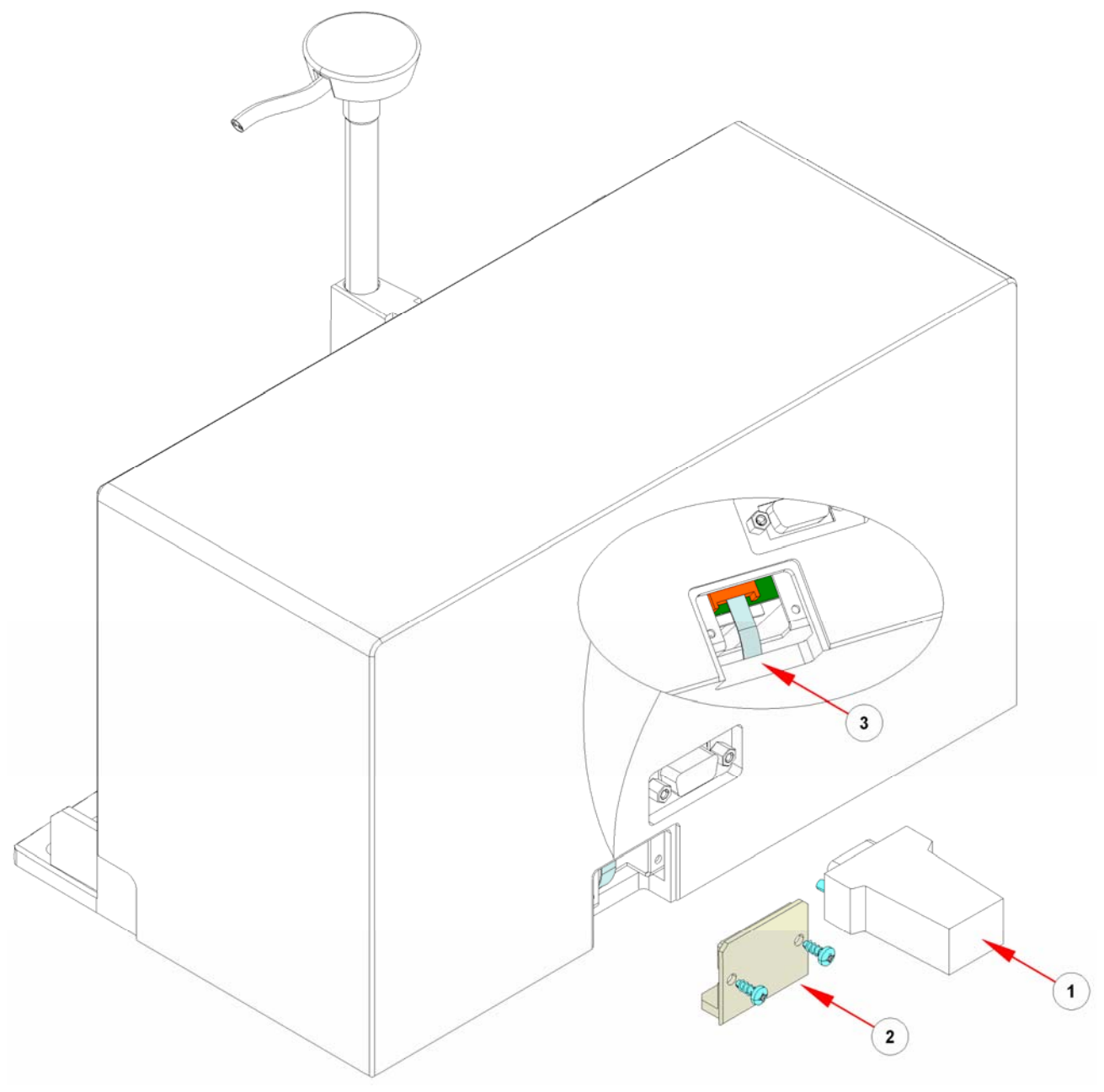

- 3. Remove the door with screws No. 2
- 4. Unplug the flat cable No. 3 from the connector board.

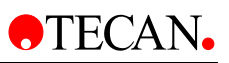

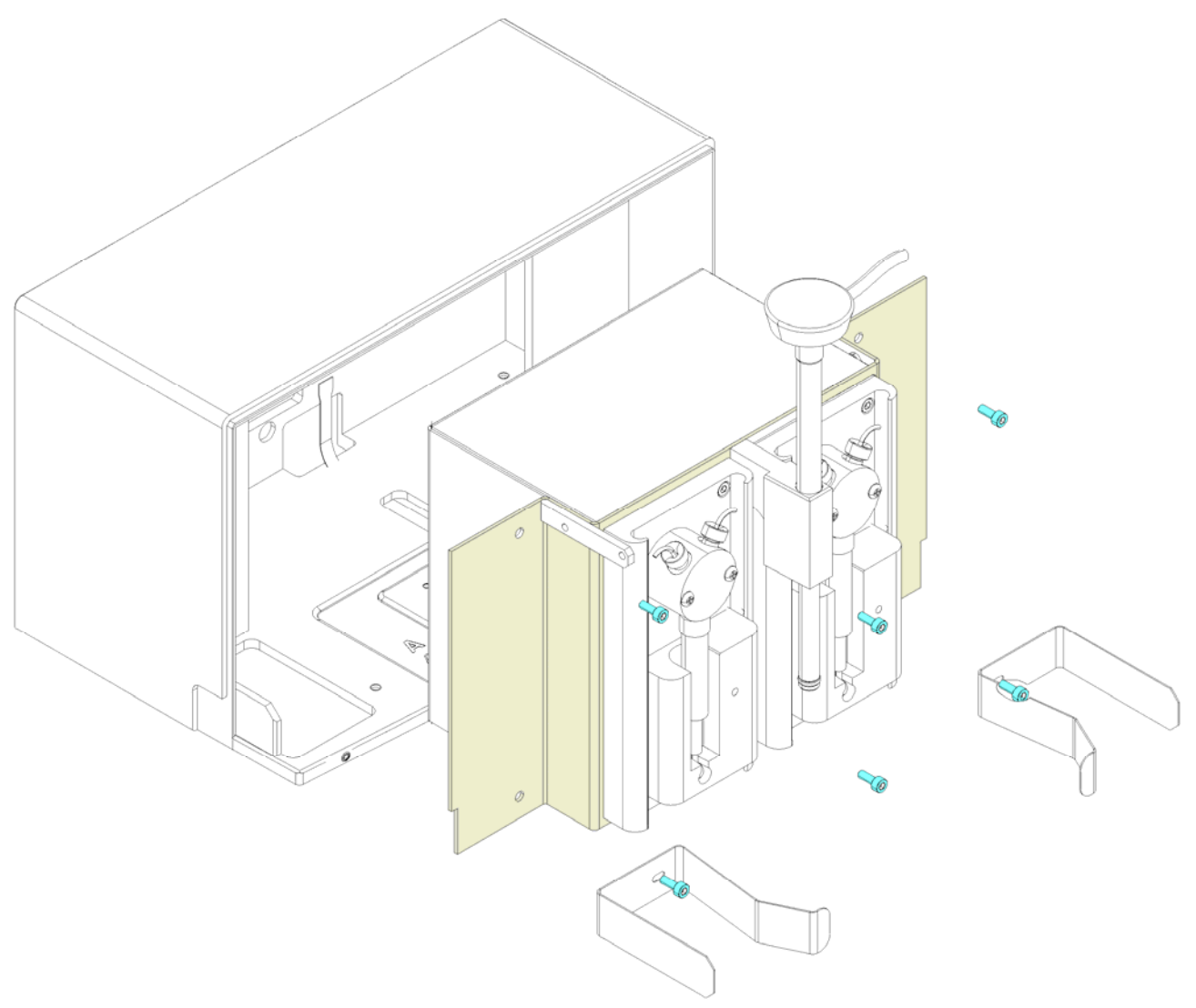

5. Remove the screws above and pull out the unit.

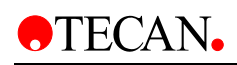

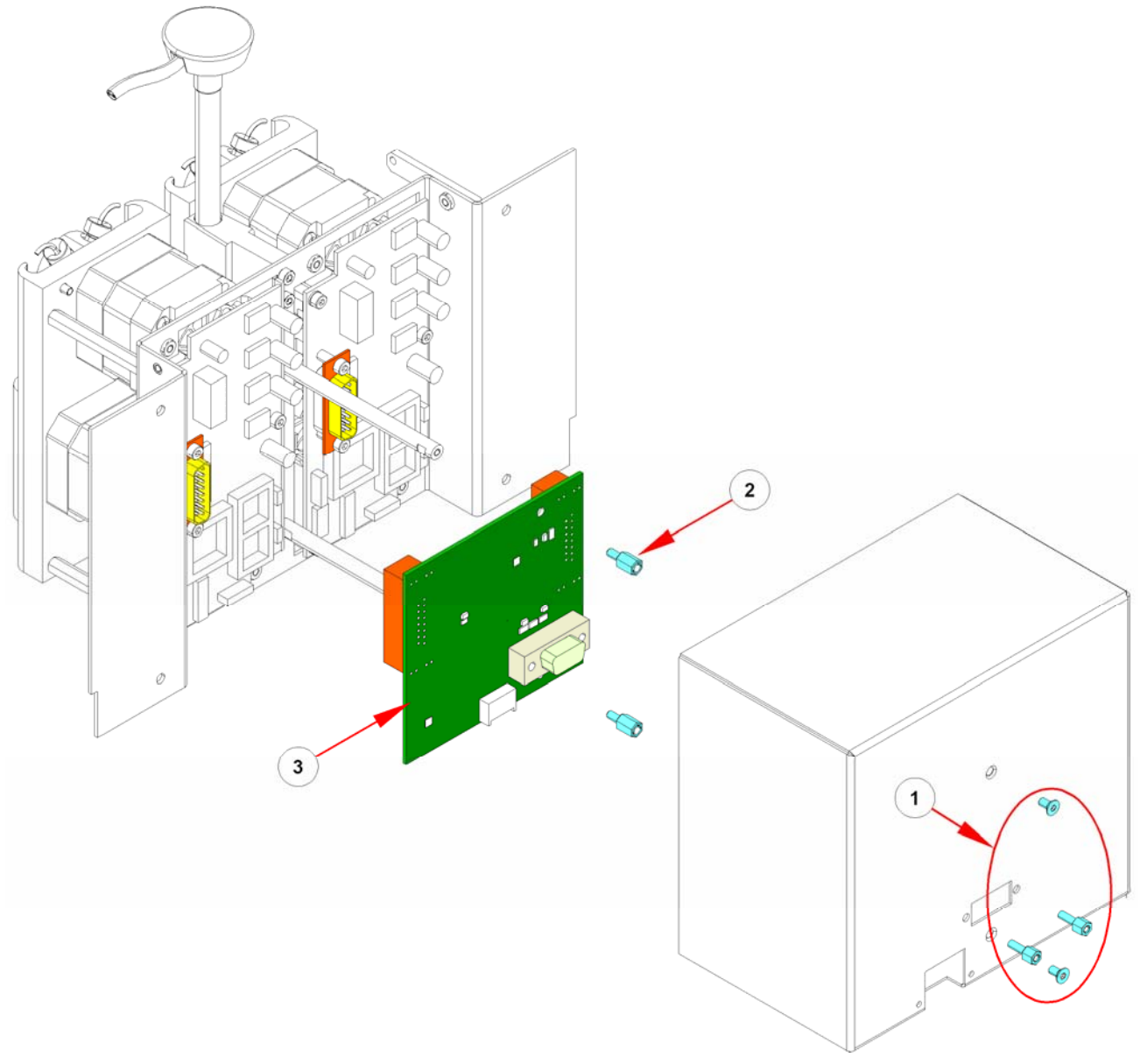

- 6. Remove screws No. 1
- 7. Remove spacer No. 2
- 8. Change the Connector Board No. 3
- 9. Do all steps in reverse order

### **Required Tests and Settings**

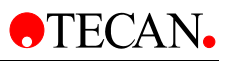

### 8.8.3 Replacing the Injector Carrier

To replace the Injector Carrier use the following procedure:

- 1. Open the Injector Cover
- 2. Remove the blue and yellow tubes from the valve

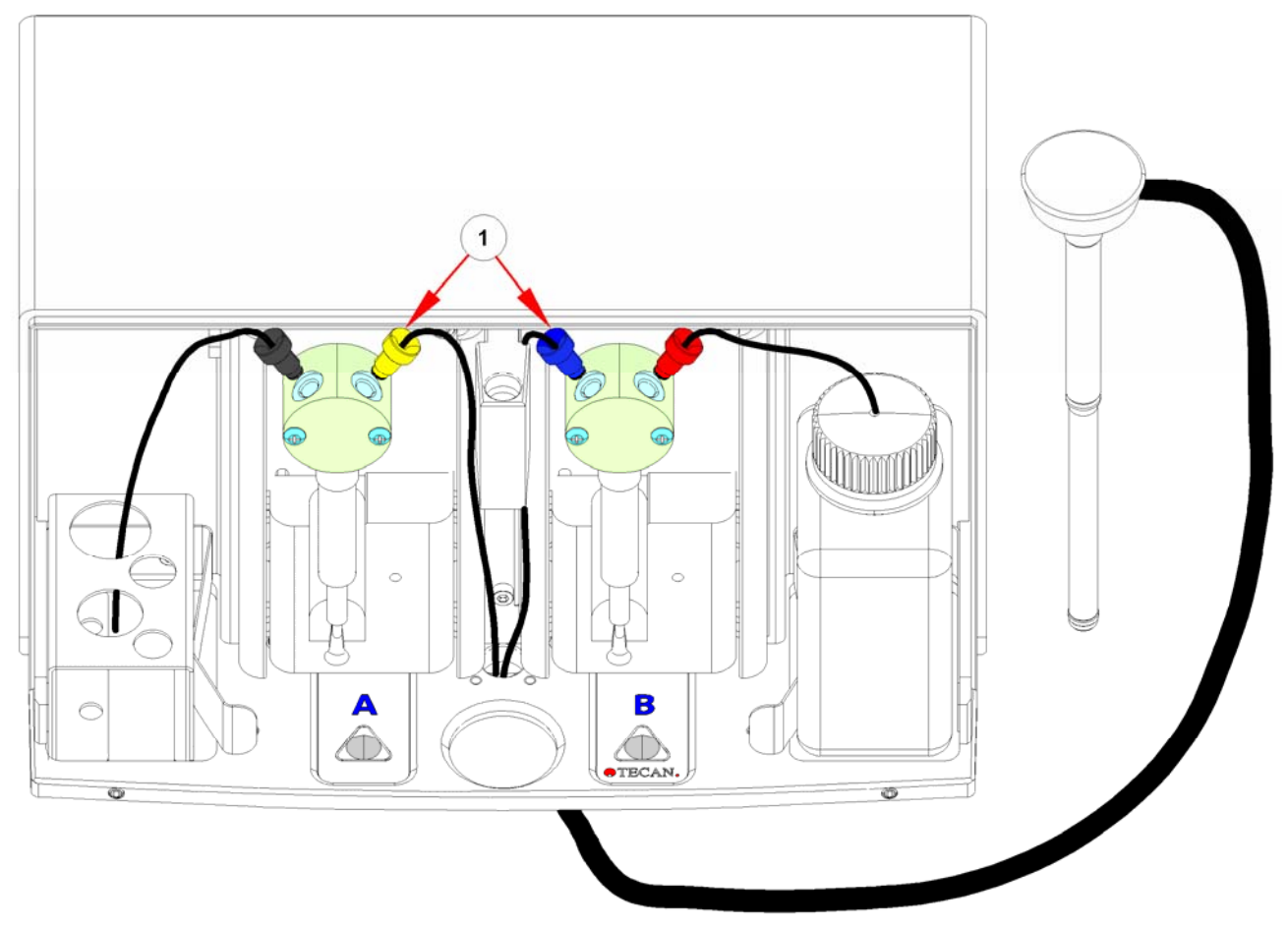

3. Remove the screws No. 1 and the cover No. 2 below

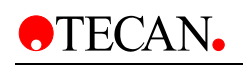

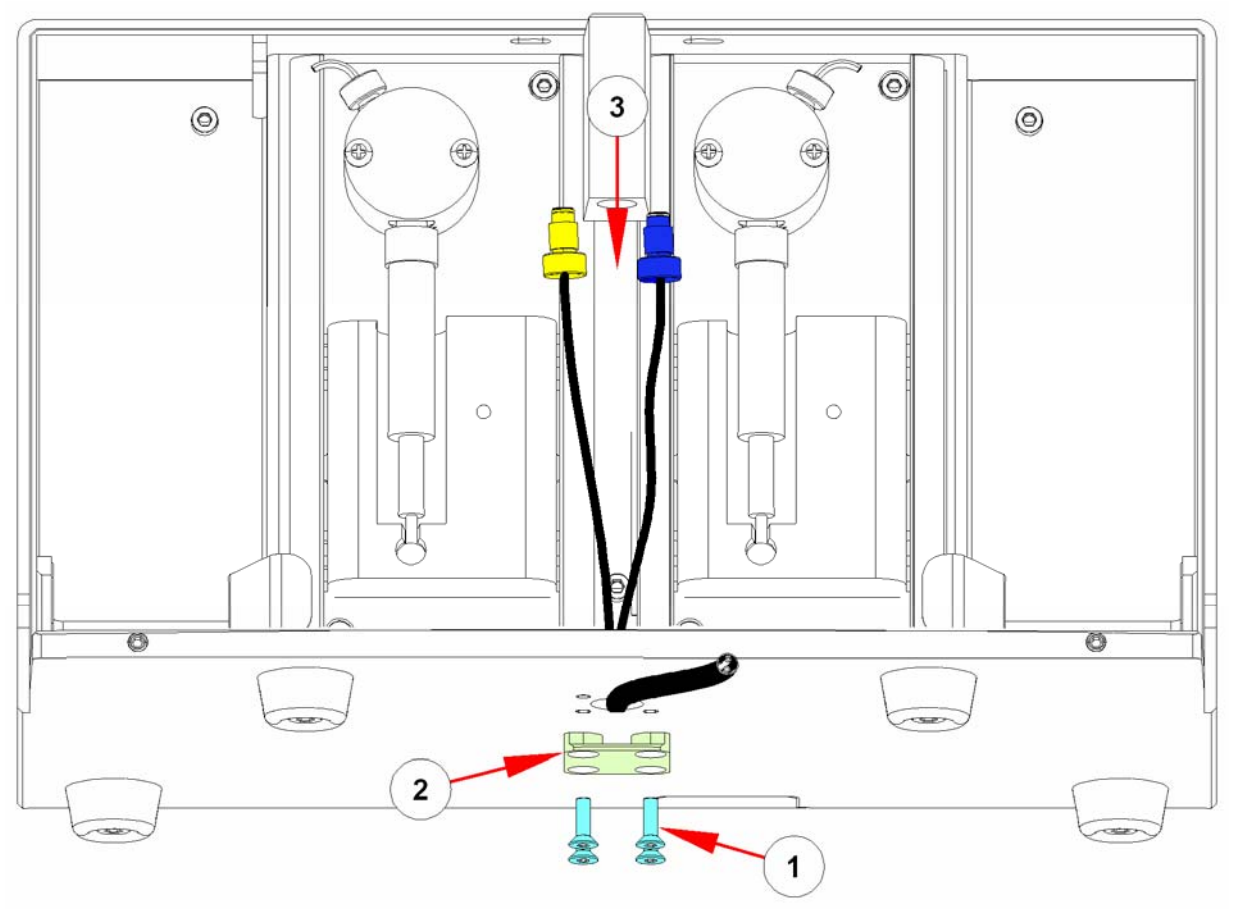

- 4. Pull out the tubes No. 3
- 5. Do all steps in reverse order

#### **Required Tests and Settings**

### 8.8.4 Teaching the Injector Position

After working on the Plate Transport, or on the Injector Holder, or after removal of the complete Optic Plate, the positions must be readjusted. Use the Blue Test Plate.

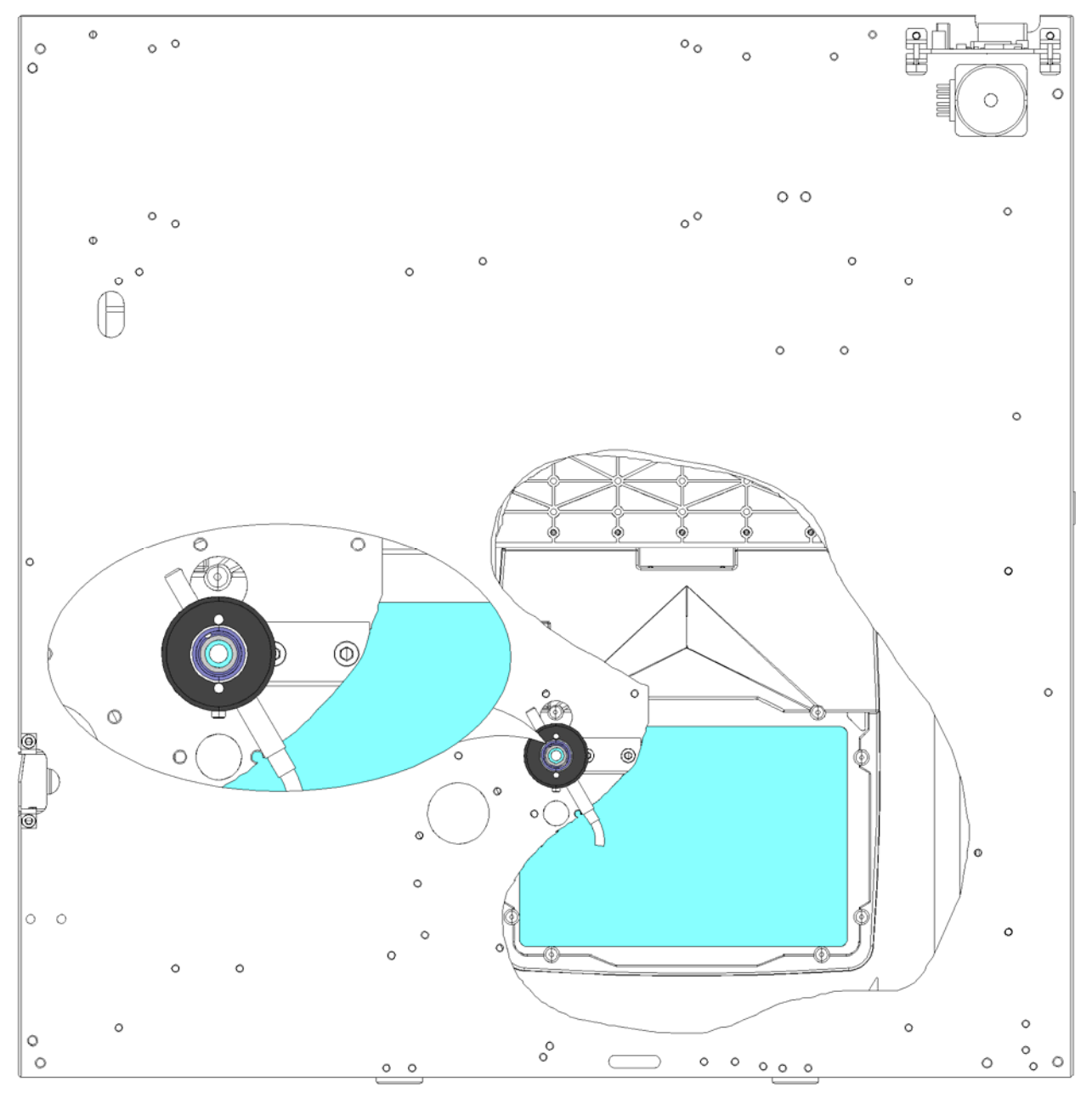

Via the Service Software, teach the position, so that the hole of the test plate is exactly aligned with the shaft of the injector. (Use a flashlight).

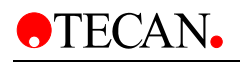

| Injection Position    |                             |
|-----------------------|-----------------------------|
| Test Plate            |                             |
| HeightAdjustmentPlate | ✓ HeightAdjustmentPlate     |
| Position              | Movement                    |
| X: 201                | Steps: 1                    |
| Y: 256                | În (Î)                      |
| Current Position:     | Left ← → Right              |
| 1. 0                  | Out<br>Use Arrow Keys       |
| Set Position          | Home Curr. Settings Default |
|                       | Close                       |

#### **Required Tests and Settings**

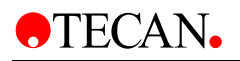

# 9. Electronic System

The **infinite 200** electronic system has been manufactured using a modular approach, with certain modules being controlled by their own internal firmware. These individual modules are connected via an RS485 bus communication system, which allows easier and faster identification of faulty modules using the **infinite 200** service software packages. Always wear anti-static protection equipment when changing electronic parts.

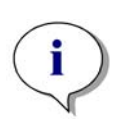

Note The following descriptions are valid for a fully loaded instrument with all options. If you do not have all options then ignore the description for that particular part!

Please make sure to be careful that all of the connectors are connected properly.

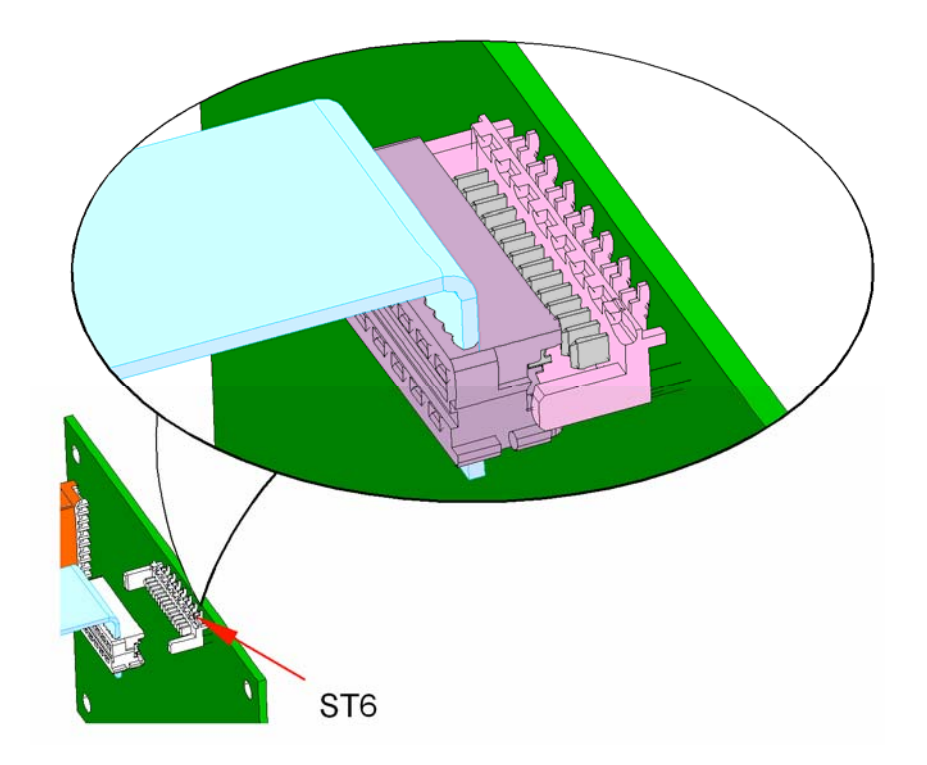

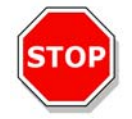

Caution Do not disconnect any connector when the instrument is switched ON!

Wiring plans can be found in chapter Wiring Plans

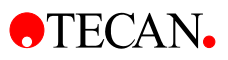

# 9.1 Power Supply

The **infinite 200** is powered by an auto-sensing 24V DC output power supply. It accepts input voltages from 90V to 260V and frequencies of 50Hz and 60Hz without any adjustments required. The 24V DC output is connected to the Main Board.

The power supply can be replaced using the following procedure:

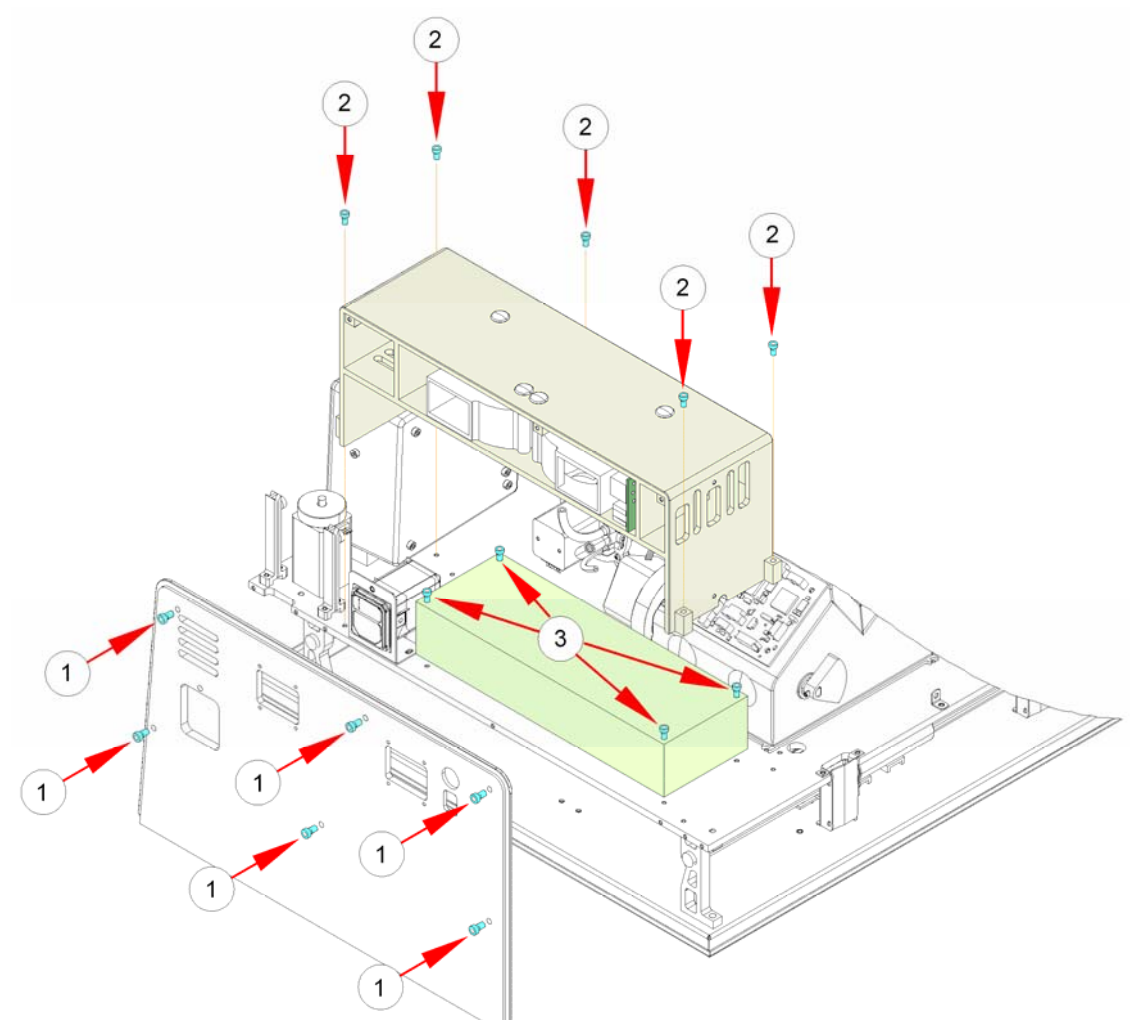

- 1. Remove the cover
- 2. Remove the back panel screws (No. 1)
- 3. Remove the power supply cover Screws (No. 2)
- 4. Disconnect the plugs CN1, CN2-3
- 5. Remove the power supply screws (No. 3)
- 6. to install the new power supply, perform the above steps in reverse order.

#### **Required Tests and Settings**

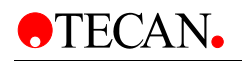

### 9.1.1 Voltage Specifications and Fuse Ratings

Check the voltage specifications on the rear panel of the instrument and ensure that the voltage supplied to the instrument is correct according to this specification.

The voltage range is 100-120 / 220-240V.

If the voltage is not correct, please contact your distributor.

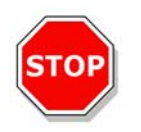

#### Caution Do not use the instrument if the voltage setting is not correct. If the instrument is switched ON with the incorrect voltage setting it will be damaged.

Ensure that the correct type and rating of fuse is fitted. Fuse = T 3.15 A / 250 V (slow blow)

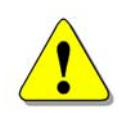

### WARNING RISK OF FIRE! REPLACE ONLY WITH THE SAME TYPE AND RATING OF FUSE.

## 9.2 Main CPU

The Main CPU is the heart of the instrument. All other modules are connected directly to the Main CPU. Mechanical movements as well as measurements are controlled and checked by the CPU.

The Flash Power supply is triggered and the various voltages are made available. As opposed to other instruments, the Main CPU of the **infinite 200** contains the Podi board and the Measurement CPU.

### 9.2.1 USB Communication

The **infinite 200** is connected to the personal computer with a USB 1.1 bus system. The interface is also USB 2.0 compatible. A driver must be installed for the initial connection. See chapter interfaces.

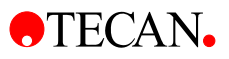

### 9.2.2 Bus System

The internal communication between the individual modules is supported by a RS485 bus system.

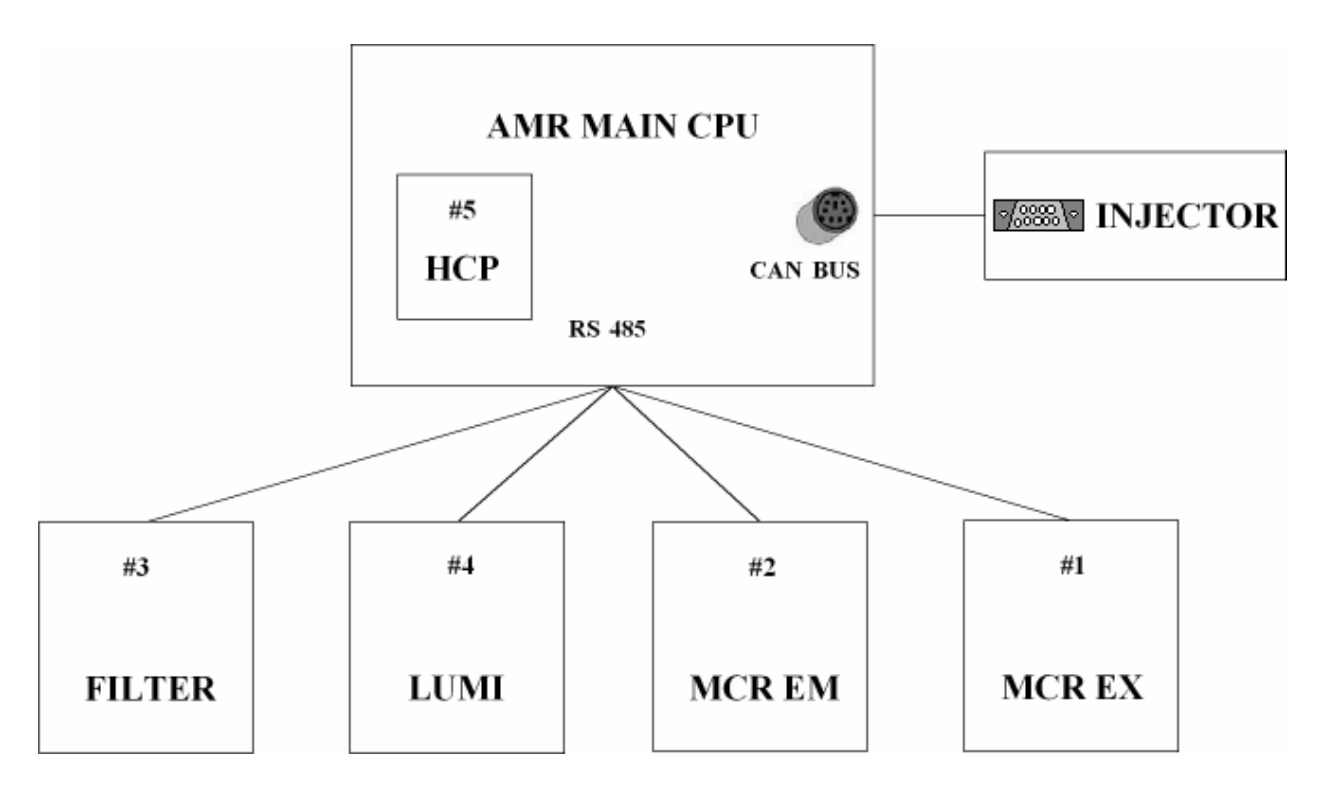

The communication to the injector is a CAN bus system The modules have the following addresses:

| • | Monochromator Excitation | 1 |
|---|--------------------------|---|
| • | Monochromator Emission   | 2 |
| • | Filter module            | 3 |

- Filter moduleLumi Module
- Internal Heating Control
  5

### **Instrument Specific Parameters**

Instrument specific parameters, such as offsets and filter definitions, are stored on the main CPU and the different modules. The integrity of these parameters is ensured by checksums, which are verified on instrument power up. If the checksums are corrupted, an error message will occur.

4

### 9.2.3 Instrument Heating Control

The **infinite 200** heating system consists one upper heating plate, with its own temperature sensor, which is connected to the main board. Operation of the heating foils is controlled by the internal HCP Chip. The heating foil cuvette is also controlled via the HCP Chip from the main CPU.

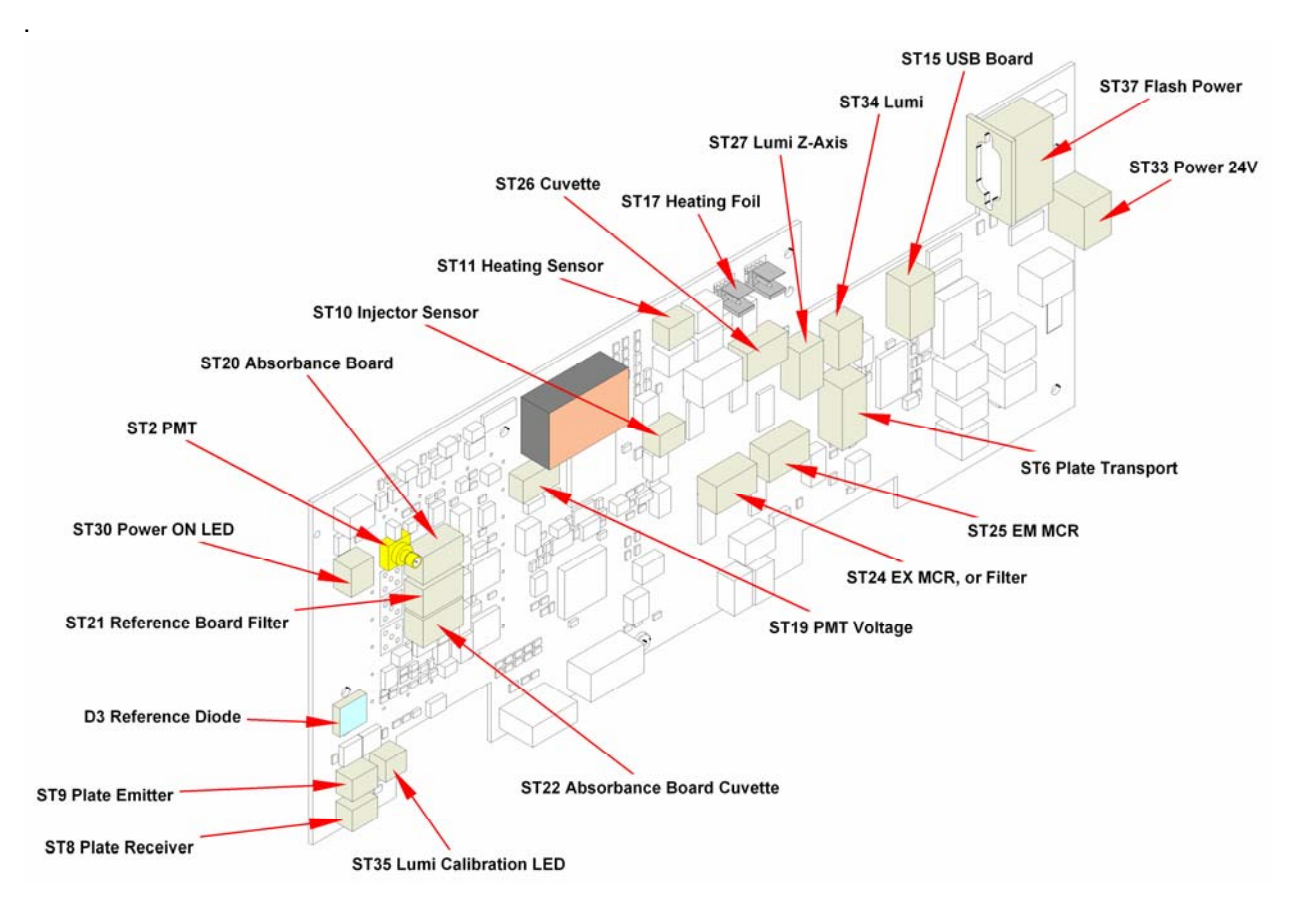

The CPU can be replaced using the following procedure:

- 1. Save all instrument settings
- 2. Remove the cover
- 3. Remove all connectors
- 4. Remove the reverence fiber
- 5. Remove the 3 screws and the board
- 6. To install the new CPU, perform the above steps in reverse order

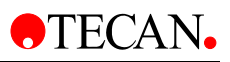

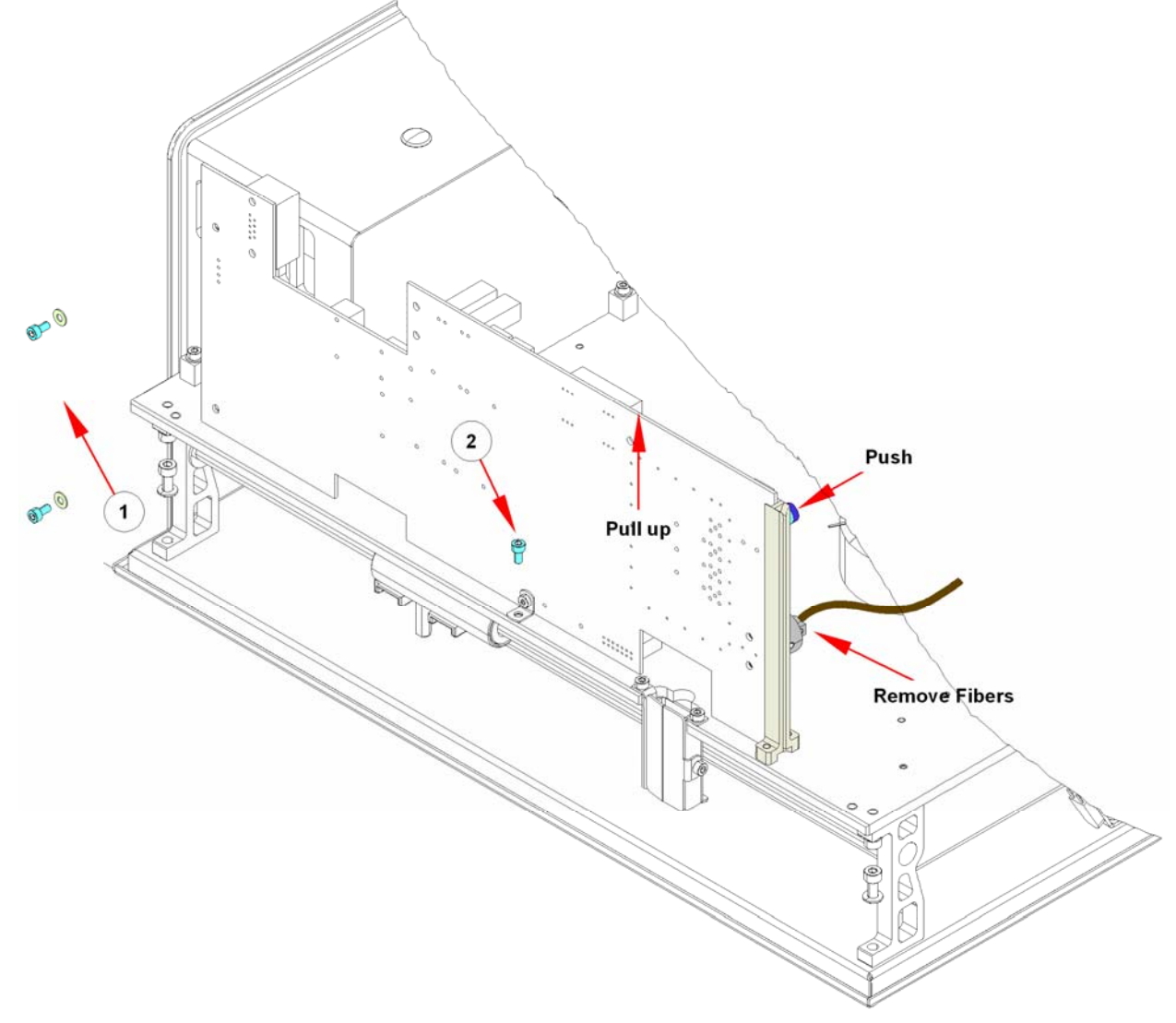

### **Required Tests and Settings**

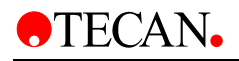

### 9.2.4 Replaceable Fuses

The **infinite 200** has three removable fuses on the Main CPU. No. 1 is for the Heating System, No. 2 is for the Transport, and No. 3 is for the Flash power Supply.

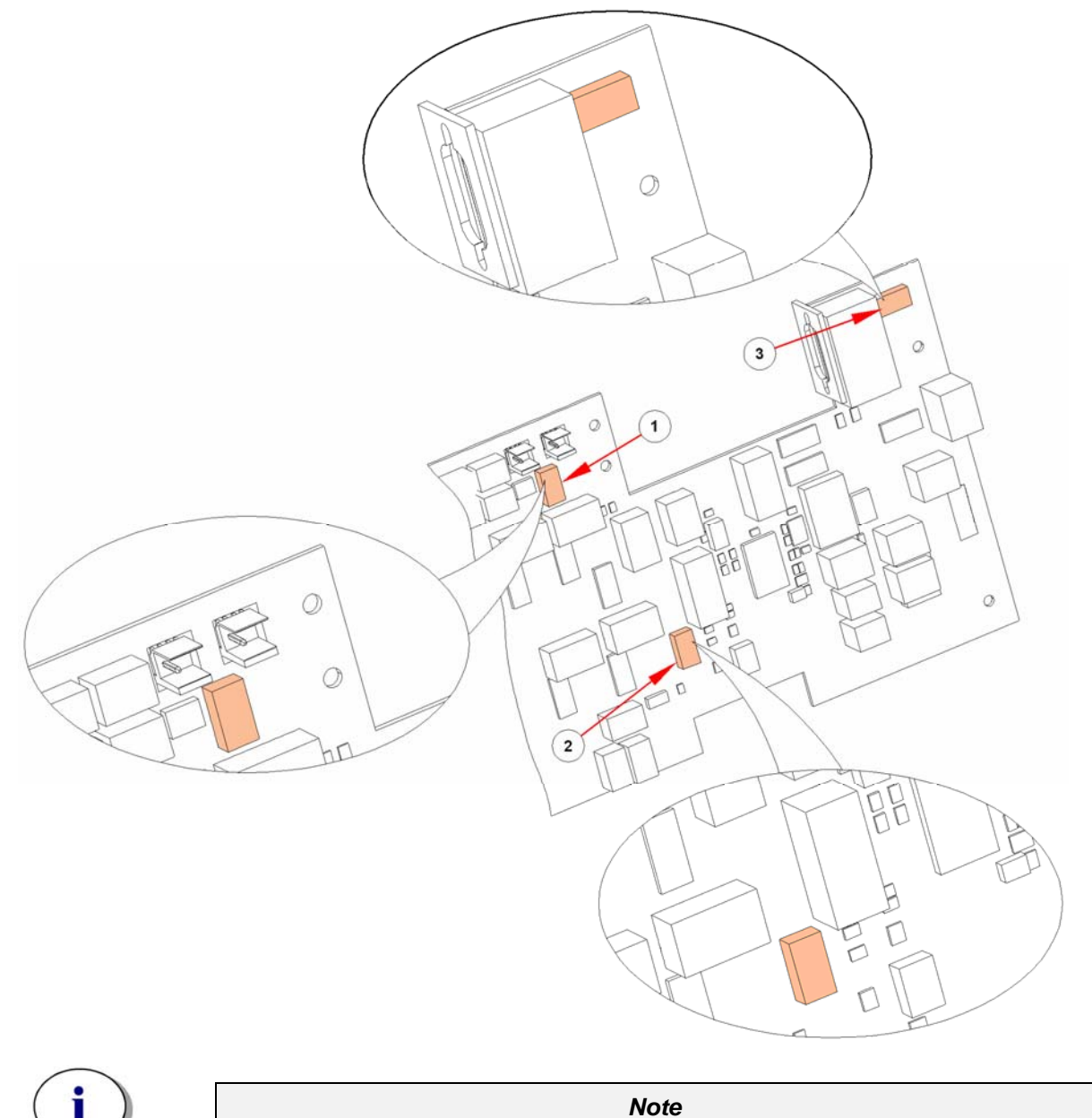

If a fuse continues to blow, call for service.

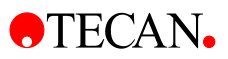

# 9.3 Flash Power Supply

The Flash Power Supply (FPS) generates an output of 600V DC and a trigger signal of approximately 150V DC. Two PWMs (pulse width modulators) generate the voltages.

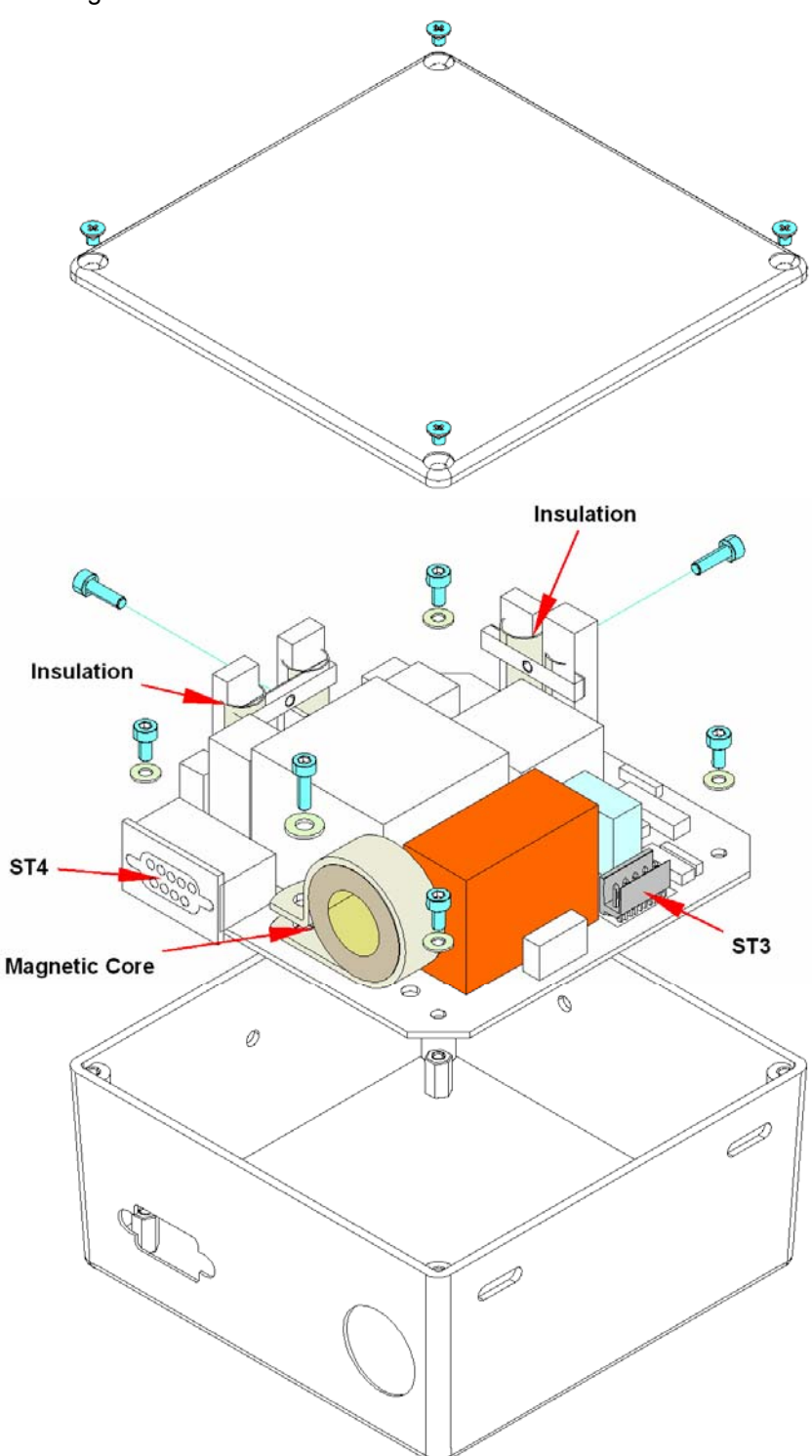

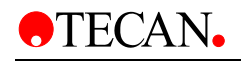

The FPS can be replaced using the following procedure:

- 1. Remove the cover
- 2. Disconnect ST3 & ST4
- 3. Remove the Flash Power Supply cover

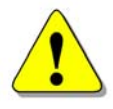

#### WARNING! MAKE SURE THAT THE INSTRUMENT IS SWITCHED OFF -HIGH VOLTAGE FLASH POWER SUPPLY!

- 4. Remove the screws from the insulation carefully
- 5. Remove the 5 screws from the board
- 6. Remove the magnetic core
- 7. To install the new FPS, perform the above steps in reverse order.

#### **Required Tests and Settings**

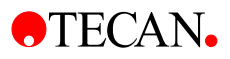

# 9.4 Filter Board

The board that controls the Filter Module is the same board that controls the Monochromator Module.

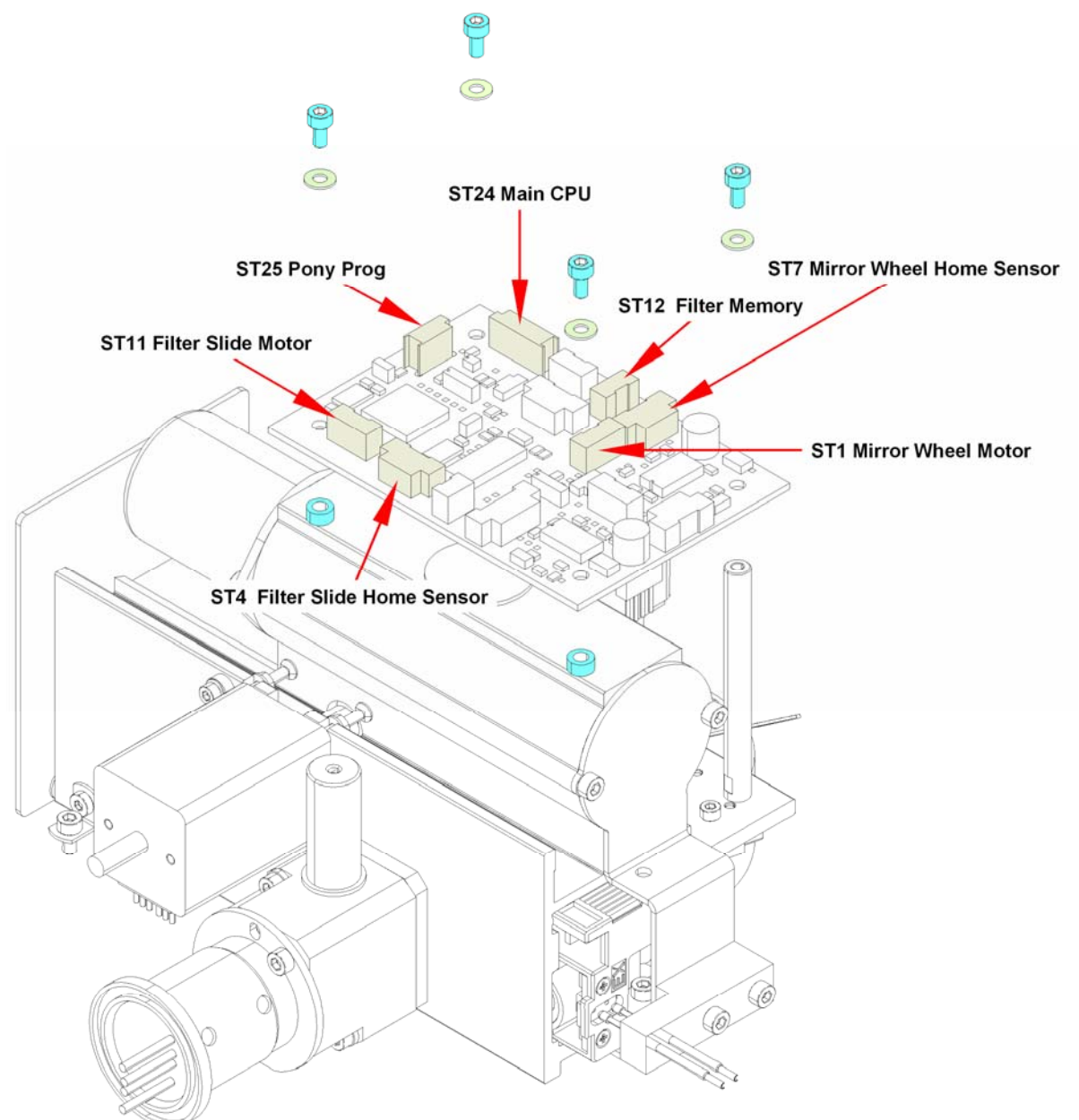

The Filter Board can be replaced using the following procedure:

- Remove the covers
- Save the instrument settings
- Disconnect all plugs
- Remove 4 screws and the board
- To install the new Filter Board, perform the above steps in reverse order

### **Required Tests and Settings**

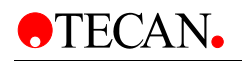

## 9.5 Filter Carrier Board

The **infinite 200** Filter Carrier is the first to contain both emission and excitation filters. A one-wire EPROM is also included and stores all the filter data of the installed filters. It also stores information regarding the life span of the filter. When the instrument is switched on, the filter carrier is moved backwards onto the contact and the data is read. The instrument also performs this step whenever a new filter carrier is used.

The Filter Carrier Board can be replaced using the following procedure:

- 1. Save the instrument settings
- 2. Move the filter slide out of the instrument
- 3. Remove 2 screws
- 4. Replace the board
- 5. To install the new board, perform the above steps in reverse order.

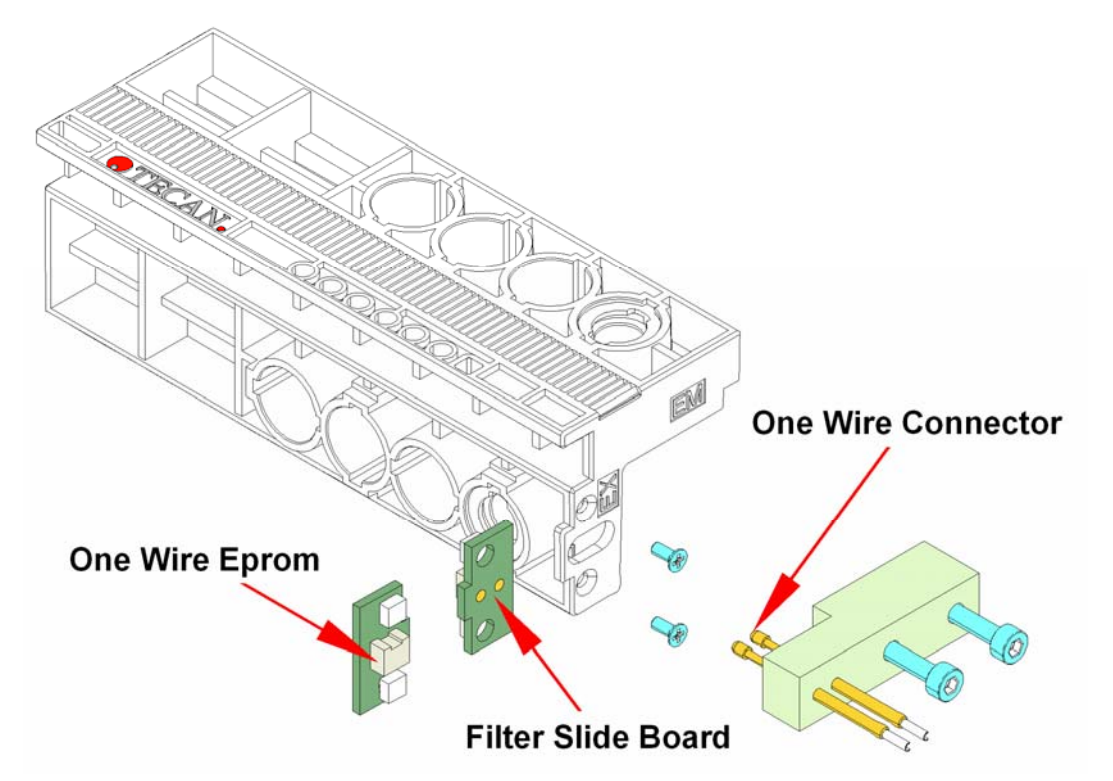

#### **Required Tests and Settings**

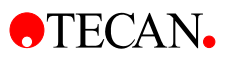

### 9.6 Monochromator Boards

The boards for both monochromators are identical, but the settings for each are different. The Monochromator CPU controls the OSF filter, the fiber switches and reads the data from the encoder. The SANYODENKI Motor Board is controlled through ST9 and ST10.

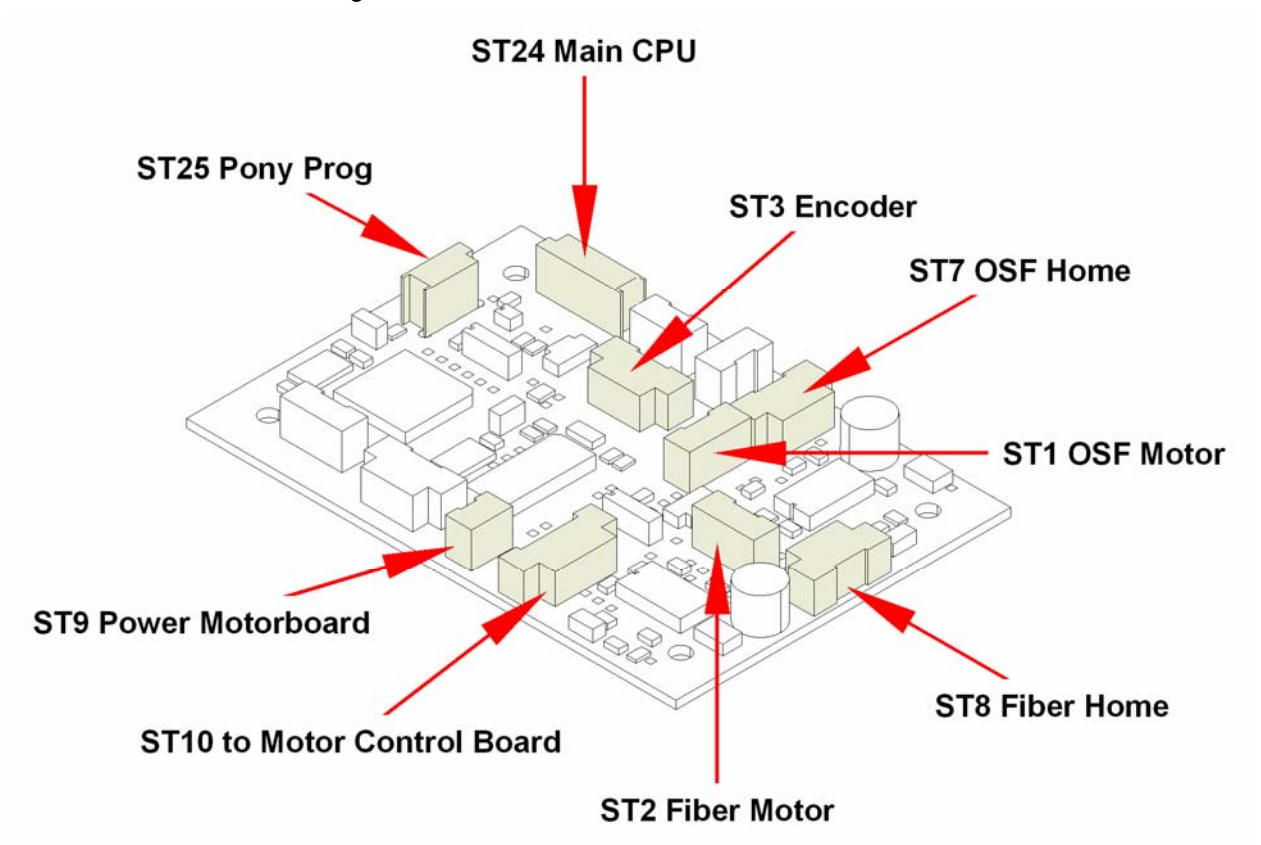

The boards can be replaced using the following procedure:

- Save the instrument settings
- Remove the covers
- Disconnect all plugs
- Remove 4 screws and the board
- To install the new monochromator board, perform the above steps in reverse order

#### **Required Tests and Settings**

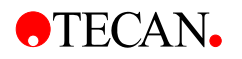

# 9.7 Phase Grating Motor Boards

The **infinite 200** use SANYODENKI Motor Boards, which are included in each Monochromator Module, and control the five-phase stepper motor. The boards for the EM and EX Monochromators are identical and therefore interchangeable.

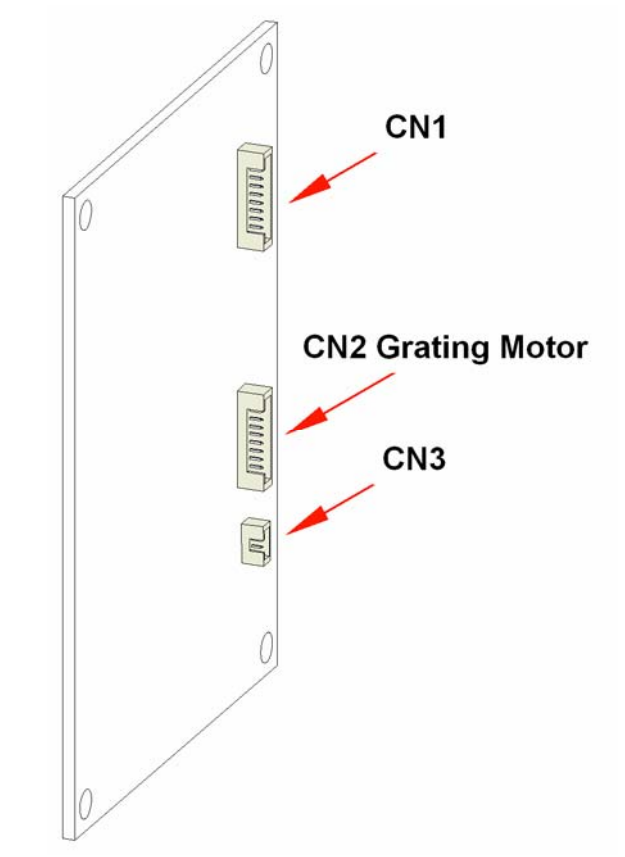

- 1. To replace the board, remove the 4 screws and the connectors and remove the old board.
- 2. Install the new board and replace the 4 screws and the connectors.

#### **Required Tests and Settings**

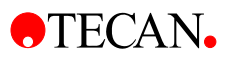

# 9.8 Lumi Units

In the **infinite 200**, the luminescence detection system is a separate unit of the fluorescence detection system. The system consists of two parts, the Lumi Board and the Z-drive board. The Lumi Board controls the Filter Wheel and the PMT.

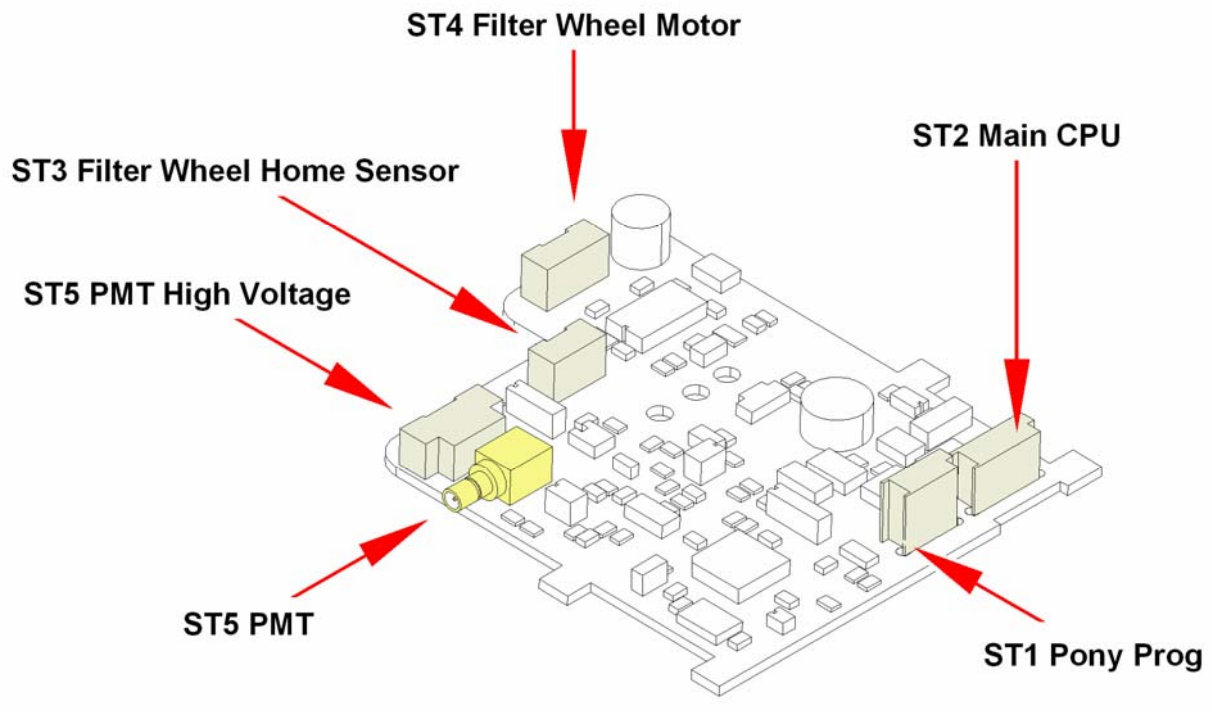

The boards can be replaced using the following procedure:

- 1. Save the instrument settings
- 2. Remove the covers

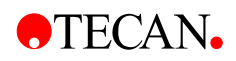

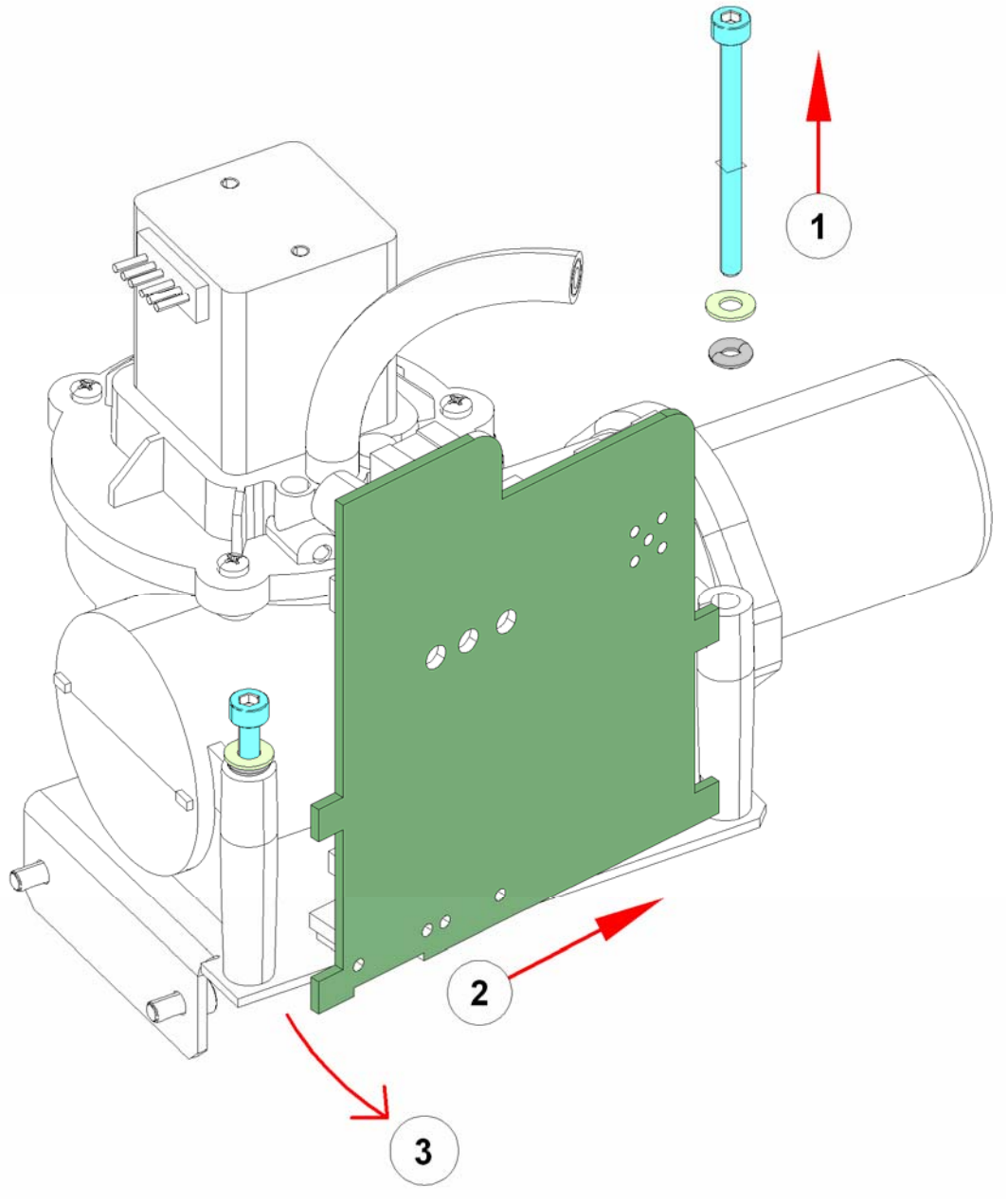

- 3. Remove screw No.1 and loosen the other one
- 4. Push the board right side, see No. 2
- 5. Turn the board, see No. 3
- 6. Disconnect all plugs
- 7. To install the new board, perform all steps in reverse order

#### **Required Tests and Settings**

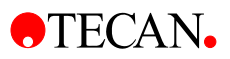

# 9.9 Z-Drive Board

The function of the Z-drive board is to control the Z-drive stepper motor for the Lumi Z Axis. It is important to adjust the MTP close to the fiber optic.

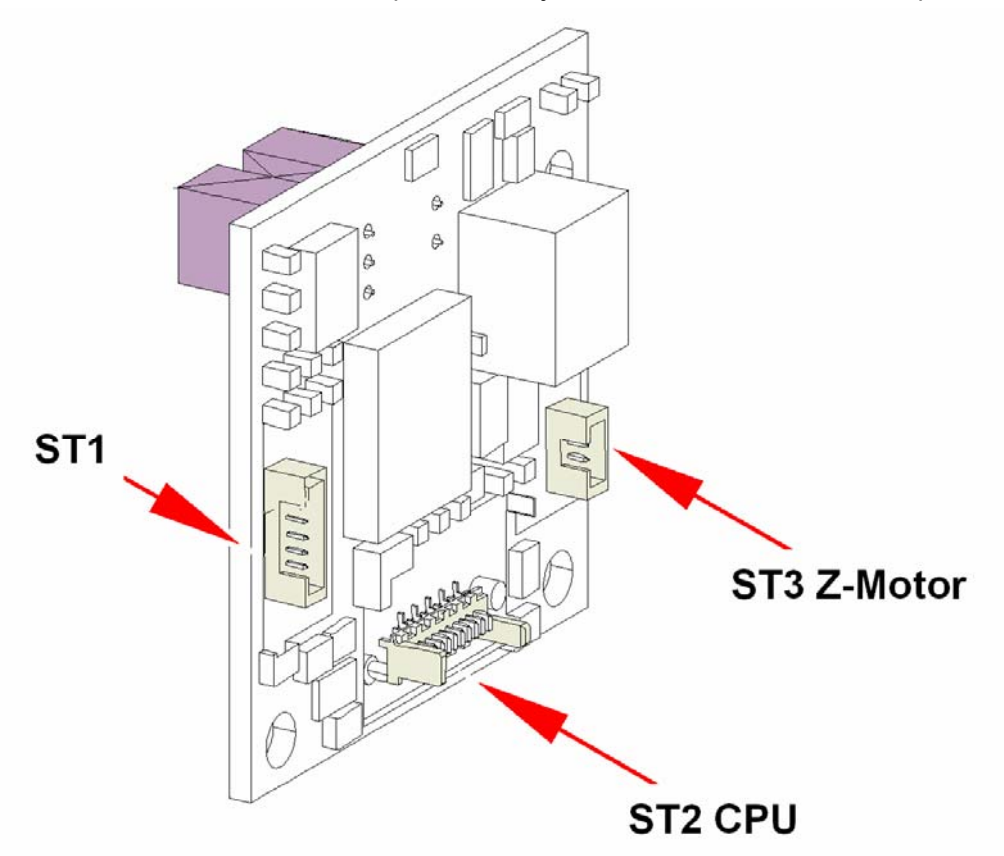

To replace the board perform the following procedure:

- Remove the cover
- Save the Instrument settings
- Remove the 3 screws and the plugs
- To install the new board, perform the above steps in reverse order.

#### **Required Tests and Settings**

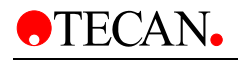

# 9.10 X-drive Board

The function of the X-drive board is to control the X-drive stepper motor. Also situated on the X-drive board are the home position sensor for Y-Axis and X-Axis and the load pos Sensor.

To replace the board perform the following procedure:

- 1. Save the Instrument settings
- 2. Remove the cover
- 3. To install the new board, perform the above steps in reverse order.

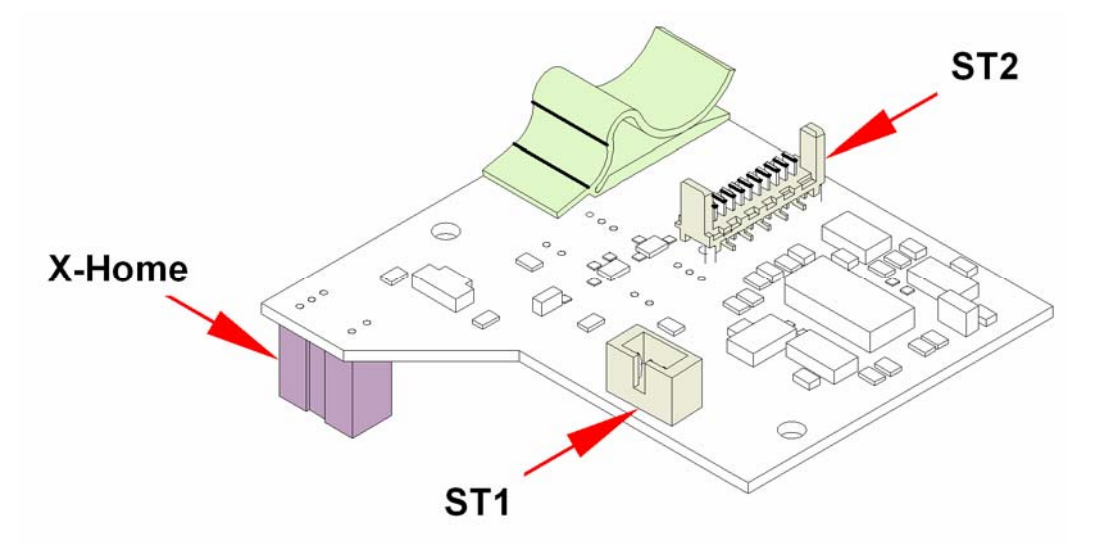

#### **Required Tests and Settings**

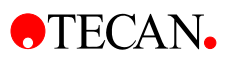

# 9.11 Absorbance & Reference Boards

The Absorbance Board is installed in three locations within the instrument.

- 1. At the bottom of the instrument as an Absorbance Board
- 2. In the Cuvette Module as an Absorbance board
- 3. In the Filter Measurement Head as a Reference Board

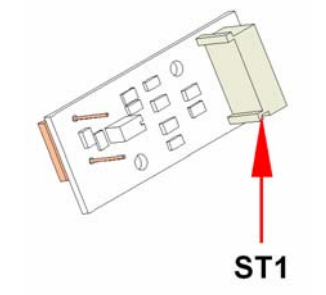

### 9.11.1 Filter Reference Board

To replace the filter reference board perform the following procedure:

- 1. Move the mirror wheel into the position shown below.
- 2. Remove the two screws and remove the flat cable
- 3. Remove the board
- 4. To install the new board, perform the above steps in reverse order

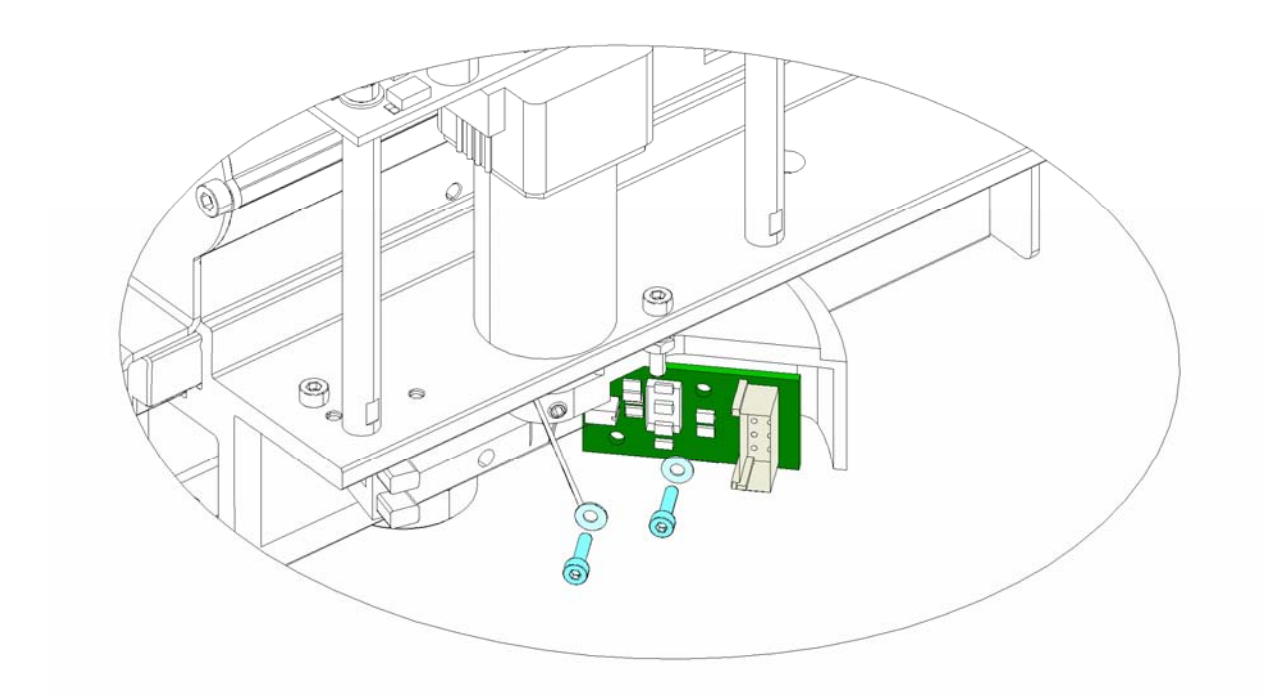

#### **Required Tests and Settings**

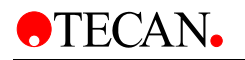

# 9.12 Cuvette Absorbance Board

To replace the Cuvette Absorbance board, perform the following procedure:

- 1. Remove the two screws and remove the flat cable
- 2. Remove the board
- 3. To install the new board, perform the above steps in reverse order

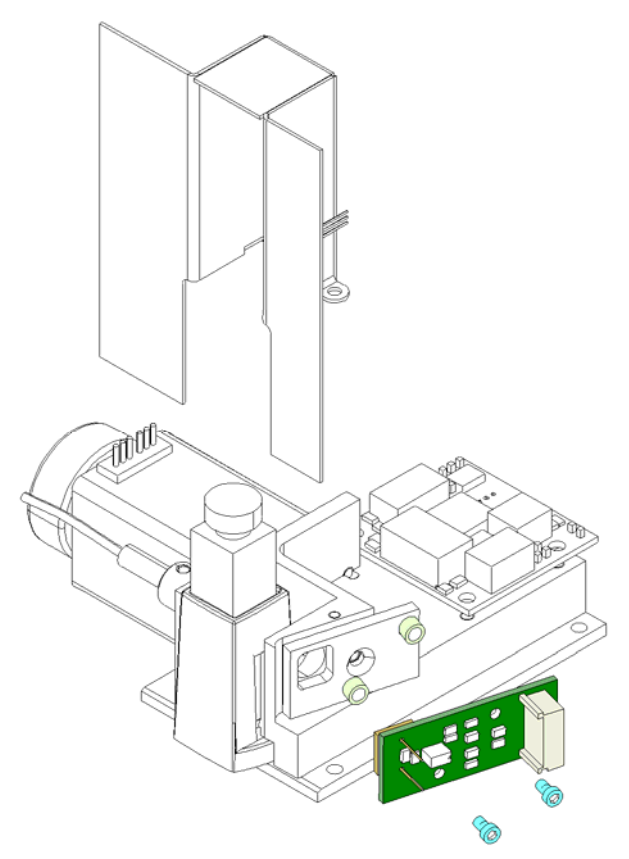

#### **Required Tests and Settings**

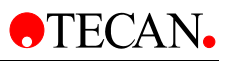

# 9.13 Absorbance Board

The Absorbance Board and Optical Unit are attached to the bottom plate. To replace the Absorbance board, perform the following procedure:

- 1. Remove the cover
- 2. Remove the optical unit from the bottom plate (see Optical Unit)
- 3. Remove the two screws and remove the flat cable
- 4. Remove the board
- 5. To install the new board, perform the above steps in reverse order

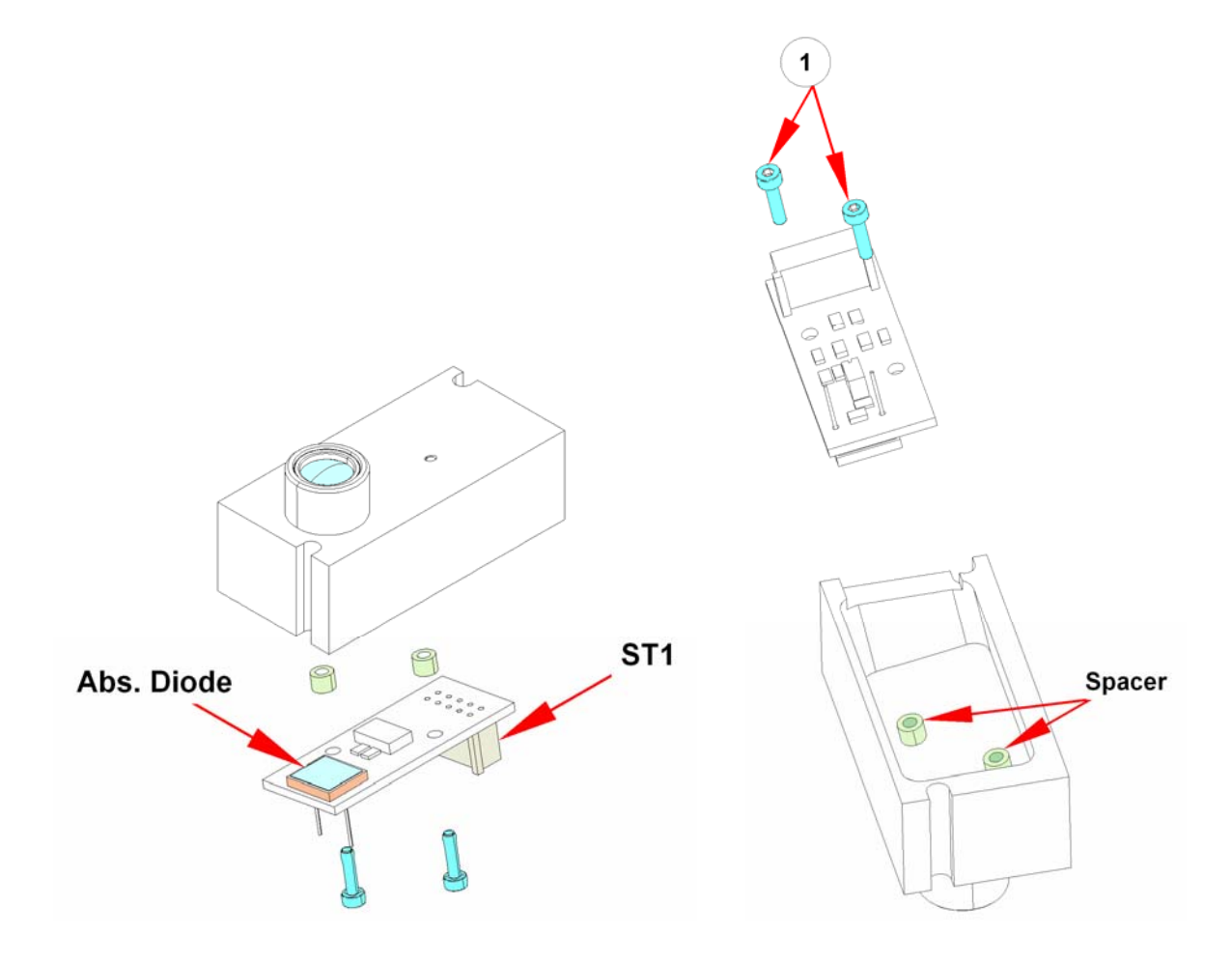

#### **Required Tests and Settings**

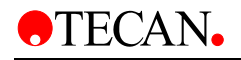

## 9.14 Cuvette Board

The board in the Cuvette Module controls the movement of the cuvette carrier and module heating.

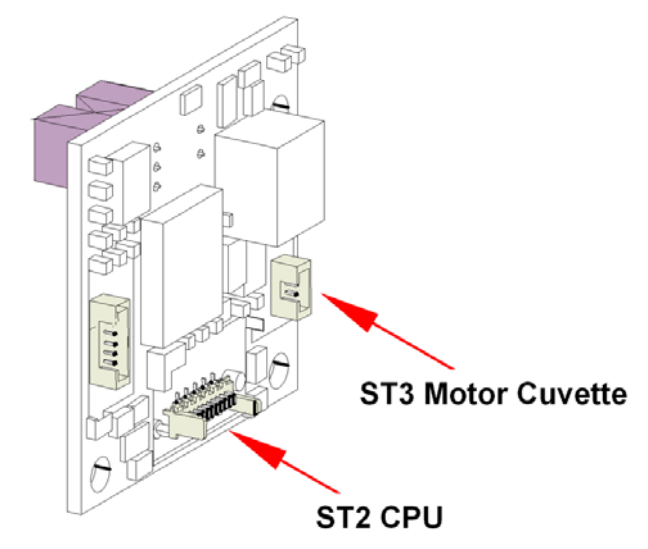

To replace the board perform the following procedure

- 1. Save the Instrument settings
- 2. Remove the cover
- 3. Remove the three screws and undo the connections
- 4. Remove the board
- 5. To install the new board, perform the above steps in reverse order

#### **Required Tests and Settings**

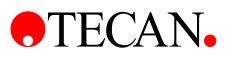

# 9.15 Y-drive Board

The Y-drive board controls the Y-drive stepper motor. Also situated on the Y-drive board is the connector ST3 for the X-drive board.

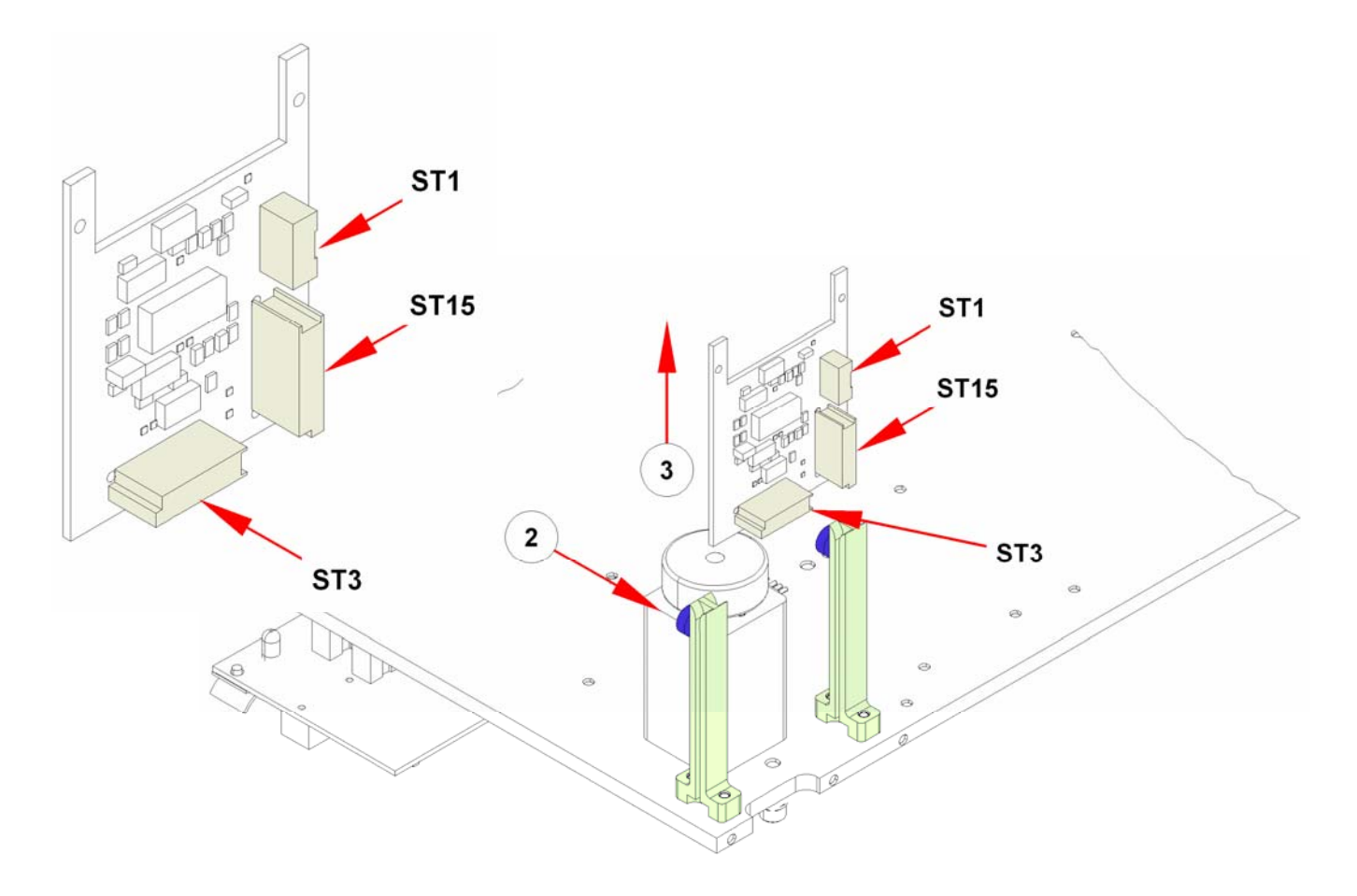

To replace the board perform the following procedure

- Save the Instrument settings
- Remove the cover
- Unlatch board lock (see No. 2)
- Disconnect ST1, ST15, St3
- Remove the board (see No. 3)
- To install the new board, perform the above steps in reverse order

#### **Required Tests and Settings**

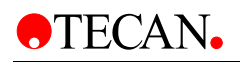

# 9.16 Power On LED Board

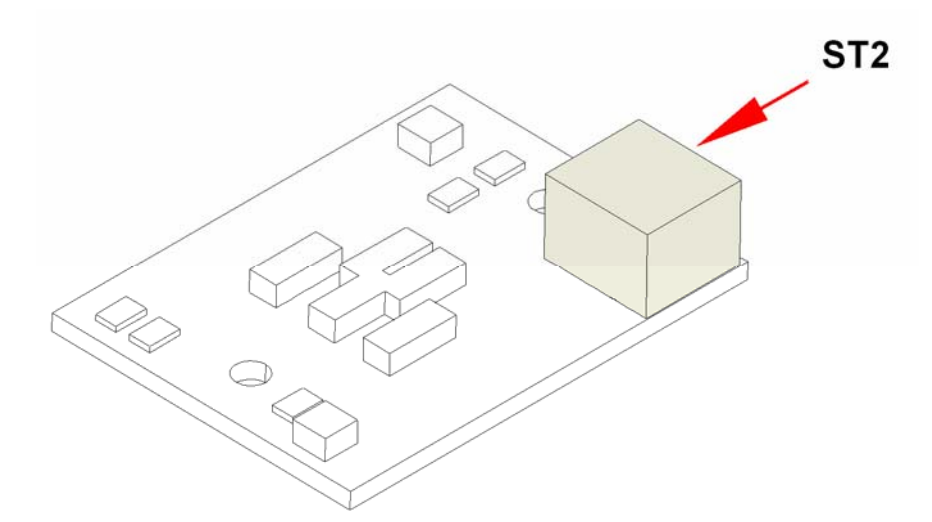

To replace the board perform the following procedure:

- Remove the cover
- Remove the front cover from the main cover
- Disconnect ST 2
- Remove the board
- To install the new board, perform the above steps in reverse order

#### **Required Tests and Settings**
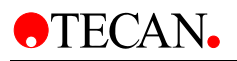

# **10. Cleaning and Maintenance**

## 10.1 Introduction

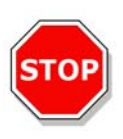

### Caution

Ensure that the microplate is removed from the instrument before it is prepared for shipment. If a microplate is left in the instrument, fluorescent solutions may spill onto the optical parts and damage the instrument.

The cleaning and maintenance procedures are important in order to prolong the instrument's life and to reduce the need for servicing.

This section contains the following procedures:

- Liquid Spills
- Instrument Disinfection
- Disinfection Procedure
- Disinfection Certificate
- Disposal

## 10.2 Liquid Spills

- 9. Wipe up the spill immediately with absorbent material.
- 10. Dispose of contaminated material appropriately.
- 11. Clean the instrument surfaces with a mild detergent.
- 12. For biohazard spills clean with B30 (Orochemie, Max-Planck-Str. 27, D-70806 Kornwestheim).
- 13. Wipe cleaned areas dry.

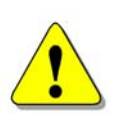

### WARNING

ENSURE THAT THE MICROPLATE IS REMOVED FROM THE INSTRUMENT BEFORE IT IS PREPARED FOR SHIPMENT.IF A MICROPLATE IS LEFT IN THE INSTRUMENT, FLUORESCENT SOLUTIONS MAY SPILL ONTO THE OPTICAL PARTS AND DAMAGE THE INSTRUMENT.

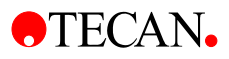

## **10.3 Instrument Disinfection**

All parts of the instrument that come into contact with the patient samples, positive control samples or hazardous material must be treated as potentially infectious areas.

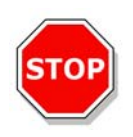

Caution It is very important that the instrument is thoroughly disinfected before it is removed from the laboratory or any servicing is performed on it.

The disinfection procedure must be performed according to applicable local and national laws and regulations.

Before the instrument is returned to the distributor for servicing, it must be disinfected and a disinfection certificate completed. If a disinfection certificate is not supplied, the instrument may not be accepted by the servicing center or it may be held by the customs authorities.

### **Disinfection Solutions**

The instrument should be disinfected using the following solution:

B30 (Orochemie, Max-Planck-Str. 27; D-70806 Kornwestheim)

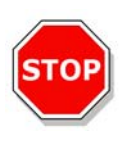

Caution The disinfection procedure should be performed by authorized trained personnel in a well-ventilated room wearing disposable gloves and protective glasses and clothing.

Please note that the disinfectant can influence the performance of your instrument if it applied inside the instrument.

### **Disinfection Procedure**

If the laboratory has no specific disinfection procedure, the following procedure should be used to disinfect the outside surfaces of the instrument:

- 1. Disconnect the instrument from the main power supply.
- 2. Disconnect the instrument from any accessories that are used. Make certain that you are wearing disposable gloves.
- 3. Carefully wipe all outside surfaces of the instrument with a wad of cotton wool soaked in the disinfecting solution.
- 4. Make certain, that the same disinfection procedure is performed with the plate carrier.
- 5. Repeat the disinfection procedure on any accessories, which are also being moved for returned.
- 6. After the disinfection procedure has been performed, make certain that the disinfection certificate is completed.

See 10.4 for an example of the disinfection certificate, which must be completed before the instrument is returned to the distributor for servicing.

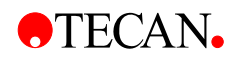

## **10.4 Disinfection Certificate**

⊁-----

This disinfection certificate must be completed before the instrument is returned to the distributor for servicing.

The certificate must be attached to the top of the outer package in which the instrument is returned.

It must be visible from the outside of the shipping container!

I declare that the instrument in this package has been decontaminated or disinfected to remove or inactivate any biological material, which could be dangerous to the service personnel, or that it has never been exposed to any hazardous biological material.

| Name:      |
|------------|
| Firm:      |
| Address:   |
|            |
|            |
| Country:   |
| Signature: |

| I declare that the instrument in this package has been decontaminated or<br>disinfected to remove or inactivate any biological material, which could be<br>dangerous to the service personnel, or that it has never been exposed to any<br>hazardous biological material. |
|----------------------------------------------------------------------------------------------------|
| Name:                                                                                                    |
| Firm:                                                                                                    |
| Address:                                                                                                    |
|                                                                                                    |
| Country:                                                                                                    |
| Signature:                                                                                                    |
|                                                                                                    |

-----

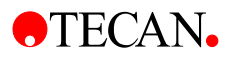

## 10.5 Disposal

Follow laboratory procedures for bio-hazardous waste disposal, according to national and local regulations.

This gives instructions on how to lawfully dispose of waste material accumulating in connection with the instrument.

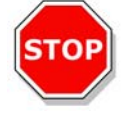

Caution Observe all federal, state and local environmental regulations.

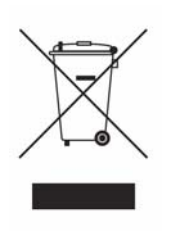

### ATTENTION

- NEGATIVE ENVIRONMENTAL IMPACTS ASSOCIATED WITH THE TREATMENT OF WASTE.
- DO NOT TREAT ELECTRICAL AND ELECTRONIC EQUIPMENT AS UNSORTED MUNICIPAL WASTE.
- COLLECT WASTE ELECTRICAL AND ELECTRONIC EQUIPMENT SEPARATELY.

### **Disposal of Packing Material**

According to Directive 94/62/EC on packaging and packaging waste, the manufacturer is responsible for the disposal of packing material.

### **Returning Packing Material**

If you do not intend to keep the packing material for future use, e.g. for transport and storage purposes, return the packaging of the product, spare parts and options via the field service engineer to the manufacturer.

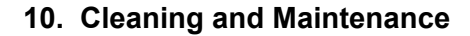

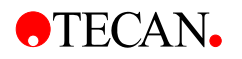

### **Disposal of Operating Material**

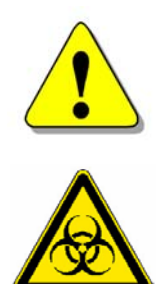

### WARNING BIOLOGICAL HAZARDS CAN BE ASSOCIATED WITH THE WASTE MATERIAL (MICROPLATE) OF THE PROCESS RUN ON THE infinite 200. TREAT THE USED MICROPLATE, OTHER DISPOSABLES, AND ALL SUBSTANCES USED, IN ACCORDANCE WITH GOOD LABORATORY PRACTICE GUIDELINES. INQUIRE ABOUT APPROPRIATE COLLECTING POINTS AND APPROVED METHODS OF DISPOSAL IN YOUR COUNTRY, STATE OR REGION.

### **Disposal of the Instrument**

Please contact your local Tecan service representative before disposing of the instrument.

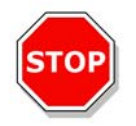

Caution Always disinfect the instrument before disposal.

**Pollution degree** 

2 (IEC/EN 61010-1)

Method of disposal

Contaminated waste

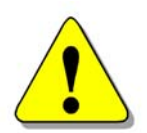

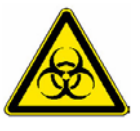

DEPENDING ON THE APPLICATIONS, PARTS OF THE **infinite 200** HAVE BEEN IN CONTACT WITH BIOHAZARDOUS MATERIAL.

WARNING

- MAKE SURE TO TREAT THIS MATERIAL ACCORDING TO THE APPLICABLE SAFETY STANDARDS AND REGULATIONS.
- ALWAYS DECONTAMINATE ALL PARTS BEFORE DISPOSAL.

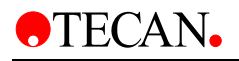

# **11.Required Tests & Settings**

## 11.1 General

In the **Xinfinite 200** service software, all of the necessary tests are divided into groups, so that it is easy to perform the required tests after a repair to the instrument has been made.

For each test, a DHR (Device History Record) will be created. Tecan Austria recommends entering **Repair**, **Service**, or **Preventive Maintenance** as the reason for performing the test.

## 11.1.1 Tests and Adjustments

After every repair, some adjustments are necessary. It depends on the nature of the repair, whether it will be necessary to perform all tests and adjustments or only those associated with the parts being replaced.

It is possible to select and perform individual tests and adjustments. If more than one test is selected and **Auto Run** is clicked, the tests will be performed in the correct order.

For a description of the individual tests and adjustments, 5.2 **Xinfinite** Service Software.

### General

| General                  |      |         |     |
|--------------------------|------|---------|-----|
| Firmware Download        | TODO | Details | Run |
| Instrument Configuration | TODO | Details | Run |
| 🔲 Set Serial Number      | TODO | Details | Run |
| User Settings            | TODO | Details | Run |
| Set Default Settings     | TODO | Details | Run |
| 🔲 Reset                  | TODO | Details | Run |

Under **General**, it is normally recommended to perform Firmware Download; all of the tests must be performed only when the Main Board is replaced.

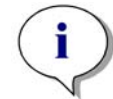

After replacing the Main Board, run the General adjustments and reload the basic instrument settings!

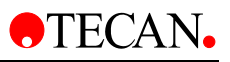

### Injector

| Injector              |      |           |     |
|-----------------------|------|-----------|-----|
| 🔲 Adjust Plate Sensor | TODO | Details F | Run |
| Injection Position    | TODO | Details F | Run |

Adjustments to the Plate Transport, Injector, and Microplate Sensor can be performed here.

### Luminescence

| Luminescence           |        |         |     |
|------------------------|--------|---------|-----|
| 🔲 Z-Transport Offset   | FAILED | Details | Run |
| Reference Check Values | PASSED | Details | Run |

When replacing the lumi-fibers or the Z-axis, or when working on the Lumi-Module, adjustments should be made here.

### Monochromator

| Monochromator               |        |             |
|-----------------------------|--------|-------------|
| Wavelength Accuracy         | TODO   | Details Run |
| 🔲 Fiber Fine Adjustment     | TODO   | Details Run |
| Reference Diode Calibration | TODO   | Details Run |
| Intensity Calibration Lamp  | TODO   | Details Run |
| Reference Check Values      | PASSED | Details Run |
| Measurement Ranges          | TODO   | Details Run |

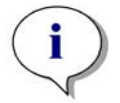

Note After replacing the Monochromator Module, reload the module instrument settings!

When replacing the Monochromator Module, all of the adjustments and tests in this group must be performed after the instrument settings have been downloaded. The data for Reference Diode Calibration or Intensity Calibration Lamp must be rewritten to the instrument using the file "MonoIntensityCalibration.xml"!

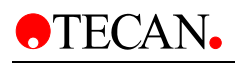

### Filter

| Filter                       |        |             |
|------------------------------|--------|-------------|
| Adjust Offset Filter Slide   | TODO   | Details Run |
| Intensity Calibration        | TODO   | Details Run |
| Reference Check Values       | PASSED | Details Run |
| 🔲 Adjust Define Filter Slide | TODO   | Details Run |

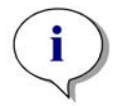

## After replacing the Filter Module, reload the module instrument settings!

After working on or replacing the Filter Module, all of the adjustments and tests in this group must be performed.

### **Miscellaneous**

| Miscellaneous          |        |         |     |
|------------------------|--------|---------|-----|
| Plate Transport Offset | PASSED | Details | Run |
| 🔲 Buildin Test Spot    | TODO   | Details | Run |
| Plate Load Position    | TODO   | Details | Run |
| Adjust Offset Cuvette  | TODO   | Details | Run |
| Temperature Offset     | TODO   | Details | Run |

Relevant tests and adjustments are dependent on the repairs made. **Plate Transport Offset** and **Buildin Test Spot** should always be performed.

### 11.1.2 Tools/Tests

### **Dark Noise Tests**

| Dark Noise Tests |        |         |     |
|------------------|--------|---------|-----|
| Absorbance       | FAILED | Details | Run |
| Fluorescence     | FAILED | Details | Run |
| Luminescence     | PASSED | Details | Run |

Dark Noise Tests should always be performed.

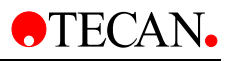

### Monochromator

| Monochromator           |        |         |     |
|-------------------------|--------|---------|-----|
| Steploss                | FAILED | Details | Run |
| 🔲 Reference Signal Test | TODO   | Details | Run |

The **Step-loss** test is only necessary when problems or errors have occurred. The **Reference Signal Test** should be performed when a new Monochromator Module is installed.

### Filter

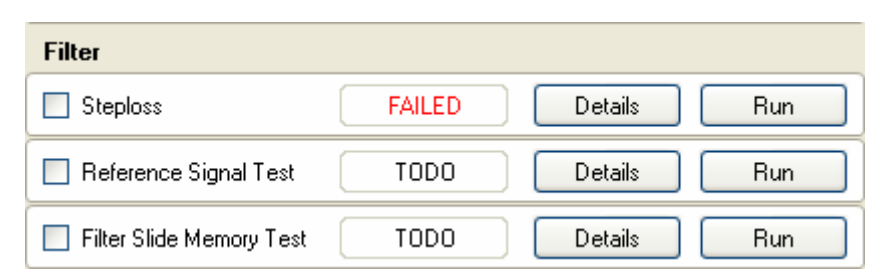

The **Step-loss** test is only necessary when problems or errors have occurred. The **Reference Signal Test** should be performed when a new Filter Module is installed.

The **Filter Slide Memory** test should be performed when Filter Definition problems arise.

### Transport

| Transport         |        |         |     |
|-------------------|--------|---------|-----|
| Steploss          | FAILED | Details | Run |
| Plate Transport   | TODO   | Details | Run |
| 🔲 Test Dial Gauge | TODO   | Details | Run |

When mechanical problems with the Plate Transport arise, the tests in this group should be performed for analysis.

### Luminescence

| Luminescence          |        |         |     |
|-----------------------|--------|---------|-----|
| Filter Wheel Steploss | FAILED | Details | Run |

When mechanical problems with the Lumi-Unit arise, the tests in this group should be performed for analysis.

### Cuvette

| Cuvette                |      |             |  |
|------------------------|------|-------------|--|
| Transport Test Cuvette | TODO | Details Run |  |

When mechanical problems with the cuvette arise, the tests in this group should be performed for analysis.

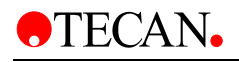

### Injector

| Injector          |             |         |
|-------------------|-------------|---------|
| 🔲 MTP Sensor Test | FAILED Deta | ils Run |
| Prime             | TODO Deta   | ils Run |
| Injector          | FAILED Deta | ils Run |

After working on the Injector Tip or when performing Preventive Maintenance, the following tests should be performed.

### Miscellaneous

| Miscellaneous        |        |         |     |
|----------------------|--------|---------|-----|
| Module Test          | FAILED | Details | Run |
| Excitation Path Test | TODO   | Details | Run |
| Lamp                 | TODO   | Details | Run |
| Heating              | TODO   | Details | Run |
| Counter              | TODO   | Details | Run |
| 🔲 Fan                | PASSED | Details | Run |
| Instrument Settings  | FAILED | Details | Run |

The tests are for diagnostic purposes and should be used when necessary.

### 11.1.3End Tests

### General

| General                |        |             |
|------------------------|--------|-------------|
| 3D Spectrum            | FAILED | Details Run |
| Duration Test          | FAILED | Details Run |
| Specification Injector | PASSED | Details Run |
| Load Simulation        | FAILED | Details Run |

These tests should be performed after every repair. **3D Spectrum** is only for monochromator instruments (**infinite M20D**)

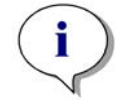

Note In addition to these tests, the QC MultiCheck should be performed afterwards.

# 12.Troubleshooting

## 12.1 Error Handling - Log Files

With the new generation of reader server Reader.NET the whole process of saving and finding log files has become easier compared to the previous versions. It is very important to send not just the error code number for help; Tecan Austria needs the entire ZIP folder for a full analysis of the problem.

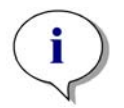

### For Troubleshooting send the entire ZIP folder to Tecan Austria Expertline-AT for investigation!

If you have an error message from your instrument like picture below.

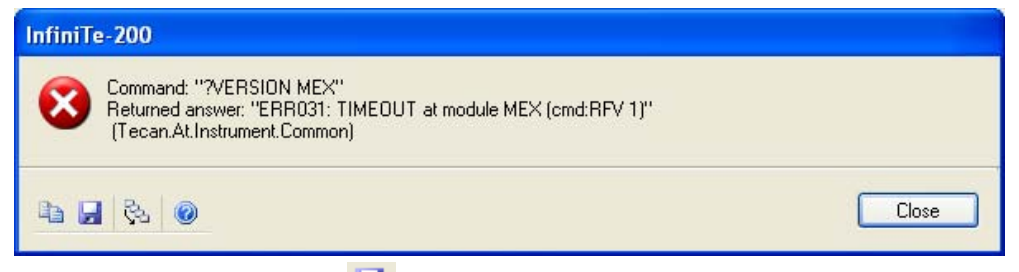

Click the **Save to Disk** icon and save the information. See picture below:

| Save Error repo                   | port                                                                                                    | ? 🛛    |
|-----------------------------------|----------------------------------------------------------------------------------------------------|--------|
| Save in:                          | : 🞯 Desktop 🕑 🚱 🌮 🖪                                                                                                   | •      |
| My Recent<br>Documents<br>Desktop | My Documents<br>My Computer<br>My Network Places<br>Acronis<br>Kalogfiles_InfiniTe-200_JUSC1AU_632748913578790896.zip |        |
| My Documents<br>My Computer       |                                                                                                    |        |
|                                   | File name: ITe-200_JUSC1AU_632749053805326752.zip                                                                     | Save   |
| My Network                        | Save as type: Zip file                                                                                                | Lancei |

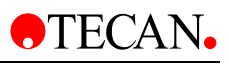

|       | Send Error Report              |                      |                      | ×   |
|-------|--------------------------------|----------------------|----------------------|-----|
|       | Working                        | 4 Total<br>3 Success | 0 Error<br>0 Warning |     |
|       | Details:                       |                      |                      |     |
|       | Action                         | Status               | Message              |     |
|       | Collecting error information   | Successfull          |                      |     |
| iniTe | Collecting logging information | Successfull          |                      |     |
|       | Compressing information        | Successfull          |                      |     |
| X١    | Saving information             | Running              |                      |     |
|       |                                |                      |                      |     |
|       |                                |                      |                      |     |
|       |                                |                      |                      |     |
|       |                                |                      |                      |     |
| _     |                                |                      |                      |     |
|       |                                |                      |                      |     |
|       |                                |                      |                      |     |
|       |                                |                      |                      |     |
|       |                                |                      |                      |     |
| - F   |                                |                      |                      |     |
|       |                                |                      |                      | ose |

After saving, close the error to continue the program. Now you can have a look in the log files or send it to Tecan Austria for investigation.

## 12.2 Error Handling – Exception History

After each error, the Reader.NET collects log data and creates a ZIP Folder for the error. This ZIP folder with the log files will be in the Exception folder under the path C:\Documents and Settings\All

Users\Documents\Tecan\LogFiles\Exceptions.

To send an account of the current problem to Tecan Austria or to find a solution yourself, select **Exception History** from the **Instrument** menu in the **Xinfinite** service software. In the i-Control software, it can be found in **Settings** menu.

select **Exception History** from the menu and search for the latest entry and save it separately. Open it or send to the Expertline-AT in an e-mail.

| E | xception History |              |            |          |          |
|---|------------------|--------------|------------|----------|----------|
|   |                  |              |            |          |          |
|   | User             | Software     | Date       | Time     | ^        |
|   | JUSC1AU          | InfiniTe-200 | 07.02.2006 | 06:40:49 |          |
|   | JUSC1AU          | InfiniTe-200 | 07.02.2006 | 06:42:37 |          |
|   | JUSC1AU          | InfiniTe-200 | 07.02.2006 | 10:34:21 |          |
|   | JUSC1AU          | InfiniTe-200 | 07.02.2006 | 10:35:23 |          |
|   | JUSC1AU          | InfiniTe-200 | 07.02.2006 | 10:35:44 |          |
|   | JUSC1AU          | InfiniTe-200 | 07.02.2006 | 10:36:20 |          |
|   | JUSC1AU          | InfiniTe-200 | 07.02.2006 | 10:37:22 |          |
|   | JUSC1AU          | InfiniTe-200 | 07.02.2006 | 10:37:22 |          |
|   | JUSC1AU          | InfiniTe-200 | 07.02.2006 | 10:37:28 |          |
|   | JUSC1AU          | InfiniTe-200 | 07.02.2006 | 10:37:31 |          |
|   | JUSC1AU          | InfiniTe-200 | 07.02.2006 | 10:37:35 |          |
|   | JUSC1AU          | InfiniTe-200 | 07.02.2006 | 10:38:04 | <b>v</b> |
|   | <                |              |            |          | >        |
|   |                  |              |            |          |          |
|   |                  |              |            |          |          |
|   |                  |              |            |          | Llose    |
|   |                  |              |            |          |          |

The log files can be found in the Exception folder under the path C:\Documents and Settings\All Users\Documents\Tecan\LogFiles\Exceptions.

| 😂 Exceptions                                          |                                                                                                    |                                                  |                  |                  |
|-------------------------------------------------------|----------------------------------------------------------------------------------------------------|--------------------------------------------------|------------------|------------------|
| File Edit View Favorites Tools Help                   |                                                                                                    |                                                  |                  |                  |
| 🔇 Back 🔹 🔘 - 🎓 🔎 Search 🔊 Fold                        | ,                                                                                                    |                                                  |                  |                  |
| Address 🗀 C:\Documents and Settings\All Users\Documer | \Tecan\LogFiles\Exceptions                                                                                                    |                                                  |                  |                  |
| Folders                                               | × Name 🔺                                                                                                    | Size                                             | Туре             | Date Modified    |
| Deskton                                               | Infinite-200_JUSC1AU_63                                                                                                    | 2635167049169632 60 KE                           | UltimateZip File | 28.09.2005 15:05 |
| My Documents                                          | Infinite-200_JUSC1AU_63                                                                                                    | 2635167676671936 61 KE                           | UltimateZip File | 28.09.2005 15:06 |
| E Ry Computer                                         | logfiles_InfinTe-200_JUSC1AU_63                                                                                                    | 2635168545721568 57 KE                           | UltimateZip File | 28.09.2005 15:07 |
| 316 Elonpy (A:)                                       | logfiles_InfinTe-200_JUSC1AU_63                                                                                                    | 2635170007924112 59 KE                           | UltimateZip File | 28.09.2005 15:10 |
| System (C:)                                           | Infinite-200_JUSC1AU_63                                                                                                    | 2635173204220160 46 KE                           | UltimateZip File | 28.09.2005 15:15 |
| Documents and Settings                                | logfiles_InfinTe-200_JUSC1AU_63                                                                                                    | 2635173265408144 46 KE                           | UltimateZip File | 28.09.2005 15:15 |
| Administrator                                         | Infinite-200_JUSC1AU_63                                                                                                    | 2635173266409584 46 KE                           | UltimateZip File | 28.09.2005 15:15 |
| All Users                                             | logfiles_InfinTe-200_JUSC1AU_63                                                                                                    | 2639339320773888 31 KE                           | UltimateZip File | 03.10.2005 10:58 |
|                                                       | InfinTe-200_JUSC1AU_63                                                                                                    | 2639339416912128 33 KE                           | UltimateZip File | 03.10.2005 10:59 |
| Eavorites                                             | logfiles_InfinTe-200_JUSC1AU_63                                                                                                    | 2639339480002848 33 KE                           | UltimateZip File | 03.10.2005 10:59 |
| Contract State     Shared Documents                   | logfiles_InfinTe-200_JUSC1AU_63                                                                                                    | 2639351297195136 66 KE                           | UltimateZip File | 03.10.2005 11:18 |
| E C Adobe PDE                                         | Infinite-200_JUSC1AU_63                                                                                                    | 2639351309112272 67 KE                           | UltimateZip File | 03.10.2005 11:18 |
|                                                       | logfiles_XFluor_JUSC1AU_6326334                                                                                                    | 15878174000 24 KE                                | UltimateZip File | 26.09.2005 14:26 |
| 🗊 🚵 Shared Music                                      | logfiles_XFluor_JUSC1AU_6326351                                                                                                    | 128812187552 11 KE                               | UltimateZip File | 28.09.2005 14:01 |
| E Pared Pictures                                      | logfiles_XFluor_JUSC1AU_6326360                                                                                                    | 028187856528 11 KE                               | UltimateZip File | 29.09.2005 15:00 |
| Shared Video                                          | logfiles_XFluor_JUSC1AU_6326360                                                                                                    | 033237317296 23 KE                               | UltimateZip File | 29.09.2005 15:08 |
|                                                       | logfiles_XFluor_JUSC1AU_6326360                                                                                                    | 033444815664 24 KE                               | UltimateZip File | 29.09.2005 15:09 |
| AMR                                                   | Image: Contemporary Contemporary Contempo | 039019932288 63 KE                               | UltimateZip File | 29.09.2005 15:18 |
| Def                                                   | logfiles_InfinTe-200_JUSC1AU_63                                                                                                    | 2639412112142736 67 KE                           | UltimateZip File | 03.10.2005 13:00 |
| 🛨 🧰 EirmwareDowoload                                  | InfinTe-200_JUSC1AU_63                                                                                                    | 2639413317375776 66 KE                           | UltimateZip File | 03.10.2005 13:02 |
| E C Infinite-200                                      | InfinTe-200_JUSC1AU_63                                                                                                    | 2639413394887232 67 KE                           | UltimateZip File | 03.10.2005 13:02 |
|                                                       |                                                                                                    | Type: UltimateZin File                           |                  |                  |
| Cognics     Exceptions     Tripinte-200               |                                                                                                    | Date Modified: 03.10.2005 13:02<br>Size: 65,8 KB |                  |                  |

Select the Zip-Files concerning the error, based on Date Modified.

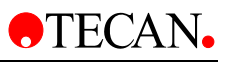

| New Open Favorites Wizard Mail Add Extract View | CheckOut         |         |       |     |
|-------------------------------------------------|------------------|---------|-------|-----|
| Filename +                                      | Modified         | Size    | Ratio | Pac |
| ExceptionMessageHandling-log.txt                | 29.09.2005 15:09 | 9.460   | 91%   |     |
| 📋 report.txt                                    | 29.09.2005 15:09 | 15.944  | 85%   | 2.  |
| 🗐 RNwork_Communication-log.txt                  | 29.09.2005 15:09 | 102.400 | 95%   | 4.  |
| 🗐 RNwork_Instrument-log.txt                     | 29.09.2005 15:09 | 43.295  | 91%   | 3.  |
| 🗐 RNwork_log.txt                                | 29.09.2005 15:09 | 102.400 | 92%   | 7.  |
| 🗐 RNwork_Measurement-log.txt                    | 29.09.2005 15:09 | 719     | 59%   |     |
| 🗒 RNwork_XFluor-log.txt                         | 29.09.2005 15:09 | 2.473   | 63%   |     |
| 强 TecanStyle.css                                | 29.09.2005 15:09 | 205     | 56%   |     |
| 🖉 TecanStyle.xsl                                | 29.09.2005 15:09 | 1.748   | 71%   |     |

The ZIP-Files contain the following files:

Please send the entire ZIP File to Tecan Austria for further investigation. In the report.txt file you will find all important information for the service issue.

## 12.3 Error Handling – Error History

The last ten error messages will be read from the Error Stack and listed in this dialog box. This is very helpful in determining the cause of errors. It is possible to erase the entries by clicking **Clear Error Stack**. The instrument can be reinitialized by clicking **Init. Instrument**.

| E | Error History     |                         |            |  |  |  |
|---|-------------------|-------------------------|------------|--|--|--|
|   |                   |                         |            |  |  |  |
|   | Error Stack       | Number                  |            |  |  |  |
|   | No errors found   |                         |            |  |  |  |
|   |                   |                         |            |  |  |  |
|   |                   |                         |            |  |  |  |
|   |                   |                         |            |  |  |  |
|   |                   |                         |            |  |  |  |
|   |                   |                         |            |  |  |  |
|   |                   |                         |            |  |  |  |
|   |                   |                         |            |  |  |  |
|   |                   |                         |            |  |  |  |
|   |                   |                         |            |  |  |  |
|   |                   |                         |            |  |  |  |
|   |                   |                         |            |  |  |  |
|   |                   |                         |            |  |  |  |
|   | Clear Error Stack | Init Instrument Last Er | rror Close |  |  |  |
|   |                   |                         |            |  |  |  |

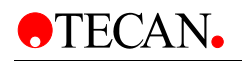

## 12.4 Error Messages

### **Definitions & Acronyms**

- FW Firmware
- PMT Photo-Multiplier Tube
- RFU Relative Fluorescence Unit
- MPT Plate Transport
- MEX Monochromator Module Excitation
- MEM Monochromator Module Emission
- FIL Filter module
- LUM Lumi Module
- CUV Cuvette
- HCP Heating Control Processor

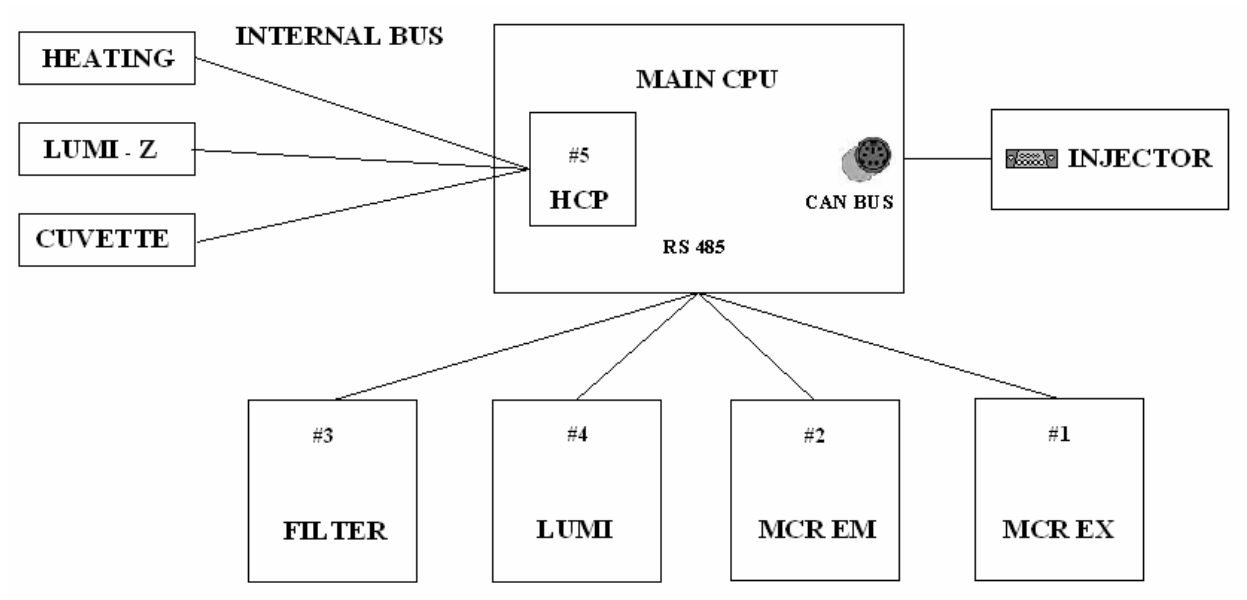

The HCP processor controls the Heating, Lumi Z-axis and the Cuvette Module. If an initialization error occurs, the answer will be ERR37:Init Error at module HCP. The service software shows:

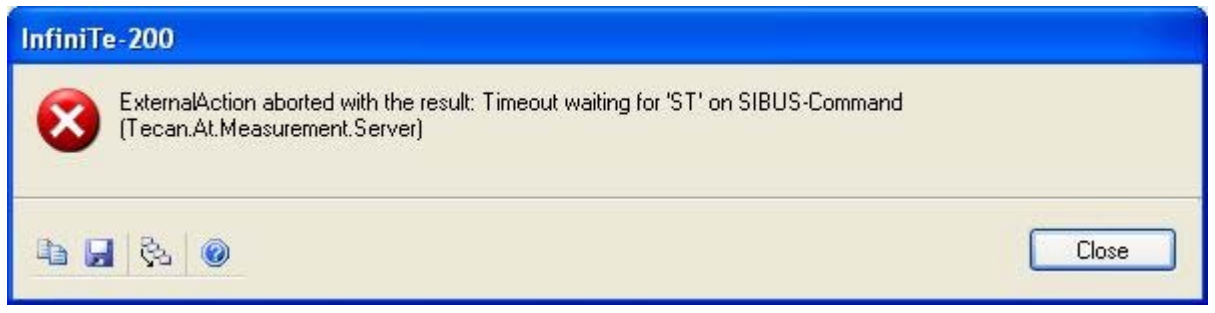

With a single Lumi or Cuvette Step Loss Test the error can be located.

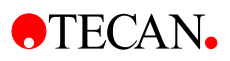

## ERR:1: INVALID\_COMMAND

### Error Text (Logfile)

• Command is not valid

### Error Text (Display)

- Unspecific error in the Instrument Computer communication protocol.
- Please report this error to your local Tecan customer support office

### **Detailed Error Description**

• This error can happen if you use e.g. an old firmware and a newer software

### Involved Modules

- Firmware
- Software

### **Possible Reasons**

- Software bug
- Customer software bug

### Action (Customer Service)

- Report Bug to Tecan Austria
- Check with customer

## ERR:2: PARAMETER\_OUT\_OF\_RANGE

### Error Text (Logfile)

• Parm. <#> out of Range MIN: <min> ,MAX: <max>

### Error Text (Display)

- Unspecific error in the Instrument Computer communication protocol.
- Please report this error to your local Tecan customer support office

### **Detailed Error Description**

• This error can happen if you use e.g. an old firmware and a newer software, or with customer software

### **Involved Modules**

- Firmware
- Software

### **Possible Reasons**

- Software bug
- Customer software bug

- Report Bug to Tecan Austria
- Check with customer

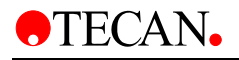

## ERR:3: INVALID\_NUMBER\_OF\_PARAMETERS

### Error Text (Logfile)

• Wrong numbers of parameters desired

### Error Text (Display)

- Unspecific error in the Instrument Computer communication protocol.
- Please report this error to your local Tecan customer support office

#### **Detailed Error Description**

• This error can happen if you use e.g. an old firmware and a newer software, or with customer software

#### **Involved Modules**

- Firmware
- Software

#### **Possible Reasons**

- Software bug
- Customer software bug

#### Action (Customer Service)

- Report Bug to Tecan Austria
- Check with customer

## ERR:4: INVALID\_PARAMETER

### Error Text (Logfile)

Invalid Parameter

### Error Text (Display)

- Unspecific error in the Instrument Computer communication protocol.
- Please report this error to your local Tecan customer support office

#### **Detailed Error Description**

• This error can happen if you use e.g. an old firmware and a newer software, or with customer software

#### **Involved Modules**

- Firmware
- Software

#### **Possible Reasons**

- Software bug
- Customer software bug

- Report Bug to Tecan Austria
- Check with customer

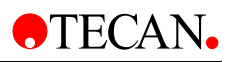

## ERR:5: ERR\_INVALID\_PARAMETER\_AT

### Error Text (Logfile)

• Invalid Parameter at pos: <pos>

### Error Text (Display)

- Unspecific error in the Instrument Computer communication protocol.
- Please report this error to your local Tecan customer support office

### **Detailed Error Description**

• This error can happen if you use e.g. an old firmware and a newer software, or with customer software

### Involved Modules

- Firmware
- Software

### **Possible Reasons**

- Software bug
- Customer software bug

### Action (Customer Service)

- Report Bug to Tecan Austria
- Check with customer

## ERR:6: PRAEFIX\_MISSING

### Error Text (Logfile)

• <prefix> is missing

### Error Text (Display)

- Unspecific error in the Instrument Computer communication protocol.
- Please report this error to your local Tecan customer support office

### **Detailed Error Description**

• This error can happen if you use e.g. an old firmware and a newer software, or with customer software

### **Involved Modules**

- Firmware
- Software

### **Possible Reasons**

- Software bug
- Customer software bug

- Report Bug to Tecan Austria
- Check with customer

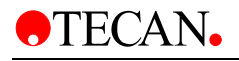

## ERR:7: RS485\_TIMEOUT

### Error Text (Logfile)

• RS485 Timeout at module <module descr> (cmd:<last cmd>)

### Error Text (Display)

- Unspecific internal communication error
- Please report this error to your local Tecan customer support office

### **Detailed Error Description**

- This error can happen if during normal work communication problems between the hand shake wire occur
- Error can happen with MEM, MEX, FIL, LUM module

### **Involved Modules**

- Main CPU
- Modules
- Firmware / Software

### **Possible Reasons**

- Main CPU to Module communication
- Firmware bug
- Module broken
- Cable broken
- Main CPU broken

### **Action (Customer Service)**

- Check Hardware for correct function use Service Software\Tools
   Test\ModuleTest
- If Hardware is ok, report bug to Tecan AU

## ERR:8: INVALID\_MODULE

### Error Text (Logfile)

• Invalid module number %d

### Error Text (Display)

- Unspecific error in the Instrument Computer communication protocol
- Please report this error to your local Tecan customer support office

### **Detailed Error Description**

• This error can happen if under **Instrument Settings** a wrong module is enabled

### **Involved Modules**

- Modules
- Service Software

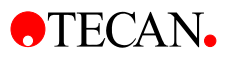

### Possible Reasons

- Main CPU to Module
- Customer software bug

### Action (Customer Service)

- Report Bug to Tecan Austria
- Check with customer

## ERR:9: ERR\_BINARY\_TRANSFER

### Error Text (Logfile)

• Binary Transfer command: %s at module %d

### Error Text (Display)

- Unspecific internal communication error.
- Please report this error to your local Tecan customer support office

### **Detailed Error Description**

- This error can happen if you use e.g. an old firmware and a newer software, or with customer software
- If a Module is not well connected

### **Involved Modules**

- Firmware
- Software

### **Possible Reasons**

- Software bug
- Broken Module, Module not connected
- Customer software bug

### Action (Customer Service)

- Check Hardware for correct function
- Report Bug to Tecan Austria
- Check with customer

## ERR:10: ERR\_MODULE

### Error Text (Logfile)

• Error at command %s at module %d

### Error Text (Display)

- Unspecific internal communication error.
- Please report this error to your local Tecan customer support office

### **Detailed Error Description**

 This error can happen if you use e.g. an old firmware and a newer software

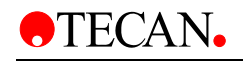

### **Involved Modules**

- Firmware
- Software

### **Possible Reasons**

- Software bug
- Customer software bug

### **Action (Customer Service)**

- Report Bug to Tecan Austria
- Check with customer

## ERR:11: ERR\_LID\_CHECK

### Error Text (Logfile)

• LID open !

### Error Text (Display)

- Hardware failure, please check if the Lid is completely closed/injector slot
   is closed
- Please report this error to your local Tecan customer support office

### **Detailed Error Description**

- To much light in the whole system. Plate transport or filter slide lid were open during a measurement or the instrument was used in very bright environment (<< 500 LUX)</li>
- Please check if the lid closes completely or if the environment was too
  bright

### **Involved Modules**

- Front
- Injector

### **Possible Reasons**

- Lids broken or clamp
- Injector Carrier, Cover not closed
- Lumi LED did not switched off

- Check Hardware for correct function, use Service Software\Tools Test\Dark Noise Test
- If Hardware was OK, use FW command **?CONFIG** CHECK,LUM.FIBER.MIN and report value to Tecan Austria

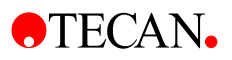

## ERR:12: ERR\_FIBER\_CHECK

### Error Text (Logfile)

LUMI FIBER broken !

### Error Text (Display)

- Hardware Failure Luminescence Module
- Please report this error to your local Tecan customer support office

### **Detailed Error Description**

• No Luminescence signal during fiber check

### Involved Modules

• Lumi

### Possible Reasons

- Fiber defective or dirty
- Plate transport offsets wrong
- Lumi filter wheel defective or wrong offsets
- Lumi PMT broken or wrong PMT settings
- Lumi LED did not switched on

### Action (Customer Service)

- Check Hardware for correct function
- Service Software \Tools Test\Dark Noise Test
- Service Software \Tools Test\Lumi\Filter Wheel Step-loss
- Service Software \Adjustment\Lumi\Check Values

## ERR:13: Z\_OUT\_OF\_RANGE

### Error Text (Logfile)

• Z Motor out of Safety-Range

### Error Text (Display)

- Unspecific error in the Instrument Computer communication protocol.
- Please report this error to your local Tecan customer support office

### Detailed Error Description

 This error can happen if the value for the max Z-axis is e.g. -290 and the software try to use e.g. -300.

### **Involved Modules**

- Firmware
- Software

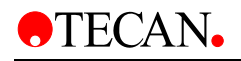

### **Possible Reasons**

- Wrong Plate Definition File in Application Software
- Software bug
- Customer software bug

### Action (Customer Service)

- Report Bug to Tecan Austria
- Check with customer

## ERR:14: FILTER\_NOT\_DEFINED

### Error Text (Logfile)

• Filter ist not defined

### Error Text (Display)

- Unspecific error in the Instrument Computer communication protocol.
- Please report this error to your local Tecan customer support office

### **Detailed Error Description**

• This error can happen if you use e.g. an old firmware and a newer software, or customer software

### **Involved Modules**

- Firmware
- Software

### **Possible Reasons**

- Software bug
- Customer software bug

### **Action (Customer Service)**

- Report Bug to Tecan Austria
- Check with customer

## ERR:15: X\_INIT\_ERROR

### Error Text (Logfile)

• X drive init error

### Error Text (Display)

- Hardware Failure Plate Transport
  - Please report this error to your local Tecan customer support office

### **Detailed Error Description**

• Init error in plate transport X axis

### Involved Modules

- Main CPU
- Plate transport

### Possible Reasons

- Transport lock not removed
- Plate to heavy
- Broken belt or home sensor
- Defective flat cable
- Mechanical problems (e.g. bal bearing guide)

### Action (Customer Service)

- Check Hardware for correct function
- Change X-traverse, boards or cable
- Service Software \Tools Test\Transport\Step-loss

## ERR:16: Y\_INIT\_ERROR

### Error Text (Logfile)

• Y drive init error

### Error Text (Display)

- Hardware Failure Plate Transport
- Please report this error to your local Tecan customer support office

### **Detailed Error Description**

• Init error in plate transport Y axis

### Involved Modules

- Main CPU
- Plate transport

### Possible Reasons

- Transport lock not removed
- Plate to heavy
- Broken belt or home sensor
- Defective flat cable
- Mechanical problems (e.g. bal bearing guide)

- Check Hardware for correct function
- Change X-traverse, guides, boards or cable
- Service Software \Tools Test\Transport\Step-loss

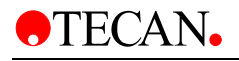

## ERR:17: Z\_INIT\_ERROR

### Error Text (Logfile)

• Z drive init error

### Error Text (Display)

- Hardware Failure Lumi Module
- Please report this error to your local Tecan customer support office

### **Detailed Error Description**

• Init error in lumi module Z axis

### **Involved Modules**

- Main CPU
- Lumi Module

### **Possible Reasons**

- Plate to high
- Broken home sensor
- Defective flat cable
- Mechanical problems (e.g. bal bearing guide)

### Action (Customer Service)

- Check Hardware for correct function
- Change Z-transport, guides, boards or cable

Service Software \Tools Test\Transport\Step-loss

## ERR:18: INJA\_NOT\_AVAILABLE

### Error Text (Logfile)

• Injector A not available

### Error Text (Display)

- Hardware Failure Injector Module
- Please check for correct cable connection

### **Detailed Error Description**

• Hardware problems with the injector

### **Involved Modules**

- Main CPU
- Injector XE1000

### **Possible Reasons**

- Injector Module not connected
- Defective injector XE1000
- Defective cable
- Lost jumper, wrong jumper setup

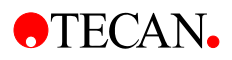

### Action (Customer Service)

- Check Hardware for correct function
- Change Z-transport, guides, boards or cable
- Service Software \Tools Test\Module Test

## ERR:19: INJB\_NOT\_AVAILABLE

### Error Text (Logfile)

• Injector B not available

### Error Text (Display)

- Hardware Failure Injector Module
- Please check for correct cable connection

### Detailed Error Description

• Hardware problems with the injector

### **Involved Modules**

- Main CPU
- Injector XE1000

### **Possible Reasons**

- Injector Module not connected
- Defective injector XE1000
- Defective cable
- Lost jumper, wrong jumper setup

### Action (Customer Service)

- Check Hardware for correct function
- Change Z-transport, guides, boards or cable

Service Software \Tools Test\Module Test

## ERR:20: INJ\_INIT\_ERROR

### Error Text (Logfile)

• Injector Init Error: %s

### Error Text (Display)

• Hardware Failure Injector Module

### **Detailed Error Description**

• Was not able to initialise the planger and the valve

### **Involved Modules**

Injector XE1000

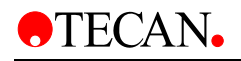

### **Possible Reasons**

- Defective injector XE1000
- Defective syringe
- Defective valve

### Action (Customer Service)

- Check Hardware for correct function
- Change injector XE 1000

Service Software \Tools Test\Module Test

## ERR:21: INVALID\_COMMAND

### Error Text (Logfile)

• Invalid Command [cmd]

### Error Text (Display)

- Unspecific internal communication error
- Please report this error to your local Tecan customer support office

### **Detailed Error Description**

• This error can happen if you use e.g. an old firmware and a newer software, or customer software

### **Involved Modules**

- Firmware
- Software

### **Possible Reasons**

- Software bug
- Customer software bug

### Action (Customer Service)

- Report Bug to Tecan Austria
- Check with customer

## ERR:22: INVALID\_OPERAND

### Error Text (Logfile)

• Invalid Operand [cmd]

### Error Text (Display)

- Unspecific internal communication error
- Please report this error to your local Tecan customer support office

### **Detailed Error Description**

• This error can happen if you use e.g. an old firmware and a newer software, or customer software

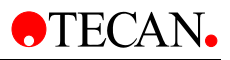

### **Involved Modules**

- Firmware
- Software

### **Possible Reasons**

- Software bug
- Customer software bug

### **Action (Customer Service)**

- Report Bug to Tecan Austria
- Check with customer

## ERR:23: INVALID\_COMMAND SEQUENCE

### Error Text (Logfile)

• Invalid Command Sequence [cmd]

### Error Text (Display)

- Unspecific internal communication error
- Please report this error to your local Tecan customer support office

### **Detailed Error Description**

• This error can happen if you use e.g. an old firmware and a newer software, or customer software

### **Involved Modules**

- Firmware
- Software

### **Possible Reasons**

- Software bug
- Customer software bug

### **Action (Customer Service)**

- Report Bug to Tecan Austria
- Check with customer

## ERR:26: PLUNGER\_UVERLOAD

### Error Text (Logfile)

• Plunger Overload: %s

### Error Text (Display)

- Hardware Failure Injector Module
- Please check for correct cable connection

### **Detailed Error Description**

• Hardware problems with the injector syringe

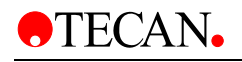

### **Involved Modules**

• Injector XE1000

### **Possible Reasons**

- Mechanical problems in the injector
- Defective syringe
- Blockage tubing system
- Blockage valve

### **Action (Customer Service)**

- Check Hardware for correct function
- Watch plunger movement
- Service Software \Tools Test\Injector\Prime
- Change the pump module

## ERR:27: VALVE\_UVERLOAD

### Error Text (Logfile)

• Valve Overload: %s

### Error Text (Display)

- Hardware Failure Injector Module
- Please check for correct cable connection

### **Detailed Error Description**

• Hardware problems with the injector valve

### **Involved Modules**

• Injector XE1000

### **Possible Reasons**

- Mechanical problems in the injector
- Defective valve
- Blockage valve

- Check Hardware for correct function, change valve
- Watch valve movement
- Service Software \Tools Test\Injector\Prime
- Change the pump module

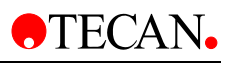

## ERR:28: PLUNGER\_MOVE\_NOT\_ALLOWED

### Error Text (Logfile)

• Plunger Move not allowed: %s

### Error Text (Display)

- Unspecific internal communication error
- Please report this error to your local Tecan customer support office

### **Detailed Error Description**

• This error can happen if you use e.g. an old firmware and a newer software, or customer software

### Involved Modules

- Firmware
- Software

### **Possible Reasons**

- Software bug
- Customer software bug

### Action (Customer Service)

- Report Bug to Tecan Austria
- Check with customer

## ERR:29: INJ\_CMD\_OVERFLOW

### Error Text (Logfile)

• Command Overflow: %s

### Error Text (Display)

- Unspecific internal communication error
- Please report this error to your local Tecan customer support office

### **Detailed Error Description**

• This error can happen if you use e.g. an old firmware and a newer software, or customer software

### **Involved Modules**

- Firmware
- Software

### **Possible Reasons**

- Software bug
- Customer software bug

- Report Bug to Tecan Austria
- Check with customer

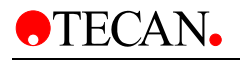

## ERR:30: REFERENCE\_ERROR

### Error Text (Logfile)

• Prepare:%s: Gain:%d, Counts:%d

### Error Text (Display)

- Hardware Failure
- Wrong or missing absorbance filter

### **Detailed Error Description**

• To much or not enough light during prepare on the reference diode or measurement channel

### **Involved Modules**

- Main CPU
- MCR EX
- Flash power supply

### **Possible Reasons**

- Broken fiber (Absorbance or Reference Mono)
- Wrong Offset (Mono)
- Defective flash power supply
- Defective flash lamp
- Grating problem, OSF Problem
- Reference board absorbance
- Broken main CPU

### **Action (Customer Service)**

- Check Hardware for correct function
- Service Software \Adjustment\Monochromator\Wavelenght accuracy
- Service Software \End Test\3D Spectrum
- Run Service Software all Tests \Tools Test\

## ERR:31: MODULE\_ERR

### Error Text (Logfile)

• %s at module %s (cmd:%s)

### Error Text (Display)

- Internal hardware error (%s = MEM, MEX, FIL, LUM, MTP)
- Please report this error to your local Tecan customer support office

### **Detailed Error Description**

• Module report error. Could be a checksum problem, EPROM Error

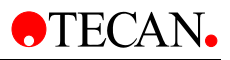

### **Involved Modules**

- Module
- Software

### **Possible Reasons**

- Software bug
- Customer software bug
- Timeout problem

### **Action (Customer Service)**

- Report Bug to Tecan Austria
- Check with customer

## ERR:32: MTP\_IN\_OUT\_POS

### Error Text (Logfile)

• MTP is in Out-Position

### Error Text (Display)

- Unspecific error in the Instrument Computer communication protocol.
- Please report this error to your local Tecan customer support office

### **Detailed Error Description**

• This error can happen if you use e.g. an old firmware and a newer software, or Customer Software

### **Involved Modules**

- Firmware
- Software

### **Possible Reasons**

- Software bug
- Customer software bug

- Report Bug to Tecan Austria
- Check with customer

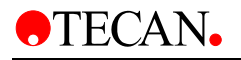

## ERR:33: ERR\_VALUE\_NOT\_SET

### Error Text (Logfile)

• %s... not set at (Ratiolabel %d)

### Error Text (Display)

- Unspecific error in the Instrument Computer communication protocol.
- Please report this error to your local Tecan customer support office

### **Detailed Error Description**

• This error can happen if you use e.g. an old firmware and a newer software, or Customer Software

### **Involved Modules**

- Firmware
- Software

### **Possible Reasons**

- Software bug
- Customer software bug

### Action (Customer Service)

- Report Bug to Tecan Austria
- Check with customer

## ERR:34: INJ\_NOT\_ENABLED

### Error Text (Logfile)

• Injectors are not enabled

### Error Text (Display)

- Unspecific error in the Instrument Computer communication protocol.
- Please report this error to your local Tecan customer support office

### **Detailed Error Description**

• This error can happen if you use e.g. an old firmware and a newer software, or Customer Software

### **Involved Modules**

- Firmware
- Software

### **Possible Reasons**

- Software bug
- Customer software bug

- Report Bug to Tecan Austria
- Service Software Adjustment\Instrument Settings checken
- Check with customer

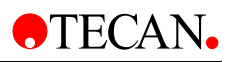

## ERR:35: INVALID\_PARAMETER\_LENGTH

### Error Text (Logfile)

• Invalid Parameter Length (max:%d char allowed)

### Error Text (Display)

- Unspecific error in the Instrument Computer communication protocol.
- Please report this error to your local Tecan customer support office

### **Detailed Error Description**

• This error can happen if you use e.g. an old firmware and a newer software, or Customer Software

#### Involved Modules

- Firmware
- Software

#### **Possible Reasons**

- Software bug
- Customer software bug

#### Action (Customer Service)

- Report Bug to Tecan Austria
- Check with customer

## ERR:36: ERR\_USB\_CHECKSUM

### Error Text (Logfile)

Checksum Error

### Error Text (Display)

- Kommunikationsfehler USB
- Please report this error to your local Tecan customer support office

### **Detailed Error Description**

- Instrument, PC-Communication problem USB handshake
- First Windows show a communication problem, second Reader.NET

### **Involved Modules**

- PC
- infinite
- USB Cable

### **Possible Reasons**

- Defective Cable
- Defectice Main CPU or PC USB Port

### Action (Customer Service)

• Check Hardware for correct function
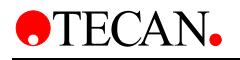

# ERR:37: ERR\_MODULE\_INIT

#### Error Text (Logfile)

• Init Error at module %

#### Error Text (Display)

- Unspecific Hardware Failure
- Please report this error to your local Tecan customer support office

#### **Detailed Error Description**

• Electronically- mechanical problem

#### Involved Modules

• Module

#### **Possible Reasons**

• Module defective

#### **Action (Customer Service)**

- Report Bug to Tecan Austria
- Service Software Tests
- Use FW Command LASTERROR 0 until LASTERROR 9 to see the last errors
- To clarify the problem send LASTERROR CLEAR then INIT FORCE and again LASTERROR 0 until LASTERROR 9

## ERR:38: ERR\_INSTRUMENT\_INIT

#### Error Text (Logfile)

• Instrument Initialization Error

#### Error Text (Display)

- Unspecific Hardware Failure
- Please report this error to your local Tecan customer support office

#### **Detailed Error Description**

- Failure during instrument initialisirung. This could be a mechanical or software problem
- This error is higher ranking, other errors could occur

#### **Involved Modules**

• All Module (MEM, MEX, LUM, FIL, MTP)

#### **Possible Reasons**

- Module defective
- Main CPU defective

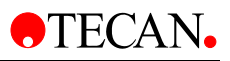

- Report Bug to Tecan Austria
- Change the main CPU or Module
- Service Software Tests
- Use FW Command LASTERROR 0 until LASTERROR 9 to see the last errors
- To clarify the problem send LASTERROR CLEAR then INIT FORCE and again LASTERROR 0 until LASTERROR 9

| Keyboard Operation                                                                                                    |       |
|----------------------------------------------------------------------------------------------------|-------|
| > ?LASTERROR 0<br>17349220,ERR1:Command is not valid<br>> INIT FORCE<br>BY#T80000<br>ERR38:Instrument Initialization Error<br>> ?LASTERROR 0<br>20169704,ERR38:Instrument Initialization Error<br>> ?LASTERROR 1<br>20169697,ERR37:Init Error at module MTP X-Transport<br>> ?LASTERROR 2<br>19935158,ERR37:Init Error at module MTP Y-Transport<br>> ?LASTERROR 3<br>19667447,ERR37:Init Error at module MEX<br>> ?LASTERROR 4<br>17349220,ERR1:Command is not valid<br>> |       |
|                                                                                                    | Close |

## ERR:39: INJ\_A\_COMM\_TIMEOUT

#### Error Text (Logfile)

• Injector A Communication Timeout

#### Error Text (Display)

- Communication error Injector interface
- Please report this error to your local Tecan customer support office

#### **Detailed Error Description**

• Bus error, no communication with the pump

#### **Involved Modules**

• Injector

#### **Possible Reasons**

- Injector defective
- Flat cable defective

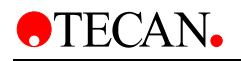

- Report Bug to Tecan Austria
- Change Injector
- Service Software Tests

# ERR:40: INJ\_B\_COMM\_TIMEOUT

#### Error Text (Logfile)

• Injector B Communication Timeout

#### Error Text (Display)

- Communication error Injector interface
- Please report this error to your local Tecan customer support office

#### **Detailed Error Description**

• Bus error, no communication with the pump

#### **Involved Modules**

• Injector

#### **Possible Reasons**

- Injector defective
- Flat cable defective

#### Action (Customer Service)

- Report Bug to Tecan Austria
- Change Injector
- Service Software Tests

# ERR:41: PRIME\_WASH\_ERROR

#### Error Text (Logfile)

• External wash prime cycle running, no other action!

#### Error Text (Display)

- Injectors still priming or washing
- Please wait until prime or wash process is finished

#### **Detailed Error Description**

• If the user push the prime bottom on the injector module and start some software action this error occur

#### **Involved Modules**

• Injector

#### **Possible Reasons**

• User push the prime bottom

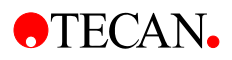

• Check Hardware for correct function

## ERR:42: INSTRUMENT\_LOCKED

#### Error Text (Logfile)

Instument is locked

#### Error Text (Display)

- Instruement is locked after a serios hardware problem
- Please report this error to your local Tecan customer support office

#### **Detailed Error Description**

- Instruement is locked after a serios hardware problem
- PC is busy, and no data will be collect from the instrument
- Main CPU memory buffer is full with data

#### **Involved Modules**

• Main CPU

#### **Possible Reasons**

- PC problem, to much programs open
- USB<-> PC problem

#### Action (Customer Service)

- Report Problem to Tecan Austria
- For unlocking a reboot is necessary

## ERR:43: ERR\_PREPARE\_WAVELENGTH

#### Error Text (Logfile)

• Prepare: [channel]: Wavelength:[lambda] Gain:[g], Counts: [cts]

#### Error Text (Display)

- Unspecific Hardware Failure
- Please report this error to your local Tecan customer support office

#### **Detailed Error Description**

• With a specific wavelength and maximum gain the counts are to low

#### **Involved Modules**

- MEX Module
- Main CPU

#### **Possible Reasons**

- Module defective
- Main CPU defective
- Fiber Optic defective

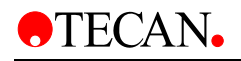

- Report Bug to Tecan Austria
- Change the main CPU
- Change fiber optic
- Service Software \Tools Test\Excitation Path Test\ check ref channel

## ERR:44: STEP-LOSS\_ERROR

#### Error Text (Logfile)

• Step-loss Error

#### Error Text (Display)

- Actuator Failure
- Please report this error to your local Tecan customer support office

#### **Detailed Error Description**

• Step-loss or Motor problem

#### **Involved Modules**

- Main CPU
- Module (MEM, MEX, FIL, LUM, CUV MTP)

#### Possible Reasons

- Broken home sensor
- Defective flat cable
- Mechanical problems (e.g. bal bearing guide)

#### Action (Customer Service)

- Check Hardware for correct function
- Service Software \Tools Test\...\Step-loss Test

## ERR:45: SYNC\_SCAN\_ERROR (not infinite 200)

#### Error Text (Logfile)

• Sync Scan: Number of EX-Steps does not match EM-Steps Error

#### Error Text (Display)

- Unspecific error in the Instrument Computer communication protocol.
- Please report this error to your local Tecan customer support office

#### **Detailed Error Description**

• EX- and EM gratings must be finish to the same time.

#### **Involved Modules**

- Main CPU
- Module EM MCR / EX MCR

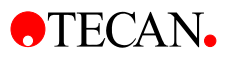

#### Possible Reasons

- Broken encoder
- Defective MCR EX or EM Module
- Mechanical problems
- Wrong Offsets

#### Action (Customer Service)

- Check Hardware for correct function
- Service Software \Adjustment\Monochromator\Wavelength Accuracy Test
- Service Software \Tools / Test\Monochromator\Step-loss Test

## ERR:46: HANDSHAKE\_TIMEOUT\_ERROR

#### Error Text (Logfile)

• Handshake timeout at module

#### Error Text (Display)

- Unspecific Hardware Failure
- Please report this error to your local Tecan customer support office

#### **Detailed Error Description**

 After a measurement no finish signal is comming from the handshake wire

#### **Involved Modules**

Module

#### **Possible Reasons**

- defective flat cabel
- defective Module or Main CPU

#### Action (Customer Service)

- Check Hardware for correct function
- Service Software Tests

## ERR:47: MOTOR\_TIMEOUT\_ERROR (not infinite 200)

#### Error Text (Logfile)

Motor Time Out

#### Error Text (Display)

- Unspecific Hardware Failure
- Please report this error to your local Tecan customer support office

#### **Detailed Error Description**

•

#### **Involved Modules**

Module

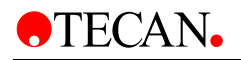

#### **Possible Reasons**

#### **Action (Customer Service)**

- Check Hardware for correct function
- Service Software Tests

# ERR:48: [VALUE] IS\_NOT\_IN\_DEFINED\_RANGE

#### Error Text (Logfile)

• Handshake timeout at module

#### Error Text (Display)

- Unspecific error in the Instrument Computer communication protocol.
- Please report this error to your local Tecan customer support office

#### **Detailed Error Description**

• This error can happen if you use e.g. an old firmware and a newer software or with customer software. This error occur it a command send parameter out of range.

#### **Involved Modules**

- Firmware
- Software

#### **Possible Reasons**

- Software bug
- Customer software bug

#### Action (Customer Service)

- Report Bug to Tecan Austria
- Check with customer

## ERR:49: SENSOR\_IS\_BROKEN

#### Error Text (Logfile)

• Plate detection sensor at Module MTP is broken

#### Error Text (Display)

- Unspecific Hardware Failure
- Please report this error to your local Tecan customer support office

#### **Detailed Error Description**

• Plate detection sensor is broken

#### **Involved Modules**

• Module

#### **Possible Reasons**

• Sensor defective

#### Action (Customer Service)

- Check Hardware for correct function
- Change Sensor
- Service Software \Adjustment\Injector\Adjust Plate Sensor

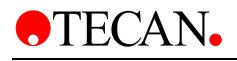

# **13.Wiring Plans**

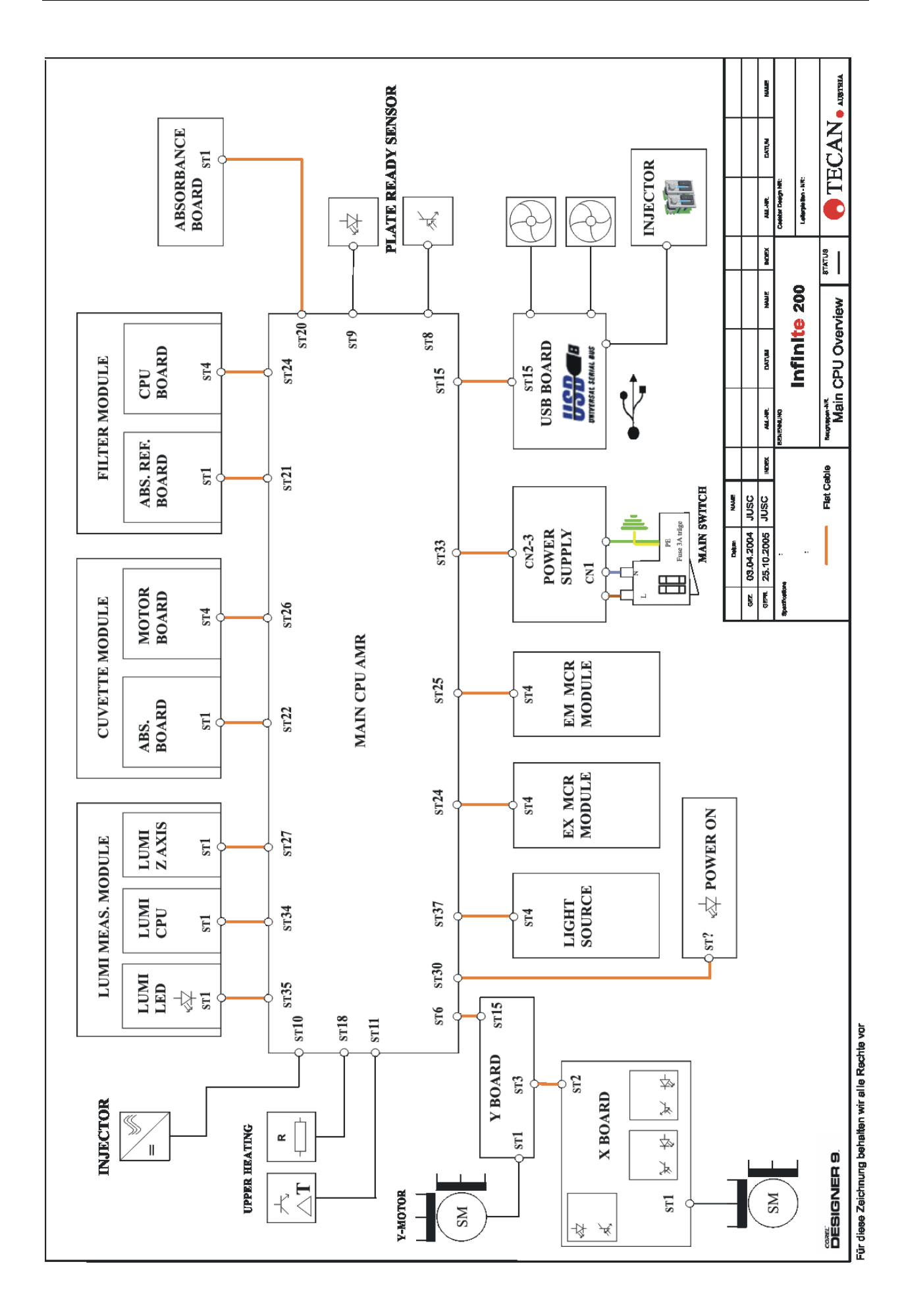

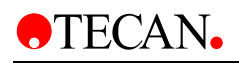

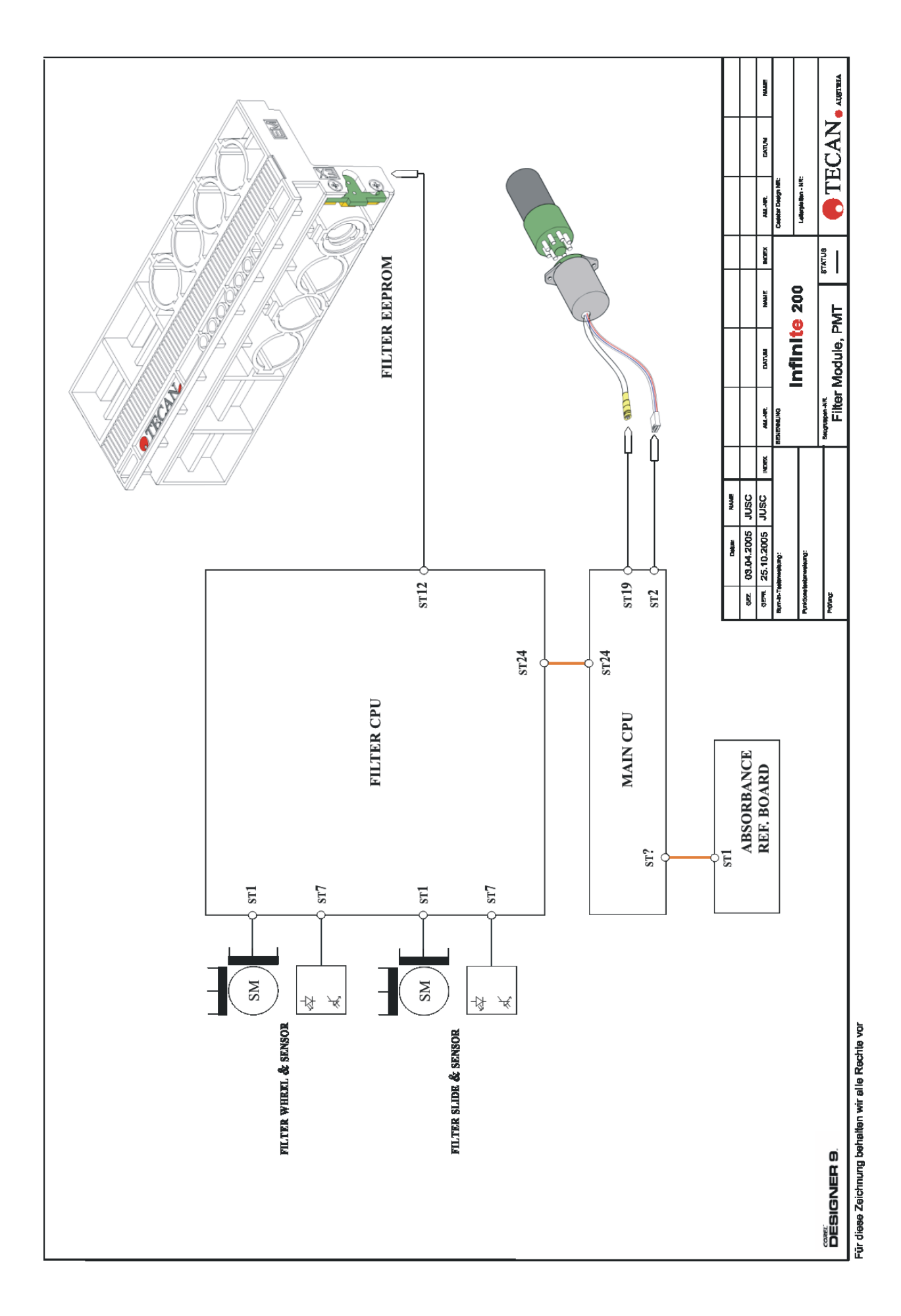

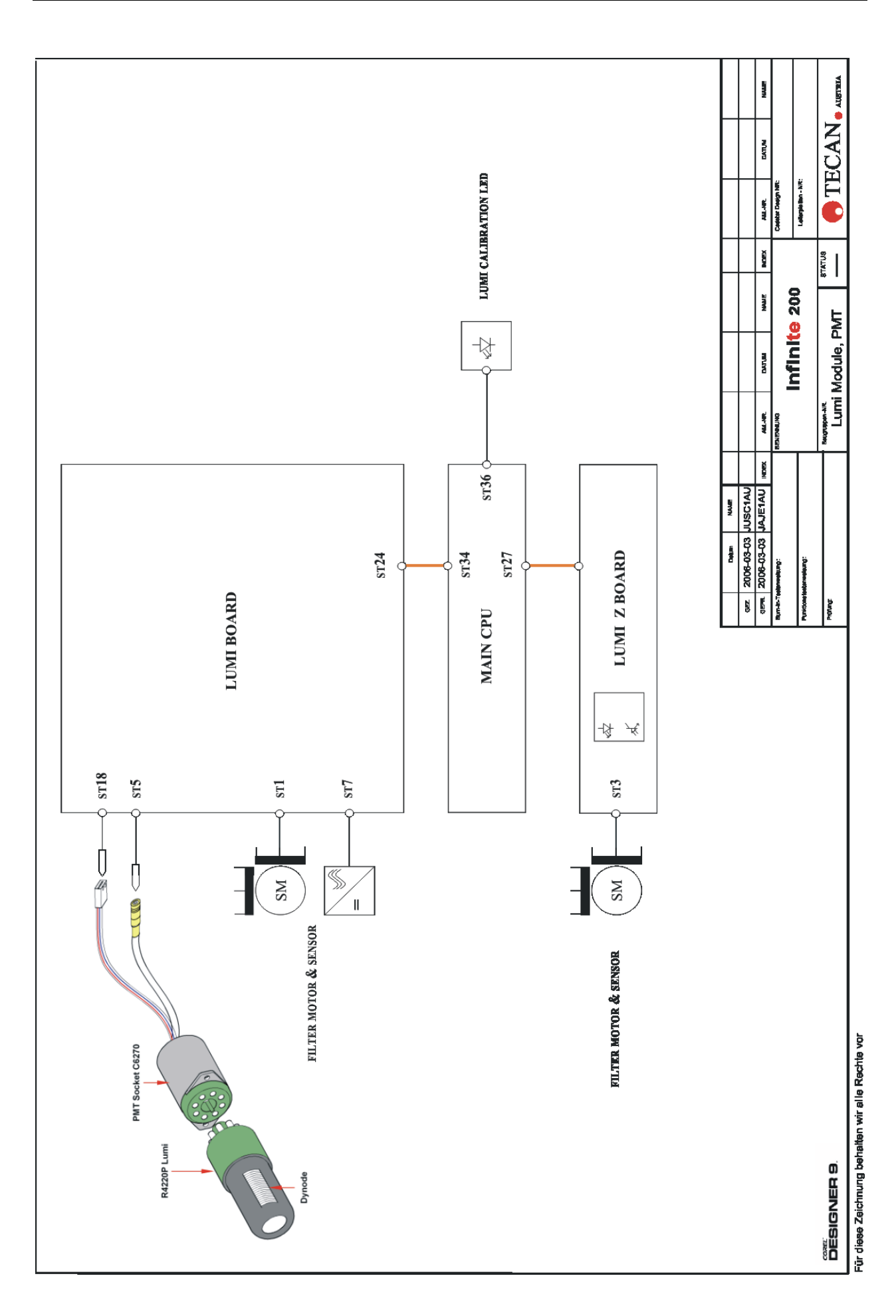

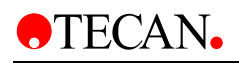

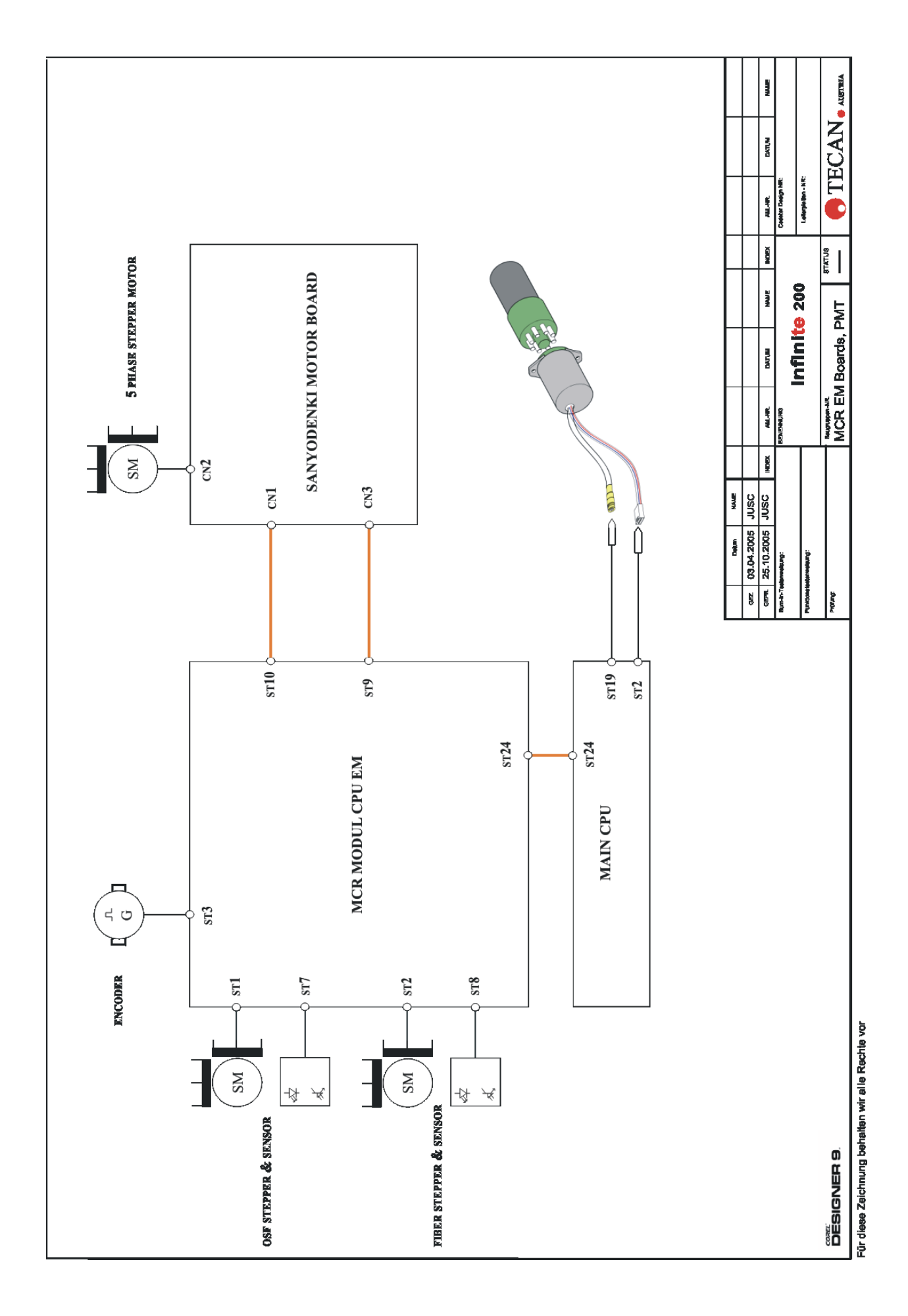

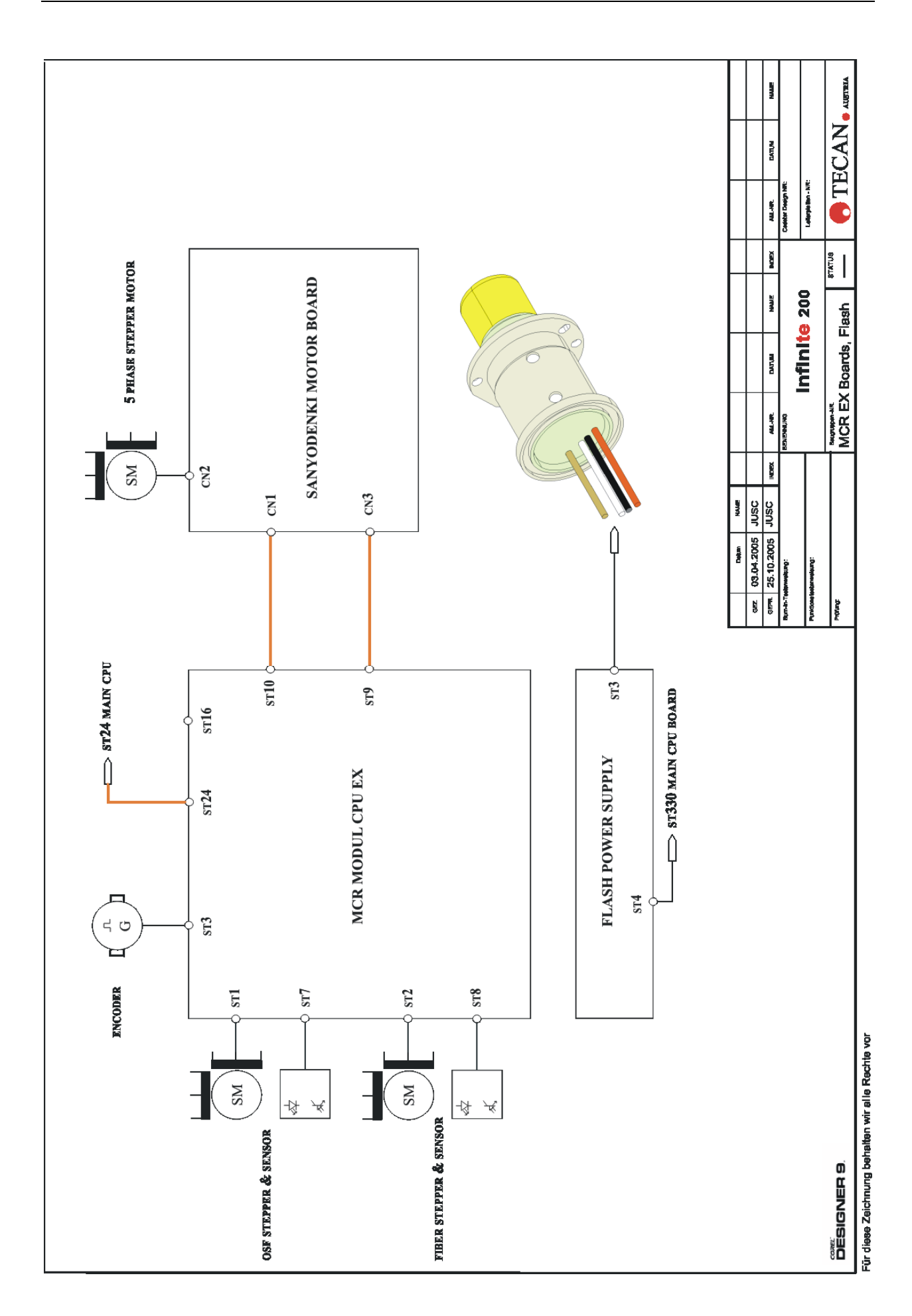

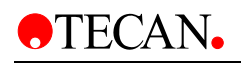

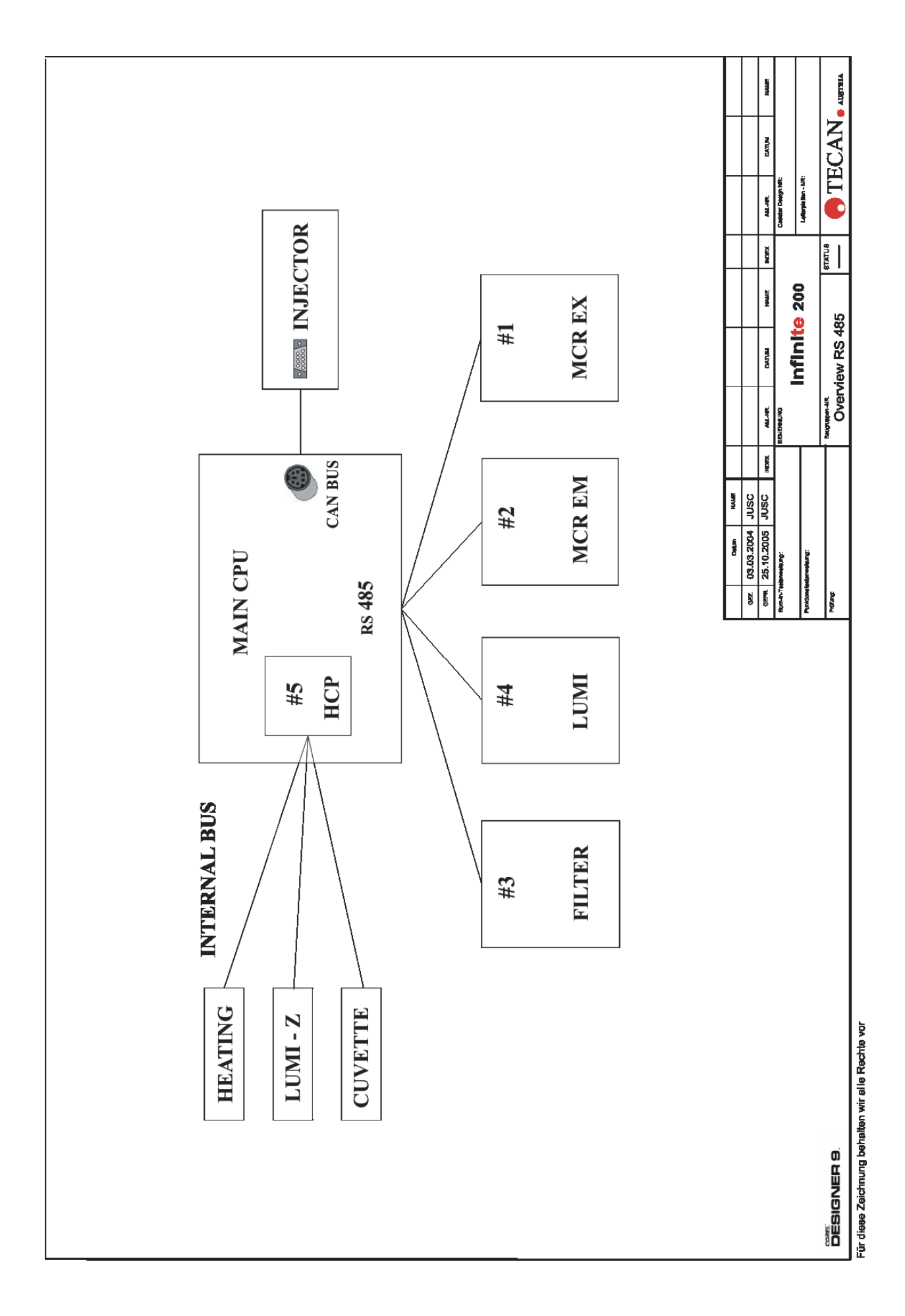

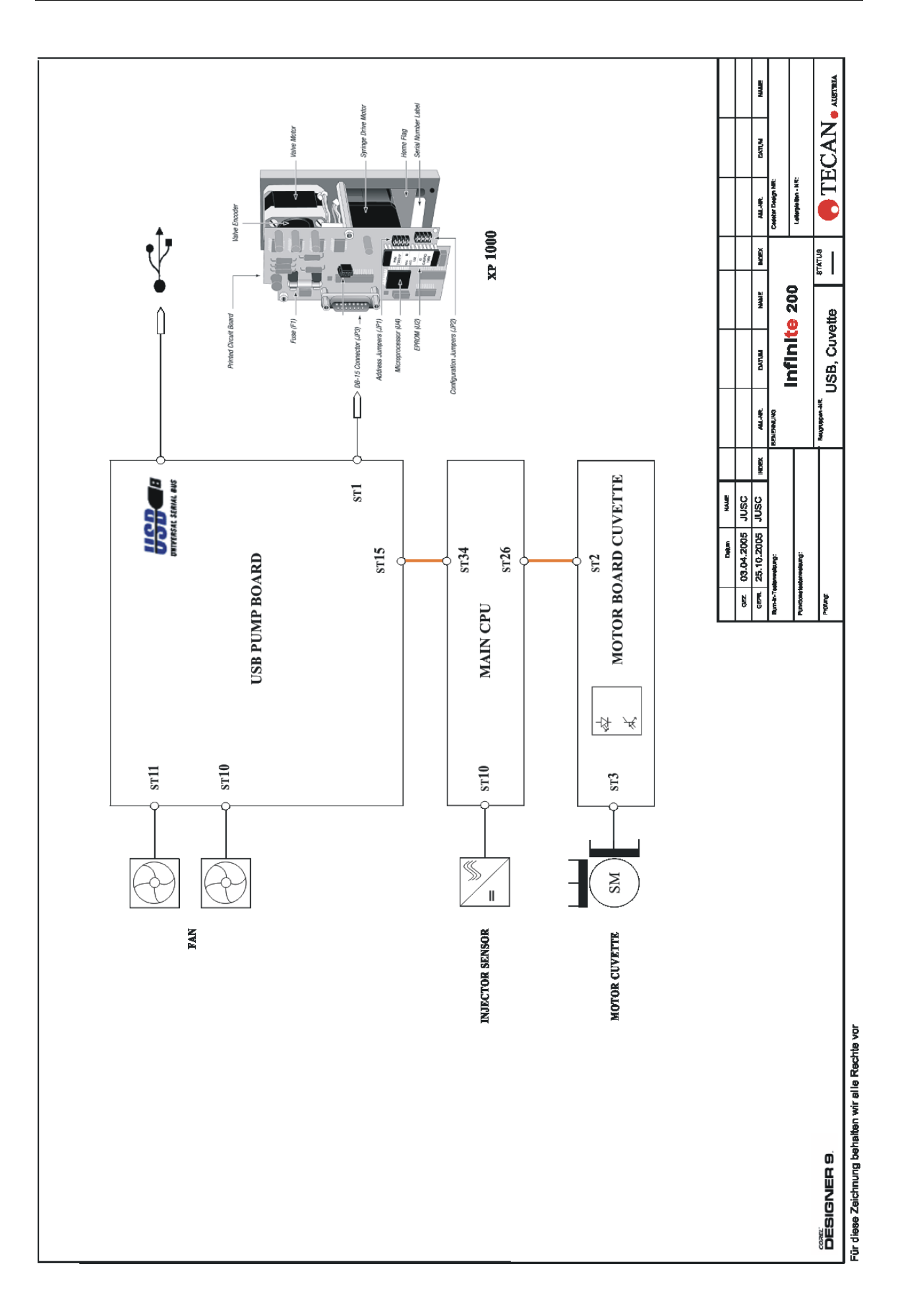

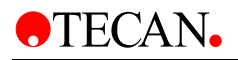

# 14. Checklists

AUSTRIA • TEL. 062 46/89 33 • FAX 062 46/72 7 70 • E-MAIL: expertline-at@tecan.com

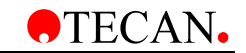

## Preventive Maintenance Checklist infinite 200

Purpose

This form serves as the Tecan authorized Service TechnicianNOTE:Use reverse side for additional notes and comments.

| Customer inform  | ation | Service Technician           |            |                |
|------------------|-------|------------------------------|------------|----------------|
| Customer account |       | infini <mark>te</mark> 200   | MCR ם      | Filter         |
| Contact person   |       |                              |            |                |
| Address          |       | Option                       | Lumi 🗖     | Bottom Reading |
|                  |       |                              | Injector 🛛 | Cuvette ם      |
| ZIP code - City  |       |                              |            |                |
| Country - State  |       | Serial no. <b>infinite</b> i | 200 :      |                |

|                                 | interval  | variable — depending on stress condition | action | n/a | done | passed | print out |
|---------------------------------|-----------|------------------------------------------|--------|-----|------|--------|-----------|
| System and Accessories          |           |                                          |        |     |      |        |           |
|                                 |           |                                          |        |     |      |        |           |
| Check wavelength accuracy       | 12 months |                                          | check  |     |      |        |           |
| Clean Dust filter               | 12 months |                                          | clean  |     |      |        |           |
| Lamp check with Xinfinite 200   | 12 months |                                          | check  |     |      |        |           |
| Read counters                   | 12 months |                                          | check  |     |      |        |           |
| Save Instrument Settings        | 12 months |                                          | check  |     |      |        |           |
| Plate Transport Adjustment      | 12 months |                                          | check  |     |      |        |           |
| Plate Transport Test Dial Gauge | 12 months |                                          | check  |     |      |        |           |
| Change syringes                 | Yearly pm |                                          | change |     |      |        |           |
| Change valves                   | Yearly pm |                                          | change |     |      |        |           |
| Change injector set             | Yearly pm |                                          | change |     |      |        |           |
|                                 |           |                                          |        |     |      |        |           |
| Test                            |           | Test cycles                              |        |     |      |        |           |
| Duration Test                   |           | 10 to 50                                 |        |     |      |        |           |
| Load simulation test            |           |                                          |        |     |      |        |           |
| MultiCheck Test                 |           |                                          |        |     |      |        |           |
| Injector precision test         |           |                                          |        |     |      |        |           |

Maintenance date

Service Technician

AUSTRIA • TEL. 062 46/89 33 • FAX 062 46/72 7 70 • E-MAIL: Expertline-at@tecan.com

## **•**TECAN**•**

## Installation Qualification infinite 200

 Purpose
 This form serves the TECAN authorized Service Technician as a checklist on the main installation process, however, this form does not contain the procedure in detail.

| Customer information | Service Technician         |            |                |
|----------------------|----------------------------|------------|----------------|
| Customer account     |                            |            |                |
| Contact person       | infini <mark>te</mark> 200 | MCR 🗆      | Filter 🛛       |
| Address              | Option                     | Lumi 🗖     | Bottom Reading |
|                      |                            | Injector 🛛 | Cuvette        |
| ZIP code - City      |                            |            |                |
| Country - State      | Serial no.:                |            |                |

| Site o | Site check and delivery control                              |  |  |  |  |  |  |  |  |  |
|--------|--------------------------------------------------------------|--|--|--|--|--|--|--|--|--|
| •      | Site check according to specifications, see Operating Manual |  |  |  |  |  |  |  |  |  |
|        | NOTES:                                                       |  |  |  |  |  |  |  |  |  |
| •      | All items delivered and functional                           |  |  |  |  |  |  |  |  |  |
|        | NOTES:                                                       |  |  |  |  |  |  |  |  |  |
|        |                                                              |  |  |  |  |  |  |  |  |  |

| Hard | ware installation on instrument level                                 | n/a | done | passed |
|------|-----------------------------------------------------------------------|-----|------|--------|
| *    | Install the Instrument according <b>infinite 200</b> Operating Manual |     |      |        |
|      |                                                                       |     |      |        |

| Insta   | II the Instrument                               | n/a | Done | Passed |
|---------|-------------------------------------------------|-----|------|--------|
| ≻       | Remove the Transport Lock                       |     |      |        |
| ۶       | Save the Instrument Settings with Xinfinite 200 |     |      |        |
| ۶       | Check the injector precision                    |     |      |        |
| ≻       | Check the alignment of the plate transport      |     |      |        |
|         |                                                 |     |      |        |
|         |                                                 |     |      |        |
|         |                                                 |     |      |        |
| Insta   | llation of PC-Software Package                  |     |      |        |
| ۶       | i-Control                                       |     |      |        |
| ۶       | Magellan                                        |     |      |        |
| ≻       | Xinfinite 200                                   | _   | _    |        |
| $\succ$ | Other:                                          | L   |      |        |
|         |                                                 |     |      |        |
| Custo   | omer Instruction                                |     |      |        |

Installation date

Service Technician

next due date maintenance

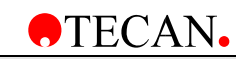

### Service Checklist Infinite 200

**Purpose** This form serves the TECAN authorized Service Technician as a checklist with regard to test requirements.

| Tests required after      |          |          |       |          | /alues |       |          |        |          | acy. |        | bort     |          |            |          | 5        | tte    |       | ation       | er    | _     | s     |       |          | hen    | sst    |       |       |       |          |          |
|---------------------------|----------|----------|-------|----------|--------|-------|----------|--------|----------|------|--------|----------|----------|------------|----------|----------|--------|-------|-------------|-------|-------|-------|-------|----------|--------|--------|-------|-------|-------|----------|----------|
|                           |          | ber      | τş    | şţ       | Š.     | alues |          |        |          | 1 No | ffset  | rans     | ť        | 5          | S        | icati    | Å.     | Offse | niç         | Į E   | Ē     | plos  | sett  | ţing     | teac   | Ĕ      |       |       |       |          | 5        |
|                           |          | ENZ.     | Adji  | еTе      | ð      | ××    |          |        |          | Å Å  | U<br>E | teT      | sts      | ositi      | eplo     | becif    | set (  | e e   | Ē           | Ites  | Ň     | ŝ     | ð     | ç        | ţi     | llatio | Ę     | ſest  | ы     | est      | heo      |
|                           |          | Prial    | īber  | Vois     | ence   | Ř     | ŧst      | est    | test     | engl | ga     | Ę        | n Te     | ۱ <u>۵</u> | ю́<br>Ъ  | ы<br>С   | ĝ      | erati | ů           | ĝ     | Slide | Slide | Slide | Гец      | Р<br>S | Ĩ      | ectr  | SSC   | g te  | 6        | ultio    |
|                           |          | et Ö     | Пе    | ark      | efer   | Ē     | SF<br>SF | Ē      | Ē        | ave  | -Trai  | snip     | i i i i  | lecto      | lecto    | ect      | aljus  | Ê     | 1<br>D<br>D | ef. S | lter  | lter  | lter  | stru     | oad    | ğ      | 6     | teplo | eatir | urati    | Σ        |
| Parts/ Components replace | ced 🔪    | ۰Ō.      | ١Ē.   |          | œ      | Ľ.    | Ö        | ЦĚ.    | <u> </u> | 2    | Ń      | <        | 0        | <u> </u>   | <u> </u> | <u> </u> | <      | F.    | 2           | Œ     | Ē     | Ē     | Ē     | <u> </u> | Ľ      | Ľ      | ×.    | σ     | Ξ.    |          | ø        |
| Electronics               |          | ļ        | ļ     | ļ        |        | ļ     | ļ        | ļ      |          |      | ļ      | ļ        | ļ        | ļ          | ļ        |          | ļ      |       | ļ           |       |       |       |       | ·        |        |        | ·     |       |       |          |          |
| Flash Power Supply        | replaced |          |       |          |        |       |          |        |          |      |        |          |          |            |          |          |        |       |             |       |       |       |       |          |        |        |       |       |       |          |          |
| Low Voltge Power          | replaced | ļ        |       |          |        |       |          |        |          |      |        | ļ        |          |            |          |          |        |       |             |       |       |       |       |          |        |        |       |       |       |          |          |
| CPU Board                 | replaced |          |       |          |        |       |          |        |          |      |        |          |          |            |          |          |        |       |             |       |       |       |       |          |        |        |       |       |       |          |          |
| CPU Board MCR EX          | replaced |          |       | ļ        |        |       |          | ļ      |          |      |        | ļ        |          |            |          |          | ļ      |       |             |       |       |       |       |          |        |        |       |       |       |          |          |
| CPU Board MCR EM          | replaced |          |       |          |        |       |          |        |          |      |        |          |          |            |          |          |        |       |             |       |       |       |       |          |        |        |       |       |       |          |          |
| CPU Board Filter          | replaced |          |       | ļ        |        |       |          |        |          |      |        | ļ        |          |            |          |          |        |       |             |       |       |       |       |          |        |        |       |       |       |          |          |
| Absorbance Boards         | replaced | <u> </u> |       |          |        |       |          |        |          |      |        |          |          |            |          |          |        |       |             |       |       |       |       |          |        |        |       |       |       |          |          |
| X/YDrive Board            | replaced | ļ        |       | ļ        |        |       |          |        |          |      |        |          |          |            |          |          |        |       |             |       |       |       |       |          |        |        |       |       |       |          |          |
| CPULumi                   | replaced |          |       |          |        |       |          |        |          |      |        |          |          |            |          |          |        |       |             |       |       |       |       |          |        |        |       |       |       |          |          |
| SANYODENKI                | replaced |          |       |          |        |       |          |        |          |      |        |          |          |            |          |          |        |       |             |       |       |       |       |          |        |        |       |       |       |          |          |
| Sensor                    | replaced |          |       |          |        |       |          |        |          |      |        |          |          |            |          |          |        |       |             |       |       |       |       |          |        |        |       |       |       |          |          |
| USB Board                 | replaced |          |       |          |        |       |          |        |          |      |        |          |          |            |          |          |        |       |             |       |       |       |       |          |        |        |       |       |       |          |          |
| Motor Board Lumi          | replaced |          |       |          |        |       |          |        |          |      |        |          |          |            |          |          |        |       |             |       |       |       |       |          |        |        |       |       |       |          |          |
| Motor Board Cuvette       | replaced |          |       |          |        |       |          |        |          |      |        |          |          |            |          |          |        |       |             |       |       |       |       |          |        |        |       |       |       |          |          |
| Optical System            |          | 1        |       | <u>.</u> |        |       |          |        |          |      |        | 1        |          |            |          |          |        |       |             | ••••• | ••••• |       | ••••• |          |        |        | ••••• |       |       |          |          |
| Xenon Flash Lamp          | replaced |          |       |          |        |       |          |        |          |      |        |          |          |            |          |          |        |       |             |       |       |       |       |          |        |        |       |       |       |          |          |
| EX MCR Modul              | replaced |          |       |          | •••••  |       |          | •••••  |          |      |        |          |          |            |          |          | •      |       |             | ••••• | ••••• |       | ••••• |          |        |        | ••••• |       |       |          |          |
| EM MCR Modul              | replaced |          |       |          |        |       |          |        |          |      |        |          |          |            |          |          |        |       |             |       |       |       |       |          |        |        |       |       |       |          |          |
| Filter Modul              | replaced |          |       |          | •      |       |          | •••••  |          |      |        |          | •••••    | •          | •        |          | ·····  |       |             |       |       |       |       |          |        |        | •     |       |       |          |          |
| Bottom Mirror             | replaced | _        |       |          |        |       |          |        |          |      |        |          |          |            |          |          |        |       |             |       |       |       |       |          |        |        |       |       |       |          |          |
| Lumi Modul                | replaced |          | ••••• |          | •      | ••••• | ·        | •••••• |          | -    | ·      |          | •        | •          |          | •••••    | •••••• |       |             | ••••• | ••••• |       | ••••• |          |        |        | ••••• |       | ·0    |          |          |
| Fiber Optic               | replaced | -        |       | -        |        |       |          |        |          |      |        |          |          |            |          |          |        |       | _           |       |       |       |       |          |        |        |       |       |       |          |          |
| Cullette Modul            | replaced |          |       | ·        | •••••  |       |          |        |          |      |        |          |          |            |          |          |        |       |             | ••••• | ••••• |       | ••••• |          |        |        | ••••• |       |       |          |          |
| Injector                  | Teplaced | ·        |       |          |        |       |          |        | -        |      |        |          |          |            |          |          | -      | -     | -           |       |       |       |       | -        |        |        |       |       |       | -        | -        |
| VE 1000                   |          | ¦        |       |          |        |       |          | ·      |          |      |        | ¦        |          |            |          |          |        |       |             |       |       |       |       |          |        |        |       |       |       |          |          |
|                           | replaced |          |       |          |        |       |          |        |          |      |        |          |          |            |          |          |        |       | -           |       |       |       |       |          |        |        |       |       |       |          |          |
| Unlector                  | replaced |          |       |          |        |       |          |        |          |      |        |          |          |            |          |          |        |       |             | ••••• | ••••• |       | •     |          |        |        | •     |       |       |          |          |
| vaive                     | replaced |          |       |          |        |       |          |        |          |      |        |          |          | -          | -        | -        |        |       |             |       |       |       |       | -        |        |        |       |       |       | -        | -        |
| Syringe                   | replaced | ł        |       | ļ        |        |       |          | ŀ      |          |      |        | <u>.</u> | ļ        |            |          |          |        |       |             | •     | •     |       | ·     |          |        |        | ·     |       |       | -        | <u> </u> |
| Transport System          |          |          |       |          |        |       |          |        |          |      |        | _        | _        |            |          |          |        |       |             |       |       |       |       |          |        |        |       |       |       | _        | _        |
| Transport Belt            | replaced | ļ        |       |          |        |       |          |        |          |      | _      | <u> </u> | <u>u</u> |            |          |          |        |       |             |       |       |       |       | <u> </u> |        |        |       |       |       | <u> </u> | <u>u</u> |
| X Transport               | adjusted |          |       |          |        |       |          |        |          |      | ч      | ш        | ч        |            |          |          |        |       |             |       |       |       |       | Ч        |        |        |       |       |       | ч        | ч        |
| Upper Heating Foil        | replaced | ļ        |       | ļ        |        |       |          |        |          |      |        | ŀ        |          |            |          |          |        | •     |             |       |       |       |       |          |        |        |       |       |       |          |          |
| Stepper                   | replaced |          |       |          |        |       |          |        |          |      |        |          |          |            |          |          |        |       |             |       |       |       |       |          |        |        |       |       | _     |          |          |
| Falt cable replaced       |          |          |       |          |        |       |          |        |          |      |        |          |          |            |          |          |        |       |             |       |       |       |       |          |        |        |       |       |       |          |          |
| Miscellaneous             |          |          |       |          |        |       |          |        |          |      |        |          |          |            |          |          |        |       |             |       |       |       |       |          |        |        |       |       |       |          |          |
| Fan's                     | replaced | ļ        | ļ     | ļ        | ļ      | ļ     | ļ        |        |          |      | ļ      | ļ        | ļ        | ļ          | ļ        | ļ        | ļ      |       | ļ           | ļ     | ļ     |       | ļ     |          |        |        | ļ     | ļļ    | ļļ    |          |          |
| Main Switch               | replaced | ļ        |       |          |        |       |          |        |          |      |        |          |          |            |          |          |        |       |             |       |       |       |       |          |        |        |       |       |       |          |          |
| Firmware                  | update   | l        | l     | Į        |        | l     | l        | L      |          |      | l      | l        | l        | l          | l        | l        | l      |       | l           |       |       |       |       |          |        |        |       |       |       |          |          |

Date

Service Technician

TECAN AUSTRIA GESELLSCHAFT M.B.H. • UNTERSBERGSTRASSE 1A • 5082 GRÖDIG/SALZBURG AUSTRIA • TEL. 062 46/89 33 • FAX 062 46/72 7 70 • E-MAIL: Expertline-at@tecan.com

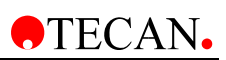

### Preventive Maintenance Record Infinite 200

 Purpose
 This form is to keep record of preventive maintenance tasks carried out.

 NOTE: A checklist of daily and weekly maintenance is printed overleaf.

| Month | Notes     | Inspect the tubing system | Wipe up all spills | Inspect the pump(s) | Flush the pump(s) | Clean the bottom part of the | Clean the waste tub | Weak detergent<br>Weak acid and base<br>10% bleach |  |      | Daily Maintenance | Weekly Maintenance |  | Maintenance date | Visa, Initials |
|-------|-----------|---------------------------|--------------------|---------------------|-------------------|------------------------------|---------------------|----------------------------------------------------|--|------|-------------------|--------------------|--|------------------|----------------|
| Day   | Checklist | 1                         | 1                  | 1                   | 1                 | 1                            | 1                   | 2                                                  |  |      | 1                 | 2                  |  |                  |                |
| 1     |           |                           |                    |                     |                   |                              |                     |                                                    |  |      |                   |                    |  |                  |                |
| 2     |           |                           |                    |                     |                   |                              |                     |                                                    |  |      |                   |                    |  |                  |                |
| 3     |           |                           |                    |                     |                   |                              |                     |                                                    |  |      |                   |                    |  |                  |                |
| 4     |           |                           |                    |                     |                   |                              |                     |                                                    |  |      |                   |                    |  |                  |                |
| 5     |           |                           |                    |                     |                   |                              |                     |                                                    |  | <br> |                   |                    |  |                  |                |
| 0     |           |                           |                    |                     |                   |                              |                     |                                                    |  |      |                   |                    |  |                  |                |
| /     |           |                           |                    |                     |                   |                              |                     |                                                    |  | <br> |                   |                    |  |                  |                |
| 0     |           |                           |                    |                     |                   |                              |                     |                                                    |  | <br> |                   |                    |  |                  |                |
| 10    |           |                           |                    |                     |                   |                              |                     |                                                    |  |      |                   |                    |  |                  |                |
| 11    |           |                           |                    |                     |                   |                              |                     |                                                    |  | <br> |                   |                    |  |                  |                |
| 12    |           |                           |                    |                     |                   |                              |                     |                                                    |  |      |                   |                    |  |                  |                |
| 13    |           |                           |                    |                     |                   |                              |                     |                                                    |  |      |                   |                    |  |                  |                |
| 14    |           |                           |                    |                     |                   |                              |                     |                                                    |  |      |                   |                    |  |                  |                |
| 15    |           |                           |                    |                     |                   |                              |                     |                                                    |  |      |                   |                    |  |                  |                |
| 16    |           |                           |                    |                     |                   |                              |                     |                                                    |  |      |                   |                    |  |                  |                |
| 17    |           |                           |                    |                     |                   |                              |                     |                                                    |  |      |                   |                    |  |                  |                |
| 18    |           |                           |                    |                     |                   |                              |                     |                                                    |  |      |                   |                    |  |                  |                |
| 19    |           |                           |                    |                     |                   |                              |                     |                                                    |  |      |                   |                    |  |                  |                |
| 20    |           |                           |                    |                     |                   |                              |                     |                                                    |  |      |                   |                    |  |                  |                |
| 21    |           |                           |                    |                     |                   |                              |                     |                                                    |  |      |                   |                    |  |                  |                |
| 22    |           |                           |                    |                     |                   |                              |                     |                                                    |  |      |                   |                    |  |                  |                |
| 23    |           |                           |                    |                     |                   |                              |                     |                                                    |  |      |                   |                    |  |                  |                |
| 24    |           |                           |                    |                     |                   |                              |                     |                                                    |  |      |                   |                    |  |                  |                |
| 25    |           |                           |                    |                     |                   |                              |                     |                                                    |  |      |                   |                    |  |                  |                |
| 26    |           |                           |                    |                     |                   |                              |                     |                                                    |  |      |                   |                    |  |                  |                |
| 21    |           |                           |                    |                     |                   |                              |                     |                                                    |  |      |                   |                    |  |                  |                |
| 20    |           |                           |                    |                     |                   |                              |                     |                                                    |  |      |                   |                    |  |                  |                |
| 29    |           |                           |                    |                     |                   |                              |                     |                                                    |  |      |                   |                    |  |                  |                |
| 30    |           |                           |                    |                     |                   |                              |                     |                                                    |  |      |                   |                    |  |                  |                |
| 51    |           |                           |                    |                     |                   |                              |                     |                                                    |  |      |                   |                    |  |                  |                |

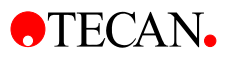

#### **Daily Maintenance**

To ensure proper operation of the XE 1000, perform these tasks daily:

- Inspect the pump(s) for leaks, and correct any problems
- Wipe up all spills on and around the pump
- Flush the pump(s) thoroughly with distilled or deionized water after each use

#### Weekly Maintenance

The fluid path of the XE 1000 must be cleaned weekly to remove precipitates such as salts, to eliminate bacterial growth, and so on. Any of the two following cleaning procedures can be used:

• 70 % EtOH (ethanol)

To clean the pump with weak detergent, follow these steps:

- 1. Prime the pump with the weak detergent solution 70% EtOH and allow the solution to remain in the pump with the syringe fully lowered for 30 minutes.
- 2. After the 30-minute period, remove the reagent tubing from the detergent and cycle all the fluid from the syringe and tubing into a waste container.
- 3. Prime the pump a minimum of 10 cycles with distilled or deionized water. Leave the fluid pathways filled for storage.

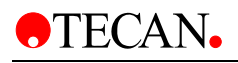

# **15. Spare Parts**

| Description | Meaning                                       |
|-------------|-----------------------------------------------|
| A           | Accessories with warranty claim               |
| S           | Spare parts                                   |
| С           | Consumables such as DiTis, MTPs, etc.         |
| W           | Wear and tear parts, e.g. tubing, belts, etc. |

SAP-Part No. Description

Picture

Class

## Parts for Filter Module

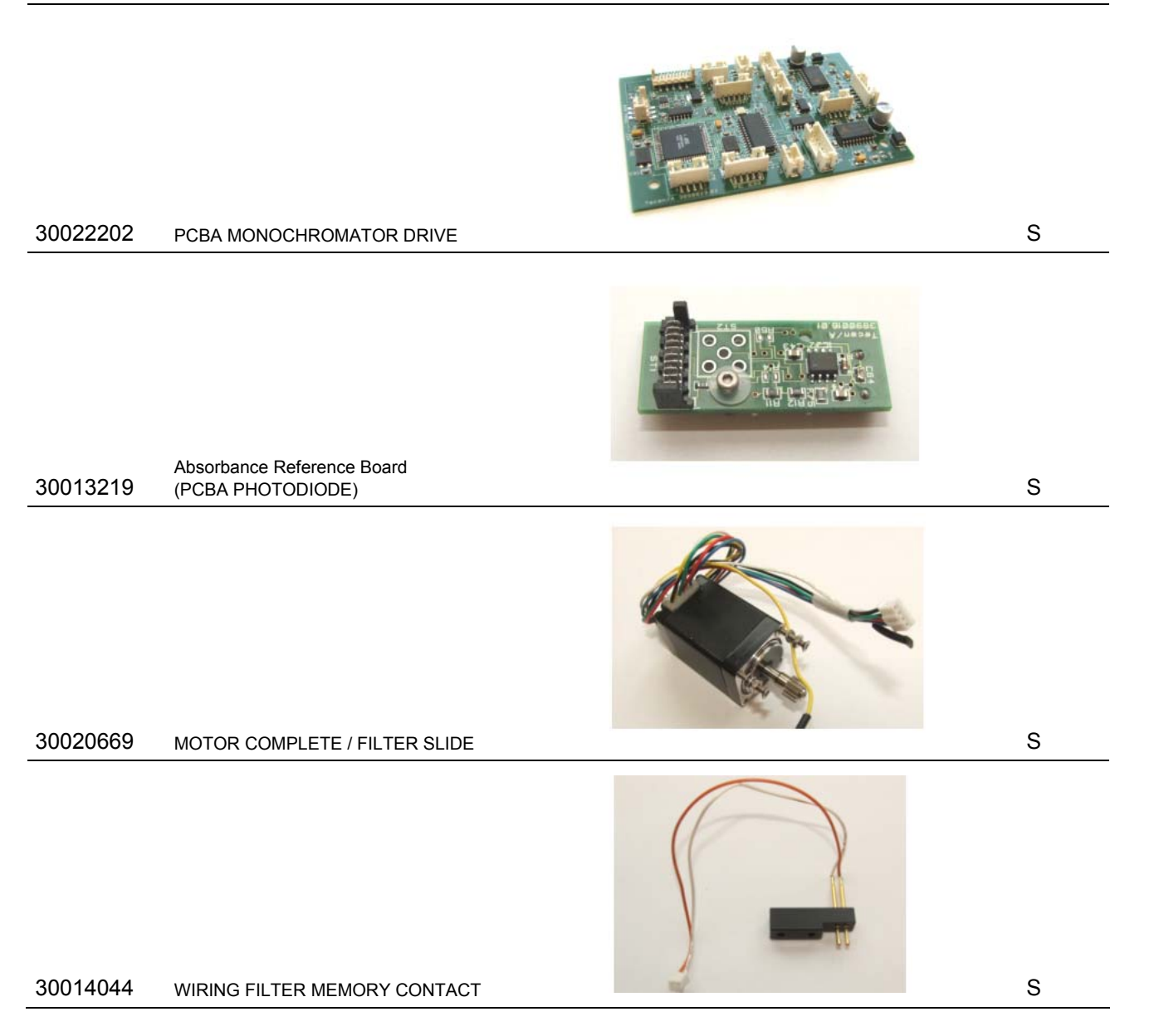

•TECAN•

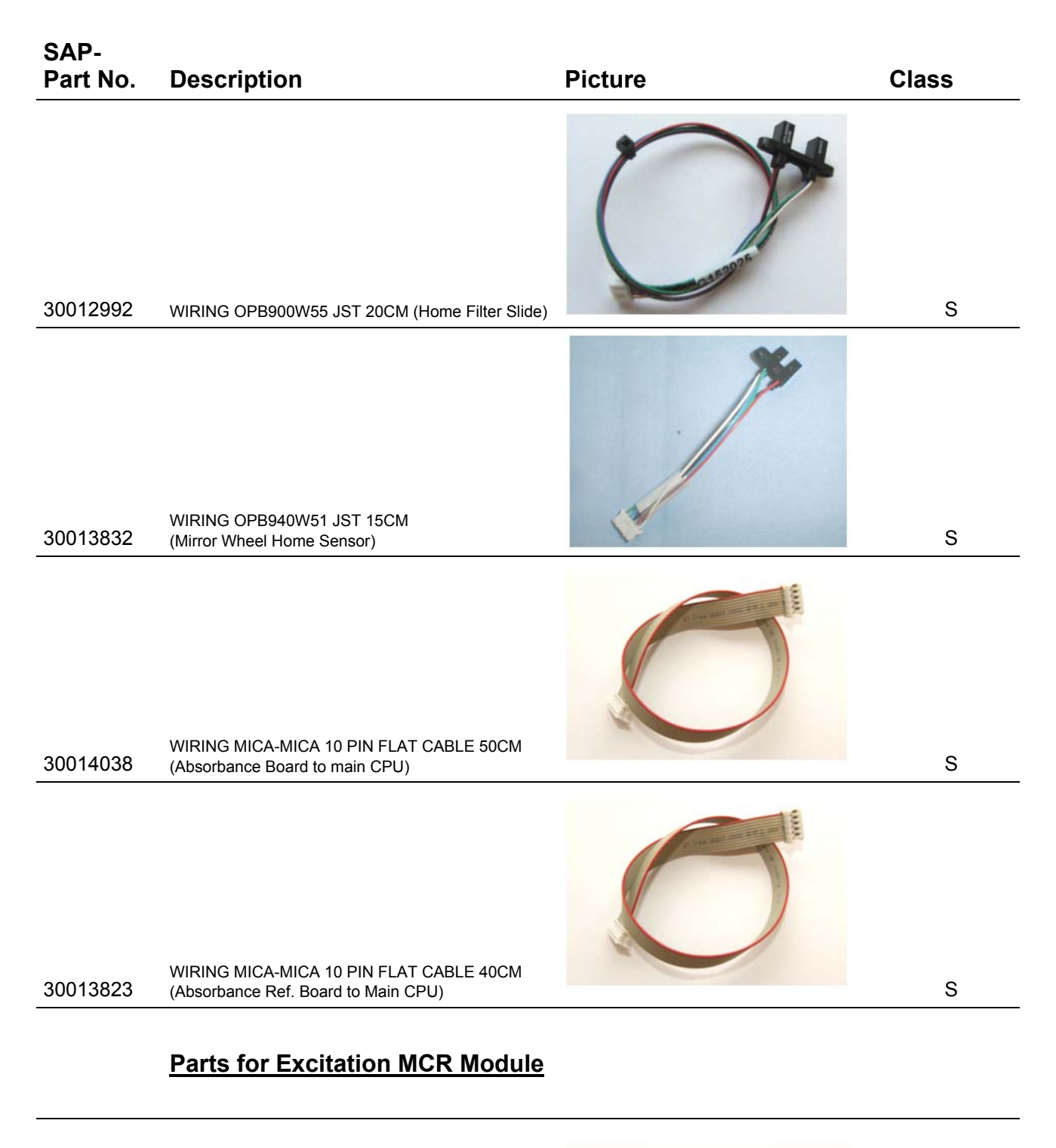

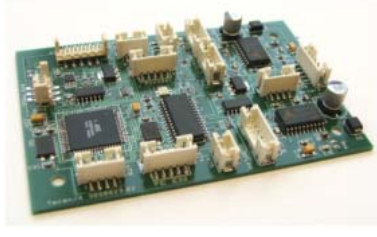

30023353 PCBA MONOCHROMATOR DRIVE

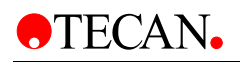

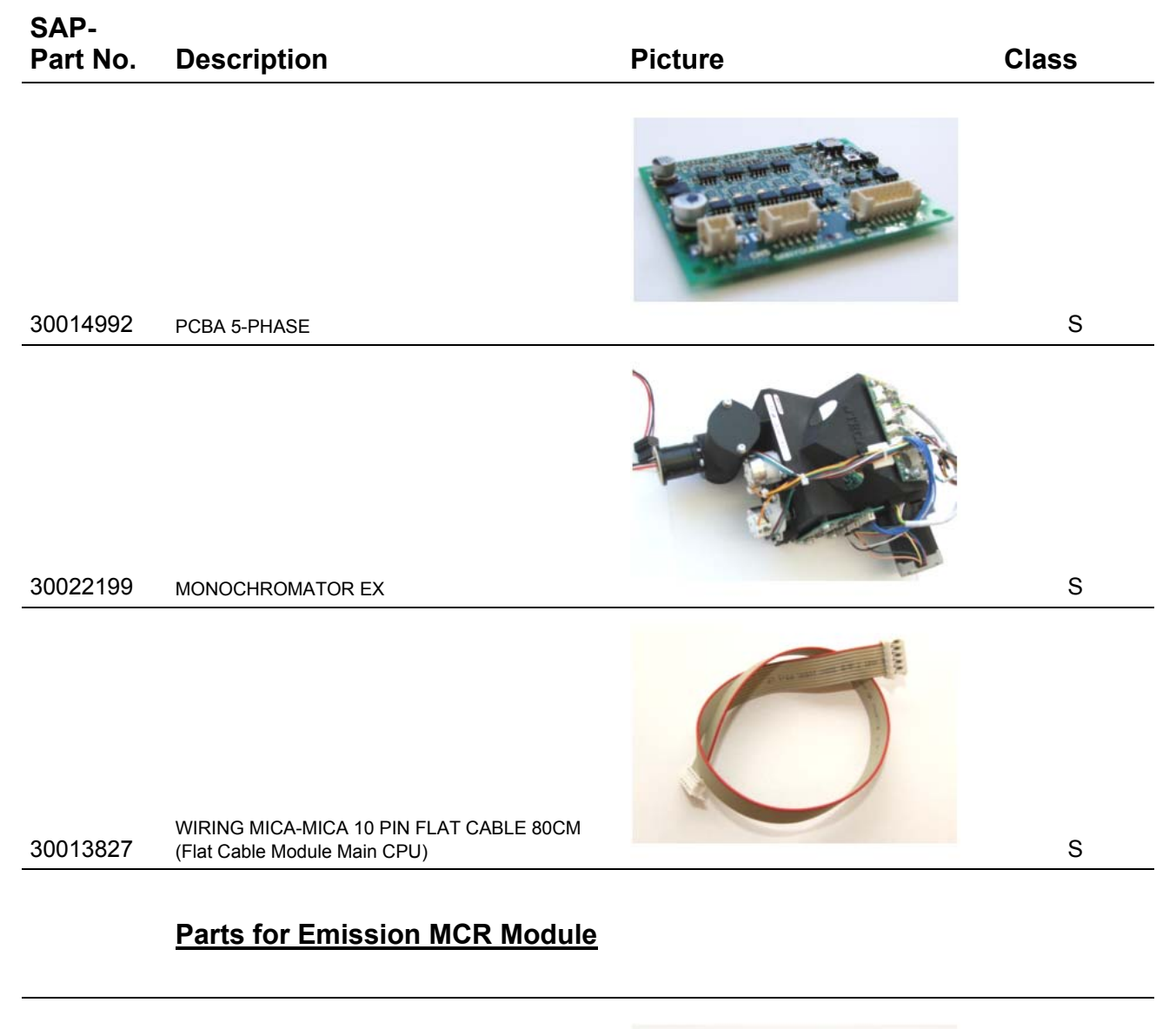

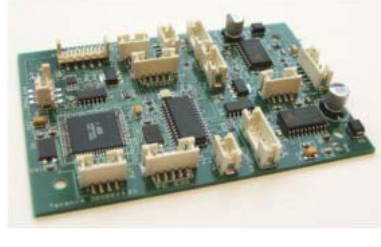

30023354 PCBA MONOCHROMATOR DRIVE

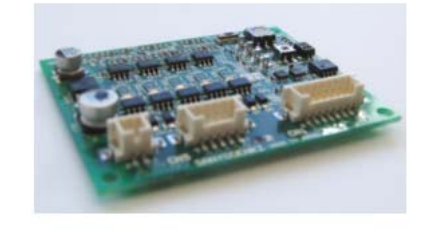

30014992 PCBA 5-PHASE

S

S

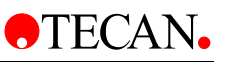

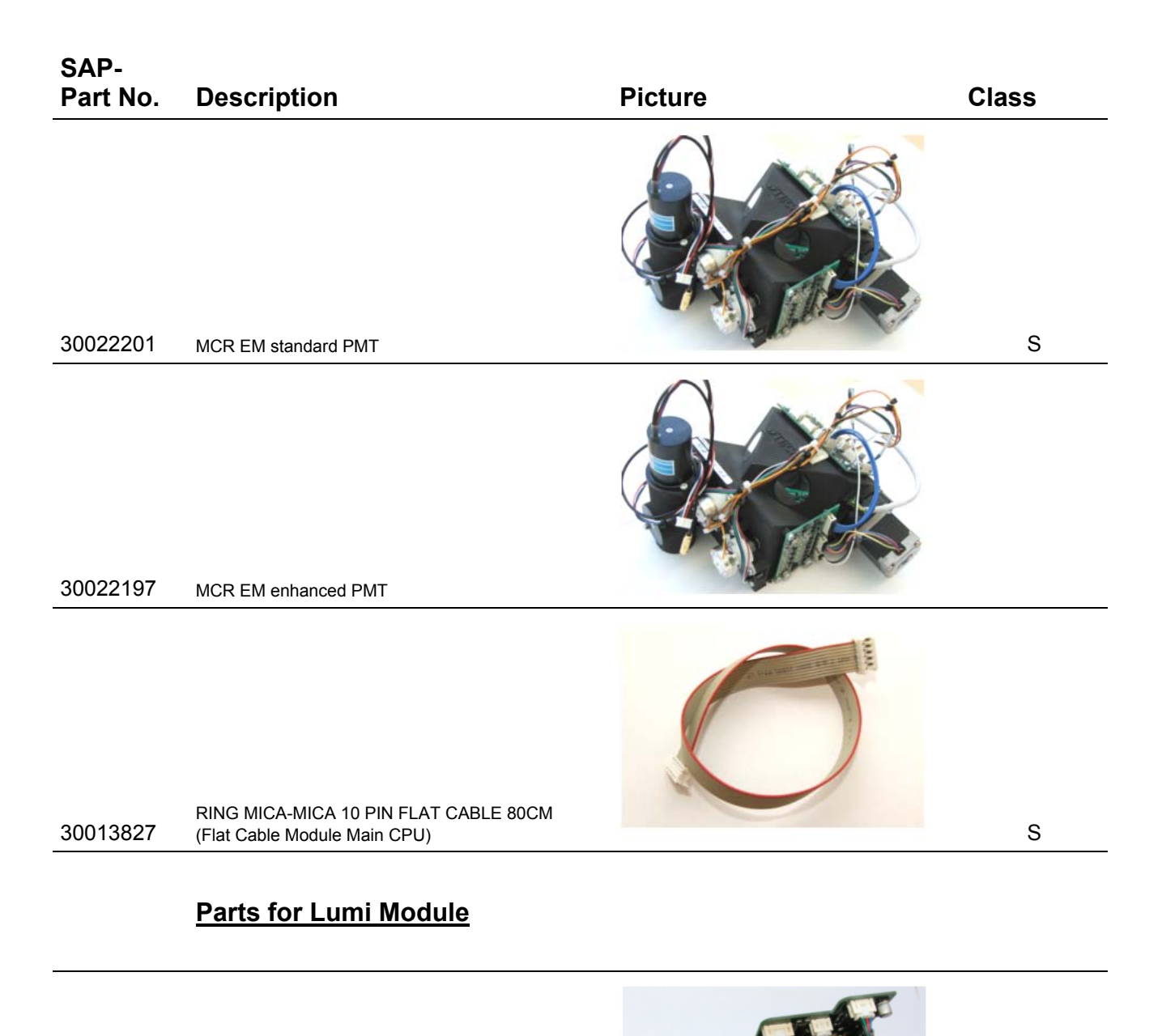

30022183 FILTERWHEEL LUMINESCENCE COMPLETE

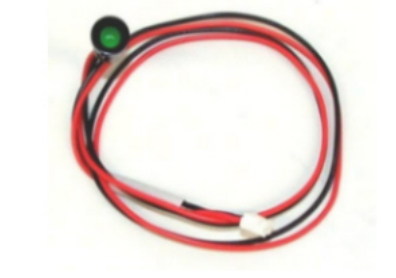

30013879 WIRING LED GREEN 24V CLIP 35CM

S

S

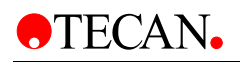

### SAP-Part No. Description

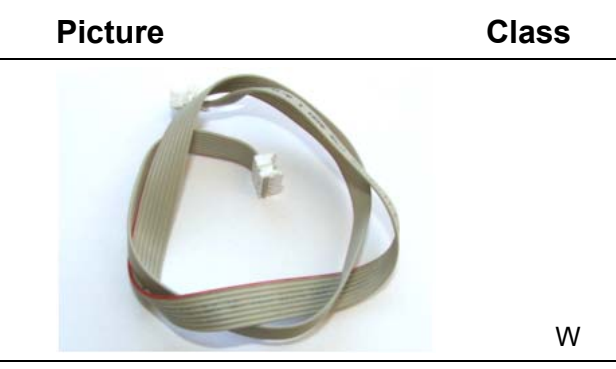

30013830

WIRING MICA-MICA 8 PIN FLAT CABLE 40CM (Flat Cable Lumi Main CPU)

## Parts for Transport Module

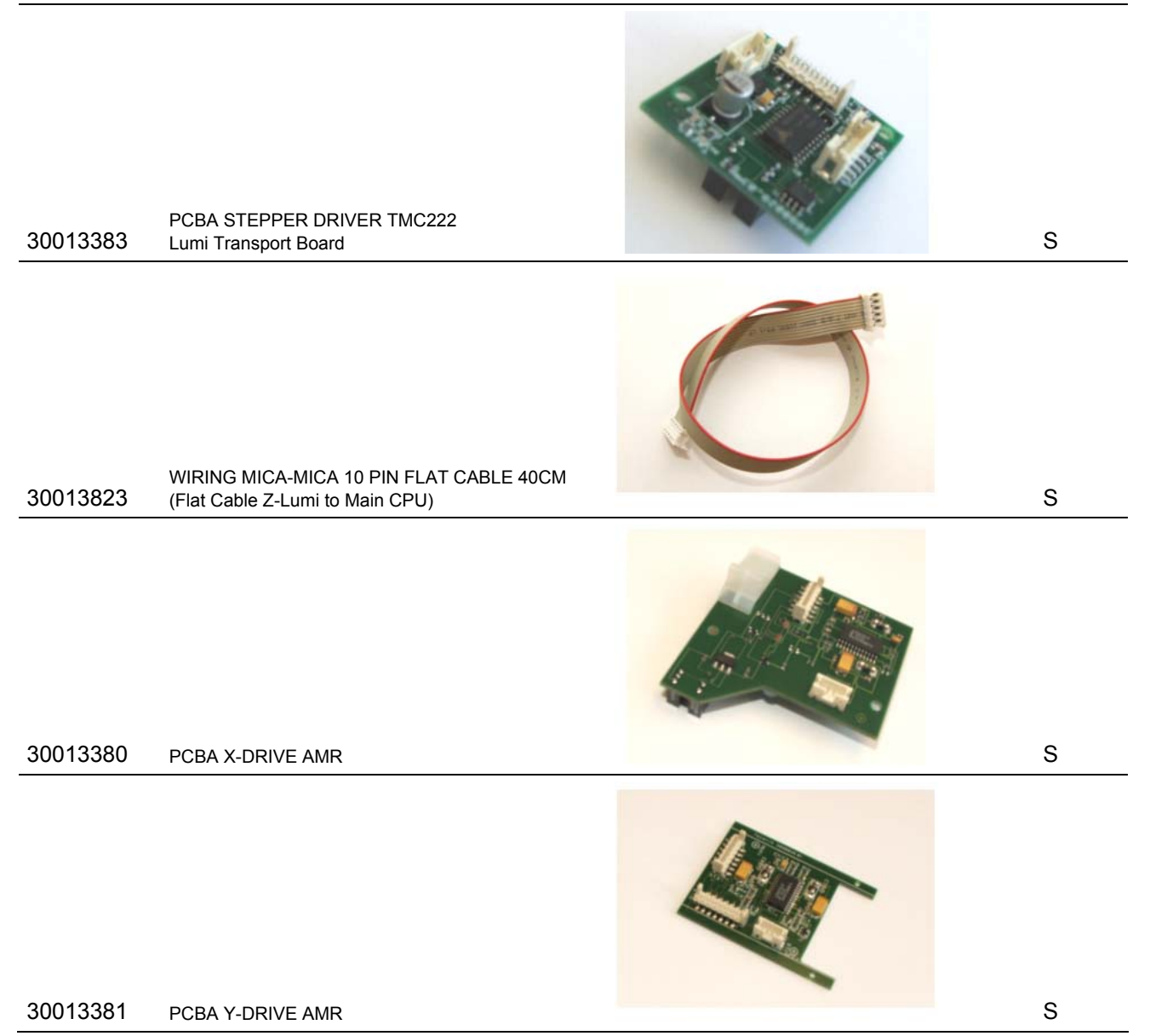

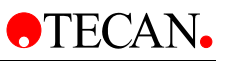

| SAP-<br>Part No. | Description                                                   | Picture | Class |
|------------------|---------------------------------------------------------------|---------|-------|
| 13640003         | GUIDE PCB (Plate holder)                                      |         | S     |
| 30020666         | WIRING STEP MOTOR ST2818M1004B JST 5CM<br>Y-Drive Motor       |         | S     |
| 30023345         | X-Traverse                                                    |         | S     |
| 30013885         | WIRING 12POL FLATE HIGH FLEXIBLE 55CM<br>(Y-Drive Flat Cable) |         | S     |
| 30020668         | X - Belt                                                      |         | S     |

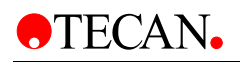

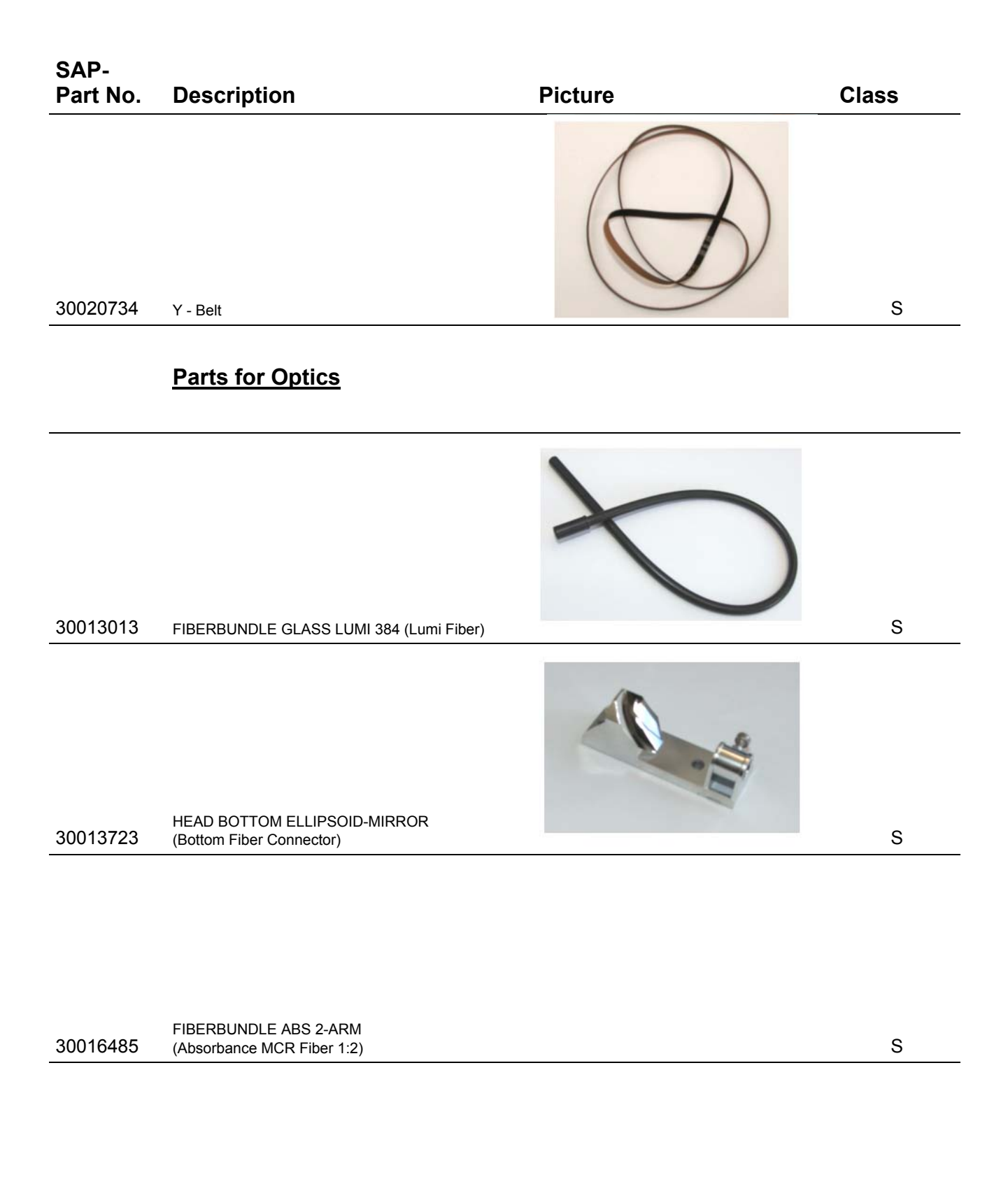

 Signature
 FIBERBUNDLE Y- BOTTOM QUARZ

 30013014
 (FI Bottom Fiber Filter)

S

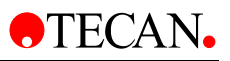

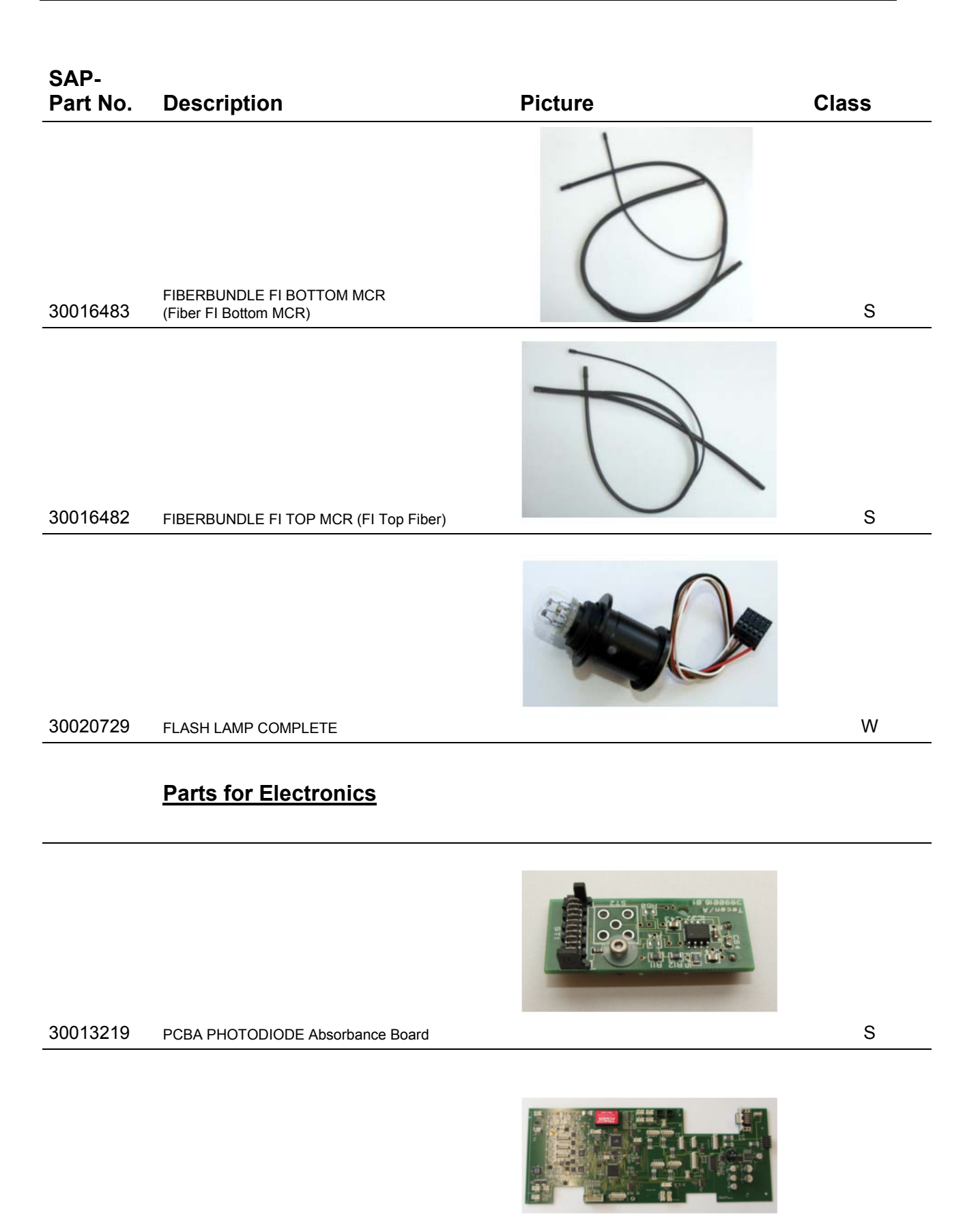

30022198 PCBA MAIN-MEASUREMENT CPU

S

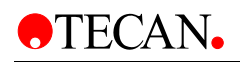

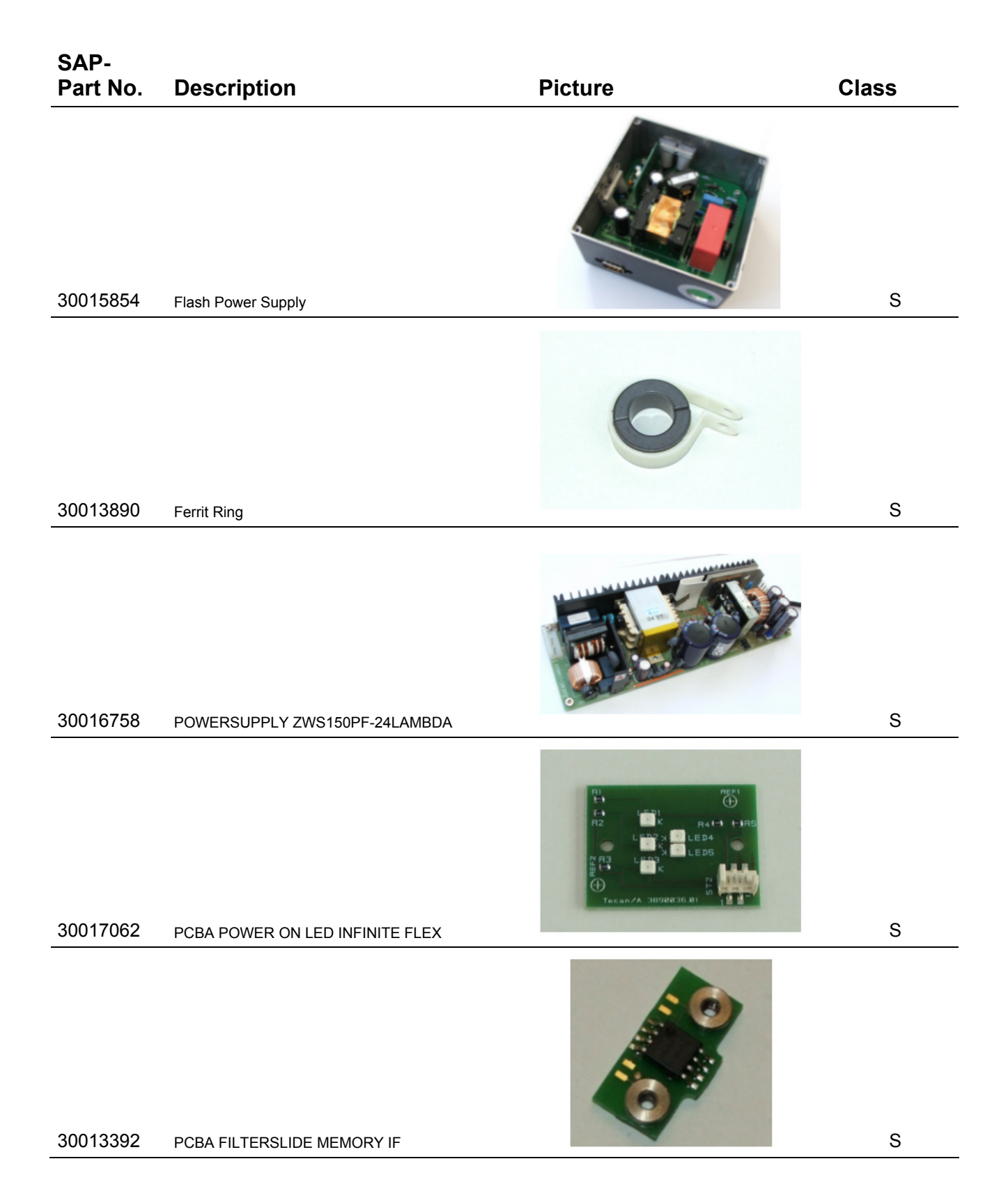

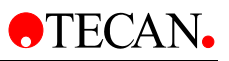

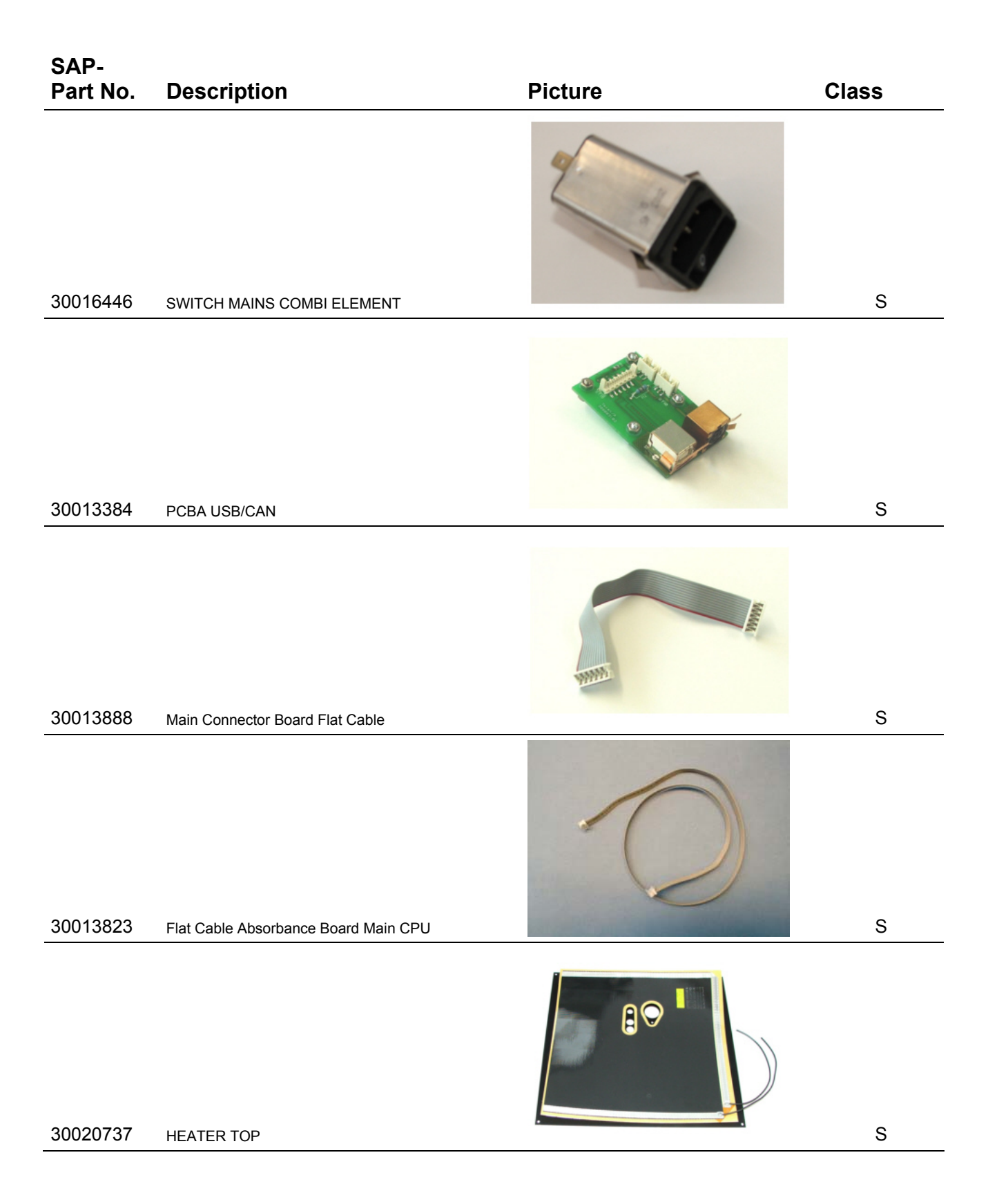
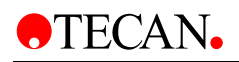

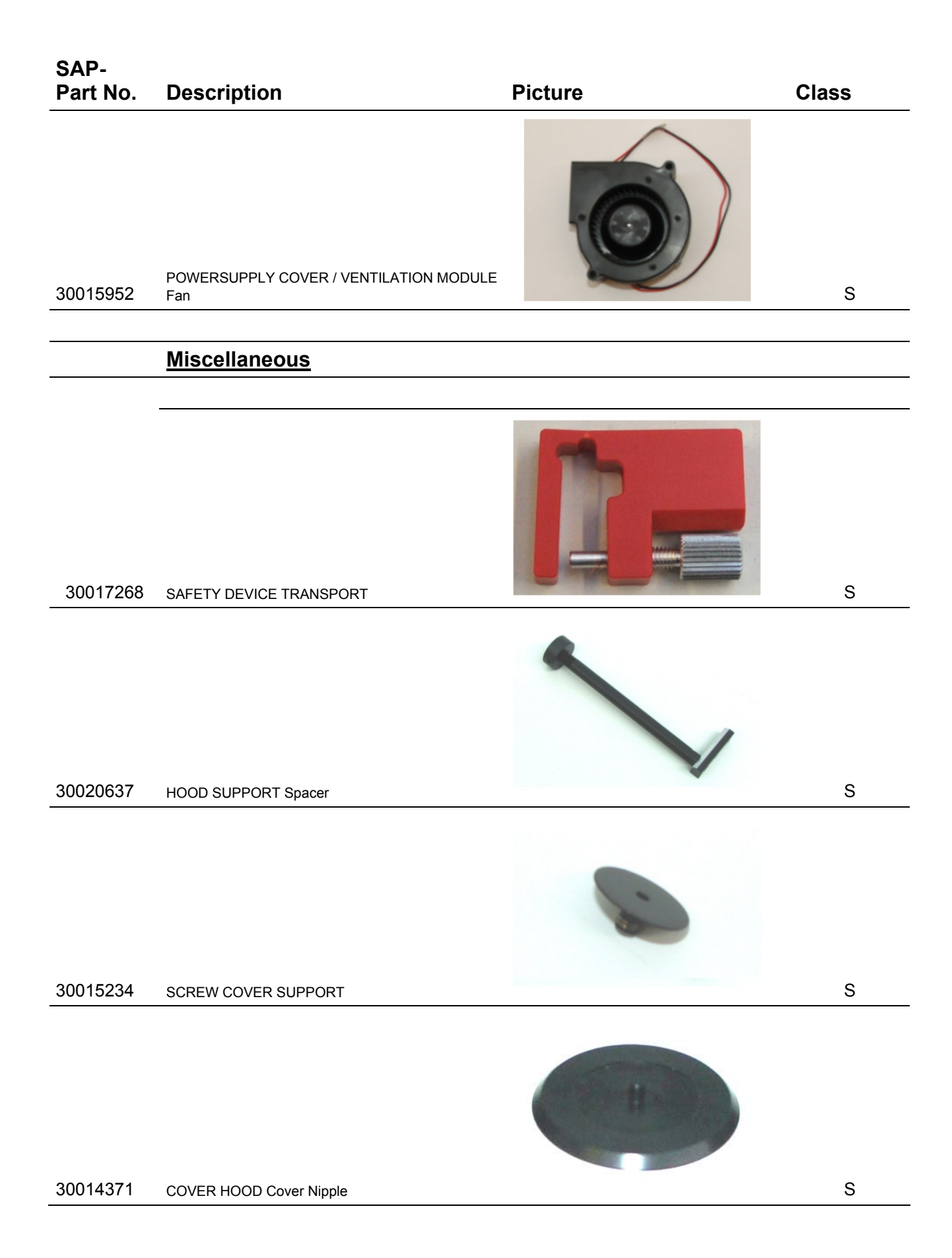

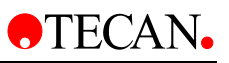

| SAP-<br>Part No. | Description              | Picture      | Class   |
|------------------|--------------------------|--------------|---------|
|                  |                          |              | @TECAN. |
| 30015834         | FRONT COMPLETE F200      |              | S       |
|                  |                          | Infinite sec | ØTECAN  |
| 30017583         | FRONT COMPLETE M200      |              | S       |
| 30020741         | CABLE SHAFT INFINITE 200 |              | s       |
|                  |                          |              |         |

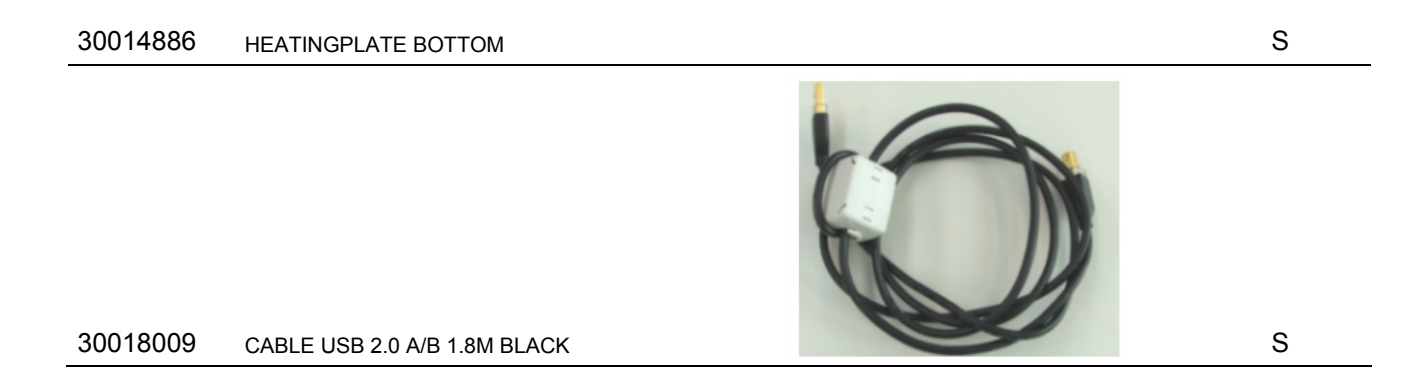

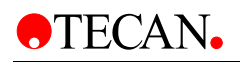

| SAP-<br>Part No. | Description                     | Picture | Class |
|------------------|---------------------------------|---------|-------|
|                  |                                 |         |       |
| 30016544         | HOLDER BOARD PA (1.6*120/M3)    |         | S     |
| 30018524         | FUSE SLOW-BLOW 3A SURFACE MOUNT |         | S     |
| 15170407         | FOOT INSTRUMENT 30*15           |         |       |
|                  |                                 |         |       |
|                  | Injector                        |         |       |
|                  |                                 |         | S     |
| 30020744         | XP1000 A                        |         | S     |
| 30020761         | XP1000 B                        |         | S     |

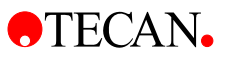

| SAP-<br>Part No. | Description                        | Picture | Class |
|------------------|------------------------------------|---------|-------|
| 30020763         | WIRING PLATE INJECTOR INFINITE 200 |         | S     |
| 30015972         | SPRING RETAINING                   |         | S     |
| 30014720         | HOLDER BOTTLE                      |         | S     |
| 20729370         | Valve                              |         | S     |

W

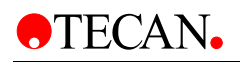

## SAP-Part No. Description Picture Class 3020793 TUBE INJECTOR W 2072862 SYRINGE 1ML BALL-END CAVRO W

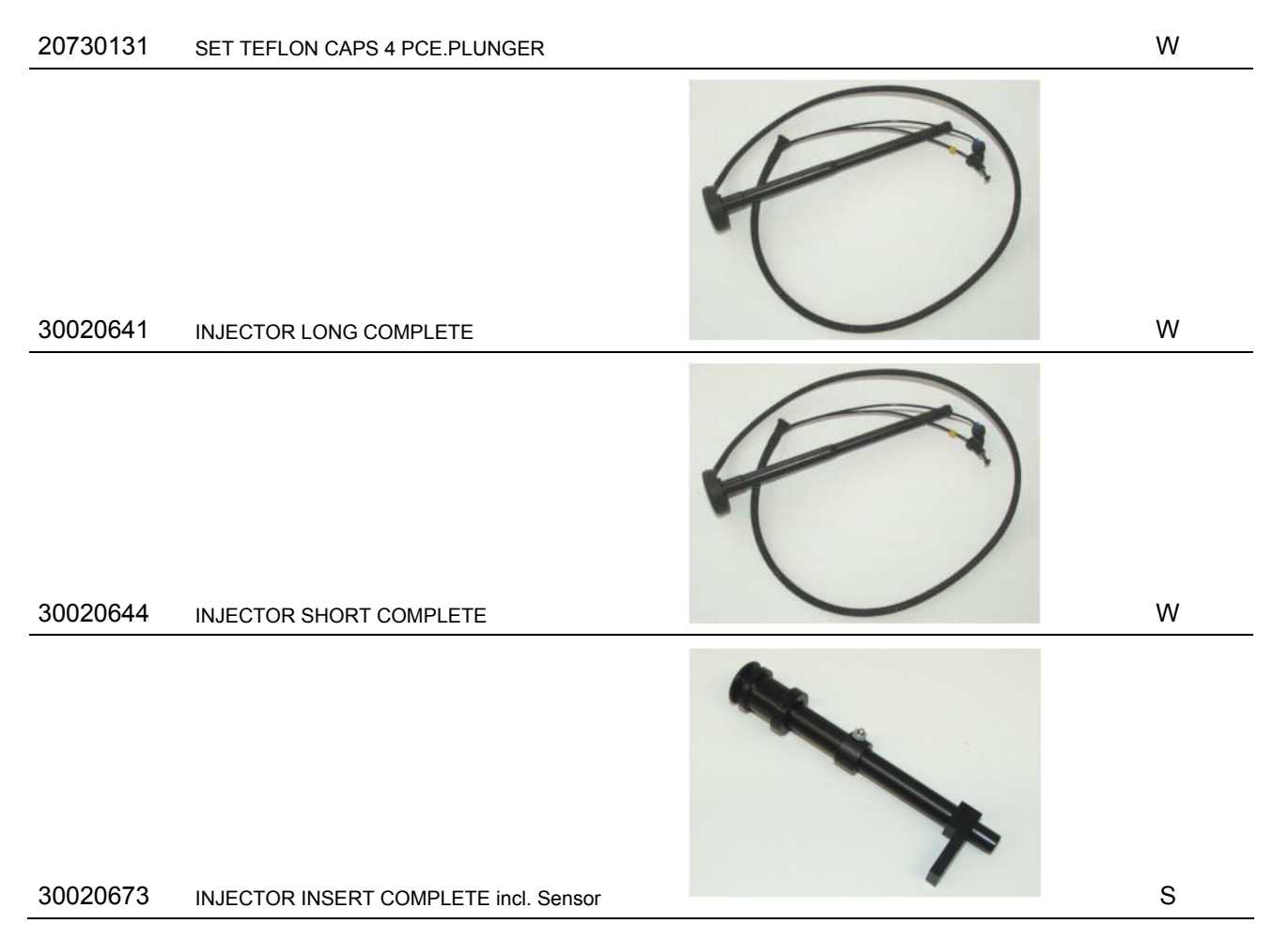

Technical Manual for infinite 200 No. 3001758 Rev. No. 1.1

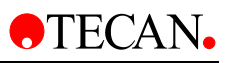

| SAP-<br>Part No. | Description                             | Picture | Class |
|------------------|-----------------------------------------|---------|-------|
| 30013841         | WIRING IND.SENSOR IFRM05P15A1L JST 80CM |         | S     |
| 30017946         | Connection Cable Instrument/Injector    |         | W     |
| 30019767         | PRIME BEAKER 0148                       |         | S     |

## 30017597 BOTTLE INJECTOR MODULE 15ML

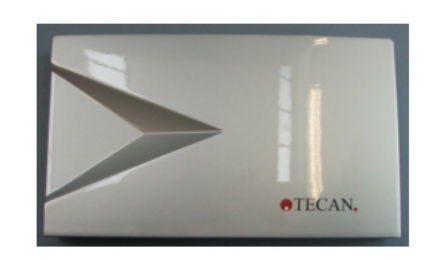

30023367 Front Injector

S

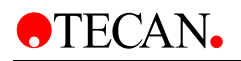

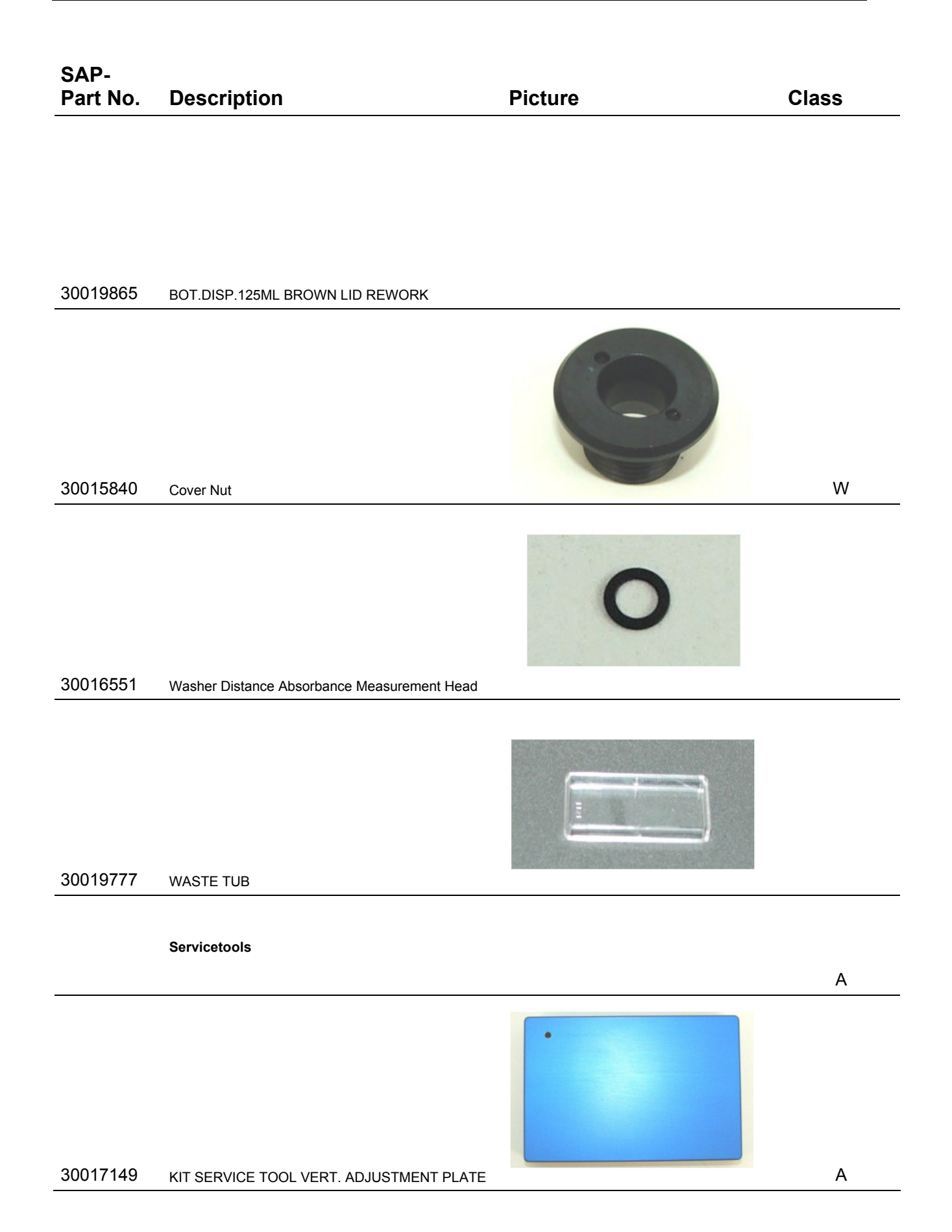

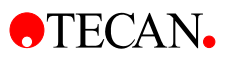

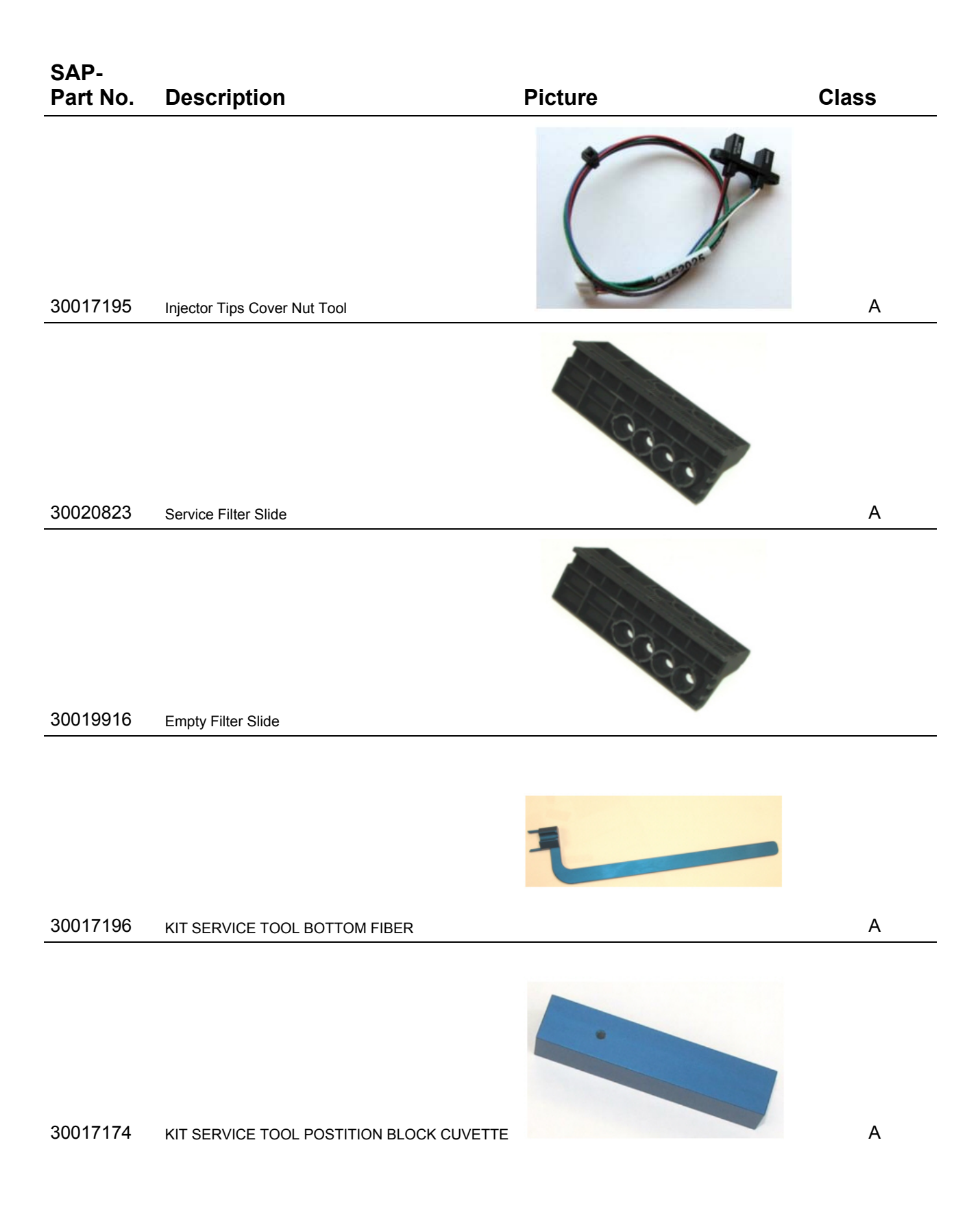

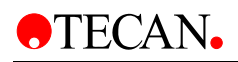

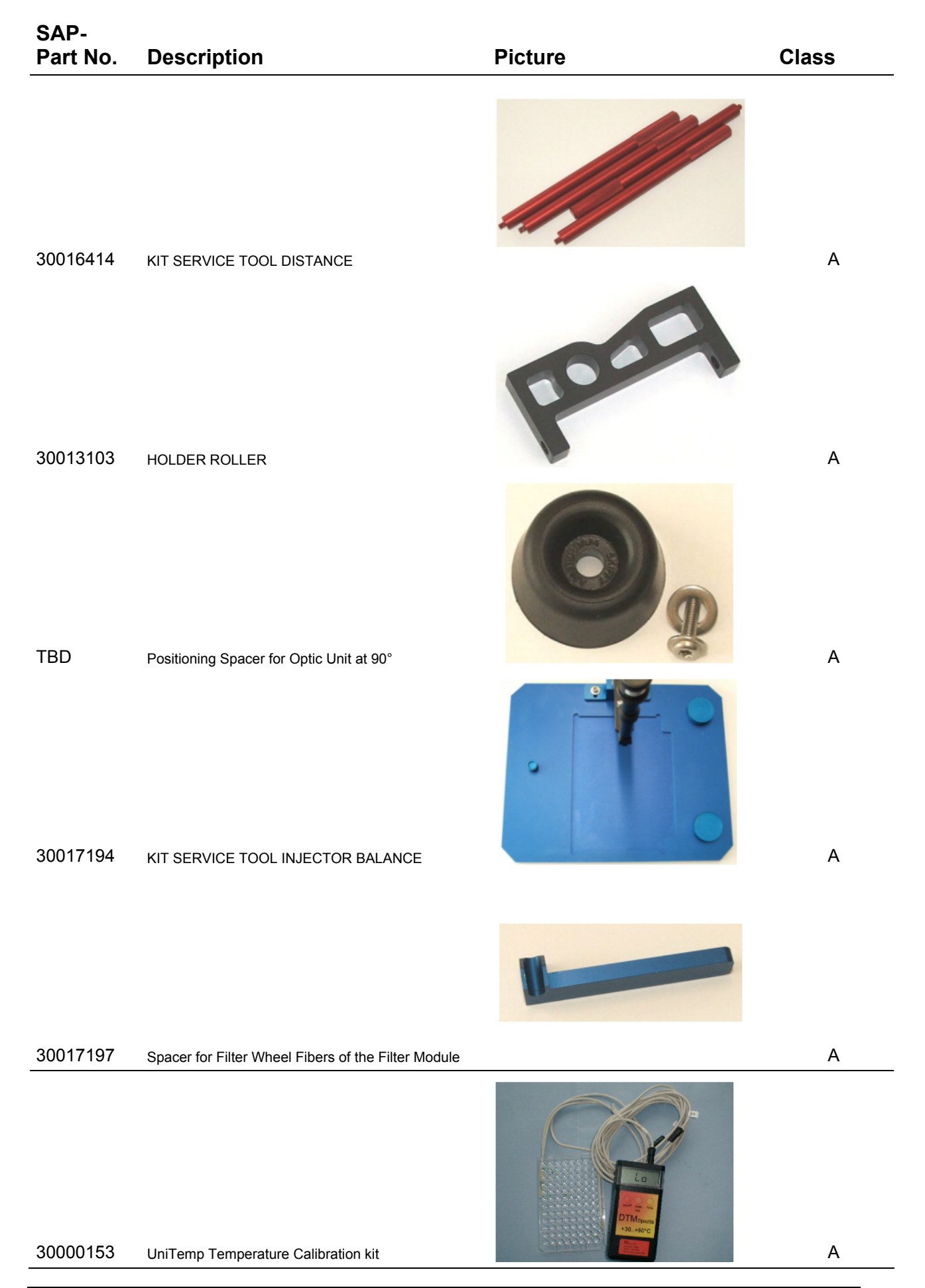

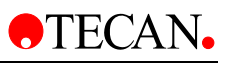

| SAP-<br>Part No. | Description                                                     | Picture | Class |
|------------------|-----------------------------------------------------------------|---------|-------|
| 30012440         | MULTICHECK-S2 PACKAGE SAFIRE II                                 |         | A     |
|                  |                                                                 |         |       |
| 15170194         | Belt Tension Measuring Instrument for Transport Belt Adjustment |         | А     |
|                  |                                                                 |         |       |
| 30004060         | TOOL TEST 96 INJECTOR GENIOS PRO                                |         | Α     |
| 30004061         |                                                                 |         | Δ     |